# Honeywell

# HX2

Wearable Computer Microsoft® Windows® CE 5 Operating System

# **Reference Guide**

## Disclaimer

Honeywell International Inc. ("HII") reserves the right to make changes in specifications and other information contained in this document without prior notice, and the reader should in all cases consult HII to determine whether any such changes have been made. The information in this publication does not represent a commitment on the part of HII.

HII shall not be liable for technical or editorial errors or omissions contained herein; nor for incidental or consequential damages resulting from the furnishing, performance, or use of this material.

This document contains proprietary information that is protected by copyright. All rights are reserved. No part of this document may be photocopied, reproduced, or translated into another language without the prior written consent of HII.

© 2007-2012 Honeywell International Inc. All rights reserved.

Web Address: www.honeywellaidc.com

RFTerm is a trademark or registered trademark of EMS Technologies, Inc. in the United States and/or other countries.

Microsoft<sup>®</sup> Windows, ActiveSync<sup>®</sup>, MSN, Outlook<sup>®</sup>, Windows Mobile<sup>®</sup>, the Windows logo, and Windows Media are registered trademarks or trademarks of Microsoft Corporation.

Intel<sup>®</sup> and Intel XScale<sup>®</sup> are trademarks or registered trademarks of Intel Corporation or its subsidiaries in the United States and other countries.

Summit Data Communications, the Laird Technologies Logo, the Summit logo, and "Connected. No Matter What" are trademarks of Laird Technologies, Inc.

The Bluetooth<sup>®</sup> word mark and logos are owned by the Bluetooth SIG, Inc.

Symbol<sup>®</sup> is a registered trademark of Symbol Technologies. MOTOROLA, MOTO, MOTOROLA SOLUTIONS and the Stylized M Logo are trademarks or registered trademarks of Motorola Trademark Holdings, LLC and are used under license.

Wavelink<sup>®</sup>, the Wavelink logo and tagline, Wavelink Studio™, Avalanche Management Console™, Mobile Manager™, and Mobile Manager Enterprise™ are trademarks of Wavelink Corporation, Kirkland.

Acrobat<sup>®</sup> Reader © 2012 with express permission from Adobe Systems Incorporated.

Other product names or marks mentioned in this document may be trademarks or registered trademarks of other companies and are the property of their respective owners.

## Patents

For patent information, please refer to www.honeywellaidc.com/patents.

## Limited Warranty

Refer to www.honeywellaidc.com/warranty\_information for your product's warranty information.

## **Table of Contents**

| Chapter 1: Introduction                   | 1-1  |
|-------------------------------------------|------|
| End User License Agreement (EULA)         |      |
| Important Battery Information             |      |
| Li-Ion Battery                            |      |
| Continuous Scan Mode                      |      |
| Components                                |      |
| Front                                     |      |
| Alpha Mode 3 Tap Keypad                   |      |
| Dual Alpha Keypad                         | 1-3  |
| Triple Tap Keypad                         |      |
| Back                                      |      |
| Connectors.                               |      |
| Ring Scanner / Audio / Battery Connection |      |
| Cradle Connection                         |      |
| Ring Scanner and Ring Imager              |      |
| Cables                                    |      |
| Battery and HX2 Connector                 |      |
| Audio, Battery and HX2 Connector          |      |
| Ring Scanner Extended Cable               |      |
| Li-Ion Battery                            |      |
| Battery Connectors.                       |      |
| Standard Battery                          |      |
| Extended Battery                          | 1-9  |
| Mounting Bracket Clips                    | 1-10 |
| Connect                                   |      |
| Disconnect                                | 1-11 |
| System Status LEDs                        |      |
| Reboot                                    |      |
| Warm Boot                                 | 1-13 |
| Cold Boot                                 |      |
| HX2 Help                                  |      |
| Chapter 2: Hardware                       | 2-1  |
| System Hardware                           |      |
| 802.11b/g and a/b/g Wireless Client       |      |
| Central Processing Unit                   |      |
| System Memory                             | 2-1  |
| Internal SD Memory Card                   |      |

| Video Subsystem                     |     |
|-------------------------------------|-----|
| Power Supply                        |     |
| Bluetooth Pairing                   |     |
| Input/Output Connectors             |     |
| Audio Support                       |     |
| Speaker                             |     |
| Volume Control                      |     |
| Voice                               |     |
| Touch Screen                        |     |
| Keypads                             |     |
| The Alpha Mode 3 Tap Keypad         |     |
| Alpha Modifier Key                  |     |
| Blue Modifier Key                   |     |
| Mappable Keys                       |     |
| The Dual Alpha Keypad               |     |
| Features                            |     |
| The Triple Tap Keypad               |     |
| Features                            |     |
| Chapter 3: Power                    | 3-1 |
| Power Modes.                        |     |
| Primary Events Listing              |     |
| On Mode                             |     |
| The Display                         |     |
| The HX2                             |     |
| Suspend Mode                        |     |
| The HX2                             |     |
| Off Mode                            |     |
| Batteries                           |     |
| Checking Battery Status             |     |
| Status LED and the Batteries        |     |
| Main Battery Pack                   |     |
| Battery Hotswapping                 |     |
| Low Battery Warning                 |     |
| Backup Battery                      |     |
| Handling Batteries Safely           |     |
| Chapter 4: Software                 | 4-1 |
| Operating System and Software Load. |     |
| Operating System                    |     |
| Windows CE Operating System         |     |
|                                     |     |

| General Windows CE Keyboard Shortcuts                   |      |
|---------------------------------------------------------|------|
| Warmboot                                                |      |
| Coldboot                                                |      |
| Clearing Persistent Storage / Reset to Default Settings |      |
| Folders Copied at Startup                               |      |
| Saving Changes to the Registry                          |      |
| Software Load                                           |      |
| Software Applications                                   |      |
| Bluetooth (Option)                                      |      |
| Java (Option)                                           |      |
| RFTerm (Option)                                         |      |
| Avalanche                                               |      |
| Software Development                                    |      |
| Access Files on the Flash Card                          |      |
| HX2 Utilities                                           |      |
| LAUNCH.EXE.                                             |      |
| LAUNCH.EXE and Persistent Storage                       |      |
| REGEDIT.EXE                                             |      |
| REGLOAD.EXE                                             |      |
| REGDUMP.EXE                                             |      |
| WARMBOOT.EXE                                            |      |
| WAVPLAY.EXE                                             |      |
| Command-line Utilities.                                 |      |
| COLDBOOT.EXE.                                           |      |
| PrtScm.EXE                                              |      |
| Desktop                                                 |      |
| Desktop Icons                                           |      |
| Taskbar                                                 | 4-11 |
| My Device Folders                                       |      |
| Wavelink Avalanche Enabler (Option)                     |      |
| Internet Explorer                                       |      |
| Start Menu Program Options                              |      |
| Communication                                           |      |
| ActiveSync                                              |      |
| Connect and LXEConnect                                  |      |
| Start FTP Server / Stop FTP Server                      |      |
| Summit                                                  |      |
| Certs                                                   |      |
| Command Prompt                                          |      |
| eXpress Scan                                            |      |

| Internet Explorer                        |  |
|------------------------------------------|--|
| Microsoft WordPad                        |  |
| Remote Desktop Connection                |  |
| Settings                                 |  |
| Transcriber                              |  |
| Windows Explorer                         |  |
| Taskbar                                  |  |
| General Tab                              |  |
| Advanced Tab                             |  |
| Expand Control Panel                     |  |
| Clear Contents of Document Folder        |  |
| Taskbar Icons                            |  |
| HX2 OS Upgrade                           |  |
| Introduction                             |  |
| Preparation                              |  |
| Procedure.                               |  |
| Battery State and OS Upgrade             |  |
| Using ActiveSync.                        |  |
| Introduction                             |  |
| Initial Setup                            |  |
| Connect via USB.                         |  |
| Cable for USB ActiveSync Connection:     |  |
| Serial Connection                        |  |
| Wireless Connection                      |  |
| Synchronizing from the Mobile Device     |  |
| Explore                                  |  |
| Backup Data Files using ActiveSync       |  |
| Prerequisites                            |  |
| Serial Port Transfer                     |  |
| USB Transfer                             |  |
| Connect                                  |  |
| Disconnect                               |  |
| Cold Boot and Loss of Host Re-connection |  |
| ActiveSync Help.                         |  |
| Configuring the HX2 with LXEConnect      |  |
| Install LXEConnect                       |  |
| Using LXEConnect                         |  |
| Control Panel                            |  |
| About                                    |  |
| Version Tab and the Registry             |  |

| Language and Fonts                | 4-34 |
|-----------------------------------|------|
| Identifying Software Versions     | 4-35 |
| MAC Address                       | 4-35 |
| Accessibility                     | 4-36 |
| Administration - for AppLock      | 4-37 |
| Introduction                      |      |
| Setup a New Device                |      |
| Administration Mode               |      |
| End User Mode                     |      |
| Passwords                         |      |
| End-User Switching Technique      |      |
| Using a Stylus Tap                | 4-41 |
| Using the Switch Key Sequence     |      |
| Hotkey (Activation hotkey)        | 4-42 |
| End User Internet Explorer (EUIE) |      |
| Application Configuration         | 4-43 |
| Application Panel                 |      |
| Launch Button                     | 4-45 |
| Auto At Boot                      | 4-46 |
| Auto Re-Launch                    | 4-47 |
| Manual (Launch)                   |      |
| Allow Close                       | 4-49 |
| Match                             | 4-50 |
| Security Panel                    | 4-51 |
| Hotkey                            | 4-51 |
| Password                          | 4-51 |
| Options Panel                     | 4-52 |
| Status Panel                      | 4-53 |
| View                              | 4-53 |
| Log                               | 4-54 |
| Save As.                          | 4-54 |
| AppLock Help                      | 4-54 |
| AppLock Error Messages            | 4-54 |
| Battery                           | 4-62 |
| Backup Battery Maintenance        | 4-62 |
| To Charge                         | 4-62 |
| To Discharge                      |      |
| Bluetooth                         | 4-63 |
| Bluetooth Devices                 | 4-64 |
| Discover                          | 4-65 |

| Stop Button                                            | 4-65 |
|--------------------------------------------------------|------|
| Bluetooth Device List                                  | 4-66 |
| Clear Button                                           |      |
| Bluetooth Device Menu                                  |      |
| Right Click Menu Options                               | 4-67 |
| Bluetooth Properties                                   |      |
| Settings                                               | 4-69 |
| Turn Off Bluetooth                                     | 4-69 |
| Options                                                | 4-69 |
| Reconnect                                              | 4-71 |
| Options                                                | 4-72 |
| OPP Setup                                              |      |
| OPP Send                                               | 4-75 |
| Buttons                                                | 4-75 |
| About                                                  | 4-76 |
| Using Bluetooth                                        | 4-77 |
| Bluetooth Devices Display - Before Discovering Devices | 4-77 |
| Initial Configuration                                  | 4-77 |
| Subsequent Use                                         | 4-78 |
| Bluetooth Indicators                                   | 4-79 |
| Bluetooth Bar Code Reader Setup                        | 4-80 |
| Prerequisites                                          | 4-80 |
| HX2 with Label                                         | 4-80 |
| HX2 without Label                                      | 4-81 |
| Bluetooth Beep and LED Indications                     | 4-82 |
| Bluetooth Printer Setup                                |      |
| Easy Pairing and Auto-Reconnect                        | 4-82 |
| Using OPP                                              | 4-83 |
| Pairing with an OPP Device.                            | 4-83 |
| Remote Device Pushes File to HX2                       | 4-83 |
| HX2 Pushes File to Remote Device                       | 4-84 |
| LXEZ Pairing and External Application                  |      |
| Certificates                                           | 4-85 |
| Date / Time                                            | 4-86 |
| Device Management                                      | 4-87 |
| Dialing                                                | 4-88 |
| Display                                                | 4-89 |
| Background                                             | 4-89 |
| Appearance.                                            | 4-90 |
| Backlight                                              | 4-90 |

| HX2-3 Options                               |      |
|---------------------------------------------|------|
| Communication                               |      |
| Enable TCP/IP Version 6                     |      |
| Allow Remote Desktop Autologon              |      |
| Autolaunch TimeSync                         |      |
| Disable SNMP                                |      |
| Wakeup on PWR Button Only                   |      |
| LXE BTRS Enabled                            |      |
| Misc                                        |      |
| CapsLock                                    | 4-93 |
| Touch Screen Disable                        |      |
| Enable Triple Tap Keypad                    |      |
| Backup Battery Low Warn Dialog Enable       |      |
| Main Battery Low Warn Dialog Enable.        |      |
| Power Icon Enable.                          |      |
| Green Modifier Key Toggle Mode Enable       |      |
| Enable RFTerm Auto Launch                   |      |
| Enable Auto Launch IP Wait                  |      |
| IP Wait Timeout                             |      |
| Status Popup                                |      |
| Touch Screen                                |      |
| Bulk Samples                                |      |
| Sample Rate                                 |      |
| Display Power Save Mode                     |      |
| Input Panel                                 |      |
| Installed Programs                          |      |
| Internet Options                            |      |
| Keyboard                                    |      |
| Languages and Fonts                         |      |
| KeyPad                                      |      |
| Alpha Tab                                   |      |
| КеуМар Тар                                  |      |
| How to Remap a Single Key                   |      |
| Remap a Key to a Unicode Value              |      |
| How to Remap a Key Sequence                 |      |
| Remap a Key to a Sequence of Unicode Values |      |
| How to Remap an Application                 |      |
| How to Remap a Command                      |      |
| LaunchApp Tab                               |      |
| RunCmd Tab                                  |      |

| License Viewer                     | 4-109   |
|------------------------------------|---------|
| Mixer                              | 4-110   |
| Mixer Output                       | 4-110   |
| Mixer Input                        | 4-111   |
| Mouse                              | 4-112   |
| Network and Dialup Options         | . 4-113 |
| Create a New Connection            | . 4-113 |
| Network Capture                    | 4-114   |
| Netlog                             | . 4-115 |
| NDISLog                            | 4-116   |
| Owner                              | 4-117   |
| Password                           | 4-119   |
| PC Connection                      | 4-120   |
| Power                              | 4-121   |
| Regional and Language Settings     | 4-123   |
| Remove Programs                    | 4-125   |
| Scanner Wedge Introduction         | 4-126   |
| Bar Code Readers                   | 4-126   |
| Return to Factory Default Settings | 4-126   |
| Bar Code Processing Overview       | 4-127   |
| Factory Default Settings           | 4-128   |
| Main Tab                           | . 4-129 |
| COM1 Tab                           | . 4-130 |
| Serial Port Pin 9                  | 4-130   |
| Barcode Tab                        | . 4-131 |
| Buttons                            | . 4-132 |
| Continuous Scan Mode               | 4-133   |
| Enable Code ID                     | 4-134   |
| Options                            | 4-134   |
| Notes                              | 4-135   |
| Bar Code – Custom Identifiers      | 4-136   |
| Parameters                         | 4-136   |
| Buttons                            | 4-137   |
| Control Code Replacement Examples  | 4-138   |
| Bar Code Processing Examples.      | 4-139   |
| Bar Code - Ctrl Char Mapping       | 4-140   |
| Translate All.                     | 4-140   |
| Parameters                         | 4-140   |
| Bar Code - Symbology Settings      | . 4-142 |
| Parameters                         | 4-143   |

| Strip Leading/Trailing Control                      |     |
|-----------------------------------------------------|-----|
| Barcode Data Match List                             |     |
| Barcode Data Match Edit Buttons                     |     |
| Match List Rules                                    |     |
| Add Prefix/Suffix Control.                          |     |
| Length Based Bar Code Stripping                     |     |
| Hat Encoding                                        |     |
| Stylus.                                             |     |
| System                                              |     |
| General Tab                                         |     |
| Memory Tab                                          |     |
| Device Name Tab                                     |     |
| Copyrights Tab                                      |     |
| Volume and Sounds                                   |     |
| Good Scan and Bad Scan Sounds                       |     |
| WiFi Control Panel                                  |     |
| Chapter 5: Enabler Installation and Configuration   | 5-1 |
| Introduction                                        |     |
| Installation                                        |     |
| Installing the Enabler on Mobile Devices            |     |
| Enabler Uninstall Process.                          |     |
| Stop the Enabler Service                            | 5-2 |
| Update Monitoring Overview.                         | 5-3 |
| Mobile Device Wireless and Network Settings         |     |
| Preparing a Device for Remote Management.           |     |
| Using Wavelink Avalanche to Upgrade System Baseline |     |
| Part 1 – Bootstrapping the RMU                      | 5-6 |
| Part 2 – Installing Packages                        | 5-6 |
| Version Information on Mobile Devices               | 5-6 |
| User Interface                                      |     |
| Enabler Configuration                               |     |
| File Menu Options                                   |     |
| Avalanche Update using File > Settings              | 5-9 |
| Menu Options                                        | 5-9 |
| Connection                                          |     |
| Server Contact                                      |     |
| Data                                                |     |
| Preferences                                         |     |
| Display                                             |     |

| Taskbar                                           |     |
|---------------------------------------------------|-----|
| Execution                                         |     |
| Scan Config                                       |     |
| Shortcuts                                         |     |
| SaaS                                              |     |
| Adapters                                          |     |
| Status                                            |     |
| Startup/Shutdown                                  |     |
| Exit                                              |     |
| Using Remote Management                           |     |
| Using eXpress Scan                                |     |
| Step 1: Create Bar Codes.                         |     |
| Step 2: Scan Bar Codes                            |     |
| Step 3: Process Completion                        |     |
| Chapter 6: Wireless Network Configuration         | 6-1 |
| Important Notes.                                  |     |
| Summit Client Utility                             |     |
| Help                                              |     |
| Summit Tray Icon                                  |     |
| Wireless Zero Config Utility and the Summit Radio |     |
| How To: Use the Wireless Zero Config Utility      |     |
| How to: Switch Control to SCU                     |     |
| Main Tab                                          |     |
| Auto Profile                                      |     |
| Admin Login                                       |     |
| Profile Tab                                       |     |
| Buttons                                           |     |
| Profile Parameters.                               |     |
| Status Tab                                        |     |
| Diags Tab                                         |     |
| Global Tab                                        |     |
| Custom Parameter Option                           |     |
| Global Parameters.                                |     |
| Sign-On vs. Stored Credentials                    |     |
| How to: Use Stored Credentials                    |     |
| How to: Use Sign On Screen                        |     |
| Windows Certificate Store vs. Certs Path          |     |
| User Certificates                                 |     |
| Root CA Certificates.                             |     |
|                                                   |     |

| How To: Use the Certs Path            |     |
|---------------------------------------|-----|
| How To: Use Windows Certificate Store |     |
| Configuring the Profile               |     |
| No Security                           |     |
| WEP                                   |     |
| LEAP                                  |     |
| PEAP/MSCHAP                           |     |
| PEAP/GTC                              |     |
| WPA/LEAP                              |     |
| EAP-FAST                              |     |
| EAP-TLS                               |     |
| WPA PSK                               |     |
| Certificates                          |     |
| Generating a Root CA Certificate      |     |
| Installing a Root CA Certificate      |     |
| Generating a User Certificate         |     |
| Installing a User Certificate         |     |
| Verify Installation                   |     |
| Chapter 7: Keymaps                    | 7-1 |
| Alpha Mode 3 Tap                      |     |
| Dual Alpha                            |     |
| Triple Tap                            |     |
| Chapter 8: Technical Specifications   | 8-1 |
| Dimensions and Weight                 |     |
| Environmental Specifications          |     |
| Network Card Specifications           |     |
| Summit 802.11 b/g CF 2.4GHz           |     |
| Summit 802.11a/b/g CF 2.4/5.0GHz.     |     |
| Bluetooth                             |     |
| Chapter 9: Technical Assistance       | 9-1 |

## **Chapter 1: Introduction**

The HX2 is a small, lightweight mobile computer designed to be worn on a person's arm or waist. The HX2 is most useful for applications that require computational support while the user's hands are actively engaged with the physical environment, including piece picking to carts, containers or conveyers; case picking; parcel moves; and broken case activities.

Note: Contact Technical Assistance for upgrade availability if your application or control panels are not the same as the application or control panels presented in this guide.

## End User License Agreement (EULA)

When a new HX2 starts up a EULA is displayed on the touch screen. It remains on the screen until the Accept or Decline button is tapped with a stylus.

Tap the Accept button to accept the EULA terms and the HX2 continues the startup process. The EULA is not presented to the user again.

Tap the Decline button to decline the EULA and the HX2 will reboot. It will continue to reboot until the Accept button is tapped with the stylus.

Note: The EULA will be presented after any operating system upgrade or re-installation, including language-specific operating systems.

## **Important Battery Information**

Note: Backup Battery -- If the HX2 has been without a power source (connected to a fully charged tethered battery or docked in a powered desktop cradle) for an extended period of time or if HX2 external power sources become completely discharged or dead, a fully charged backup battery will last for up to 15 minutes. If the backup battery is fully discharged, the HX2 will reset as soon as it is docked in a powered desktop cradle or connected to a fully charged tethered battery. A reset will cause loss of data and custom programs in RAM. Always store unused HX2s with a fully charged tethered battery. If possible, ensure the HX2 is periodically docked in a powered desktop cradle to maintain an optimum backup battery charged status.

To check battery status, tap Start > Settings > Control Panel > Battery tab.

- Until the tethered battery and backup battery are completely depleted, the HX2 is always drawing power from the batteries (On).
- New Standard / Extended batteries must be fully charged prior to use.
- Whenever possible, place the HX2 in a powered desktop cradle to conserve tethered battery power and recharge the backup battery.
- When a new battery is tethered to the HX2 for the first time (or after the backup battery is depleted), the Time and Date reverts to factory default values.
- Backup battery replacement is performed by Honeywell.

The HX2 Desktop Cradle can charge two standard batteries in less than four hours or two extended batteries in less than 8 hours in the battery wells behind the HX2 docking bay. The cradle requires an external power source before battery charging can occur.

The HX2 Battery Charger can charge up to six batteries at the same time. Each charging bay can accept either type of battery. The Battery Charger requires an external power source before charging/analyzing can occur.

## Li-lon Battery

When disposing of the tethered batteries, the following precautions should be observed: The battery should be disposed of properly. The battery should not be disassembled or crushed. The battery should not be heated above 212°F (100°C) or incinerated.

## **Continuous Scan Mode**

#### Start > Settings > Control Panel > Scanner > Barcode Tab

Enabling Continuous Scan Mode will ensure the laser is always on and decoding.

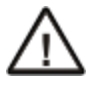

Caution: Laser beam is emitted continuously. Do not stare into the laser beam.

#### Components

#### Front

#### Alpha Mode 3 Tap Keypad

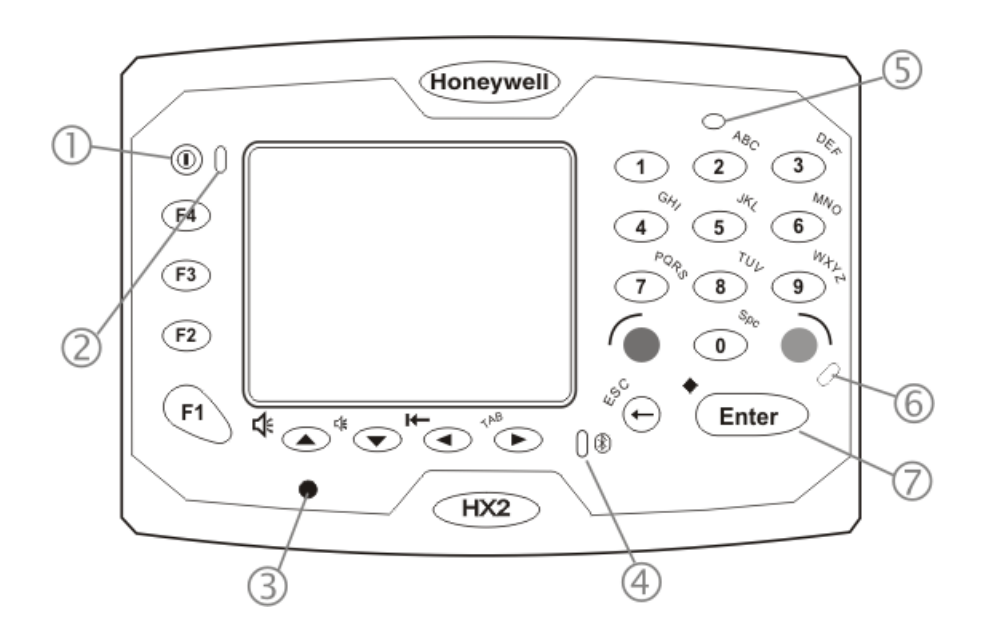

- 1. On / Off Button
- 2. System Status LED
- 3. Microphone
- 4. Bluetooth LED
- 5. Speaker
- 6. Alpha Mode LED
- 7. Enter Button

#### **Dual Alpha Keypad**

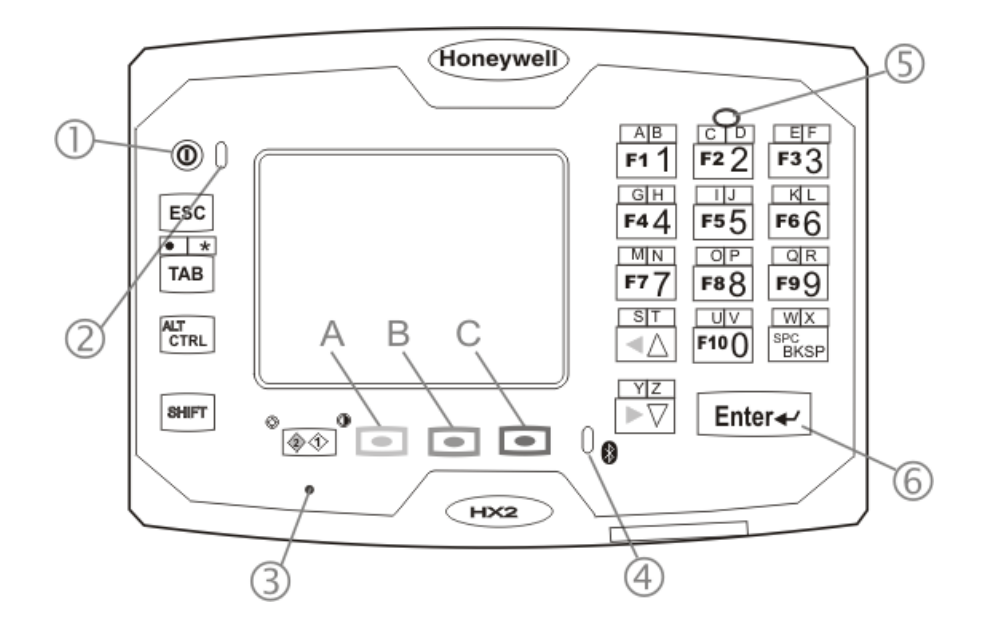

- 1. On / Off Button
- 2. System Status LED
- 3. Microphone
- 4. Bluetooth LED
- 5. Speaker
- 6. Enter Button
- A. Green Button
- B. Orange Button
- C. Blue Button

#### **Triple Tap Keypad**

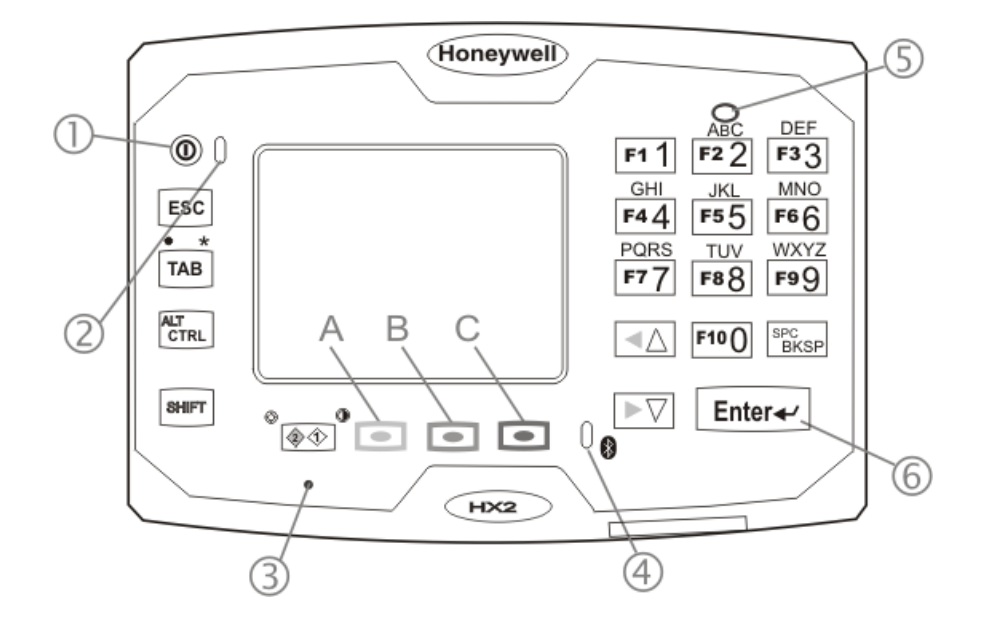

- 1. On / Off Button
- 2. System Status LED
- 3. Microphone
- 4. Bluetooth LED
- 5. Speaker
- 6. Enter Button
- A. Green Button
- B. Orange Button
- C. Blue Button

## Back

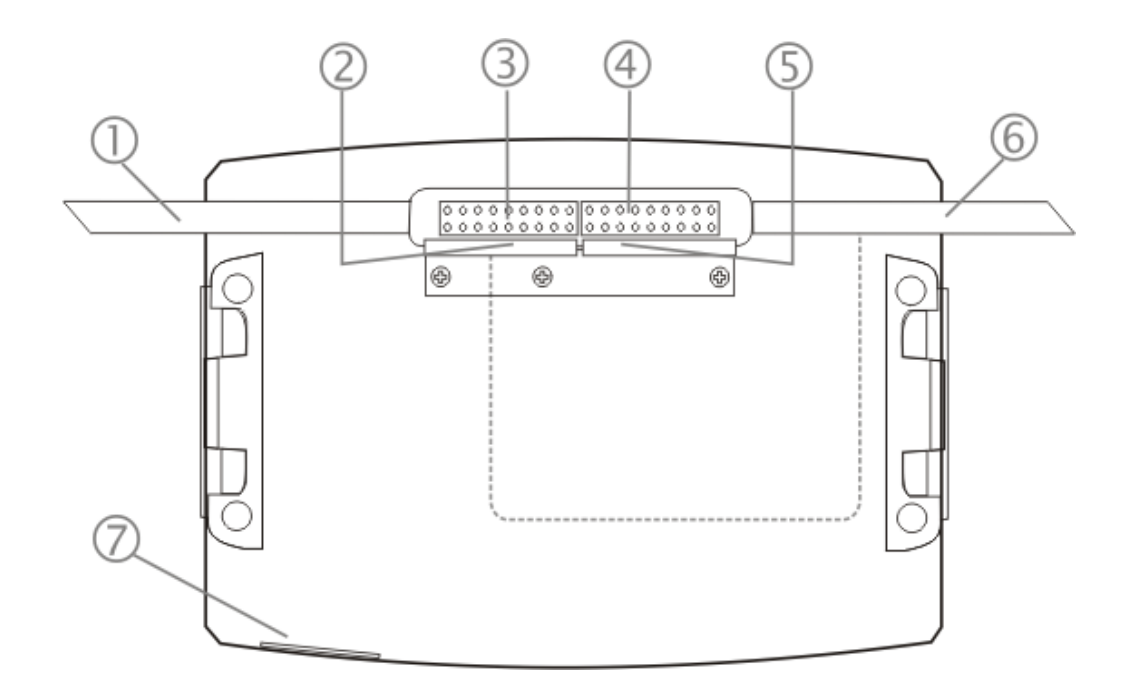

| Wear on Left Side, Ring on Left Hand                | Wear on Right Side, Ring on Right Hand              |
|-----------------------------------------------------|-----------------------------------------------------|
| 1. Ring Scanner Tether cable channel                | 1. Tethered Battery Cable channel                   |
| 2. Retaining Clip for Ring Scanner Tether Connector | 2. Retaining Clip for Tethered Battery Connector    |
| 3. Ring Scanner cable connector                     | 3. Battery Cable connector                          |
| 4. Battery Cable connector                          | 4. Ring Scanner cable connector                     |
| 5. Retaining Clip for Tethered Battery Connector    | 5. Retaining Clip for Ring Scanner Tether Connector |
| 6. Tethered Battery Cable channel                   | 6. Ring Scanner Tether cable channel                |
| 7. Cradle Connector                                 | 7. Cradle Connector                                 |

#### Connectors

#### Ring Scanner / Audio / Battery Connection

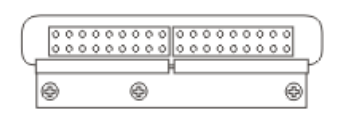

Connector 1 is on the left.

Connector 2 is on the right.

Both connect to cables for:

- Tethered Ring Scanner (Laser or Imager)
- Tethered Headset / Microphone and Battery
- Tethered Battery

#### **Cradle Connection**

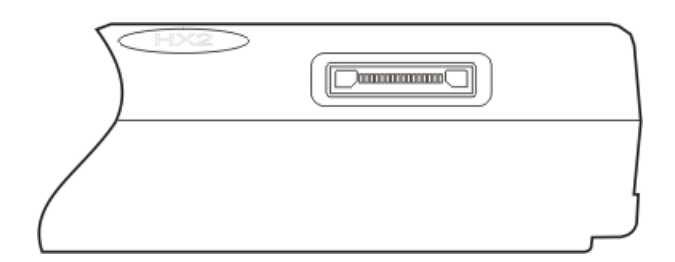

Connector 3 is at the base of the HX2. It connects to the Cradle. When the HX2 is in a powered cradle, the HX2 receives external power through the Cradle connector.

USB Keyboard or USB Mouse input is received through the Cradle connector when the HX2 is in a cradle.

## Ring Scanner and Ring Imager

The trigger module and ring strap module are user replaceable.

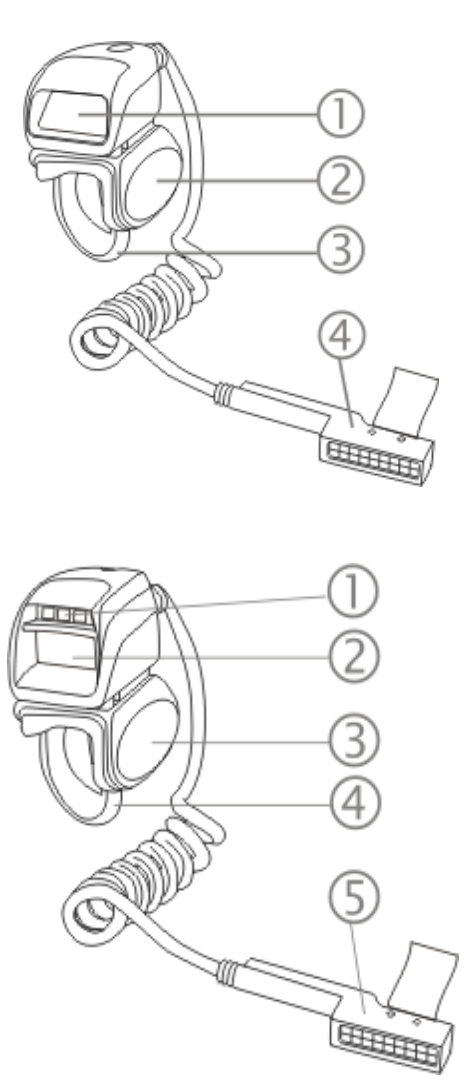

#### Laser Scanner

- 1. Scan Window
- 2. Trigger
- 3. Ring Strap
- 4. Connector

#### Laser Imager

- 1. Illumination LEDs
- 2. Scan Window
- 3. Trigger
- 4. Ring Strap
- 5. Connector

## Cables

#### Battery and HX2 Connector

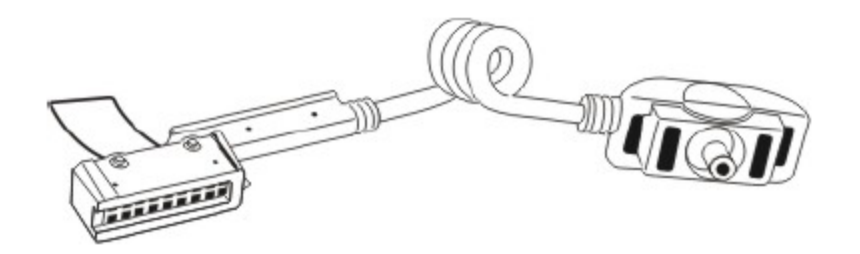

## Audio, Battery and HX2 Connector

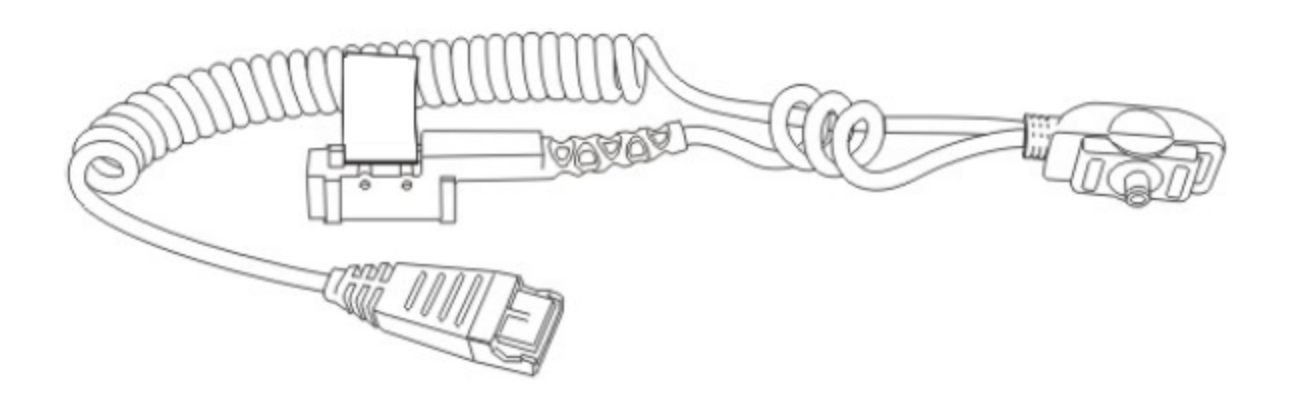

## **Ring Scanner Extended Cable**

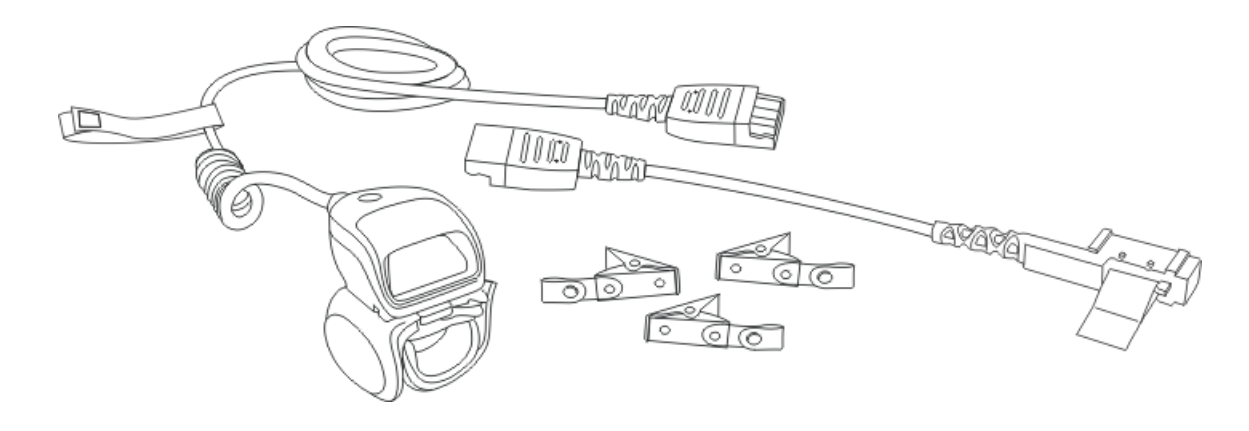

## Li-Ion Battery

Main battery charging is handled exclusively by the HX2 Battery Charger/analyzer and the battery charger integrated into a powered HX2 Desktop cradle.

The Standard battery is much thinner than the Extended battery.

Each battery will fit in the battery sleeve on an armband, hip flip and the voice case.

Note: Do not allow water or chemical cleaning agents of any kind to come in contact with the battery charging contacts or the battery cable connector; they may be damaged. If necessary, clean them with a soft-bristle, dry brush or compressed air.

#### **Battery Connectors**

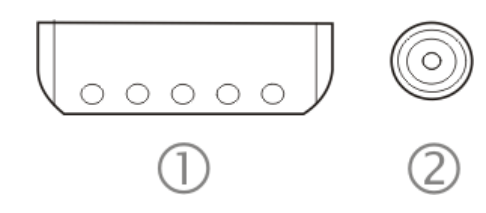

- 1. Battery Charge/Connect Terminals
- 2. Battery Cable Connector
- Note: When placing the tethered battery in an armband or hip flip battery sleeve, ensure the Battery Charge/Connect terminals are protected from accidental damage by keeping them covered by the sleeve fabric at all times.

#### **Standard Battery**

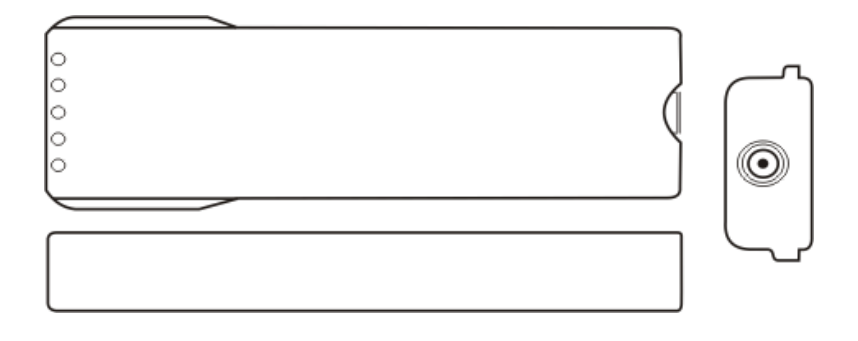

#### **Extended Battery**

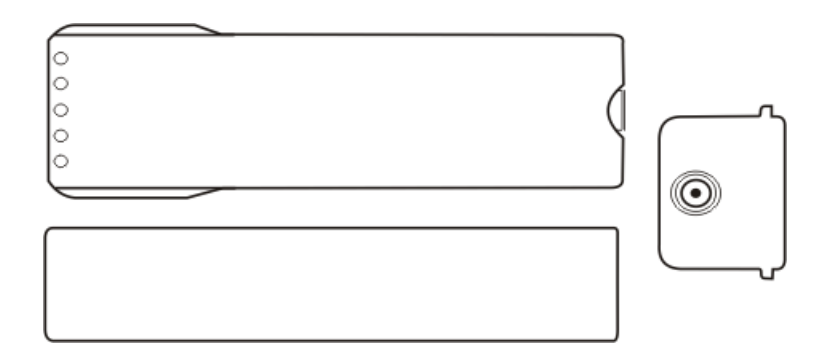

## Mounting Bracket Clips

Mounting brackets are pre-installed to the back of the HX2. The brackets (one on each side) secure the HX2 to the mounting bracket clips on a hip flip or the armband.

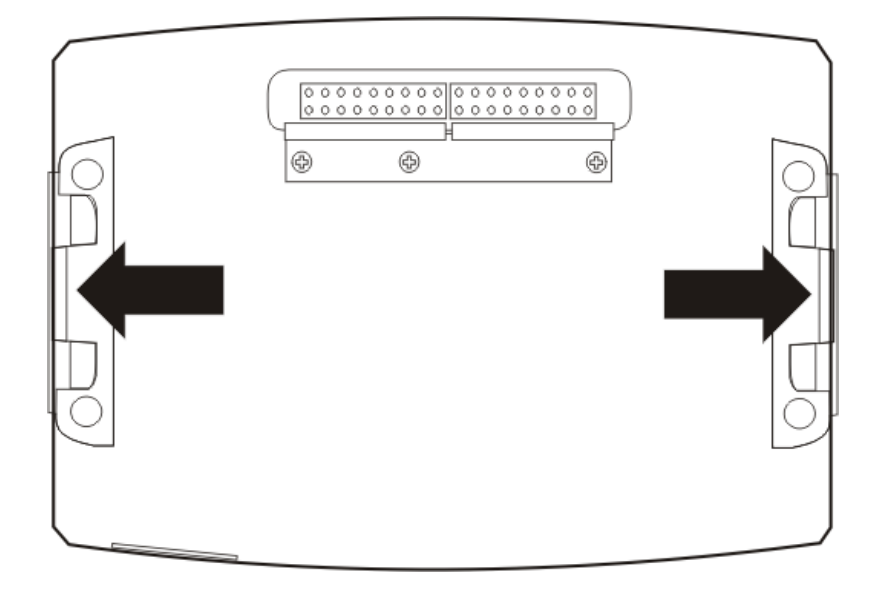

#### Connect

Center the HX2 over the mount assembly and gently push down until both mount bracket clips snap over the brackets on the HX2. Carefully test the connection to make sure the HX2 is secured to the armband or hip flip.

Reset the connection by pressing down on either mounting clip to release the HX2 and try again.

#### Disconnect

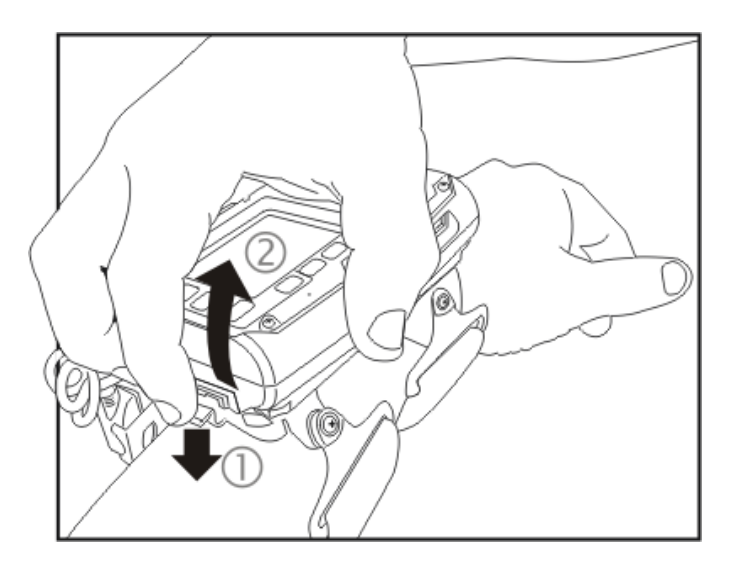

- 1. Push down on bracket clip
- 2. Pull up at a 45 degree angle

Remove the HX2 from the mount assembly by pushing down on either mounting clip, or both, until the HX2 mounting bracket disconnects.

Or you can disconnect from one clip, then lift the HX2 up at a 45 degree angle until the other side disconnects. Lift the HX2 up and away from the mount assembly.

## System Status LEDs

When multiple system status conditions are present, the most urgent condition is indicated. The conditions listed below are in increasing order of urgency by LED type.

| LED           | Color - Activity                                                                                           | Indicates                                                                                                    |
|---------------|----------------------------------------------------------------------------------------------------|----------------------------------------------------------------------------------------------------|
| System Status | Green - Blinking                                                                                           | Display turned off when timer expires. This will help to conserve bat-<br>tery power. Tap the screen or press any key (except the Power but-<br>ton) to turn the display on again. The HX2 is not in Suspend Mode. |
|               | Red - Steady                                                                                               | Main Battery Low. If the main battery is not replaced with a fully charged battery before the main battery fails, the HX2 is turned Off.                                                                           |
|               | Red - Blinking                                                                                             | Main Battery Power Fail                                                                                                    |
|               | Off                                                                                                    | Suspend Mode                                                                                                    |
| Bluetooth     | Blue - Blinking Slowly                                                                                     | Bluetooth is active but not connected to a device.                                                                                                    |
|               | Blue – Blinking Medium                                                                                     | Bluetooth is paired and connected to a device.                                                                                                    |
|               | Blue - Blinking Fast                                                                                       | Bluetooth is discovering nearby Bluetooth devices.                                                                                                    |
|               | Off                                                                                                    | Bluetooth hardware has been turned off or does not exist in the HX2.                                                                                                    |
| Alpha         | Amber - SteadyAmber mode enabled (Alpha key not used with Dual Alpha keypad<br>and the Triple Tap keypad.) |                                                                                                    |

## Reboot

When the Windows CE desktop is displayed or an application begins, the power up (or reboot) sequence is complete.

## Warm Boot

#### Start > Run

A warm boot function does not affect the operating system, but data and programs in RAM are cleared, and registry changes, if any, are saved. Network and Bluetooth connections will need to be re-established.

Tap **Start > Run** and type WARMBOOT.EXE or WARMBOOT. This command is not case-sensitive.<sup>1</sup> Tap the OK button. This process takes less than 15 seconds. Temporary data not saved is lost.

Note: There may be slight delays while the wireless client connects to the network, re-authorization for voice-enabled applications completes, Wavelink Avalanche management of the HX2 startup completes, or Bluetooth relationships establish or re-establish.

## Cold Boot

#### Start > Run

The Cold Boot function reboots the device, erases all registry data, and user-specified settings. The factory default settings are restored when the HX2 powers on again.

Tap **Start > Run** and type COLDBOOT.EXE or COLDBOOT. This command is not case-sensitive. Tap the OK button.

Note: Because of the extreme nature of cold boot, use this command only as an emergency (or when instructed to do so as part of a specific HX2 procedure).

## HX2 Help

| Can't change the date/time or adjust the volume.                              | AppLock is installed and may be running in User Mode on the HX2. AppLock user mode restricts access to the control panels.                                                                                                    |
|-------------------------------------------------------------------------------|----------------------------------------------------------------------------------------------------|
| Touch screen is not accepting<br>stylus taps or needs<br>recalibration.       | Press <ctrl>+<esc> to force the Start Menu to appear. Use the tab, backtab and arrow keys to move the cursor from element to element.</esc></ctrl>                                                                                                    |
| HX2 seems to lockup as soon as it is warm booted.                             | There may be slight delays while the wireless client connects to the network, authorization for voice-enabled applications complete, and Bluetooth relationships establish or re-<br>establish. When the desktop appears or an application begins, the HX2 is ready for use.                                                           |
| New HX2 main batteries don't last more than a few hours.                      | New batteries must be fully charged prior to first use. Li-Ion batteries (like all batteries) gradually lose their capacity over time (in a linear fashion) and never just stop working. This is important to remember – the HX2 is always 'on' even when in the Suspend state and draws a small amount of battery power at all times. |
| Keep losing ActiveSync<br>connection between my host<br>computer and the HX2. | When the HX2 enters Suspend Mode, all connections are closed to save battery power.<br>When the HX2 wakes up, if ActiveSync connection does not automatically re-establish,<br>disconnect the cable, wait 1-2 seconds and reconnect the cable.                                                                                         |

<sup>1</sup>The text typed in the text box can be upper or lower case or a combination of upper and lower case letters.

## **Chapter 2: Hardware**

## System Hardware

## 802.11b/g and a/b/g Wireless Client

The HX2 has an 802.11x network card that supports diversity with two internal antennas. The CPU board does not allow hot swapping the network card. Adjusting power management on the network card is set to static dynamic control. WEP, WPA and LEAP are supported.

## **Central Processing Unit**

The CPU is a 400MHz Intel XScale PXA255 CPU. The operating system is Microsoft® Windows® CE 5. The OS image is stored on an internal SD flash card and is loaded into DRAM for execution.

XScale turbo mode switching is supported and turned on by default.

The HX2 supports the following I/O components of the core logic:

- One SD card slot, inaccessible to the end-user.
- One TTL serial port designed to interface with ring scanner only.
- One RS232 serial port accessible via the desktop cradle.
- USB master accessible via the desktop cradle.
- USB client accessible via the desktop cradle.
- One Digitizer Input port (Touch screen).

## System Memory

The 400MHz CPU configuration supports 128MB SDRAM, 128MB SD card. SD card location is inaccessible to the end user.

The system optimizes for the amount of SDRAM available. The operating system executes out of RAM.

Internal flash is used for boot loader code and system low-level diagnostics code. Bootloader code is validated at system startup. The UUID required by CE 5.0 is stored in the boot flash. A second copy of the bootloader code is stored on the internal SD Flash drive, so that if a damaged bootloader is detected, it may be re-flashed correctly.

#### Internal SD Memory Card

The HX2 has one SD card interface for storage of operating system and program code, as well as persistent storage. The SD slot is inaccessible and ships with a qualified 128MB (optional 512MB) SD Flash card.

The internal SD flash card supports a FAT file system, via a special device driver, and appears to the OS as a folder. This allows the contents to be manipulated via the standard Windows CE interface. Operating system files are hidden on this drive with a terminal unique identifier in the internal flash, to prevent them being accidentally erased by a user. In addition, the registry hive files are stored on this device. The amount of Flash memory available for customer use is the original SD flash card size less 40MB.

## Video Subsystem

The QVGA touch screen is a 2.5" (6.3 cm) diagonal viewing area, 320 by 240 pixel Transflective Active Color LCD. The turn-off timing is configured through the Start > Settings > Control Panel > Display > Backlight icon. The display controller supports Microsoft CE 5.0 graphics modes.

A touch screen allows mouse functions (tapping on the display or signature capture) using a stylus. The touch screen has an actuation force with finger less than 100 grams.

The color display has an LED backlight and is optimized for indoor use. The display appears black when the mobile device is in Suspend Mode.

## **Power Supply**

The HX2 uses two batteries for operation. A Lithium-Ion (Li-Ion) battery supplies power to the HX2 only when tethered to the HX2. The main battery is either the 2000 mAh (Standard) or the 4000 mAh (Extended) battery. Only one main battery can be tethered to the HX2 at a time. The batteries can be hot-swapped after the HX2 is placed in Suspend mode.

The internal backup battery is a 50 mAh Nickel Cadmium (NiCad) battery. The backup battery is recharged indirectly by the HX2 with a tethered battery. Recharging maintains the backup battery near full charge at all times. When the backup battery is fully drained, it may take up to 5 hours to recharge. The capability to discharge the backup battery is provided (Start > Settings > Control Panel > Battery) to allow the user to condition the backup battery in order to recover full battery capacity. The backup battery must be replaced by qualified service personnel. The backup battery has a minimum 2 year service life.

When the HX2 is docked in a powered desktop cradle, the HX2 receives USB/serial signals through the cradle connector on the bottom of the HX2 and the cradle connector in the HX2 desktop cradle docking bay. The HX2 must be firmly seated in the docking bay before USB/serial communication can occur. An extra standard or extended Li-Ion battery pack can be recharged in the powered desktop cradle while the HX2 is powered by the cradle. The standard battery is fully recharged in a powered cradle in 4 hours. The extended battery is fully recharged in 8 hours.

Note: **Docked HX2** -- An uninterrupted external power source (wall AC/DC adapter connected to the HX2 desktop cradle) transfers signals from the USB ports in the front of the cradle and the serial port on the back of the cradle, to the HX2. HX2 frequent connection to a fully charged tethered battery, is recommended to maintain backup battery charge status, as the backup battery cannot be recharged by a dead or missing tethered battery.

**The HX2 Battery Charger** is designed to simultaneously charge up to six standard HX2Rechargeable Lithium Ion Battery Packs in less than four hours, depending upon battery pack temperature and ambient conditions. The Extended battery packs require less than 8 hours. The HX2 Battery Charger can charge up to five Standard and Extended batteries when they are not tethered to the HX2.

## **Bluetooth Pairing**

The HX2 contains Bluetooth version 2.0 with Enhanced Data Rate (EDR) up to 3.0 Mbit/s over the air. Bluetooth device connection (or pairing) can occur at distances up to 32.8 ft (10 meters) Line of Sight. The wireless client retains wireless connectivity while Bluetooth is active.

The user will not be able to select PIN authentication or encryption on connections to from the HX2. However, the HX2 supports authentication requests from pairing devices. If a pairing device requests authentication or encryption, the HX2 displays a prompt for the PIN or passcode. Maximum encryption is 128 bit. Encryption is based on the length of the user's passcode.

The Bluetooth client can simultaneously connect to one Bluetooth scanner and one Bluetooth printer. Up to four Bluetooth devices can be paired and managed using a control panel (Start > Settings > Control Panel > Bluetooth).

| Blue LED | Blinking slowly | Bluetooth is active but not connected to a device.                   |
|----------|-----------------|----------------------------------------------------------------------|
| Blue LED | Blinking medium | Bluetooth is paired and connected to a device.                       |
| Blue LED | Blinking fast   | Bluetooth is discovering other Bluetooth devices.                    |
| Blue LED | Unlit           | Bluetooth hardware has been turned off or does not exist in the HX2. |

Bar code data captured by the Bluetooth scanner is manipulated by the settings in the HX2 Scanner Properties control panel.

Multiple beeps may be heard during a bar code scan using a mobile Bluetooth scanner; beeps from the mobile Bluetooth scanner as the bar code data is accepted/rejected, and other beeps from the HX2 during final bar code data manipulation.

## Input/Output Connectors

The HX2 has three I/O connectors. Two connectors are located next to each other on the back of the mobile device. Each of the two connectors (one for left-handed users and the other for righthanded users) interfaces with peripherals such as a Laser Ring Scanner, an Imager Ring Scanner, an audio headset and a tethered battery.

Connector 1 and Connector 2 are located on the back of HX2 and each connector can accommodate a:

- Tethered Laser or Imager Scanner
- Tethered Headset/Microphone and HX2 Battery
- Tethered Battery

Connector 3 Located on the bottom of HX2 and can accommodate:

- Desktop Cradle
- Desktop Cradle Power Input
- USB Keyboard and mouse through cradle connectors

The third I/O connector is used when docking the HX2 in a desktop cradle. The cradle has RS232, USB Client, unpowered USB Host and Power connections. The power connection on the desktop cradle supplies power to the battery charging bays. All communication is managed by the desktop cradle connector.

## Audio Support

#### Speaker

The internal speaker supplies audible verification signals normally used by the Windows CE operating system. The speaker is located on the front of the HX2, above the [2] key. The mobile device emits a Sound Pressure Level (loudness) of at least 102 dB measured as follows:

- Frequency: 2650 + 100 Hz
- Distance: 10 cm on axis in front of Speaker opening in front of unit.
- Duration : Continuous 2650 Hz tone.

The default is 1 beep for a good scan and 2 beeps for a bad scan.

#### **Volume Control**

Volume control is managed by a Windows CE control panel applet, an API and key sequences. To adjust speaker volume use the:

- Blue+Up Arrow and Blue+Down Arrow keys on the Alpha Mode 3 Tap keypad
- Orange+Diamond 1+Up Arrow and Orange+Diamond 1+Down Arrow keys on the Dual Alpha and Triple Tap keypads.

Volume control is covered in greater detail later in this guide.

#### Voice

All Microsoft-supplied audio codecs are included in the OS image. The hardware codecs, the input and output analog voice circuitry and the system design are designed to support voice applications using a headset connected to the Tethered Headset/Microphone and HX2 Batteryaccessory cable.

#### **Touch Screen**

The VGA display with touch screen is an active TFT color unit capable of supporting VGA graphics modes at 50 dpi or greater. Display size is 320 x 240 pixels in landscape orientation; the diagonal viewing area is 2.5 inches (6.3 cm). The covering is designed to resist stains and has an anti-glare and anti-reflective coating. The touch screen allows signature capture and touch input. The touch screen responds to an actuation force (touch) of 4 oz. of pressure (or less).

The color display is optimized for indoor lighting. The LED backlight can be adjusted using the arrow keys. The display is black when the device is in suspend mode or when both batteries have expired and the unit is Off.

Touch screen protective film is available.

## Keypads

There are three keypads available: the Alpha Mode 3 Tap, the Dual Alpha and the Triple Tap. Use the Input Panel to enter special keys. Assign CE functions using Mappable Keys.

## The Alpha Mode 3 Tap Keypad

The Alpha and Blue keys do not auto-repeat. Default timeout for any pressed key in any mode is 0.15 second.

#### **Alpha Modifier Key**

#### Tap Start > Settings > Control Panel > KeyPad Control Panel icon.

Persistent – By default, the Alpha key is persistent. Disable the radio button to disable Alpha key persistence. The Alpha mode LED is turned on when the Alpha mode is on.

When Persistent is enabled, the behavior of the Alpha modifier key is as follows:

- Pressing the Alpha key once toggles the Alpha mode and the orange LED illuminates.
- Pressing the Alpha key twice quickly (roughly twice in half a second) sets the Alpha mode and enables upper case (regardless of the previous state of the Alpha key). The orange LED illuminates.

If Alpha persistence is set to Off, the orange LED is off and Alpha mode is exited when a different key is pressed. Pressing the Blue key modifier On or Off does not change the state of the Alpha mode. The Alpha key does not need to be held down when another key is pressed.

When the Alpha key is kept pressed down while another key is pressed, then the Alpha mode is considered On (therefore the Alpha LED will turn on when the button is pressed, not when it is released). In this case, the Alpha mode is exited when the user releases the Alpha key, no matter if persistence is set to On or Off.

On the fourth (or fifth for the 7 and 9 keys) keyclick using a number key, in Alpha mode, the result is the specific number.

#### **Blue Modifier Key**

Pressing the Blue key once toggles the Blue mode. The Blue mode is exited when a key is pressed (including the Alpha key).

The Blue key does not need to be held down when another key is pressed.

When the Blue key is kept pressed down while another key is pressed, then the Blue mode is considered On. In this case, the Blue mode is exited when the user releases the Blue key.

#### Mappable Keys

#### Tap Start > Settings > Control Panel > KeyPad Control Panel icon.

There are 29 key combinations that can be mapped using the KeyPad Control applet.

Key functions shown below (available on most 101-key keyboards) can be mapped to any of the 29 key combinations.

- CTRL
- ALT
- DELete
- Function Keys F9 and F20
- Insert
- Shift
- Print Screen
- SysRq
- Scroll Lock
- Pause
- NumLock
- Home
- PageUp
- PageDown
- End

Use the Input Panel to insert the following characters:

#### <>{}[]()\_+:;"'?/~`!@#\$%^&|

The mappable keys can be mapped by the user to generate any key code defined by Windows CE.

## The Dual Alpha Keypad

The Dual Alpha keypad is set as the default keypad when the Dual Alpha or Triple Tap keypad has been shipped.

#### Features

- The Dual Alpha keypad modifier keys are the Green, Orange, Blue, Shift and Control (CTRL) keys.
- All modifier keys except the Green key are sticky keys. Any sticky modifier key pressed after itself toggles the specific modifier key off.
- The Green key can be configured to be sticky using the Control Panel > Options > Misc tab.
- Alpha keys are accessed by two taps: a modifier key and a number key.
- Orange Alpha LED near the Backspace key has no function on this keypad.
- Any key press exits volume control mode. Any key press exits backlight control mode.
- F1 through F10 function keys are available using the keypad. Function keys F11 through F24 require multiple keypresses.
- Keys can be mapped by the user to generate any key code defined by Windows CE.
- Use Start > Settings > Control Panel > Keypad > KeyMap tab to change the Diamond 1 and Diamond 2 key keypress defaults.
- Note: The keypad is installed and activated prior to shipment.

## The Triple Tap Keypad

Requires file activation to setup the Triple Tap keypad for daily use. Setup requires the Use Triple Tap Keypad checkbox be checked in the HX2 Options Control Panel. Tap OK.

#### Features

- The modifier keys are the Green, Orange, Blue, Shift and Control (CTRL) keys.
- All modifier keys except the Green key are sticky keys. Any sticky modifier key pressed after itself toggles the specific modifier key off.
- The Green key can be configured to be sticky using the **Control Panel > Options > Misc** tab.
- Alpha keys are accessed by several taps: the blue modifier key and one to four taps of a number key. Capital keys also require a Shift key tap.
- The orange Alpha LED has no function on this keypad and is off.
- The default timeout for any Alpha key is 0.15 second.
- Any key press exits volume control mode. Any key press exits backlight control mode.
- F1 through F10 function keys are available using the keypad. Function keys F11 through F24 require multiple keypresses.
- Keys can be mapped by the user to generate any key code defined by Windows CE.
- Use Start > Settings > Control Panel > Keypad > KeyMap tab to change the Diamond 1 and Diamond 2 key keypress defaults.

The alphabet characters wrap for keys 2-9, for example:

- Blue + 2 produces a lower case a
- Blue + 22 produces a lower case b
- Blue + 222 produces a lower case c
- Blue + 2222 produces the number 2
# **Chapter 3: Power**

### **Power Modes**

### **Primary Events Listing**

- Any key on the keypad
- COM1 activity
- Stylus touch on the touch screen
- Docked in powered desktop cradle
- Power button tap
- Bluetooth device reconnect / disconnect message
- Ring scanner activity

### On Mode

#### The Display

When the display is On:

- the keypad, touch screen and all peripherals function normally
- the display backlight is on until the Backlight timer expires

#### The HX2

After a new HX2 has been received, a charged battery tethered, and the Power key tapped, the HX2 is always On until both batteries are drained completely of power.

When the tethered battery and backup battery are drained completely, the unit is in the Off mode. The unit transitions from the Off mode to the On mode when a charged battery is attached to the tether or external power is applied (for example, by docking the HX2 in a powered desktop cradle) and the HX2 Power key is pressed.

## Suspend Mode

#### The HX2

The Suspend mode is entered when the unit is inactive for a predetermined period of time or the user taps the Power key. HX2 Suspend timers are set using Start > Settings > Control Panel > Power > Schemes tab.

Wake up Events - all configurable via a Power Management API call:

- Any key on the keypad
- Stylus touch on the touch screen
- Scan button on ring scanner pressed
- Docked in a powered desktop cradle
- Power button tap

When the unit wakes up, the Display Backlight and the Power Off timers begin the countdown again. When any one of the above events occurs prior to the Power Off timer expiring, the timer starts the countdown again.

The HX2 should be placed in Suspend Mode before hotswapping the main battery.

Hotswapping the Ring Scanner does not require placing the HX2 in Suspend Mode.

### Off Mode

The unit is in Off Mode when the tethered battery and the backup battery are depleted. Connect a fully charged main battery and press the Power key to turn the HX2 On.

### **Batteries**

The HX2 is designed to work with a Lithium-Ion (Li-ion) tethered battery. Under normal conditions it should last approximately eight to ten hours before requiring a recharge. The more you use the ring scanner or the wireless transmitter, the shorter the time required between battery recharges.

A suspended HX2 maintains the date and time for a minimum of two days while tethered to a battery that has reached the Low Warning point and a fully charged backup battery. The HX2retains data, during a battery hot swap, for at least 5 minutes.

Note: New battery packs must be charged prior to use. The Standard batteries require less than four hours and the Extended batteries require less than 8 hours.

### **Checking Battery Status**

Tap the **Start > Settings > Control Panel > Power > Battery** tab. Battery level, power status and charge remaining is displayed. Turbo setting is enabled/disabled using this applet.

Note: Battery power drain increases substantially in Turbo mode.

## Status LED and the Batteries

| When the LED is | The Status is           | Comment                                                                                                    |
|-----------------|-------------------------|----------------------------------------------------------------------------------------------------|
| Blinking Red    | Main Battery Power Fail | Replace the main battery with a fully charged main battery.                                                                                 |
| Steady Red      | Main Battery Low        | Low Battery Warning. If the main battery is not replaced with a fully charged battery before the main battery fails, the HX2 is turned Off. |
| No Color        | Good                    | No user intervention required.                                                                                                    |

## Main Battery Pack

The main battery pack has a rugged plastic enclosure that is designed to withstand the ordinary rigors of an industrial environment. Exercise care when transporting the battery pack making sure it does not come in contact with excessive heat or any power source other than the HX2 Battery Charger, HX2 Desktop Cradle or the HX2 unit.

Whenever possible, protect the battery charging terminals (five small round circles) by keeping them covered by the battery sleeve fabric. The battery pack is resistant to impact damage.

Under normal conditions a properly tethered Standard battery should last a minimum of approximately eight hours before requiring a recharge, the Extended battery a minimum of approximately 16 hours.

## **Battery Hotswapping**

Important: When the backup battery power is Low or Very Low (**Start > Settings > Control Panel > Power > Battery** tab) dock the HX2 in a powered docking cradle before replacing the battery pack.

When the main battery power level is low, the HX2 will signal the user with the low battery warning indicator (the Status LED remains a steady red) that continues until the main battery is replaced, the battery completely depletes, or external power is applied to the HX2 using a powered cradle.

You can replace the main battery by first placing the device in Suspend Mode then removing the discharged main battery and tethering a charged main battery within a five minute time limit (or before the backup battery depletes).

When the main battery is disconnected the device enters Critical Suspend state, the HX2 remains in Suspend mode, the display is turned off and the backup battery continues to power the unit for at least five minutes. Though data is retained, the HX2 cannot be used until a charged main battery pack is connected. After tethering the full battery, press the Power key.

Full operational recovery from Suspend can take several seconds while the wireless client connects to the network, authorization for voice-enabled applications complete, Wavelink Avalanche management of the HX2 startup completes, and Bluetooth relationships establish or reestablish.

If the backup battery depletes before a fully charged main battery can be inserted, the HX2 will turn Off.

## Low Battery Warning

It is recommended that the main battery pack be removed and replaced when its energy depletes. When the main battery Low Battery Warning appears (the Status LED remains a steady red) perform an orderly shut down, minimizing the operation of any installed devices and insuring any information is saved that should be saved.

Note: Once you receive the main battery Low Battery Warning, you have approximately 5 minutes to perform an orderly shutdown and replace the main battery pack before the device powers off. The Low Battery Warning will transition the mobile device to Suspend before the device powers off.

## **Backup Battery**

The HX2 has a backup battery that is designed to provide limited-duration electrical power in the event of main battery failure. The backup battery is a 50 mAh Nickel Cadmium (NiCd) battery that is factory installed in the unit. The energy needed to maintain the backup battery near full charge at all times comes from the HX2 main battery.

It takes several hours of operation before the backup battery is capable of supporting the operation of the mobile device. The duration of backup battery life is dependent upon operation of the HX2, its features and any operating applications.

The backup battery has a minimum service life of two years. The backup battery is not user-serviceable. Contact Technical Assistance for backup battery replacement.

The backup battery can be discharged, recharged and conditioned using a CE Control Panel applet. Tap **Start > Settings > Control Panel > Battery** then tap the Discharge button.

## Handling Batteries Safely

- Never dispose of a battery in a fire. This may cause an explosion.
- Do not replace individual cells in a battery pack.
- Do not attempt to pry open the battery pack shell.
- Be careful when handling any battery. If a battery is broken or shows signs of leakage do not attempt to charge it. Dispose of it using proper procedures.

Caution

Nickel-based cells contain a chemical solution which burns skin, eyes, etc. Leakage from cells is the only possible way for such exposure to occur. In this event, rinse the affected area thoroughly with water. If the solution contacts the eyes, get immediate medical attention.

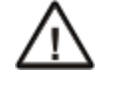

NiCd and Li-Ion batteries are capable of delivering high currents when accidentally shorted. Accidental shorting can occur when contact is made with jewelry, metal surfaces, conductive tools, etc., making the objects very hot. Never place a battery in a pocket or case with keys, coins, or other metal objects.

# **Chapter 4: Software**

## **Operating System and Software Load**

There are several different aspects to the setup, configuration and operation of the HX2. Many of the setup and configuration settings are dependent upon the optional features such as hardware and software installed on the unit. The examples found in this section are to be used as examples only, the configuration of your specific HX2 computer may vary. The following sections provide a general reference for the configuration of the HX2 and some of its optional features.

## **Operating System**

Your HX2 operating system is Microsoft® Windows® CE 5. The HX2 operating system revision is displayed on the Desktop. This is the factory default setting for the Desktop Display Background.

## Windows CE Operating System

Note: For general use instruction, please refer to commercially available Windows CE user's guides or the Windows CE online Help application installed with the HX2

This segment assumes the system administrator is familiar with Microsoft Windows options and capabilities loaded on most standard Windows computers.

Therefore, the sections that follow describe only those Windows capabilities that are unique to the HX2 and its Windows CE environment.

## General Windows CE Keyboard Shortcuts

Use the keyboard shortcuts in the chart below to navigate with the HX2 keyboard. These are standard keyboard shortcuts for Windows CE applications.

| Press these keys                                    | То                                                                                         |
|-----------------------------------------------------|--------------------------------------------------------------------------------------------|
| CTRL + C                                            | Сору                                                                                       |
| CTRL + X                                            | Cut                                                                                        |
| CTRL + V                                            | Paste                                                                                      |
| CTRL + Z                                            | Undo                                                                                       |
| DELETE                                              | Delete                                                                                     |
| SHIFT with any of the arrow keys                    | Select more than one item in a window or on the desktop, or select text within a document. |
| CTRL+A                                              | Select all.                                                                                |
| ALT+ESC                                             | Cycle through items in the order they were opened.                                         |
| CTRL+ESC                                            | Display the Start menu.                                                                    |
| ALT+Underlined letter in a menu name                | Display the corresponding menu.                                                            |
| Underlined letter in a command name on an open menu | Carry out the corresponding command.                                                       |
| ESC                                                 | Cancel the current task.                                                                   |

The touch screen provides equivalent functionality to a mouse:

- A touch on the touch screen is equivalent to a left mouse click.
- Many items can be moved by the "drag and drop" method, touching the desired item, moving the stylus across the screen and releasing the stylus in the desired location.
- A double stylus tap is equivalent to a double click.
- A touch and hold is equivalent to a right mouse click<sup>1</sup>.

<sup>&</sup>lt;sup>1</sup>Some applications may not support this right click method. Please review documentation for the application to see if it provides for right mouse click configuration.

## Warmboot

A warmboot reboots the computer without erasing any registry data. However, any applications installed to RAM are lost, as is all data in RAM. This occurs because the operating system is stored on the flash drive, but must be loaded into RAM to run.

All registry configurations are automatically preserved. Any applications stored as .CAB files in the System folder and configured in the Registry to persist are reinstalled on boot up by the Launch utility.

## Coldboot

A coldboot reboots the computer, erases all registry data and returns the computer to factory default settings. In order to be preserved, applications and data must be stored in the System folder. Registry information is not preserved. Only factory default applications and drivers stored as .CAB files in the System folder are loaded by Launch.

A cold boot is initiated by running the Coldboot application in the Windows folder. This application automatically cold boots the HX2, erasing any customer applied registry changes and returning the HX2 to its factory settings.

### Clearing Persistent Storage / Reset to Default Settings

The coldboot utility sets all registry settings back to factory defaults. No other clearing is available or necessary.

## Folders Copied at Startup

The following folders are copied on startup:

| System\Desktop   | copied to | Windows\Desktop   |
|------------------|-----------|-------------------|
| System\Favorites | copied to | Windows\Favorites |
| System\Fonts     | copied to | Windows\Fonts     |
| System\Help      | copied to | Windows\Help      |
| System\Programs  | copied to | Windows\Programs  |
| AppMgr           | copied to | Windows\AppMgr    |
| Recent           | copied to | Windows\Recent    |

This function copies only the folder contents, no sub-folders.

The Windows\Startup folder is not copied on startup because copying this folder has no effect on the system or an incorrect effect.

Files in the Startup folder are executed, but only from System\Startup. Windows\Startup is parsed too early in the boot process so it has no effect.

Executables in System\Startup must be the actual executable, not a shortcut, because shortcuts are not parsed by Launch.

### Saving Changes to the Registry

The HX2 saves the registry when you:

- Tap Start > Run then type Warmboot. Tap OK.
- Perform a Suspend / Resume function (by pressing the Pwr key and then pressing it again).

The registry save process takes 0 – 3 seconds. If nothing has been changed, nothing is saved (e.g., 0 seconds)

The registry is automatically saved every 20 minutes. It is also saved every tenth time the registry settings are changed. Registry settings are changed when control panel applet (e.g., Date/Time) parameters are changed by the user and a warm boot was not performed afterward.

When you tap **Start > Run** then type **Coldboot** and tap the **OK** button, factory default registry settings are loaded during coldboot. All customized changes and settings are lost.

## Software Load

The software loaded on the HX2 consists of the OS, hardware-specific OEM Adaptation Layer, device drivers, Internet Explorer 6.0 for Windows CE browser and utilities. The software supported is summarized below:

- Full Operating System License: Includes all operating system components, including Microsoft® Windows® CE 5 kernel, file system, communications, connectivity (for remote APIs), device drivers, events and messaging, graphics, keyboard and touch screen input, window management, and common controls.
- Network and Device Drivers
- Bluetooth (Option)

Note: Contact Technical Assistance for software updates and CAB files as they are released.

### Software Applications

The following applications are included:

- WordPad
- Scan Wedge (bar code result manipulation)
- ActiveSync
- Transcriber
- Internet Explorer

### **Bluetooth (Option)**

#### Start > Settings > Control Panel > Bluetooth

Only installed on a Bluetooth equipped HX2. The System Administrator can Discover and Pair targeted Bluetooth devices for each HX2. The System Administrator can enable / disable Bluetooth settings and assign a Computer Friendly name for each HX2.

The Bluetooth control panel can also be accessed by doubletapping the Bluetooth icon in the taskbar or on the desktop.

### Java (Option)

Files can be accessed by tapping **Start > Programs > JEM-CE**. Doubletap the EVM icon to open the EVM Console. A folder of Java examples and Plug-ins is also installed with the Java option. Java applications running on the mobile device are not supported.

### RFTerm (Option)

#### Start > Programs > RFTerm

Installed by Honeywell. The application can also be accessed by double clicking the RFTerm desktop icon.

### Avalanche

The Wavelink Avalanche Enabler installation file is loaded on the HX2; however, the device is not configured to launch the installation file automatically. The installation application must be run manually the first time Avalanche is used. Following

installation, the Wavelink Avalanche Enabler will be an auto-launch application. This behavior can be modified by accessing the Avalanche Update Settings panel through the Enabler Interface.

## Software Development

See Also: CE API Programming Guide

The CE API Programming Guide documents device-specific API calls for the HX2. It is intended as an addition to Microsoft Windows CE API documentation.

A Software Developers Kit (SDK) and additional information about software development can be found on the Technical Support Portal. Contact Technical Assistance for information or to access the portal.

## Access Files on the Flash Card

Click the My Device icon on the Desktop then click the System icon.

A flash card is used for permanent storage of the HX2 drivers, CAB files and utilities. It is also used for registry content back up.

CAB files, when executed, are not deleted.

Note: Always perform a warm reset (Start / Run / Warmboot) when exchanging one flash card for another.

### **HX2 Utilities**

The following files are pre-loaded.

## LAUNCH.EXE

Launch works in coordination with registry settings to allow drivers or applications to be loaded automatically into DRAM at system startup. Registry settings control what gets launched; see the App Note for information on these settings. For examples, you can look at the registry key

HKEY\_LOCAL\_MACHINE \ Software \ LXE \ Persist

Launch will execute .CAB files, .BAT files, or .EXE files.

#### App Note

All applications to be installed into persistent memory must be in the form of Windows CE CAB files. These CAB files exist as separate files from the main installation image, and are copied to the CE device using ActiveSync, or using a Compact Flash ATA card. The CAB files are copied from ATA or using ActiveSync Explore into the folder System, which is the persistent storage virtual drive. Then, information is added to the registry, if desired, to make the CAB file auto-launch at startup.

The registry information needed is under the key HKEY\_LOCAL\_MACHINE \ Software \ LXE \ Persist, as follows. The main subkey is any text, and is a description of the file. Then 3 mandatory values are added:

FileName is the name of the CAB file, with the path (usually \System).

Installed is a DWORD value of 0, which changes to 1 once auto-launch installs the file.

FileCheck is the name of a file to look for to determine if the CAB file is installed. This will be the name of one of the files (with path) installed by the CAB file. Since the CAB file installs into DRAM, when memory is lost this file is lost, and the CAB file must be reinstalled.

There are three optional fields that may be added:

- 1. Order is used to force a sequence of events. Order=0 is first, and Order=99 is last. Two items which have the same order will be installed in the same pass, but not in a predictable sequence.
- 2. Delay is used to add a delay after the item is loaded, before the next is loaded. The delay is given in seconds, and defaults to 0 if not specified. If the install fails (or the file to be installed is not found), the delay does not occur.
- 3. PCMCIA is used to indicate that the file (usually a CAB file) being loaded is a radio driver, and the PCMCIA slots should be started after this file is loaded. By default, the PCMCIA slots are off on powerup, to prevent the "Unidentified PCMCIA Slot" dialog from appearing. Once the drivers are loaded, the slot can be turned on. The value in the PCMCIA field is a DWORD, representing the number of seconds to wait after installing the CAB file, but before activating the slot (a latency to allow the thread loading the driver to finish installation). The default value of 0 means the slot is not powered on. The default values for the default radio drivers (listed below) is 1, meaning one second elapses between the CAB file loading and the slot powering up.

The auto-launch process proceeds as follows:

- The launch utility opens the registry database and reads the list of CAB files to auto-launch.
- First it looks for FileName to see if the CAB file is present. If not, the registry entry is ignored. If it is present, and the Installed flag is not set, auto-launch makes a copy of the CAB file (since it gets deleted by installation), and runs the Microsoft utility WCELOAD to install it.

- If the Installed flag is set, auto-launch looks for the FileCheck file. If it is present, the CAB file is installed, and that registry entry is complete. If the FileCheck file is not present, memory has been lost, and the utility calls WCELOAD to reinstall the CAB file.
- Then, the whole process repeats for the next entry in the registry, until all registry entries are analyzed.
- To force execution every time (for example, for AUTOEXEC.BAT), use a FileCheck of "dummy", which will never be found, forcing the item to execute.
- For persist keys specifying .EXE or .BAT files, the executing process is started, and then Launch will continue, leaving the loading process to run independently. For other persist keys (including .CAB files), Launch will wait for the loading process to complete before continuing. This is important, for example, to ensure that a .CAB file is installed before the .EXE files from the .CAB file are run.
- Note that the auto-launch process can also launch batch files (\*.BAT), executable files (\*.EXE), registry setting files (\*.REG), or sound files (\*.WAV). The mechanism is the same as listed above, but the appropriate CE application is called, depending on file type.

Note: Registry entries may vary depending on software revision level and options ordered with the HX2.

### LAUNCH.EXE and Persistent Storage

If any of the following directories are created in the System folder, Launch automatically copies all of the files in these directories to the respective folder on the flash drive:

- AppMgr
- Desktop
- Favorites
- Fonts
- Help
- Programs
- Recent

Note: Files in the Startup folder are executed, but only from System > Startup. They are not copied to another folder.

### REGEDIT.EXE

Registry Editor - Use caution when editing the Registry. Make a backup copy of the registry before changes are made.

### REGLOAD.EXE

Double-tapping a registry settings file (e.g., REG) causes RegLoad to open the file and make the indicated settings in the registry. This is similar to how RegEdit works on a desktop PC. The .REG file format is the same as on the desktop PC.

### REGDUMP.EXE

Registry dump – Saves a copy of the registry as a text file. The file, REG.TXT, is located in the root folder.

Note: The REG.TXT file is not saved in persistent storage. To use the REG.TXT file as a reference in the event of a coldboot, copy the file to the System folder on the HX2 or store a copy of the REG.TXT file on a PC.

## WARMBOOT.EXE

Double click this file to warm boot the computer (i.e., all RAM is preserved). It automatically saves the registry before rebooting which means configuration changes are not lost.

## WAVPLAY.EXE

Double tapping a sound file (e.g., WAV) causes WavPlay to open the file and run it in the background.

### **Command-line Utilities**

Command line utilities can be executed by Start > Run > [program name].

#### COLDBOOT.EXE

Command line utility which performs a cold boot (all RAM is erased).

Passwords are lost upon cold boot. If a password is set, that password must be entered to begin the cold boot power cycle process.

#### PrtScrn.EXE

Command line utility which performs a screen print and saves the file in .BMP format in the \System folder. Tap **Start > Run** and type **prtscrn** and tap **OK**, or press Enter. There is a 10 second delay before the screen print is made. The device beeps and the screen captured file (*scrnnnn*.bmp) is placed in the \System folder. The numeric filename is incremented by 1 each time the PrtScrn function is activated. The command is not case-sensitive.

## Desktop

For general use instruction, please refer to commercially available Windows CE user's guides or the Windows on-line Help application installed in the mobile device.

The HX2 Desktop appearance is similar to that of a desktop PC running a Windows operating system.

At the bottom of the screen is the Start button. Tapping the Start Button causes the Start Menu to pop up. It contains the standard Windows menu options: Programs, Favorites, Documents, Settings, Help, and Run.

## Desktop Icons

At a minimum, the desktop displays icons for My Device, Internet Explorer and the Recycle Bin. Following are a few of the other icons that may be on the HX2 Desktop. Contact Technical Assistance about the latest updates and upgrades for your operating system.

| lcon | Function                                                                                                    |
|------|----------------------------------------------------------------------------------------------------|
|      | Access files and programs.                                                                                                    |
| 2    | Storage for files that are to be deleted.                                                                                                    |
|      | Discover and then pair with nearby discoverable Bluetooth devices.                                                                                                    |
| R    | Storage for downloaded files / applications.                                                                                                    |
| P    | Connect to the Internet/intranet.                                                                                                    |
|      | Used for accessing the appropriate wireless configuration, SCU (Summit Client Utility).                                                                                                    |
|      | The eXpress Scan utility allows an administrator to scan bar codes to provide the initial network and Ava-<br>lanche Mobile Device Server address configuration. This eliminates the need to edit radio parameters man-<br>ually on the HX2. eXpress Scan uses bar codes created with eXpress Config.                                        |
|      | RFTerm is an optional terminal emulation program. When RFTerm is installed, this icon is displayed on the desktop.                                                                                                    |
|      | A shortcut to the Remote Desktop Configuration utility.                                                                                                    |
| A    | Wavelink® Avalanche Mobility Center <sup>™</sup> (Avalanche MC) is a remote client management system that is designed to distribute software and configuration updates to monitored devices. The enabler for Wavelink Avalanche is loaded on the HX2 but not installed. When the enabler is installed this icon is displayed on the desktop. |

| lcon  | Function                                                                                                    |
|-------|----------------------------------------------------------------------------------------------------|
| IFODE | Tapping the desktop icon displays information on the Java version installed. Files can be accessed by tapping <b>Start &gt; Programs &gt; JEM-CE</b> . Doubletap the EVM icon to open the EVM Console. A folder of Java examples and Plug-ins is also installed with the Java option. Java applications running on the mobile device are not supported. |
| 25    | Start button. Access programs, select from the Favorites listing, documents last worked on, change/view set-<br>tings for the control panel or taskbar, on-line help or run programs.                                                                                                    |

#### Taskbar

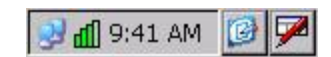

The number and type of icons displayed are based on the device type, installed options and configuration of the HX2.

## **My Device Folders**

| Folder           | Description                                 | Preserved upon Reboot? |
|------------------|---------------------------------------------|------------------------|
| Application Data | Data saved by running applications          | No                     |
| My Documents     | Storage for downloaded files / applications | No                     |
| Network          | Mounted network drive                       | No                     |
| Program Files    | Applications                                | No                     |
| System           | Internal SD Flash Card (CAB file storage)   | Yes                    |
| Temp             | Location for temporary files                | No                     |
| Windows          | Operating System in Secure Storage          | No                     |

## Wavelink Avalanche Enabler (Option)

Note: If the user is NOT using Wavelink Avalanche to manage their mobile device, the Enabler should not be installed on the mobile device(s).

The following features are supported by the Wavelink Avalanche Enabler when used in conjunction with the Avalanche Manager.

After configuration, Enabler files are installed upon initial bootup and after a hard reset. Network parameter configuration is supported for:

- IP address: DHCP or static IP
- RF network SSID
- DNS hosts (primary, secondary, tertiary)
- Subnet mask
- Enabler update

Related Manual: Using Wavelink Avalanche

The HX2 has the Avalanche Enabler installation files loaded, but not installed, on the mobile device when it is shipped. The installation files are located in the System folder on CE devices. The installation application must be run manually the first time Avalanche is used.

After the installation application is manually run, a reboot is necessary for the Enabler to begin normal performance. Following this reboot, the Enabler will by default be an auto-launch application. This behavior can be modified by accessing the *Avalanche Update Settings* panel through the *Enabler Interface*.

Devices manufactured before October 2006 must have their drivers and system files upgraded before they can use the Avalanche Enabler functions. Contact Technical Assistance for details on upgrading the mobile device baseline.

### Internet Explorer

#### Start > Programs > Internet Explorer

This option requires a radio card and an Internet Service Provider. There are a few changes in the Windows CE version of Internet Explorer as it relates to the general desktop Windows PC Internet Explorer options. Tap the "?" button to access Internet Explorer Help.

## Start Menu Program Options

The following list represents the factory default program installation. Your system may contain different items from those shown below, based on the software and hardware options purchased.

| Communica                | tion                | Stores Network communication options                                                                            |
|--------------------------|---------------------|----------------------------------------------------------------------------------------------------|
|                          | ActiveSync          | Transfer files between a HX2 and a desktop computer                                                             |
|                          | Connect             | Run this command after setting up a connection                                                                  |
|                          | Start FTP<br>Server | Begin connection to FTP server                                                                                  |
|                          | Stop FTP<br>Server  | End connection to FTP server                                                                                    |
| Command P                | Prompt              | The command line interface in a separate window                                                                 |
| eXpress Sca              | an                  | Option. Requires Wavelink Avalanche option eXpress Config.                                                      |
| Internet Exp             | lorer               | Access web pages on the Internet/Intranet                                                                       |
| Java                     |                     | Optional                                                                                                    |
| Microsoft W              | ordPad              | Opens an ASCII notepad                                                                                          |
| Remote Des<br>Connection | sktop               | Log on to a Windows Terminal Server                                                                             |
| RFTerm                   |                     | Option. Terminal emulation application.                                                                         |
| Settings                 |                     | Access to all Control Panels, a shortcut to the Network and Dialup Control Panel and access to Taskbar options. |
| Summit                   |                     | Set Summit radio / network parameters                                                                           |
| Transcriber              |                     | Enter data using the stylus on the touch screen                                                                 |
| Wavelink Av              | alanche             | Option. Remote management for networked devices                                                                 |
| Windows Explorer         |                     | File management program                                                                                         |

- If installed, RFTerm runs automatically at the conclusion of each reboot.
- If installed and enabled, AppLock runs automatically at the conclusion of each reboot.
- The wireless client connects automatically during each reboot.
- Bluetooth re-connects to nearby paired devices automatically at the conclusion of each reboot.
- If installed and pre-configured, Wavelink Avalanche connects remotely and downloads updates automatically during each reboot.

### Communication

#### Start > Programs > Communication

#### ActiveSync

ActiveSync is pre-loaded on all HX2s.

Using Microsoft ActiveSync you can copy files from your HX2 to your desktop computer , and vice versa.

Once an ActiveSync relationship (partnership) has been established with Connect (on a desktop computer), ActiveSync will synchronize using the wireless link, serial port, or USB on the HX2.

#### **Connect and LXEConnect**

ActiveSync is preloaded on the HX2.and should open automatically when the HX2 is cabled to a laptop/PC with ActiveSync installed.

LXEConnect is preloaded on the HX2 and should open automatically when LXEConnect is launched on the connected laptop/PC.

Contact Technical Assistance if the Connect or LXEConnect installation does not open on your HX2.

#### Start FTP Server / Stop FTP Server

#### Start > Communication > Start (or Stop) FTP Server

These shortcuts call the Services Manager to start and stop the FTP server. The server defaults to Off (for security) unless it is explicitly turned on from the menu.

#### Summit

#### Start > Settings > Control Panel > Summit

Use this option to set up radio client profiles.

The Summit Control Panel can also be accessed by doubletapping the Summit icon in the taskbar or on the desktop.

#### Certs

The Certs option displays a readme file containing details on how the Summit Configuration Utility (SCU) handles certificates for WPA authentication.

#### **Command Prompt**

#### Start > Programs > Command Prompt

| <u>F</u> ile | <u>E</u> dit | <u>H</u> elp | ×     |
|--------------|--------------|--------------|-------|
| Pock         | et CMD       | v 5.0        |       |
| 12           |              |              |       |
|              |              |              |       |
|              |              |              |       |
|              |              |              |       |
|              |              |              |       |
|              |              |              |       |
|              |              |              | <br>• |
| -            |              |              |       |

Type help cmd at the command prompt to view valid Pocket PC (Console) commands.

Exit the command prompt by typing exit at the command prompt or tap File > Close.

### eXpress Scan

The eXpress Scan utility allows an administrator to scan bar codes to provide the initial network and Avalanche Mobile Device Server address configuration. This eliminates the need to edit radio parameters manually on the HX2.

eXpress Scan uses bar codes created with eXpress Config.

### Internet Explorer

#### Start > Programs > Internet Explorer

This option requires a radio card and an Internet Service Provider. There are a few changes in the Windows CE version of Internet Explorer as it relates to the general desktop Windows PC Internet Explorer options. Tap the ? button to access Internet Explorer Help.

#### Microsoft WordPad

#### Start > Programs > Microsoft WordPad

Create and edit documents and templates in WordPad, using buttons and menu commands that are similar to those used in the desktop PC version of Microsoft WordPad.

By default WordPad files are saved as .PWD files. Documents can be saved in other formats e.g., .RTF or .DOC.

Tap the ? button to access WordPad Help.

### **Remote Desktop Connection**

#### Start > Programs > Remote Desktop Connection

There are few changes in the Windows CE version of Remote Desktop Connection as it relates to the general desktop Windows PC Microsoft Remote Desktop Connection options.

If installed, Remote Desktop Connection on the HX2 can be accessed by **Start > Programs > Remote Desktop Connection**.

Select a computer from the drop down list or enter a host name and tap the Connect button.

Tap the Options >> button to access the General, Display, Local Resources, Programs and Experience tabs. Tap the ? button to access Remote Desktop Connection Help.

### Settings

#### Start > Settings

The Settings menu option may include the following:

| Control Panel | All control panels                                                                               |
|---------------|--------------------------------------------------------------------------------------------------|
| Network       | Shortcut to the Network and Dialup Connections control panel. Connect to a network, create a new |
|               | connection, and adjust parameters for cheric connections.                                        |
| Taskbar       | Set Taskbar parameters                                                                           |

## Transcriber

To make changes to the Transcriber application, tap the keyboard icon in the status bar. Select Transcriber from the pop-up menu. Then open the Input control panel and tap the Options button. Transcriber Options (Start > Settings > Control Panel > Input Panel) are available only when Transcriber is selected as the active input method. Tap the "?" button or the Help button to access Transcriber Help.

### Windows Explorer

#### Start > Programs > Windows Explorer

There are a few changes in the Windows CE version of Windows Explorer as it relates to the general desktop PC Windows Explorer options. Tap the "?" button to access Windows Explorer Help.

## Taskbar

#### Start > Settings > Taskbar and Start Menu

There are a few changes in the Windows CE version of Taskbar as it relates to the general desktop PC Windows Taskbar options.

When the taskbar is auto hidden, press the Ctrl key then the Esc key to make the Start button appear.

Clicking the Taskbar option on the Settings menu displays the Taskbar General tab and the Taskbar Advanced tab.

## General Tab

#### **Factory Default Settings**

| Always on Top | Enabled  |
|---------------|----------|
| Auto hide     | Disabled |
| Show Clock    | Enabled  |

| Taskbar and Start Menu  | ок 🗙 |
|-------------------------|------|
| General Advanced        |      |
| 🔽 Always on <u>t</u> op |      |
| 🗌 A <u>u</u> to hide    |      |
| Show <u>C</u> lock      |      |
|                         |      |
|                         |      |
|                         |      |

## Advanced Tab

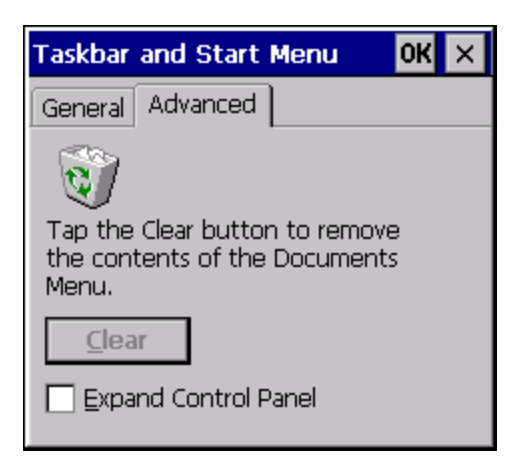

#### **Expand Control Panel**

Tap the checkbox to have the Control Panel folders appear in drop down menu format from the **Settings > Control Panel** menu option.

#### **Clear Contents of Document Folder**

Tap the Clear button to remove the contents of the Document folder.

#### Taskbar Icons

As HX2 devices and applications open and change state, icons are placed in the Taskbar. In most cases, tapping the icon in the Taskbar opens the related application.

Refer to **Start > Help** for an explanation of standard Windows CE taskbar icons.

Following are a few of the HX2 unique taskbar icons that may appear in the Taskbar. These icons are in addition to the Windows CE taskbar icons.

| Icon              | Function                                                                                                    |
|-------------------|----------------------------------------------------------------------------------------------------|
| a 🗐 🛋             | Wireless Zero Config Inactive / Connected / Not Connected.                                                           |
| * * *             | Clicking on the icon opens the Wireless Zero Config utility.                                                         |
| 8 8               | Bluetooth connected / disconnected. Clicking the icon opens the Bluetooth control panel.                             |
| ≫                 | ActiveSync Connection                                                                                                |
| <b>@</b>          | Cerdisp connected (displayed when LXEConnect is connected)                                                           |
| <b>b b</b>        | Summit Client signal indicator no signal/ excellent signal. Clicking on the icon opens the<br>Summit Client Utility. |
| 85                | Battery charge indicator. Percent of battery charge is indicated.                                                    |
| <b>⊜</b> <i>≢</i> | External power connected                                                                                             |
| 1:42 PM           | Current time. Clicking the time display opens the Date/Time control panel.                                           |
| ø                 | Click this icon to return to the Desktop.                                                                            |
| <b>.</b>          | AppLock switchpad.                                                                                                   |
| â 🏴 🐟             | Input method, keyboard / input panel / transcriber                                                                   |
| A                 | CapsLock active                                                                                                    |
| 0                 | No modifier key is in focus                                                                                          |
| <b>a</b>          | Green modifier key active                                                                                            |
| ٢                 | Orange modifier key active                                                                                           |
| 3                 | Blue modifier key active                                                                                             |

| lcon | Function                                                           |  |
|------|--------------------------------------------------------------------|--|
|      | Shift modifier key active                                          |  |
| ۵    | Multiple modifier keys active, Green plus Orange / Shift plus Blue |  |

## HX2 OS Upgrade

### Introduction

Depending on the size of the operating system, the total time required for a successful upgrade may require several minutes. The OS upgrade files are unique to your HX2 physical configuration and date of manufacture. OS upgrade files designed for one device configuration should not be used on a different device configuration.

### Preparation

- Contact Technical Assistance to get the OS upgrade files.
- Use ActiveSync to back up HX2 user files and store them elsewhere before beginning an upgrade on the HX2.
- Maintain an uninterrupted AC/DC power source to the HX2 throughout this process.
- The SD / CF card with the OS and systems files must be present for the HX2 to boot. Removal or installation of SD or CF cards should be performed on a clean, well-lit surface.
- Always perform OS updates when the HX2 has a dependable external power source connected to the HX2 and/or a fully charged main battery.

### Procedure

- 1. Verify a dependable power source is applied to the HX2 and will stay connected during the upgrade procedure.
- 2. Establish an ActiveSync connection between the HX2 and a desktop/laptop computer.
- 3. Download the OS files from the desktop/laptop to the HX2's System folder.
- 4. During the file copy process to the HX2 System folder, when asked "Overwrite ?", select Yes to All.
- 5. Review the files that were downloaded to the System folder.
- 6. Restart the HX2.
- 7. Disconnect from ActiveSync.
- When the OS finishes loading, check the OS update version by selecting Start > Settings > Control Panel > About > Software tab.

The touch screen may require calibration, however most Windows OS versions save the calibration data, eliminating the need to calibrate.

Contact Technical Assistance for re-imaging options if the HX2 won't boot up after the upgrade is finished.

Warning: Opening the device e.g., removing endcaps or access panels, etc. could void the user's authority to operate this equipment.

## Battery State and OS Upgrade

A fully charged main battery must be cabled to the HX2 prior to reflashing or upgrading the operating system. A prompt may appear when the battery reaches Critical Low that informs the user there is not enough power in the main battery to perform the upgrade.

The operating system will not be able to execute the OS update when the battery level is too low (25% or less), as there is a high risk that the power remaining in the battery expires when executing the upgrade and the HX2 will be left in an inoperable state.

When main battery power level is too low, connect external power to the HX2 before performing the upgrade procedure. Do not disconnect external power before the upgrade process is complete.

## Using ActiveSync

### Introduction

Once a relationship (partnership) has been established with Connect (on a desktop computer), ActiveSync will synchronize using the wireless link, serial port, or USB on the HX2.

Note: ActiveSync serial connection requires a powered HX2-labelled desktop cradle.

*Requirement* : ActiveSync (version 4.5 or higher for **Windows 2000/XP** desktop/laptop computers) must be resident on the host (desktop/laptop) computer. **Windows Mobile Device Center** is required for a **Windows Vista/Windows 7** desktop/laptop computer. ActiveSync and Windows Mobile Device Center for the PC is available from the Microsoft website. Follow their instructions to locate, download and install ActiveSync or Windows Mobile Device Center on your desktop computer.

Note: For readability in this section, ActiveSync will be used in instructions and explanations. If you have a Windows Vista or Windows 7 operating system on your desktop/laptop, replace ActiveSync with Windows Mobile Device Center.

Using Microsoft ActiveSync, you can synchronize information on your desktop computer with the HX2 and vice versa. Synchronization compares the data on your mobile device with your desktop computer and updates both with the most recent data.

For example, you can:

- Back up and restore your device data.
- Copy (rather than synchronize) files between your device and desktop computer.
- Control when synchronization occurs by selecting a synchronization mode. For example, you can synchronize continually while connected to your desktop computer or only when you choose the synchronize command.

By default, ActiveSync does not automatically synchronize all types of information. Use ActiveSync Options to specify the types of information you want to synchronize. The synchronization process makes the data (in the information types you select) identical on both your desktop computer and your device.

When installation of ActiveSync is complete on your desktop computer, the ActiveSync Setup Wizard begins and starts the following processes:

- connect your device to your desktop computer,
- set up a partnership so you can synchronize information between your device and your desktop computer, and
- customize your synchronization settings.

Because ActiveSync is already installed on your device, your first synchronization process begins automatically when you finish setting up your desktop computer in the ActiveSync wizard. For more information about using ActiveSync on your desktop computer, open ActiveSync, then open ActiveSync Help.

### Initial Setup

The initial setup of ActiveSync must be made via a USB or serial connection. When there is a Connect icon on the desktop, this section can be bypassed.

Partnerships can only be created using USB cable connection. After the partnerships are established, ActiveSync communication can be initiated using USB or wireless, or, if using a desktop cradle, serial.

## Connect via USB

The default connection type is USB Client

To change the connection type or to verify it is set to USB, select **Start > Settings > Control Panel > PC Connection**. Tap the Change button. From the popup list, choose

#### USB Client

This will set up the mobile device to use the USB port. Tap OK and ensure the check box for "Allow connection with desktop computer when device is attached" is checked.

Tap OK to return to the Control Panel. If desired, any control panel windows may be closed.

IMPORTANT – DO NOT PUT THE MOBILE DEVICE INTO SUSPEND WHILE CONNECTED VIA USB. The device will be unable to connect to the host PC when it resumes operation.

Connect the correct cable to the PC (the host) and the mobile device (the client) as detailed below. USB will start automatically when the USB cable is connected, not requiring you to select "Connect" from the start menu.

#### Cable for USB ActiveSync Connection:

If a desktop cradle is used:

HX2312DSKCRDL or HX2313DSKCRDL - HX2-labelled desktop cradle

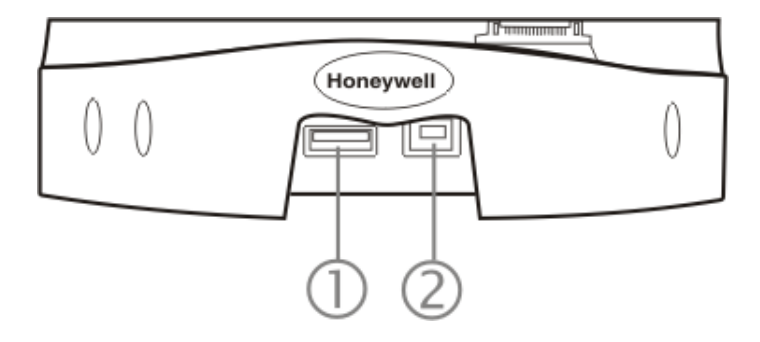

Use with **standard USB cable** with type A plug for PC/Laptop USB port and type B plug for HX2 desktop cradle USB type B client port.

- Plug the type B end of the standard USB cable plug into the USB type B port on the HX2 desktop cradle (port #2).
- The USB type A connector on the standard cable connects to a USB port on a PC or laptop.
- The USB client (port #1) connector on the cradle does not need to be connected.

#### If a desktop cradle is not used:

**HX2001CABLE** - ActiveSync cable for HX2 when not in the desk dock. Cable connects directly to the HX2 and the other end connects to PC/Laptop USB port.

- Insert the HX2 cable end into the cradle connector on the bottom of the HX2.
- The USB type A connector on the cable connects to a USB port on a PC or laptop.

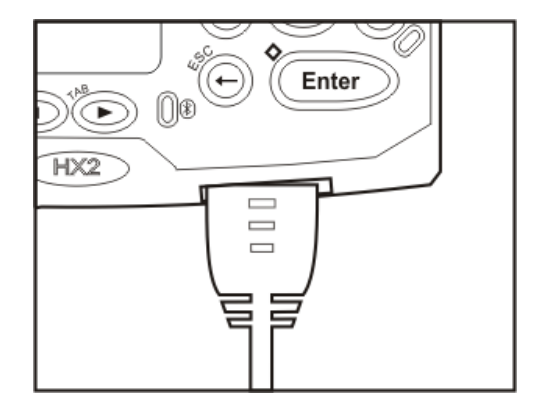

Note: The ActiveSync cable for the HX2 does not appear to fit tightly with the cradle connector, as shown above. This is normal.

### Serial Connection

To change the connection type select Start > Settings > Control Panel > PC Connection.

Tap the Change button. From the popup list, choose

#### Serial 1 @ 57600

This will set up the mobile device to use the serial port on the powered desktop cradle. Tap OK and ensure the check box for "Allow connection with desktop computer when device is attached" is checked.

Tap OK to return to the Control Panel. If desired, any control panel windows may be closed.

Select Start > Settings > Scanner and ensure the scanner is set to a port that is NOT the same as the ActiveSync port.

Connect the correct cable to the PC (the host) and the client cradle. The desktop cradle should be receiving A/C power and the HX2 must be turned on and in the cradle. Select "Connect" from the Start Menu on the client (**Start > Programs > Communications > Connect**).

Note: Run "Connect" when the "Get Connected" wizard on the host PC is checking COM ports to establish a connection for the first time.

### Wireless Connection

Note: You must establish a partnership with a desktop computer prior to running ActiveSync on the mobile device. The initial partnership must be done using USB cable connection.

Once the relationship is established, the ActiveSync link in the Start Menu gives a choice of connections, one of which is Network.

Select **Start > Settings > Programs > Communication > ActiveSync**. From the popup list, choose Network and then tap the Connect button.

## Synchronizing from the Mobile Device

To synchronize using wireless, you must have set up ActiveSync on your desktop computer and completed the first synchronization process before you initiate wireless synchronization from your device.

To initiate synchronization from your device, tap **Start > Programs > Communication > ActiveSync** to begin the process.

Tap **Sync** to connect and synchronize. View synchronization status.

Tap **Tools** to synchronize or change synchronization settings. View connection status.

Tap **Stop** to stop synchronization.

Tap **Start > Help** for context-sensitive help.

#### Explore

From the ActiveSync Dialog on the Desktop PC, tap the Explore button, which allows you to explore the mobile device from the PC side, with some limitations. You can copy files to or from the mobile device by drag-and-drop. You will not be allowed to delete files or copy files out of the \Windows folder on the mobile device. (Technically, the only files you cannot delete or copy are ones marked as system files in the original build of the Windows image. This, however, includes most of the files in the \Windows folder).

### Backup Data Files using ActiveSync

Use the following information to backup data files from the mobile device to a desktop or laptop PC using the appropriate cables and Microsoft's ActiveSync.

#### Prerequisites

A partnership between the mobile device and ActiveSync has been established.

#### Serial Port Transfer

- A desktop or laptop PC with an available serial port and a mobile device with a serial port. The desktop or laptop PC must be running Windows XP or greater.
- Null modem cable with all control lines connected.

#### **USB** Transfer

- A desktop or laptop PC with an available USB port and a mobile device with a USB port. The desktop or laptop PC must be running Windows XP or greater.
- Use the specific USB cable as listed in Connect Via USB.

## Connect

Connect the modem cable to the PC (the host) and the mobile device (the client). Select "Connect" from the Start Menu on the mobile device (Start > Programs > Communications > Connect).

- Note: Run "Connect" when the "Get Connected" wizard on the host PC is checking COM ports to establish a connection for the first time.
- Note: USB synchronization will start automatically when the cable is connected, not requiring you to select "Connect" from the Start menu.

#### Disconnect

#### **USB** Connection

- Disconnect the cable from the mobile device or desktop cradle.
- Tap the status bar icon in the lower right hand corner of the status bar. Then tap the Disconnect button.

IMPORTANT – Do not put the mobile device into Suspend while connected via USB. The device will be unable to connect to the host PC when it resumes operation.

#### Serial Connection

- Disconnect the cable from the desktop cradle.
- Put the mobile device into Suspend.
- Tap the status bar icon in the lower right hand corner of the status bar. Then tap the Disconnect button.

#### **Network Connection**

- Put the mobile device into Suspend.
- Tap the status bar icon in the lower right hand corner of the status bar. Then tap the Disconnect button.

### Cold Boot and Loss of Host Re-connection

ActiveSync assigns a partnership between a client and a host computer. A partnership is defined by two objects – a unique computer name and a random number generated when the partnership is first created. An ActiveSync partnership between a unique client can be established to two hosts.

When the mobile device is cold booted, the random number is deleted – and the partnership with the last one of the two hosts is also deleted. The host retains the random numbers and unique names of all devices having a partnership with it. Two clients cannot have a partnership with the same host if they have the same name. (Control Panel > System > Device Name)

If the cold booted mobile device tries to reestablish the partnership with the same host PC, a new random number is generated for the mobile device and ActiveSync will insist the unique name of the mobile device be changed. If the mobile device is associated with a second host, changing the name will destroy that partnership as well. This can cause some confusion when re-establishing partnerships with hosts.

## ActiveSync Help

#### ActiveSync on the host says that a device is trying to connect, but it cannot identify it

One or more control lines are not connected. This is usually a cable problem, but on a laptop or other device, it may indicate a bad serial port.

If the HX2 is connected to a PC by a cable, disconnect the cable from the HX2 and reconnect it again.

Check that the correct connection is selected (Serial or USB "Client" if this is the initial ActiveSync installation).

See Also: "Cold Boot and Loss of Host Reconnection".

# ActiveSync indicator on the host (disc in the toolbar tray) turns green and spins as soon as you connect the cable, before tapping the Connect icon (or REPLLOG.EXE in the Windows directory).

One or more control lines are tied together incorrectly. This is usually a cable problem, but on a laptop or other device, it may indicate a bad serial port.

ActiveSync indicator on the host turns green and spins, but connection never occurs

Baud rate of connection is not supported or detected by host. Check that the correct connection is selected (Serial or USB "Client" if this is the initial ActiveSync installation).

-or-

Incorrect or broken data lines in cable.

#### ActiveSync indicator on the host remains gray

Solution 1: ActiveSync icon on the PC does not turn green after connecting USB cable from HX2.

- 1. Disconnect HX2 USB cable from PC.
- 2. Suspend/Resume or Restart the HX2.
- 3. In ActiveSync > File > Connection Settings on PC disable Allow USB Connections and click OK.
- 4. Re-enable Allow USB Connections on the PC and click OK.
- 5. Reconnect USB cable from HX2 to PC.

Solution 2: The host doesn't know you are trying to connect. May mean a bad cable, with no control lines connected, or an incompatible baud rate. Try the connection again, with a known good cable.

#### Testing connection with a terminal emulator program, or a serial port monitor

You can use HyperTerminal or some other terminal emulator program to do a rough test of ActiveSync. Set the terminal emulator to 8 bits, no parity, 1 stop bits, and the same baud rate as the connection on the CE device. After double-tapping REPLLOG.EXE on the CE device, the word "CLIENT" appears on the display in ASCII format. When using a serial port monitor, you see the host echo "CLIENT", followed by "SERVER". After this point, the data stream becomes straight (binary) PPP.

## Configuring the HX2 with LXEConnect

LXEConnect allows a user to view the HX2 screen remotely from a PC using an ActiveSync connection:

*Requirement* : ActiveSync (version 4.5 or higher for **Windows XP** desktop/laptop computers) must be resident on the host (desktop/laptop) computer. **Windows Mobile Device Center** is required for a **Windows Vista/Windows 7** desktop/laptop computer. ActiveSync and Windows Mobile Device Center for the PC are available from the Microsoft website. Follow their instructions to locate, download and install ActiveSync or Windows Mobile Device Center on your desktop computer.

Note: For readability in this section, ActiveSync will be used in instructions and explanations. If you have a Windows Vista or Windows 7 operating system on your desktop/laptop, replace ActiveSync with Windows Mobile Device Center.

ActiveSync is already installed on the HX2. The HX2 is preconfigured to establish a USB ActiveSync connection to a PC when the proper cable is attached to the HX2 and the PC.

If the HX2 uses a serial port for ActiveSync, it will be necessary to configure the HX2 to use the serial port. Complete details on the proper cables and port configuration are included in Initial Setup.

#### Install LXEConnect

- 1. Install Microsoft ActiveSync on a PC with a USB port. For details, please see Initial Setup.
- 2. Power up the HX2.
- Connect the HX2 to the PC using the proper connection cable. Once connected, the ActiveSync dialog box appears. If
  using the USB connection, the ActiveSync connection is automatically established. If using a serial connection, it is
  necessary to initiate the connection from the HX2.
- 4. Select "No" for partnership when prompted. Dismiss any ActiveSync dialog boxes warning a partnership is not set up. It is not necessary to establish a partnership to use LXEConnect. However, if a partnership is desired for other reasons, one may be established now. More details on partnerships are included in ActiveSync Help.
- 5. When the ActiveSync screen appears, select Explore.

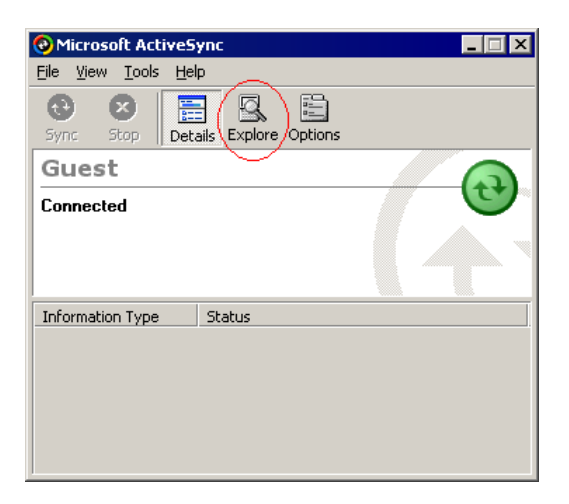

6. An explorer window is displayed for the HX2. Browse to the \System\LXEConnect folder. Contact Technical Assistance for the necessary files if this folder is not present .

| SLXEConnect                       |                   |                      | _ 🗆 🗵    |  |
|-----------------------------------|-------------------|----------------------|----------|--|
| Eile Edit View Favo               | rites <u>T</u> oo | ls <u>H</u> elp      | <b>~</b> |  |
| 🛛 😋 Back 👻 🕥 👻 💋                  | 🍺 🔎 s             | earch 😥 Folders  🏢 🗸 |          |  |
| Address 🚞 \System\LXEConnect 💽 Go |                   |                      |          |  |
| Other Places                      | *                 | LXEConnect.msi       |          |  |
| 2 object(s)                       |                   | 0 Mobile Device      | //       |  |

- 7. Select and copy the LXEConnect.msi and Setup.exe files from the HX2 to the user PC. Note the location chosen for the files.
- 8. Close the ActiveSync explorer dialog box. Do not disconnect the HX2 ActiveSync connection.
- 9. Execute the setup.exe file that was copied to the user PC. This setup program installs the LXEConnect utility.

| ₽LXEConnect                                                                                                    |
|----------------------------------------------------------------------------------------------------|
| Welcome to the LXEConnect Setup Wizard                                                                                                    |
| The installer will guide you through the steps required to install LXEConnect on your computer.                                                                                                    |
| WARNING: This computer program is protected by copyright law and international treaties.<br>Unauthorized duplication or distribution of this program, or any portion of it, may result in severe civil<br>or criminal penalties, and will be prosecuted to the maximum extent possible under the law. |
| Cancel < <u>B</u> ack <u>N</u> ext >                                                                                                    |

- 10. Follow the on screen installation prompts. The default installation directory is C:\Program Files\LXE\LXEConnect.
- When the installation is complete, create a desktop shortcut to the following file: C:\Program Files\LXE\LXEConnect\LXEConnect.exe. If a different directory was selected during installation, please substitute the appropriate directory.
- 12. LXEConnect is now installed and ready to use.
### Using LXEConnect

- 1. If an ActiveSync connection has not been established, connect the HX2 to the PC.
- 2. Double-click the LXEConnect icon that was created on the PC desktop.
- 3. LXEConnect launches.

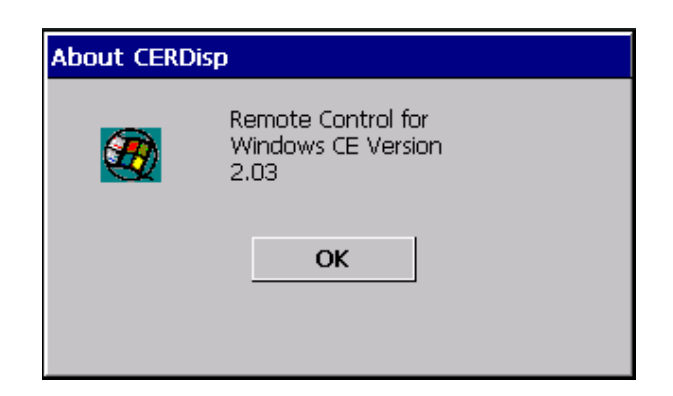

 Click the OK button to dismiss the About CERDisp dialog box on the desktop by clicking the OK button in the LXEConnect window on the PC desktop. The dialog box automatically times out and disappears after approximately 30 seconds.

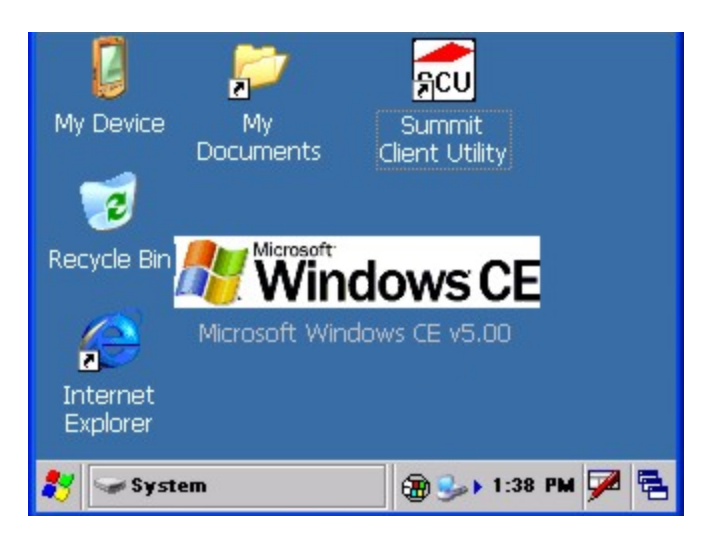

- 5. The HX2 can now be configured from the LXEConnect window. Input from the PC's mouse and keyboard are recognized as if they were attached to the HX2.
- 6. When the remote session is completed, terminate the LXEConnect program by selecting **File > Exit** or clicking on the **X** in the upper right hand corner to close the application, then disconnect the ActiveSync cable.
- Note: After using LXEConnect, the HX2 cannot go into Suspend mode until after a warmboot. If using Power Management on a HX2, always warmboot the HX2 when finished using LXEConnect.

# **Control Panel**

### Start > Settings > Control Panel or My Device > Control Panel link

Note: Change the font displayed on the touch screen by choosing Start > Settings > Control Panel > Keyboard and then the Key map dropdown list.

|          | <u>.</u> | e          |         |           | N/A A   |         |        |        |
|----------|----------|------------|---------|-----------|---------|---------|--------|--------|
| I an the | 2 hutton | tor Help   | when ch | nanaina F | 1X2(:0  | ntrol P | anel o | ntions |
| i up the | Dutton   | ioi i icip |         | iunging i | 1/12 00 |         |        | puono. |

| Option Function             |                                                                                                    |  |
|-----------------------------|----------------------------------------------------------------------------------------------------|--|
| About                       | Software, hardware, versions and network IP. No user intervention allowed.                                                                                                    |  |
| Accessibility               | Customize the way the keyboard, audio, display or mouse function for users with hearing or viewing difficulties.                                                                      |  |
| Administration              | AppLock Administration utility.                                                                                                    |  |
| Battery                     | View voltage and status of the main and backup batteries.                                                                                                    |  |
| Bluetooth                   | Set the parameters for Bluetooth device connections.                                                                                                    |  |
| Certificates                | Manage digital certificates used for secure communication.                                                                                                    |  |
| Date/Time                   | Set Date, Time, Time Zone, and Daylight Savings.                                                                                                    |  |
| Device Management           | Allows a Device Management client (the device equipped with a Microsoft Windows CE operating system) to work with a Microsoft Systems Management Server.                              |  |
| Dialing                     | Connection setup for modem attached to COM port or Compact Flash slot.                                                                                                    |  |
| Display                     | Set background graphic and scheme. Set touch screen and keypad backlight properties and timers.                                                                                       |  |
| HX2-3 Options               | Set various device specific configuration options.                                                                                                    |  |
| Input Panel                 | Select the current key / data input method. Select custom key maps.                                                                                                    |  |
| Installed Programs          | View the list of installed programs. In some OS versions this panel replaced Remove Programs.                                                                                         |  |
| Internet Options            | Set General, Connection, Security, Privacy, Advanced and Popups options for Internet connectivity.                                                                                    |  |
| Keyboard                    | Select a Key Map (or font). Set key repeat delay and key repeat rate.                                                                                                    |  |
| Keypad                      | Configure Alpha key, KeyMap keys, RunCmd and LaunchApp.                                                                                                    |  |
| License Viewer              | Displays license information for installed licensed applications.                                                                                                    |  |
| Mixer                       | Adjust the input and output parameters – volume, sidetone, and record gain, for headphone, software and microphone.                                                                   |  |
| Mouse                       | Set the double-tap sensitivity for stylus taps on the touch screen.                                                                                                    |  |
| Network and Dial Up Options | Set network driver properties and network access properties.                                                                                                    |  |
| Network Capture             | Set network logging options.                                                                                                    |  |
| Owner                       | Set the mobile device owner details (name, phone, etc.). Enter notes. Enable / disable<br>Owner display parameters. Enter Network ID for the device – user name, password,<br>domain. |  |

| Option            | Function                                                                                                    |
|-------------------|----------------------------------------------------------------------------------------------------|
| Password          | Set OS access password properties for signon and/or screen saver.                                                                                                    |
| PC Connection     | Control the connection between the mobile device and a local desktop or laptop computer.                                                                                                    |
| Power             | Set Power scheme properties. Review device status and properties.                                                                                                    |
| Regional Settings | Set appearance of numbers, currency, time and date based on country region and language settings.                                                                                                    |
| Remove Programs   | Select to remove specific <b>user installed</b> programs in their entirety. In some OS versions this panel has been replaced by Installed Programs.                                                                  |
| Scanner           | Scan Wedge utility. Set scanner key wedge, scanner port, and imager LED illumination options. Assign baud rate, parity, stop bits and data bits for COM1 port. Assign scanned bar code data manipulation parameters. |
| Stylus            | Set double-tap sensitivity properties and/or calibrate the touch panel.                                                                                                    |
| System            | Review System and Computer data and revision levels. Adjust Storage and Program memory settings. Enter device name and description. Review copyright notices.                                                        |
| Volume and Sounds | Enable / disable volume and sounds. Set volume parameters and assign sound WAV files to events.                                                                                                    |
| WiFi              | Set the parameters for a Summit client.                                                                                                    |

# About

### Start > Settings > Control Panel > About

The data cannot be edited by the HX2 user on these panels.

| Tab        | Contents                                                                                                    |
|------------|----------------------------------------------------------------------------------------------------|
| Software   | GUID, Windows CE Version, OAL Version, Bootloader Version, Compile Version, FPGA Version and Language. Language indicates any pre-installed Asian fonts. |
| Hardware   | CPU Type, Codec Type, FPGA Version, Scanner type, Display, Flash memory, and DRAM memory                                                                 |
| Versions   | Revision level of software modules and .NET Compact Framework Version.                                                                                   |
| Network IP | Current network connection IP and MAC address. Only the first 2 network ports are shown (usually radio and ActiveSync).                                  |

Version window information is retrieved from the registry.

### Version Tab and the Registry

Modify the Registry using the Registry Editor. Use caution when editing the Registry. Make a backup copy of the registry before changes are made.

The registry settings for the Version tab are under HKEY\_LOCAL\_MACHINE \ Software \ LXE \ Version in the registry.

To add a user application to the Version panel, create a new string value under the HKLM\Software\LXE\Version key. The string name should be the Application name to appear in the Version window. The data for the value should be the version number to appear in the Version window .

Version strings can be equal to or less than 254 characters. Because the strings are displayed in a text box, any number can be accommodated, up to the 64K byte text box limitation.

## Language and Fonts

The Software tab displays any fonts built into the OS image. The fonts built into the OS image are noted in the Language section of this tab:

- English only No additional fonts are built into the OS
- Japanese
- Simplified Chinese
- Traditional Chinese
- Korean

The above listed Asian fonts are ordered separately and built-in to the OS image. Built-in fonts are added to registry entries and are available immediately upon startup. Thai, Hebrew, Arabic and Cyrillic Russian fonts are available in the (English only) default (extended) fonts.

When an Asian font is copied into the fonts folder on the /System folder; the font works for Asian web pages, the font works with RFTerm, the font does not work for Asian options in Regional Settings control panel, the font does not work for naming desktop icons with Asian names, the font does not work for third-party CE applications, the font does not work for some third-party MFC applications.

# Identifying Software Versions

The Versions tab displays the versions of many of the software programs installed. Not all installed software installed on the mobile device is included in this list and the list varies depending on the applications loaded on the HX2. The Image line displays the revision of the system software installed. Refer to the last three digits to determine the revision level.

# **MAC Address**

The Network IP tab displays the MAC address of the network card.

# Accessibility

### Start > Settings > Control Panel > Accessibility

Customize the way the HX2 keyboard, sound, display, mouse, automatic reset and notification sounds function. There are a few changes from general Windows desktop Accessibility options.

Note: StickyKeys and StickyKeys Settings on the Keyboard panel are disabled as this setting, when enabled, interferes with the HX2's assigned sticky key implementation.

| Tab      | Contents                                                                                                    |
|----------|----------------------------------------------------------------------------------------------------|
|          | Sticky Keys - Disabled.                                                                                                    |
| Keyboard | ToggleKeys - Disabled by default. Tap the <i>Use ToggleKeys</i> checkbox to enable this option. Tap the Settings button to view or change parameters.                |
| Sound    | SoundSentry is disabled by default. Tap the <i>Use SoundSentry</i> checkbox to enable this option. Tap the Settings button to view or change parameters.             |
| Display  | High Contrast is disabled by default. Tap the <i>Use High Contrast</i> checkbox to enable this option. Tap the Settings button to view or change parameters.         |
| Mouse    | MouseKeys is disabled by default. Tap the <i>Use MouseKeys</i> checkbox to enable this option. Tap the Settings button to view or change parameters.                 |
| General  | Automatic reset is disabled by default. Tap the <i>Turn off accessibility features</i> checkbox to enable this option and use the dropdown option to assign a timer. |
|          | Notification is enabled by default. Sounds are emitted when turning a feature on or off.                                                                             |

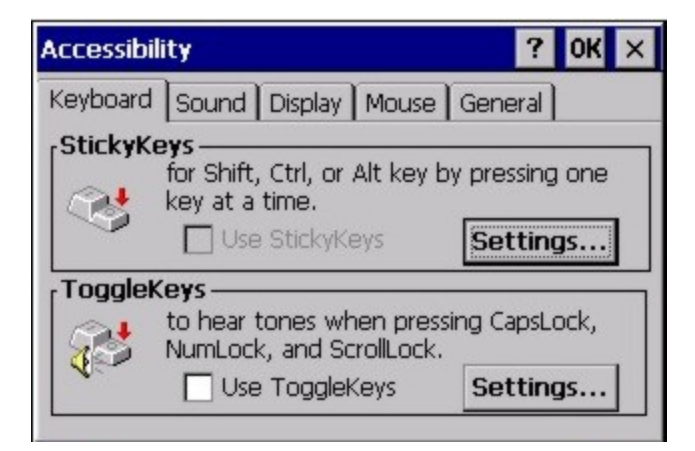

The following exceptions are due to a limitation in the Microsoft Windows CE operating system:

- If the ToggleKeys option is selected, please note that the ScrollLock key does not produce a sound as the CapsLock and NumLock keys do.
- If the SoundSentry option is selected, please note that ScrollLock does not produce a visual warning as the CapsLock and NumLock keys do.

# Administration - for AppLock

### Start > Settings > Control Panel > Administration

### Introduction

AppLock is designed to be run on certified Honeywell Windows based devices only. The AppLock program is part of the factory installed software load.

HX2 AppLock is setup by the Administrator by tapping Start > Settings > Control Panel > Administration.

Configuration parameters are specified by the AppLock Administrator for the mobile device end-user. AppLock is password protected by the Administrator.

End-user mode locks the end-user into the configured application or applications. The end user can still reboot the mobile device and respond to dialog boxes. The administrator-specified applications are automatically launched in the specified order and run in full screen mode when the device boots up.

When the mobile device is reset to factory default values, for example after a cold reset, the Administrator may need to reconfigure the AppLock parameters.

The assumption, in this chapter, is that the first user to power up a new mobile device is the system administrator.

- Note: AppLock Administrator Control panel file Launch option does not inter-relate with similarly-named options contained in other HX2 Control Panels.
- Note: A few applications do not follow normal procedures when closing. AppLock cannot prevent this type of application from closing, but is notified that the application has closed. For these applications, AppLock immediately restarts the application (see Auto Re-Launch) which causes the screen to flicker. If this type of application is being locked, the administrator should close all other applications before switching to end-user mode to minimize the screen flicker.

AppLock is updated periodically as new options become available. Contact Technical Assistance for downloads and update availability.

### Setup a New Device

Devices with the AppLock feature are shipped to boot in Administration mode with no default password, thus when the HX2 is first booted, the user has full access to the device and no password prompt is displayed. After the administrator specifies the applications to lock, a password is assigned and the device is rebooted or the hotkey is pressed, the device switches to end-user mode.

Briefly, the process to configure a new device is as follows:

- 1. Connect an external power source to the device and press the Power button.
- 2. Adjust screen display, audio volume and other parameters if desired. Install accessories.
- 3. Tap Start > Settings > Control Panel > Administration icon.
- 4. Assign applications on the Control (single application) or Application (dual application) tab screen.
- 5. Assign a password on the Security tab screen.
- 6. Select a view level on the Status tab screen, if desired.
- 7. Tap OK
- 8. Press the hotkey sequence to launch AppLock and lock the configured application(s)
- 9. The device is now in end-user mode.

# **Administration Mode**

Administration mode gives full access to the mobile device, hardware and software configuration options.

The administrator must enter a valid password (when a password has already been assigned) before access to Administration mode and configuration options are allowed. The administrator can configure the following options:

- Create/change the keystroke sequence to activate administrator access.
- Create/change the password for administrator access.
- Assign the name of the application, or applications, to lock.
- Select the command line of the application to lock.

In addition to these configuration options, the administrator can view and manage the status logs of AppLock sessions. Administrator default values for this device:

#### **Administrator Hotkey**

Shift+Ctrl+A

Password

none

Application path and name

none

Application command line

none

### End User Mode

End-user mode locks the end-user into the configured application or applications. The end user can still reboot and respond to dialog boxes. Each application is automatically launched and runs in full screen mode when the device boots up.

The user cannot unintentionally or intentionally exit the application nor can the end user execute any other applications. Normal application exit or switching methods and all Microsoft defined Windows CE key combinations, such as close (X) icon, File Exit, File Close, Alt-F4, Alt-Tab, etc. are disabled. The Windows CE desktop icons, menu bars, task bar and system trays are not visible or accessible. Task Manager is not available.

If the end-user selects File/Exit or Close from the applications menu bar, the menu is cleared and nothing else happens; the application remains active. Nothing happens when the end-user clicks on the Close icon on the application's title bar and the application remains active.

Note: A few applications do not follow normal procedures when closing. AppLock cannot prevent this type of application from closing, but is notified that the application has closed. For these applications, AppLock immediately restarts the application which causes the screen to flicker. If this type of application is being locked, the administrator should close all other applications before switching to end user mode to minimize the screen flicker.

Windows accelerator keys such as Alt-F4 are disabled.

### Passwords

A password must be configured. If the password is not configured, a new device switches into Administration mode without prompting for a password. In addition to the hotkey press, a mode switch occurs if inaccurate information has been configured or if mandatory information is missing in the configuration.

There are several situations that display a password prompt after a password has been configured.

If the configured hotkey is pressed, the password prompt is displayed. In this case the user has 30 seconds to enter a password. If a valid password is not entered within 30 seconds, the password prompt is dismissed and the device returns to end-user mode.

All other situations that present the password prompt do not dismiss the prompt -- this is because the other situations result in invalid end-user operation.

These conditions include:

- If inaccurate configuration information is entered by the administrator, i.e., an application is specified that does not exist.
- If the application name, which is mandatory for end-user mode, is missing in the configuration.
- Invalid installation of AppLock (e.g., missing DLLs).
- Corrupted registry settings.

To summarize, if an error occurs that prevents AppLock from switching to user mode, the password will not timeout and AppLock will wait until the correct password is entered.

#### Forgotten password?

See: AppLock Help

# **End-User Switching Technique**

Note: The touch screen must be enabled.

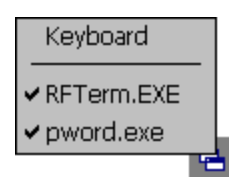

A checkmark indicates applications currently active or available for Launching by the user. When Keyboard is selected, the HX2 default input method (Input Panel, Transcriber, or custom input method) is activated.

The check to the left of the application name indicates that the application is active.

If the application is listed but does not have a checkmark to the left of the application name, this means the application is configured in AppLock and can be manually launched by clicking on the application name in the list.

# Using a Stylus Tap

When the mobile device enters end-user mode, a Switchpad icon (it looks like three tiny windows one above the other) is displayed in the lower right corner of the display. The Switchpad is always visible on top of the application in focus. However, if only one application is configured in AppLock and the Input Panel is disabled the Switchpad is not visible.

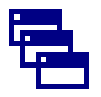

When the user taps the Switchpad icon, a menu is displayed showing the applications available to the user. The user can tap an application name in the popup menu and the selected application is brought to the foreground. The previous application continues to run in the background. Stylus taps affect the application in focus only. When the user needs to use the Input Panel, they tap the Keyboard option. Input Panel taps affect the application in focus only.

See Also: Application Panel > Launch > Manual (Launch) and Allow Close

# Using the Switch Key Sequence

One switch key sequence (or hotkey) is defined by the administrator for the end-user to use when switching between locked applications. This is known as the Activation key. The Activation key is assigned by the Administrator using the Global Key parameter. When the switch key sequence is pressed on the keypad, the next application in the AppLock configuration is moved to the foreground and the previous application moves to the background. The previous application continues to run in the background. End-user key presses affect the application in focus only.

### See Also: Start > Settings > Administration > Application Panel > Global Key

# Hotkey (Activation hotkey)

If the mobile device uses Multi AppLock to allow the user to switch between applications, the default Activation key is **Ctrl+Spc**. The key sequence switches the focus between one application and another. Data entry affects the application running in the foreground only. Note that the system administrator may have assigned a different key sequence to use when switching applications.

# End User Internet Explorer (EUIE)

AppLock supports applications that utilize Internet Explorer, such as .HTML pages and JAVA applications. The end user can run an application by entering the application name and path in Internet Explorer's address bar.

To prevent the end user from executing an application using this method, the address bar and Options settings dialog are restricted in Internet Explorer. This is accomplished by creating an Internet Explorer that is used in end user mode: End-user Internet Explorer (EUIE.EXE). The EUIE executes the Internet Explorer application in full screen mode which removes the address bar and status bar. The Options Dialog is also removed so the end user cannot re-enable the address bar.

The administrator specifies the EUIE by checking the Internet checkbox in the Application tab of the Administrator applet. The internet application should then be entered in the Application text box.

When the Internet checkbox is enabled, the Menu and Status check boxes are available.

Enabling the Menu checkbox displays the EUIE menu which contains navigation functions like Back, Forward, Home, Refresh, etc., functions that are familiar to most Internet Explorer users. When the Menu checkbox is blank, the EUIE menu is not displayed and Navigation functions are unavailable.

When the Status checkbox is enabled, the status bar displayed by EUIE gives feedback to the end-user when they are navigating the Internet.

If the standard Internet Explorer that is shipped with the mobile device is desired, it should be treated like any other application. This means that IEXPLORER.EXE should be specified in the Application text box and the internet application should be entered in the command line. In this case, do not check the Internet checkbox.

# **Application Configuration**

#### The default Administrator Hotkey sequence is Shift+Ctrl+A.

Administrator mode allows access to all features on the device. When the hotkey is pressed to switch into Administrator mode, a password prompt is displayed (if a password has been configured). A password must be entered within 30 seconds (and within three tries) or the password prompt is removed and the device remains in end-user mode with the focus returned to the locked application. Without entry of a valid password, the switch into Administrator mode will not occur.

#### Settings > Control Panel > Administration icon

The password prompt is displayed if a password has been configured. When the valid password is entered, the Administration Control panel is displayed. When a valid password is not entered within 30 seconds, the user is returned to the System Control Panel.

If a password has not been configured, the Administrator Control panel is displayed.

# **Application Panel**

| Note: | Users of Single-Application AppLock have a Control tab instead of an Application tab. S | Some of the options in this |
|-------|-----------------------------------------------------------------------------------------|-----------------------------|
|       | section do not apply to the Control tab.                                                |                             |

| Administrator                                                       | Control              |         | ? 0K ×                                 |
|---------------------------------------------------------------------|----------------------|---------|----------------------------------------|
| Application                                                         | Security             | Options | St. 🕨 🕨                                |
| Filename:<br>Title:<br>Arguments:<br>Order: 0<br>Internet<br>Launch | Icon:<br>Ienu 🗹 Stat |         | bbal<br>y:<br>trl+Spa ▼<br>Input Panel |

Note: If your Application Panel does not look like the figure shown above, you may have the Single Application version.

Use the Application tab options to select the applications to launch when the device boots up in End-user Mode.

If no application is specified when the Administrator Control Panel is closed, the mobile device reboots into Administrator mode. If a password has been set, but an application has not been specified, the user will be prompted for the password before entering administration mode. The password prompt remains on the display until a valid password is entered.

| Option     | Explanation                                                                                                    |
|------------|----------------------------------------------------------------------------------------------------|
| Filename   | Default is blank. Move the cursor to the Filename text box and either type the application path or tap the Browse button (the button). The standard Windows CE Browse dialog is displayed. After selecting the application from the Browse dialog, tap OK.                 |
| Title      | Default is blank. Enter the Title to be associated with the application. The assumption is that multiple copies of the same application may need unique titles in order to differentiate them in the Switchpad.                                                            |
| Arguments  | Default is blank. Enter the command line parameters for the application in the Arguments text box.                                                                                                    |
| Order      | Default is 1. Enter the Order in which the application is to be loaded or presented to the end-user. Applications are launched in lowest to highest number order and do not need to be sequential.                                                                         |
| Internet   | Default is Disabled. Enable the Internet checkbox to use the End-user Internet Explorer (EUIE.EXE) When the checkbox is enabled, the Internet Menu and Internet Status are available. See the section titled End-user Internet Explorer (EUIE) for more details.           |
| Launch     | See following section titled Launch Button.                                                                                                    |
| Button     | Note: AppLock Administrator Control panel file Launch option does not inter-relate with similarly-named options contained in other Control Panels.                                                                                                    |
| Global Key | Default is Ctrl+Spc. Select the Global Key key sequence the end-user is to press when switching between applications. The Global Key default key sequence must be defined by the AppLock Administrator. The Global key is presented to the end-user as the Activation key. |
| Global     | Default is 10 seconds. Enter the number of seconds that Applications must wait before starting to run after reboot.                                                                                                    |
| Delay      | Note: Delay (Global) may not be available in all versions of AppLock. You can simulate a Global Delay                                                                                                    |

| Option            | Explanation                                                                                                    |
|-------------------|----------------------------------------------------------------------------------------------------|
|                   | function by setting a delay for the first application (lowest Order) launched and setting the delay to 0 for all other applications. See Boot Options.                                                                                           |
| Input<br>Panel    | Default is Disabled. Enable (check) to show the Keyboard option on the Switchpad menu. When enabled the input panel cannot be enabled or disabled for each individual application, and is available to the user for all configured applications. |
| Clear<br>Button   | Tap the Clear button to clear all currently displayed Filename or Application information. The Global settings are not cleared.                                                                                                    |
| Scroll<br>Buttons | Use the left and right scroll buttons to move from application setup screen to application setup screen. The left and right buttons update the information on the screen with the previous or next configured application respectively.          |

# Launch Button

Note: The Launch button may not be available in all versions of Multi-AppLock. Contact Technical Assistance for downloads and AppLock update availability.

When clicked, displays the Launch options panel for the Filename selected on the Administration panel.

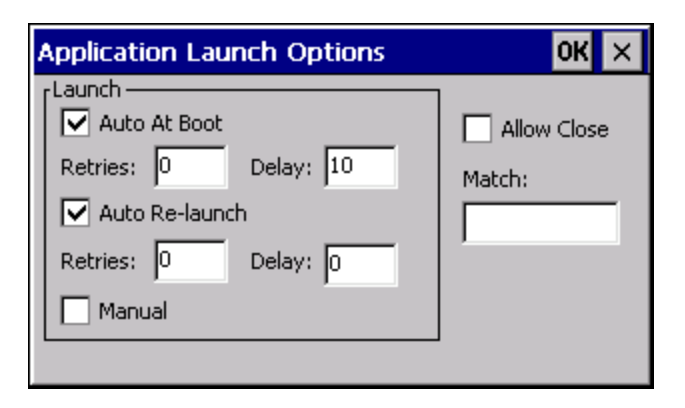

Note: Launch order is determined by the Order specified in the Application tab. The Order value does not have to be sequential.

## Auto At Boot

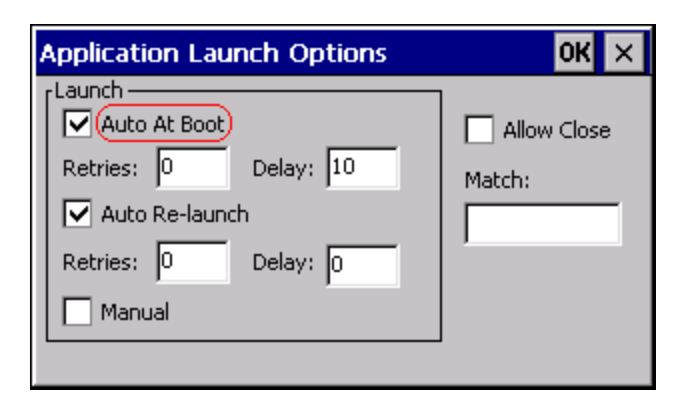

Default is Enabled.

#### Auto At Boot

When enabled, automatically launches (subject to the specified Delay in seconds) the application after the unit is rebooted. If a Delay in seconds is specified, AppLock waits for the specified period of time to expire before launching the application. The Delay default value is 10 seconds; valid values are between 0 "no delay" and a maximum of 999 seconds.

#### Retries

This is the number of times the application launch will be retried if a failure occurs when the application is automatically launched at bootup. Valid values are between 0 (no tries) and 99 tries or -1 for infinite. Infinite tries ends when the application successfully launches. The default is 0 retries.

#### Delay

This timer is the time that AppLock waits prior to the initial launch of the selected application when it is automatically launched at bootup. Delay default is 10 seconds. Valid values are between 0 seconds (no delay) and 999 seconds.

The Auto At Boot delay is associated for each application; it will be either a value specified by the Administrator or it will be the delay default value. At startup, when a delay has been assigned for each application, AppLock waits for the delay associated with the first application to expire before launching the first application then AppLock waits for the delay associated with the second application to expire before launching the second application. AppLock continues in this manner until all applications are launched.

- Note: A "Global Delay" can be accomplished by setting a timed delay for the first application to be launched (by lowest Order number) and no delay (0 seconds) for all other applications.
- Note: Launch order is determined by the Order specified in the Application tab. The Order value does not have to be sequential.

# Auto Re-Launch

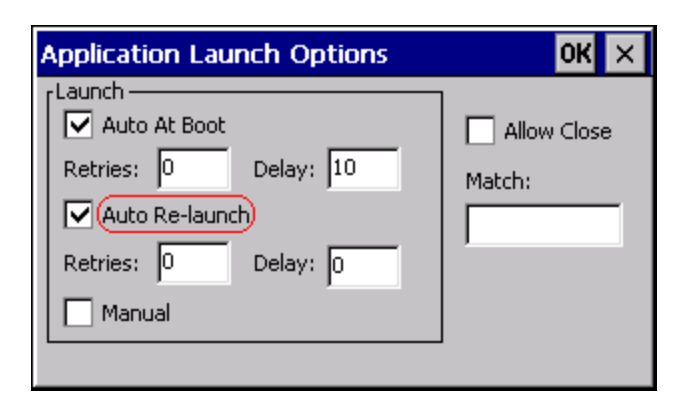

#### Auto Re-Launch

Default is Enabled.

When enabled for a specific application. automatically re-launches it (subject to the specified Auto Re-Launch Delay in seconds) after it terminates. This option allows the Administrator to disable the re-launch operation. AppLock cannot prevent all applications from closing. When an application that AppLock cannot prevent from closing terminates, perhaps because of an error condition, AppLock re-launches the application when this option is enabled.

Note: If Allow Close is enabled and both Auto Re-launch and Manual (Launch) are disabled, the application cannot be restarted for the end-user or by the end-user after the application terminates.

#### Retries

Default is 0 tries. Retries is the number of times AppLock will try to re-launch the application. The retry count is reset after an application is successfully launched and controlled by AppLock. Valid values are between 0 (no tries) and 99 tries or -1 for infinite. Infinite tries ends when the application successfully launches.

#### Delay

Default is 0 seconds (no delay). Delay is the amount of time AppLock waits prior to re-launching an application that has terminated. The delay is specified in seconds. Valid values are between 0 (no delay) and 99 seconds.

AppLock must also be configured to automatically re-launch an application. To AppLock, application termination by the enduser is indistinguishable from application termination for any other reason.

# Manual (Launch)

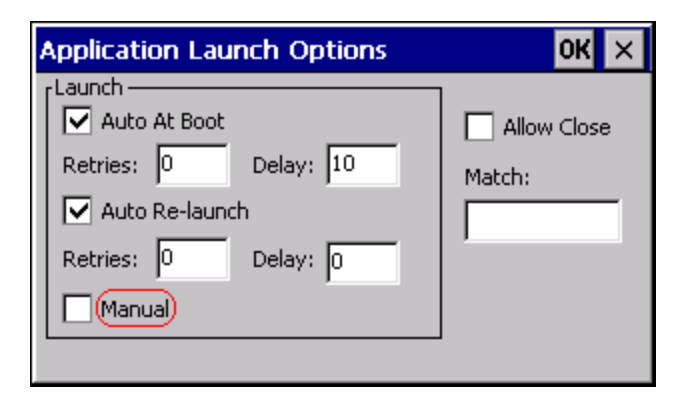

Default is Disabled. Enabling this option allows the end-user to launch the specified application(s). Upon bootup completion an application with Manual enabled is listed on the Switchpad accompanied by a checkmark that indicates the application is currently active or available for Launching. When an application name is tapped by the end-user, the application is launched (if inactive) and brought to the foreground.

Applications set up with Manual (Launch) enabled may or may not be launched at bootup. This function is based on the application's Auto At Boot setting. The applications have been listed as approved applications for end-user manual launch using the Switchpad menu structure. The approved applications are listed on the Switchpad. A checkmark indicates the applications active status.

When Manual (Launch) is disabled for an application, and Allow Close is enabled for the application, when the end-user closes the specific application it is no longer available (shown) on the Switchpad.

When Auto At Boot and Manual (Launch) are both disabled for a specific application, the application is 1) not placed on the list of approved applications for end-user manual launch and 2) never launched, and 3) not displayed on the Switchpad.

# Allow Close

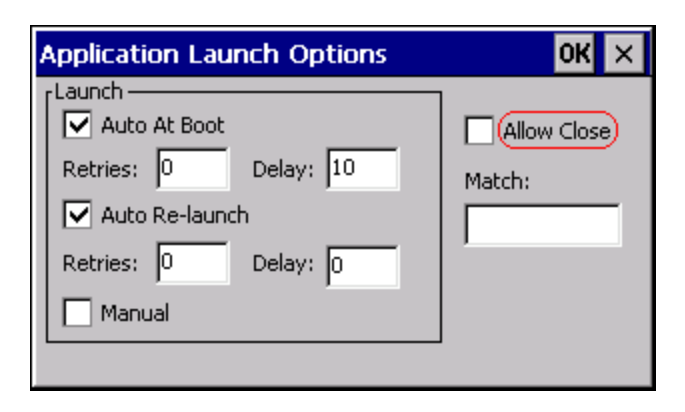

Default is Disabled. When enabled, the associated application can be closed by the end-user.

This option allows the administrator to configure applications that consume system resources to be terminated if an error condition occurs or at the end-user's request. Error conditions may generate a topmost popup requiring an end-user response, memory resource issues requiring an end-user response, etc. Also at the administrator's discretion, these types of applications can be started manually (see Manual [Launch]) by the end-user.

### Match

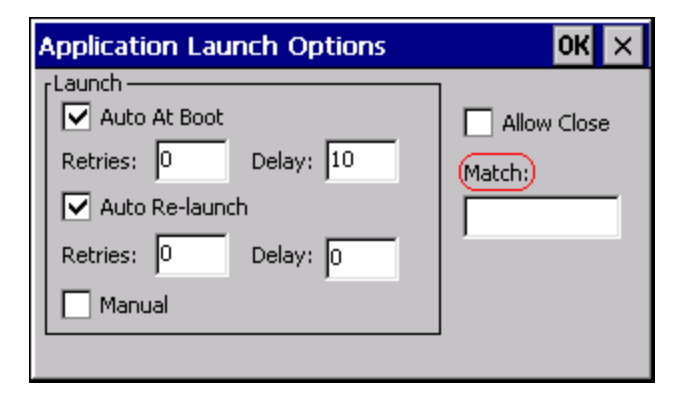

#### Match

Default is blank (match is not used).

AppLock works by associating display windows with the launched process ID. If an application uses different process IDs for windows it creates, the Match field must be used.

Use the Match field to specify up to 32 characters of the class name for the application.

For example:

- DOS applications using a standard DOS display box should specify condev\_appcls in the Match textbox.
- Remote Desktop (remote.exe) should specify TSSHELLWND in the Match textbox.

Note: An update may be required to support locking remote.exe. Contact Technical Assistance for details.

# **Security Panel**

| Administrator    | Control  |         | ? 0K ×  |
|------------------|----------|---------|---------|
| Application      | Security | Options | St. 🔹 🕨 |
| Hot Key:         |          |         |         |
| Shift+Ctrl+A     |          |         |         |
| Password:        |          |         |         |
|                  |          |         |         |
| Confirm Password | 4:       |         |         |
|                  |          |         |         |
|                  |          |         |         |

### Hotkey

Specify the hotkey sequence that triggers AppLock to switch between administrator and user modes and the password required to enter Administrator mode. The default hotkey sequence is **Shift+Ctrl+A**.

A 2<sup>nd</sup> key keypress is an invalid keypress for a hotkey sequence.

Move the cursor to the Hot Key text box. Enter the new hot key sequence by first pressing the Shift state key followed by a normal key. The hotkey selected must be a key sequence that the application being locked does not use. The hotkey sequence is intercepted by AppLock and is not passed to the application.

Input from the keyboard or Input Panel is accepted with the restriction that the normal key must be pressed from the keyboard when switching modes. The hotkey sequence is displayed in the Hot key text box with "Shift", "Alt", and "Ctrl" text strings representing the shift state keys. The normal keyboard key completes the hotkey sequence. The hotkey must be entered via the keypad. Some hotkeys cannot be entered via the Input Panel. Also, hotkeys entered via the SIP are not guaranteed to work properly when switching operational modes.

For example, if the 'Ctrl' key is pressed followed by 'A', "Ctrl+A" is entered in the text box. If another key is pressed after a normal key press, the hotkey sequence is cleared and a new hotkey sequence is started.

A normal key is required for the hotkey sequence and is unlike pressing the normal key during a mode switch; this key can be entered from the SIP when configuring the key. However, when the hotkey is pressed to switch modes, the normal key must be entered from the keypad; it cannot be entered from the SIP.

### Password

Move the cursor to the Password text box. The passwords entered in the Password and Confirm Password fields must match. Passwords are case sensitive.

When the user exits the Administrator Control panel, the two passwords are compared to verify that they match. If they do not match, a dialog box is displayed notifying the user of the error. After the user closes the dialog box, the Security Panel is displayed and the password can then be entered and confirmed again. If the passwords match, the password is encrypted and saved.

### See Also: Passwords and AppLock Help

# **Options Panel**

AppLock contains several types of delays and timeouts to accommodate different applications. Please note that the delays specified on the Launch panel are delays before AppLock attempts to start the specified application(s). The timeouts specified on this panel are delays after AppLock has attempted to launch the application.

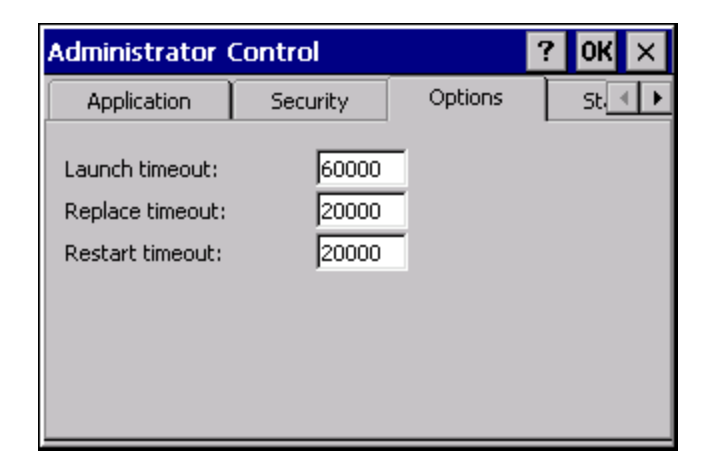

#### Launch timeout

This timeout specifies the period of time for AppLock to wait for the application to initially launch after the application has been called. For example, if the application takes time to launch and then initialize before a display a window is created, use this delay to specify the delay period.

#### Replace timeout

This timeout specifies the period of time for AppLock to wait after an initial screen (like a password prompt screen) is replaced by another application window.

#### **Restart timeout**

This specifies the period of time for AppLock to wait for an application to restart. If the application fails to restart automatically, AppLock then proceeds according to the options selected when the application was configured on the Application and Launch panels.

# Status Panel

Use the Status panel to view the log of previous AppLock operations and to configure which messages are to be recorded during AppLock operation.

Status information is stored in a specific location on the storage device and in a specific logfile specified by the Administrator. For this reason, the administrator can configure the type of status information that is logged, as well as clear the status information.

| Administrato                        | r Control       |        | ? 0K ×               |
|-------------------------------------|-----------------|--------|----------------------|
| Security                            | Options         | Status | ▲ ▶                  |
| Filename: \S<br>View<br>Level: None | ystem\applock.t | xt     | Level:<br>None       |
| Ĺ                                   |                 |        | <u>⊂</u> lear Status |

Move the cursor to the Filename text box and either type the logfile path or tap the Browse button (the ... button). The standard Windows CE Browse dialog is displayed. After selecting the logfile from the Browse dialog, tap OK.

Note: If your Status Panel does not look like the figure shown above, you may have the Single Application version which does not have as many options.

### View

| Error    | Error status messages are logged when an error occurs and is intended to be used by the administrator to deter-<br>mine why the specified application cannot be locked.         |
|----------|----------------------------------------------------------------------------------------------------|
| Process  | Processing status shows the flow control of AppLock components and is mainly intended for Customer Service when helping users troubleshoot problems with their AppLock program. |
| Extended | Extended status provides more detailed information than that logged by Process Logging.                                                                                         |
| All      | All messages are displayed.                                                                                                    |

Tap the Refresh button after changing from one view level to another. The filtered records are displayed, all others are not displayed.

### Log

#### Note: If a level higher than Error is selected, the status should be cleared frequently by the administrator.

In addition to the three view levels the administrator can select that all status information be logged or turn off all status information logging completely. The system default is 'None'; however to reduce registry use, the administrator may want to select 'None' after verifying the configuration. Tap the Clear button to clear the status information from the registry.

- None
- Error
- Processing
- Extended
- All

### Save As

When the 'Save As'... button is selected, a standard 'Save As' dialog screen is displayed. Specify the path and filename. If the filename exists, the user is prompted whether the file should be overwritten. If the file does not exist, it is created.

See Also: Error Messages

# AppLock Help

#### The mobile device won't switch from Administration mode to end-user mode.

If the configuration is valid for one application but not the other, the switch to end-user mode fails. AppLock stays in Administration mode and is stopped until the Administrator password is entered.

#### The hotkey sequence needed is not allowed. What does this mean?

When the Administrator is selecting a hotkey sequence to use when switching user modes, they are not allowed to enter key combinations that are reserved by installed software applications. ONLY RFTerm key combinations are currently validated.

When RFTerm is installed on the mobile device and an RFTerm restricted key sequence is specified as a hotkey sequence by the Administrator, the following error message is displayed in a message box:

Selected hotkey is not allowed. Please reenter.

When RFTerm is not installed on the mobile device, the RFTerm keys are not restricted from use.

### Can't locate the password that has been set by the administrator?

Contact Technical Assistance.

## AppLock Error Messages

Any messages whose first word is an 'ing' word is output prior to the action described in the message. For example, "Switching to admin-hotkey press" is logged after the administrator has pressed the hotkey but prior to starting the switch process.

For all operations that can result in an error, an Error level message is displayed when a failure occurs. These messages contain the word "failure". These messages have a partner Extended level message that is logged which contains the word "OK" if the action completed successfully rather than with an error.

For processing level messages, "Enter..." is logged at the beginning of the function specified in the message and "Exit..." is logged at the end (just before the return) of the function specified in the message.

| Message                                                                                                    | Explanation and/or corrective action                                                                                                    |                    |
|----------------------------------------------------------------------------------------------------|----------------------------------------------------------------------------------------------------|--------------------|
| Error reading hotkey                                                                                                    | The hotkey is read but not required by AppLock.                                                                                          | LOG_EX             |
| Error reading hotkey;<br>using default                                                                                                    | A hotkey is required. If there is a failure reading the hotkey, the internal factory default is used.                                    | LOG_ERROR          |
| App Command Line=<br><command line=""/>                                                                                                    | Command line of the application being locked                                                                                             | LOG_<br>PROCESSING |
| App= <application<br>name&gt;</application<br>                                                                                                    | Name of the application being locked                                                                                                    | LOG_<br>PROCESSING |
| dwProcessID= <#>                                                                                                    | Device ID of the application being locked                                                                                                | LOG_EX             |
| Encrypt exported key len <#>                                                                                                    | Size of encrypt export key                                                                                                    | LOG_EX             |
| Encrypt password<br>length= <#>                                                                                                    | The length of the encrypted password.                                                                                                    | LOG_EX             |
| Encrypted data len <#>                                                                                                    | Length of the encrypted password                                                                                                    | LOG_EX             |
| hProcess= <#>                                                                                                    | Handle of the application being locked                                                                                                   | LOG_EX             |
| Key pressed = <#>                                                                                                    | A key has been pressed and trapped by the hotkey processing.                                                                             | LOG_EX             |
| *****                                                                                                    | The status information is being saved to a file and the file has been opened successfully.                                               | LOG_EX             |
| Address of keyboard<br>hook procedure failure Address of the initialization hook procedure failure Address of the initialization hook procedure failure Address of keyboard hook directory for keyboard hook procedure failure Address of keyboard hook directory for keyboard hook procedure failure Address of keyboard hook directory for keyboard hook procedure failure Address of keyboard hook directory for keyboard hook procedure failure Address of keyboard hook directory for keyboard hook directory for keyboard hook directory for keyboard hook directory for hook procedure failure directory for hook procedure failure directory for hook directory for hook directory directory for |                                                                                                    | LOG_ERROR          |
| Address of keyboard<br>hook procedure OK                                                                                                    | AppLock successfully retrieved the address of the keyboard filter initialization procedure.                                              |                    |
| Alt pressed                                                                                                    | The Alt key has been pressed and trapped by the HotKey processing.                                                                       |                    |
| Alt                                                                                                    | Processing the hotkey and backdoor entry                                                                                                 |                    |
| Application handle search failure                                                                                                    | plication handle<br>arch failure                                                                                                    |                    |
| Application handle search OK                                                                                                    | on handle<br>The application initialized itself successfully                                                                             |                    |
| Application load failure                                                                                                    | pplication load failure The application could not be launched by AppLock; the application could not be found or is corrupted.            |                    |
| Backdoor message received The backdoor keys have been pressed. The backdoor hotkeys provide a method for customer service to get a user back into their system without editing the registry or reloading the device.                                                                                                    |                                                                                                    | LOG_<br>PROCESSING |
| Cannot find kbdhook.dll The load of the keyboard filter failed. This occurs when the dll is missing or is corrupted.<br>Look in the \Windows directory for kbdhook.dll. If it exists, delete it. Also delete<br>AppLock.exe from the \Windows directory and reboot the unit. Deleting AppLock.exe<br>triggers the AppLock system to reload.                                                                                                    |                                                                                                    | LOG_ERROR          |
| Converted Pwd                                                                                                    | Converted password from wide to mbs.                                                                                                    |                    |
| Could not create event<br>EVT_HOTKEYCHG                                                                                                    | e event The keyboard filter uses this event at the Administrator Control panel. The event could not be created.                          |                    |
| Could not hook keyboard                                                                                                    | ok keyboard If the keyboard cannot be controlled, AppLock cannot process the hotkey. This failure prevents a mode switch into user mode. |                    |

| Message                                 | Explanation and/or corrective action                                                          | Level     |
|-----------------------------------------|-----------------------------------------------------------------------------------------------|-----------|
| Could not start thread<br>HotKeyMon     | The keyboard filter must watch for hot key changes. The watch process could not be initiated. | LOG_ERROR |
| Ctrl after L or X                       | Processing the backdoor entry.                                                                | LOG_EX    |
| Ctrl pressed                            | The Ctrl key has been pressed and trapped by the HotKey processing.                           | LOG_EX    |
| Ctrl                                    | Processing the hotkey and backdoor entry.                                                     | LOG_EX    |
| Decrypt acquire context failure         | Unable to decrypt password.                                                                   | LOG_ERROR |
| Decrypt acquired context<br>OK          | Decryption process ok.                                                                        | LOG_EX    |
| Decrypt create hash<br>failure          | Unable to decrypt password.                                                                   | LOG_ERROR |
| Decrypt created hash OK                 | Decryption process ok.                                                                        | LOG_EX    |
| Decrypt failure                         | Unable to decrypt password.                                                                   | LOG_ERROR |
| Decrypt import key failure              | Unable to decrypt password.                                                                   | LOG_ERROR |
| Decrypt imported key OK                 | Decryption process ok.                                                                        | LOG_EX    |
| Encrypt acquire context failure         | Unable to encrypt password.                                                                   | LOG_ERROR |
| Encrypt acquire encrypt context failure | Unable to encrypt password.                                                                   | LOG_ERROR |
| Encrypt acquired encrypt context OK     | Encrypt password process successful.                                                          | LOG_EX    |
| Encrypt create hash failure             | Unable to encrypt password.                                                                   | LOG_ERROR |
| Encrypt create key failure              | Unable to encrypt password.                                                                   | LOG_ERROR |
| Encrypt created encrypt hash OK         | Encrypt password process successful.                                                          | LOG_EX    |
| Encrypt export key failure              | Unable to encrypt password.                                                                   | LOG_ERROR |
| Encrypt export key length failure       | Unable to encrypt password.                                                                   | LOG_ERROR |
| Encrypt exported key OK                 | Encrypt password process successful.                                                          | LOG_EX    |
| Encrypt failure                         | The password encryption failed.                                                               | LOG_ERROR |
| Encrypt gen key failure                 | Unable to encrypt password.                                                                   | LOG_ERROR |
| Encrypt generate key<br>failure         | Unable to encrypt password.                                                                   | LOG_ERROR |
| Encrypt get user key<br>failure         | Unable to encrypt password.                                                                   | LOG_ERROR |
| Encrypt get user key ok                 | Encrypt password process successful.                                                          | LOG_EX    |
| Encrypt hash data failure               | Unable to encrypt password.                                                                   | LOG_ERROR |
| Encrypt hash data from pwd OK           | Encrypt password process successful.                                                          |           |
| Encrypt length failure                  | Unable to encrypt password.                                                                   |           |

| Message                                  | Explanation and/or corrective action                                                                                                    | Level              |
|------------------------------------------|----------------------------------------------------------------------------------------------------|--------------------|
| Encrypt out of memory for<br>key         | Unable to encrypt password.                                                                                                    |                    |
| Encrypted data OK                        | The password has been successfully encrypted.                                                                                                    | LOG_EX             |
| Enter<br>AppLockEnumWindows              | In order for AppLock to control the application being locked so it can prevent the application from exiting, AppLock launches the application and has to wait until it has created and initialized its main window. This message is logged when the function that waits for the application initialization is entered. | LOG_EX             |
| Enter DecryptPwd                         | Entering the password decryption process.                                                                                                    | LOG_<br>PROCESSING |
| Enter EncryptPwd                         | Entering the password encryption processing.                                                                                                    | LOG_<br>PROCESSING |
| Enter FullScreenMode                     | Entering the function that switches the screen mode. In full screen mode, the taskbar is hidden and disabled.                                                                                                    | LOG_<br>PROCESSING |
| Enter GetAppInfo                         | Processing is at the beginning of the function that retrieves the application information from the registry.                                                                                                    | LOG_<br>PROCESSING |
| Enter password dialog                    | Entering the password dialog processing.                                                                                                    | LOG_<br>PROCESSING |
| Enter password timeout                   | Entering the password timeout processing.                                                                                                    |                    |
| Enter restart app timer                  | p timer Some application shut down before AppLock can stop it. In these cases, AppLock gets notification of the exit. When the notification is received, AppLock starts a timer to restart the application. This message logs that the timer has expired and the processing is at the beginning of the timer function. |                    |
| Enter<br>TaskbarScreenMode               | Entering the function that switches the screen to non-full screen mode and enable the taskbar.                                                                                                    |                    |
| Enter ToAdmin                            | Entering the function that handles a mode switch into admin mode.                                                                                                    |                    |
| Enter ToUser                             | Entering the function that handles the mode switch to user mode                                                                                                    |                    |
| Enter verify password                    | Entering the password verification processing.                                                                                                    |                    |
| Exit<br>AppLockEnumWindows-<br>Found     | There are two exit paths from the enumeration function. This message denotes the enumeration function found the application.                                                                                                    | LOG_<br>PROCESSING |
| Exit<br>AppLockEnumWindows-<br>Not found | There are two exit paths from the enumeration function. This message denotes the enumeration function did not find the application.                                                                                                    |                    |
| Exit DecryptPwd                          | Exiting password decryption processing.                                                                                                    |                    |
| Exit EncryptPwd                          | Exiting password encryption processing.                                                                                                    |                    |
| Exit FullScreenMode                      | Exiting the function that switches the screen to full screen.                                                                                                    |                    |
| Exit GetAppInfo                          | Processing is at the end of the function that retrieved the application information from the registry.                                                                                                    |                    |
| Exit password dialog                     | Exiting password prompt processing.                                                                                                    | LOG_               |

| Message                                               | Explanation and/or corrective action                                                                                                    |                    |
|-------------------------------------------------------|----------------------------------------------------------------------------------------------------|--------------------|
|                                                       |                                                                                                    | PROCESSING         |
| Exit password dialog-<br>cancel                       | Exiting password prompt w/cancel.                                                                                                    | LOG_<br>PROCESSING |
| Exit password dialog-OK                               | Exiting password prompt successfully.                                                                                                    | LOG_<br>PROCESSING |
| Exit password timeout                                 | Exiting password timeout processing.                                                                                                    | LOG_<br>PROCESSING |
| Exit restart app timer                                | Processing is at the end of the timer function                                                                                                    | LOG_<br>PROCESSING |
| Exit TaskbarScreenMode                                | Exiting the function that switches the screen mode back to normal operation for the administrator.                                                                                                    | LOG_<br>PROCESSING |
| Exit ToAdmin                                          | Exiting the function that handles the mode switch into admin mode.                                                                                                    | LOG_<br>PROCESSING |
| Exit ToUser                                           | Exiting the user mode switch function.                                                                                                    | LOG_<br>PROCESSING |
| Exit ToUser-Registry<br>read failure                  | The AppName value does not exist in the registry so user mode cannot be entered.                                                                                                    | LOG_<br>PROCESSING |
| Exit verify password-no<br>pwd set                    | Exiting password verification.                                                                                                    | LOG_<br>PROCESSING |
| Exit verify password-<br>response from dialog         | Exiting password verification.                                                                                                    | LOG_<br>PROCESSING |
| Found taskbar                                         | The handle to the taskbar has been found so that AppLock can disable it in user mode.                                                                                                    | LOG_<br>PROCESSING |
| Getting address of<br>keyboard hook init<br>procedure | AppLock is retrieving the address of the keyboard hook.                                                                                                    |                    |
| Getting configuration from registry                   | The AppLock configuration is being read from the registry. This occurs at initialization and also at entry into user mode. The registry must be re-read at entry into user mode in case the administration changed the settings of the application being controlled. |                    |
| Getting encrypt pwd<br>Iength                         | The length of the encrypted password is being calculated.                                                                                                    | LOG_EX             |
| Hook wndproc failure                                  | AppLock is unable to lock the application. This could happen if the application being locked encountered an error after performing its initialization and shut itself down prior to being locked by AppLock.                                                         | LOG_ERROR          |
| Hook wndproc of open app failure                      | The application is open, but AppLock cannot lock it.                                                                                                    | LOG_ERROR          |
| Hot key event creation failure                        | The Admin applet is unable to create the hotkey notification.                                                                                                    | LOG_ERROR          |
| Hot key pressed                                       | Processing the hotkey and backdoor entry                                                                                                    | LOG_EX             |
| Hot key pressed                                       | Processing the hotkey and backdoor entry                                                                                                    |                    |
| Hot key set event failure                             | When the administrator changes the hotkey configuration the hotkey controller must be notified. This notification failed.                                                                                                    |                    |
| Hotkey press message received                         | The user just pressed the configured hotkey.                                                                                                    | LOG_<br>PROCESSING |

| Message                                                                                                    | Explanation and/or corrective action                                                                                                    | Level              |
|----------------------------------------------------------------------------------------------------|----------------------------------------------------------------------------------------------------|--------------------|
| In app hook:WM_SIZE                                                                                                    | In addition to preventing the locked application from exiting, AppLock must also prevent the application from enabling the taskbar and resizing the application's window. This message traps a change in the window size and corrects it.                              | LOG_EX             |
| In app hook:WM_<br>WINDOWPOSCHANGED                                                                                                    | In addition to preventing the locked application from exiting, AppLock must also prevent the application from enabling the taskbar and resizing the application's window. This message traps a change in the window position and corrects it.                          | LOG_EX             |
| Initializing keyboard<br>hook procedure                                                                                                    | AppLock is calling the keyboard hook initialization.                                                                                                    | LOG_<br>PROCESSING |
| Keyboard hook<br>initialization failure                                                                                                    | The keyboard filter initialization failed.                                                                                                    | LOG_ERROR          |
| Keyboard hook loaded<br>OK                                                                                                    | The keyboard hook dll exists and loaded successfully.                                                                                                    | LOG_EX             |
| L after Ctrl                                                                                                    | Processing the backdoor entry.                                                                                                    | LOG_EX             |
| Loading keyboard hook                                                                                                    | When AppLock first loads, it loads a dll that contains the keyboard hook processing. This message is logged prior to the load attempt.                                                                                                    | LOG_<br>PROCESSING |
| Open failure                                                                                                    | The status information is being saved to a file and the file open has failed. This could occur if the file is write protected. If the file does not exist, it is created.                                                                                              | LOG_ERROR          |
| Open registry failure                                                                                                    | If the Administration registry key does not exist, the switch to user mode fails because the AppName value in the Administration key is not available.                                                                                                    | LOG_ERROR          |
| Opened status file                                                                                                    | The status information is being saved to a file and the file has been opened successfully.                                                                                                    | LOG_EX             |
| Out of memory for<br>encrypted pwd                                                                                                    | Not enough memory to encrypt the password.                                                                                                    | LOG_ERROR          |
| pRealTaskbarWndProc<br>already set                                                                                                    | The taskbar control has already been installed.                                                                                                    | LOG_EX             |
| Pwd cancelled or invalid-<br>remain in user mode                                                                                                    | The password prompt was cancelled by the user or the maximum number of failed attempts to enter a password was exceeded.                                                                                                    | LOG_EX             |
| Read registry error-hot<br>key                                                                                                    | The hotkey registry entry is missing or empty. This is not considered an error. The keyboard hook uses an embedded default if the value is not set in the registry.                                                                                                    | LOG_ERROR          |
| Read registry failure-app<br>name                                                                                                    | AppName registry value does not exist or is empty. This constitutes a failure for switching into user mode.                                                                                                    | LOG_ERROR          |
| Read registry failure-<br>Cmd Line                                                                                                    | AppCommandLine registry entry is missing or empty. This is not considered an error since command line information is not necessary to launch and lock the application.                                                                                                 | LOG_ERROR          |
| Read registry failure-<br>Internet                                                                                                    | The Internet registry entry is missing or empty. This is not considered an error since the Internet value is not necessary to launch and lock the application.                                                                                                    | LOG_ERROR          |
| Registering Backdoor<br>MSG                                                                                                    | The AppLock system communicates with the keyboard hook via a user defined message.<br>Both AppLock.exe and Kbdhook.dll register the message at initialization.                                                                                                    | LOG_<br>PROCESSING |
| Registering Hotkey MSG                                                                                                    | The AppLock system communicates with the keyboard hook via a user defined message.<br>Both Applock.exe and Kbdhook.dll register the message at initialization.                                                                                                    |                    |
| Registry read failure at reenter user mode                                                                                                    | The registry has to be read when entering user mode is the AppName is missing. This user mode entry is attempted at boot and after a hotkey switch when the administrator has closed the application being locked or has changed the application name or command line. |                    |
| Legistry read failure at eenter user mode The registry has to be read when switching into user mode. This is because the administrator can change the settings during administration mode. The read of the registry failed which means the Administration key was not found or the AppName value was missing or empty. |                                                                                                    | LOG_ERROR          |

| Message                                                        | Explanation and/or corrective action                                                                                                    |                    |
|----------------------------------------------------------------|----------------------------------------------------------------------------------------------------|--------------------|
| Registry read failure                                          | The registry read failed. The registry information read when this message is logged is the application information. It the Administration key cannot be opened or if the AppName value is missing or empty, this error is logged. The other application information is not required. If the AppName value is not available, AppLock cannot switch into user mode. |                    |
| Reset system work area failure                                 | The system work area is adjusted when in user mode to cover the taskbar area. The system work area has to be adjusted to exclude the taskbar area in administration mode. AppLock was unable to adjust this area.                                                                                                    | LOG_ERROR          |
| Shift pressed                                                  | The Shift key has been pressed and trapped by the HotKey processing.                                                                                                    | LOG_EX             |
| Shift                                                          | Processing the hotkey and backdoor entry                                                                                                    | LOG_EX             |
| Show taskbar                                                   | The taskbar is now being made visible and enabled.                                                                                                    | LOG_<br>PROCESSING |
| Switching to admin-<br>backdoor                                | The system is currently in user mode and is now switching to admin mode. The switch occurred because of the backdoor key presses were entered by the administrator.                                                                                                    | LOG_<br>PROCESSING |
| Switching to admin-<br>hotkey press                            | The system is currently in user mode and is now switching to admin mode. The switch occurred because of a hotkey press by the administrator.                                                                                                    | LOG_<br>PROCESSING |
| Switching to admin-<br>kbdhook.dll not found                   | The keyboard hook load failed, so AppLock switches to admin mode. If a password is specified, the password prompt is displayed and remains until a valid password is entered.                                                                                                    |                    |
| Switching to admin-<br>keyboard hook<br>initialization failure | If the keyboard hook initialization fails, AppLock switches to admin mode. If a password is specified, the password prompt is displayed and remains until a valid password is entered.                                                                                                    | LOG_<br>PROCESSING |
| Switching to admin-<br>registry read failure                   | See the explanation of the "Registry read failure" above. AppLock is switching into Admin mode. If a password has been configured, the prompt will be displayed and will not be dismissed until a valid password is entered.                                                                                                    |                    |
| Switching to<br>TaskbarScreenMode                              | In administration mode, the taskbar is visible and enabled.                                                                                                    | LOG_EX             |
| Switching to user mode                                         | The registry was successfully read and AppLock is starting the process to switch to user mode.                                                                                                    |                    |
| Switching to user-hotkey press                                 | The system is currently in admin mode and is now switching to user mode. The switch occurred because of a hotkey press by the administrator.                                                                                                    | LOG_<br>PROCESSING |
| Taskbar hook failure                                           | AppLock is unable to control the taskbar to prevent the locked application from re-<br>enabling it.                                                                                                    | LOG_ERROR          |
| Taskbar hook OK                                                | AppLock successfully installed control of the taskbar.                                                                                                    | LOG_EX             |
| Timeout looking for app window                                 | for app After the application is launched, AppLock must wait until the application has initialized itself before proceeding. The application did not start successfully and AppLock has timed out.                                                                                                    |                    |
| ToUser after admin, not<br>at boot                             | The user mode switch is attempted when the device boots and after the administrator presses the hotkey. The mode switch is being attempted after a hotkey press.                                                                                                    |                    |
| ToUser after admin-app<br>still open                           | The switch to user mode is being made via a hotkey press and the administrator has left the application open and has not made any changes in the configuration.                                                                                                    | LOG_EX             |
| ToUser after admin-no<br>app or cmd line change                | o<br>ge lf user mode is being entered via a hotkey press, the administrator may have left the<br>configured application open. If so, AppLock does not launch the application again unless<br>a new application or command line has been specified; otherwise, it just locks it.                                                                                   |                    |
| Unable to move desktop                                         | The desktop is moved when switching into user mode. This prevents them from being visible if the application is exited and restarted by the timer. This error does not affect the screen mode switch; processing continues.                                                                                                    |                    |

| Message                            | Explanation and/or corrective action                                                                                                    | Level     |
|------------------------------------|----------------------------------------------------------------------------------------------------|-----------|
| Unable to move taskbar             | The taskbar is moved when switching into user mode. This prevents them from being visible if the application is exited and restarted by the timer. This error does not affect the screen mode switch; processing continues. |           |
| Unhook taskbar wndproc<br>failure  | AppLock could not remove its control of the taskbar. This error does not affect AppLock processing                                                                                                    |           |
| Unhook wndproc failure             | AppLock could not remove the hook that allows monitoring of the application.                                                                                                    | LOG_ERROR |
| Unhooking taskbar                  | In administration mode, the taskbar should return to normal operation, so AppLock's control of the taskbar should be removed.                                                                                               |           |
| Unhooking wndproc                  | When the administrator leaves user mode, the device is fully operational; therefore, AppLock must stop monitoring the locked application.                                                                                   |           |
| WM_SIZE adjusted                   | This message denotes that AppLock has readjusted the window size.                                                                                                    |           |
| X after Ctrl+L                     | Processing the backdoor entry.                                                                                                    | LOG_EX    |
| Ret from password <#>              | Return value from password dialog.                                                                                                    | LOG_EX    |
| Decrypt data len <#>               | Length of decrypted password.                                                                                                    |           |
| Window handle to<br>enumwindows=%x | The window handle that is passed to the enumeration function. This message can be used by engineering with other development tools to trouble shoot application lock failures.                                              |           |
| WM_WINDOWPOSCHG<br>adjusted=%x     | Output the window size after it has been adjusted by AppLock                                                                                                    | LOG_EX    |

# Battery

100

### Start > Settings > Control Panel > Battery

This panel is used to view the status and percentage of power remaining in the HX2 main battery. The data cannot be edited by the user.

The battery gas gauge icon resides in the system tray and shows four levels of charge – 100%, 75%, 50%, 25%. At a point below 25%, the system status LED will turn red and the gas gauge icon will turn red indicating the battery is low.

Jacked is shown in the Status box when the Main battery is receiving external power.

The main battery is charged/recharged when the HX2 is docked in a powered desktop cradle or directly cabled to an external power source.

| Battery                                                            | ? OK ×                    |
|--------------------------------------------------------------------|---------------------------|
| Battery<br>Voltage:<br>Main: 7.272 V M<br>Backup: 1.379 V<br>Charg | ain: Power remaining= 55% |
| Status:                                                            |                           |
| Backup CHARGING                                                    |                           |

The backup battery draws power from the Main battery to maintain a charge. The backup battery voltage and percentage of power fluctuate continuously.

When there is no Main battery in the unit, the backup battery begins to discharge as it maintains RAM and other vital settings. After a Main battery is installed, the backup battery begins to draw power from the Main battery again.

Note: Frequent connection to an external power source, if feasible, is recommended to maintain backup battery charge status as the backup battery cannot be recharged by a dead or missing main battery.

## **Backup Battery Maintenance**

For best results, discharge and recharge the backup battery twice a year. Use the Charge or Discharge buttons to charge and discharge the backup battery:

# To Charge

Tap the Charge button. The Discharge button text changes to "Off". When the backup battery is charging, tap the Off button to stop the Charge process.

# To Discharge

Tap the Discharge button. The Charge button text changes to "Off". When the backup battery is discharging, tap the Off button to stop the Discharge process.

# Bluetooth

### Start > Settings > Control Panel > Bluetooth

Discover and manage pairing with nearby Bluetooth devices.

### **Factory Default Settings**

| Discovered Devices                | None                                                                                                    |
|-----------------------------------|----------------------------------------------------------------------------------------------------|
| Settings                          |                                                                                                    |
| Turn Off Bluetooth                | Enabled                                                                                                    |
| Computer is connectable           | Enabled                                                                                                    |
| Computer is discoverable          | Disabled                                                                                                    |
| Prompt if devices request to pair | Enabled                                                                                                    |
| Continuous search                 | Disabled                                                                                                    |
| Filtered Mode                     | Enabled                                                                                                    |
| Printer Port on COM 9:            | Disabled (unchecked) by default in both Filtered and Non Fil-<br>tered Modes. The option is dimmed in Non Filtered Mode. |
| Logging                           | Disabled                                                                                                    |
| Computer Friendly Name            | System Device Name                                                                                                    |
| Reconnect                         |                                                                                                    |
| Report lost connection            | Enabled                                                                                                    |
| Report when reconnected           | Disabled                                                                                                    |
| Report failure to reconnect       | Enabled                                                                                                    |
| Clear Pairing Table on boot       | Disabled                                                                                                    |
| Auto Reconnect on Boot            | Enabled                                                                                                    |
| Auto Reconnect                    | Enabled                                                                                                    |
| OPP Setup                         |                                                                                                    |
| Inbox                             | \My Device\My Documents\DefaultInbox                                                                                     |
| Outbox                            | \My Device\My Documents\DefaultOutbox                                                                                    |
| Write Capable                     | Enabled                                                                                                    |
| Enable Notifications              | Enabled                                                                                                    |
| Disable LXEZ Pairing OPP          | Unchecked, OPP is enabled                                                                                                |

Note: Contact Technical Assistance for upgrade availability if your Bluetooth control panel is not the same as the control panels presented in this section.

Bluetooth taskbar Icon state and Bluetooth device Icon states change as Bluetooth devices are discovered, paired, connected and disconnected. There may be audible or visual signals as paired devices re-connect with the HX2.

- The default Bluetooth setting is On.
- The HX2 cannot be discovered by other Bluetooth devices when the **Computer is discoverable** option is disabled (unchecked) on the Settings panel.
- Other Bluetooth devices cannot be discovered if they have been set up to be Non-Discoverable or Invisible.
- When Filtered Mode is enabled, the HX2 can pair with one Bluetooth scanner and one Bluetooth printer.
- When Filtered Mode is disabled, the HX2 can pair with up to four Bluetooth devices, with a limit of one scanner, one printer, two HID<sup>1</sup> devices (one Mouse, one Keyboard), one PAN<sup>2</sup> device, and one DUN<sup>3</sup> device connected at the same time.
- It is not necessary to disconnect a paired scanner and printer before a different scanner or printer is paired with the HX2.
- The target Bluetooth device should be as close as possible (up to 32.8 ft (10 meters) Line of Sight) to the HX2 during the pairing process.

Assumption: The System Administrator has Discovered and Paired targeted Bluetooth devices for the HX2. The HX2 operating system has been upgraded to the revision level required for Bluetooth client operation. An application (or API) is available that will accept data from serial Bluetooth devices.

## **Bluetooth Devices**

The Bluetooth Devices tab displays any device previously discovered and paired with the HX2.

| LXEZ Pairing®         |              | ок 🗙                 |
|-----------------------|--------------|----------------------|
| Bluetooth Devices Set | ttings   Rec | onnect   OPP Set 🔳 🕨 |
| Name                  | Last 4       | Bluetooth Address    |
|                       |              |                      |
|                       |              |                      |
|                       |              |                      |
| •                     |              |                      |
| Clear D               | )iscover     |                      |

<sup>&</sup>lt;sup>1</sup>Human Interface Device profiles used by Bluetooth keyboards, mice, pointing devices and remote monitoring devices. <sup>2</sup>Personal Area Networking profile. Un-modified Ethernet payloads (using BNEP) can exchange packets between Bluetooth devices. PANU is a PAN User service that uses either the NAP or the GN service. <sup>3</sup>Dial-Up Networking provides access to the Internet and other dial-up services using Bluetooth technology.

### Discover

Tap the Discover button to locate all discoverable Bluetooth devices in the vicinity. The Discovery process also queries for the unique identifier of each device discovered.

| LXEZ Pairing® OK >                           |            |        |  |
|----------------------------------------------|------------|--------|--|
| Bluetooth Devices Settings Reconnect OPP Set |            |        |  |
| Name Last 4 Bluetooth Address                |            |        |  |
| Discovering P                                | Quetooth d | evices |  |
|                                              |            |        |  |
| Clear                                        | Stop       | ]      |  |

### Stop Button

Tap Stop at any time to end the Discover and Query for Unique Identifier functions. Devices not paired are not shown after any reboot sequence.

Note: When an active paired device enters Suspend Mode, is turned Off or leaves the HX2 Bluetooth scanning range, the Bluetooth connection between the paired device and the HX2 is lost. There may be audible or visual signals as paired devices disconnect from the HX2.

# Bluetooth Device List

| LXE               | Z Pairing®    |     |            | ок 🗙                 |
|-------------------|---------------|-----|------------|----------------------|
| Bluetooth Devices |               | Set | ttings Rec | onnect   OPP Set 🔳 🕨 |
|                   | Name          |     | Last 4     | Bluetooth Address 🔺  |
| 1                 | LS3578        |     | 61:DA      | 00:15:70:4A:61:D     |
| 1                 | Kit's Deskjet |     | 36:10      | 00:04:76:BB:36:10    |
| 8                 | Scanner - 00  |     | 85:0D      | 00:80:25:9F:85:0[    |
|                   | al1-PC        |     | 3A:3E      | 00:07:80:41:3A:3     |
|                   | SGH-4877      |     | 44.45      | BC+47+60+10+44+4     |
| ┖                 |               |     |            |                      |
|                   | Clear         | D   | liscover   | ]                    |

The discovered paired devices may or may not be identified with an icon. Discovered devices without an icon can be paired as a Scanner or a Printer. The Bluetooth panel assigns an icon to the device name.

The discovered paired devices may or may not be identified with an icon. Discovered devices without an icon can be paired as a Serial device, a Bluetooth scanner, a Bluetooth printer, a PAN, and a DUN connected at the same time. More than one HID device can be connected but only one Bluetooth mouse and one Bluetooth keyboard. The Bluetooth panel assigns an icon to the device name.

An icon with a red background indicates the device's Bluetooth connection is inactive.

An icon with a white background indicates the device is connected to the HX2 and the device's Bluetooth connection is active.

Double-tap a device in the list to open the device properties menu. The target device does not need to be active.

## **Clear Button**

Deletes all devices from the Device table that are not currently paired. A dialog box is presented, "Delete all disconnected devices? Yes/No". Tap the Yes button to remove disconnected or deleted devices from the device table. The devices are removed from the Device table after any reboot sequence or after closing and reopening the Bluetooth panels. Tap the No button to make no changes. See Clear Pairing Table on Boot.
#### Bluetooth Device Menu

Pre-requisite: The Discover button has been clicked and there are Bluetooth devices listed.

Click on a device in the list to highlight it. Double click the highlighted device to display the Bluetooth Device right click menu. The Bluetooth device does not need to be active.

| Pair as Scanner |
|-----------------|
| Pair as Printer |
| Delete          |
| Properties      |

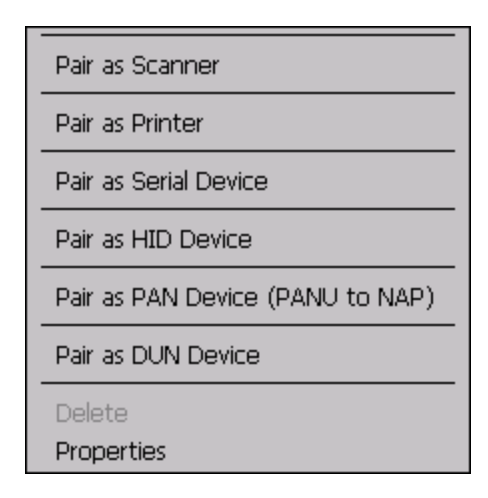

#### Filtered Mode Enabled

#### Filtered Mode Disabled

## **Right Click Menu Options**

| Pair as Scanner                     | Receive data from the highlighted Bluetooth scanner or Bluetooth imager.                                                                                                    |
|-------------------------------------|----------------------------------------------------------------------------------------------------|
| Pair as Printer                     | Send data to the highlighted Bluetooth printer.                                                                                                    |
| Pair as Serial Device               | Communicate with the highlighted serial Bluetooth device. This option is available when Filtered Mode is disabled.                                                                |
| Pair as HID Device                  | Communicate with the highlighted HID (Human Interface Device). This option is available when Fil-<br>tered Mode is disabled/unchecked.                                            |
| Pair as PAN Device<br>(PANU to NAP) | Communicate with the highlighted PAN (Personal Area Networking) device. This option is available when Filtered Mode is disabled/unchecked.                                        |
| Pair as DUN Device                  | Communicate with the highlighted DUN (Dial-Up Networking) device. This option is available when Filtered Mode is disabled/unchecked.                                              |
| Disconnect                          | Stop the connection between the HX2 and the highlighted paired Bluetooth device.                                                                                                  |
| Delete                              | Remove an unpaired device from the Bluetooth device list. The highlighted device name and iden-<br>tifier is removed from the HX2 Bluetooth Devices panel after the user taps OK. |
| Properties                          | More information on the highlighted Bluetooth device.                                                                                                    |

### **Bluetooth Properties**

| Bluetooth Properties 🛛 🗙 |  |  |
|--------------------------|--|--|
| Name: Printer01          |  |  |
| Bluetooth Address:       |  |  |
| 00:20:E0:00:12:34        |  |  |
| COD: 0x800614            |  |  |
| Subclass:                |  |  |
| COM port:                |  |  |
| Status: not paired       |  |  |

Data on the Bluetooth Properties panel cannot be changed by the user. The data displayed is the result of the device Query performed during the Discovery process.

The Status dialog box reflects the current state of the highlighted device.

### Settings

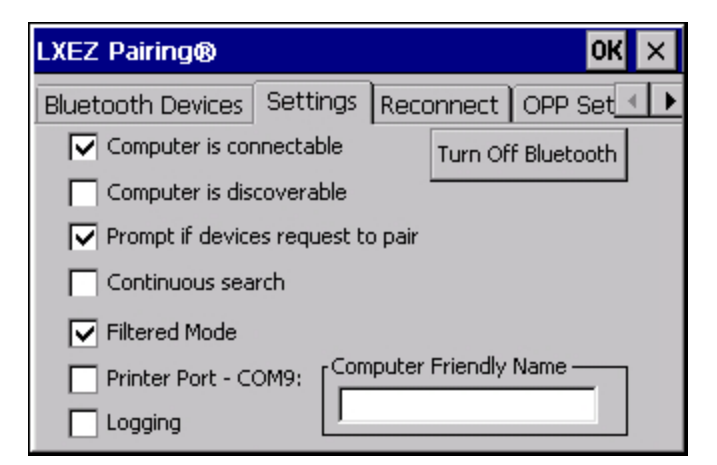

Note: These options can still be checked or unchecked whether Bluetooth connection is enabled or disabled.

### Turn Off Bluetooth

Tap the button to toggle the Bluetooth client On or Off. The button title changes from *Turn Off Bluetooth* to *Turn On Bluetooth*.

#### Default

The default value is Bluetooth On.

### Options

| Option                   | Function                                                                        |
|--------------------------|---------------------------------------------------------------------------------|
| omputer is connectable   | This option is Enabled by default.                                              |
|                          | Disable this option to inhibit HX2 connection initiated by a Bluetooth scanner. |
| Computer is discoverable | This option is Disabled by default.                                             |
|                          | Enable this option to ensure other devices can discover the HX2.                |

| Option                            | Function                                                                                                    |  |  |  |  |
|-----------------------------------|----------------------------------------------------------------------------------------------------|--|--|--|--|
|                                   | This option is Enabled by default.                                                                                                    |  |  |  |  |
|                                   | A dialog box appears on the HX2 screen notifying the user a Bluetooth device requests to pair with the HX2.                                                                                                    |  |  |  |  |
| Prompt if devices request to pair | The requesting Bluetooth device does not need to have been Discovered by the HX2 before the pairing request is received.                                                                                                    |  |  |  |  |
|                                   | Tap the Accept button or the Decline button to remove the dialog box from the screen.                                                                                                    |  |  |  |  |
|                                   | Note: In some cases, if a Bluetooth device is already paired this setting cannot be changed.<br>If this is the case, an error message is displayed and the option is not changed. The<br>Bluetooth device must be disconnected before changing this setting.                                                                                       |  |  |  |  |
|                                   | This option is Disabled by default.                                                                                                    |  |  |  |  |
| Continuous Search                 | When enabled, the Bluetooth connection never stops searching for a device it has paired with when the connection is broken (such as the paired device entering Suspend mode, going out of range or being turned off). When disabled, after being enabled, the HX2 stops searching after 30 minutes. This option draws power from the Main Battery. |  |  |  |  |
|                                   | This option is Enabled by default.                                                                                                    |  |  |  |  |
|                                   | Determines whether the Bluetooth client discovers and displays all serial Bluetooth devices in the vicinity (Filtered Mode is disabled/unchecked) or the discovery result displays Bluetooth scanners and printers only (Filtered Mode is enabled/checked).                                                                                        |  |  |  |  |
| Filtered Mode                     | When Filtered Mode is disabled, the HX2 can pair with up to four Bluetooth devices, with a limit of one Bluetooth scanner, one Bluetooth printer, one PAN, and one DUN connected at the same time. More than one HID device can be connected but only one Bluetooth mouse and one Bluetooth keyboard.                                              |  |  |  |  |
|                                   | A Warmboot is required every time Filtered Mode is toggled on and off.                                                                                                    |  |  |  |  |
|                                   | This option is Disabled by default.                                                                                                    |  |  |  |  |
| Printer Port - COM9               | This option assigns Bluetooth printer connection to COM9 instead of COM19. To enable this option, Filtered Mode must be enabled.                                                                                                    |  |  |  |  |
|                                   | This option is Disabled by default.                                                                                                    |  |  |  |  |
| Logging                           | When logging is enabled, the HX2 creates <i>bt_log.txt</i> and stores it in the /System folder.<br>Bluetooth activity logging is added to the text file as activity progresses. A <i>bt_log_bak.txt</i> file contains the data stored by <i>bt_log.txt</i> prior to reboot.                                                                        |  |  |  |  |
|                                   | During a reboot process, the HX2 renames <i>bt_log.txt</i> to <i>bt_log_bak.txt</i> . If a file already exists with that name, the existing file is deleted, the new <i>bt_log_bak.txt</i> file is added and a new <i>bt_log.txt</i> is created.                                                                                                   |  |  |  |  |
|                                   | Default: Computer System Name (System Panel > Device Name tab).                                                                                                    |  |  |  |  |
| Computer Friendly Name            | The name, or identifier, entered in <b>this</b> space by the System Administrator is used exclusively by Bluetooth devices and during Bluetooth communication.                                                                                                    |  |  |  |  |

### Reconnect

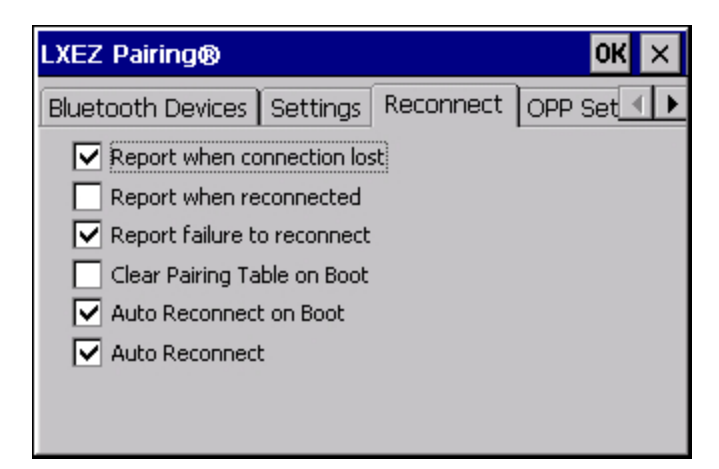

Note: These options can still be checked or unchecked whether Bluetooth connection is enabled or disabled.

# Options

| Option                      | Function                                                                                                    |
|-----------------------------|----------------------------------------------------------------------------------------------------|
|                             | This option is Enabled (checked) by default.                                                                                                    |
| Report when connection      | There may be an audio or visual signal when a connection between a paired, active device is lost.                                                                                                    |
|                             | A visual signal may be a dialog box placed on the display notifying the user the connection between one (or all) of the paired Bluetooth devices has stopped. Tap the ok button to remove the dialog box from the screen.                                                                                                    |
|                             | This option is Disabled (unchecked) by default.                                                                                                    |
| Report when reconnected     | There may be an audio or visual signal when a connection between a paired, active device is made.                                                                                                    |
|                             | A visual signal may be a dialog box placed on the display notifying the user the connection between one (or all) of the paired Bluetooth devices has resumed. Tap the ok button to remove the dialog box from the screen.                                                                                                    |
|                             | This option is Enabled (checked) by default.                                                                                                    |
|                             | The default time delay is 30 minutes. This value cannot be changed by the user.                                                                                                    |
| Report failure to reconnect | There may be an audio or visual signal when a connection between a paired, active device fails to re-connect. A visual signal may be a dialog box placed on the display notifying the user the connection between one (or all) of the previously paired Bluetooth devices has failed.                                                 |
| Report failure to reconnect | Tap the X button or ok button to close the dialog box.                                                                                                    |
|                             | Possible reasons for failure to reconnect: Timeout expired without reconnecting; attempted to pair with a device that is currently paired with another device; attempted to pair with a known device that moved out of range or was turned off; attempted to pair with a known device but the reason why reconnect failed is unknown. |
|                             | This option is Disabled (unchecked) by default.                                                                                                    |
| Clear Pairing Table on Boot | When enabled (checked), all previous paired information is deleted upon any reboot sequence and no devices are reconnected.                                                                                                    |
|                             | When enabled (checked) "Auto Reconnect on Boot" is automatically disabled (dimmed).                                                                                                    |
| Auto Reconnect on Boot      | This option is Enabled (checked) by default. All previously paired devices are reconnected upon any reboot sequence.                                                                                                    |
|                             | When disabled (unchecked), no devices are reconnected upon any reboot sequence.                                                                                                    |

| Option         | Function                                                                                                    |  |
|----------------|----------------------------------------------------------------------------------------------------|--|
|                | <ul> <li>This option is Enabled (checked) by default. This option controls the overall mobile Bluetooth device reconnect behavior.</li> <li>When Auto Reconnect is disabled (unchecked), <i>Auto Reconnect on Boot</i> is automatically disabled and dimmed.</li> </ul>                                                                                                    |  |
| Auto Docompost | <ul> <li>When Auto Reconnect is disabled (unchecked), no devices are reconnected in any<br/>situation. The status of <i>Auto Reconnect on Boot</i> is ignored and no devices are<br/>reconnected on boot. The status of <i>Clear Pairing Table on Boot</i> controls whether the<br/>pairing table is populated on boot.</li> </ul>                                                      |  |
| Auto Reconnect | <ul> <li>When Auto Reconnect is enabled (checked) and Auto Reconnect on Boot is disabled<br/>(unchecked), devices are not reconnected on boot, but are reconnected in other<br/>situations (example: return from out-of-range).</li> </ul>                                                                                                    |  |
|                | • When Auto Reconnect is enabled (checked) and <i>Clear Pairing Table on Boot</i> is enabled (checked), devices are not reconnected on boot, but are reconnected in other situations (example: return from out-of-range). The pairing table is cleared on boot. The status of <i>Auto Reconnect on Boot</i> is ignored and the option is automatically disabled (unchecked) and dimmed. |  |

### **OPP Setup**

Use this screen to setup the HX2 for Object Push Protocol (OPP).

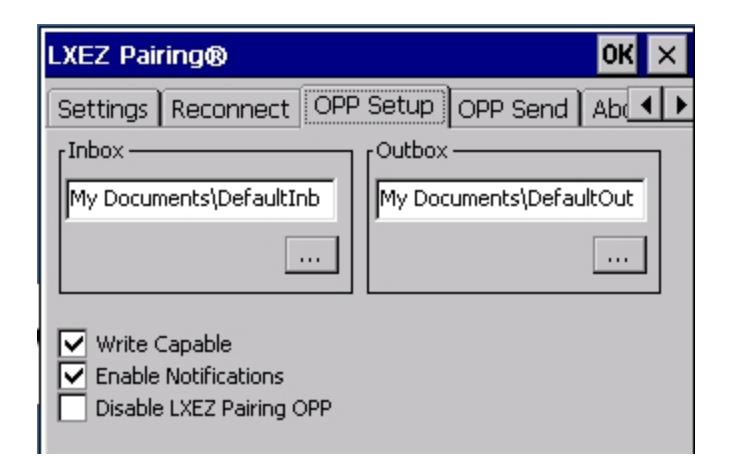

| Option                                          | Information                                                                                                    |  |  |  |
|-------------------------------------------------|----------------------------------------------------------------------------------------------------|--|--|--|
|                                                 | This is an alphanumeric field displaying the currently selected Inbox.                                                                                                    |  |  |  |
| Inhov                                           | • The Inbox is the location where files pushed to the HX2 from a remote client are stored.<br>Use the browse button to browse to and select the Inbox folder.                                                                             |  |  |  |
| INDOX                                           | <ul> <li>Use Windows Explorer to create a custom directory, if desired, before selecting the<br/>Inbox folder.</li> </ul>                                                                                                    |  |  |  |
|                                                 | <ul> <li>The default Inbox is \My Device\My Documents\DefaultInbox.</li> </ul>                                                                                                    |  |  |  |
|                                                 | This is an alphanumeric field displaying the currently selected Outbox.                                                                                                    |  |  |  |
| Outhory                                         | • The Outbox is the location where files are stored to be pushed from the HX2 to a remote server. Use the browse button to browse to and select the Outbox folder.                                                                        |  |  |  |
| Inbox Outbox Write Capable Enable Notifications | <ul> <li>Use Windows Explorer to create a custom directory, if desired, before selecting the<br/>Outbox folder.</li> </ul>                                                                                                    |  |  |  |
|                                                 | The default Inbox is \My Device\My Documents\DefaultOutbox.                                                                                                    |  |  |  |
| Write Capable                                   | When checked, files may be written to the HX2. When unchecked, inbound files are rejected.                                                                                                    |  |  |  |
| White Capable                                   | This option is enabled (checked) by default.                                                                                                    |  |  |  |
| Enable Notifications                            | When checked, the user is notified and may be prompted for a response when files are received by the HX2. When unchecked, inbound files are received with no notification to and no required action from the user.                        |  |  |  |
|                                                 | This option is enabled (checked) by default.                                                                                                    |  |  |  |
|                                                 | When checked, OPP is disabled in LXEZ Pairing. When unchecked, OPP is enabled in LXEZ Pairing.                                                                                                    |  |  |  |
|                                                 | The default is unchecked, OPP is enabled for LXEZ Pairing.                                                                                                    |  |  |  |
| Disable LXEZ Pairing OPP                        | <ul> <li>Because only one application can use OPP at a given time, custom applications should<br/>disable OPP in LXEZ Pairing via an API call while the application is using OPP and<br/>restore this setting upon completion.</li> </ul> |  |  |  |
|                                                 | <ul> <li>When this item is checked, the other parameter settings on this screen are unavailable<br/>(dimmed).</li> </ul>                                                                                                    |  |  |  |

### **OPP Send**

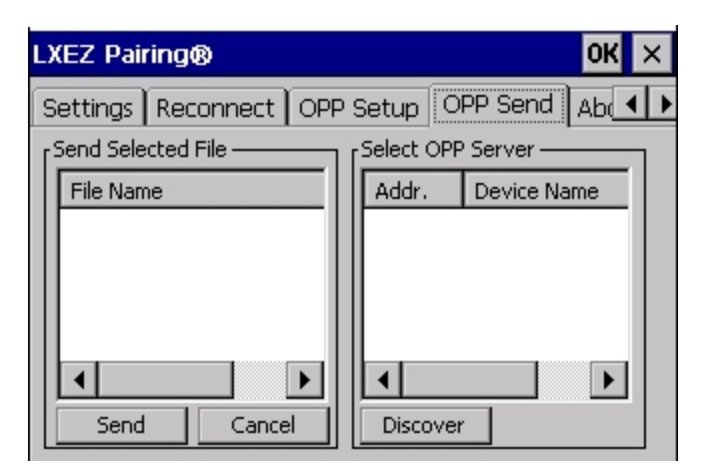

If LXEZ Pairing OPP is disabled, no file names or OPP servers are displayed on this tab. These areas are grayed out. Similarly the buttons on this tab are also inactive when LXEZ Pairing OPP is disabled.

| Option                                       | Information                                                                                                    |
|----------------------------------------------|----------------------------------------------------------------------------------------------------|
| Send Selected File From<br>Outbox            | This area displays the file listing from the currently selected Outbox. All files are shown (*.*). The most recently pushed file is highlighted, assuming that file is still present in the Outbox. |
| Select OPP Server from<br>Remote Device List | This list displays the known OPP capable servers that the HX2 has previously discovered.<br>The most recently paired server is selected and highlighted.                                            |

#### **Buttons**

Send - Tapping this button sends (pushes) the selected file to the remote (server) device.

Cancel - Tapping this button cancels the send process initiated by tapping the Send button.

**Discover** - Tapping this button initiates a discovery of OPP devices. Results of the discovery are shown in the OPP Server selection box.

See Also: "Using OPP"

### About

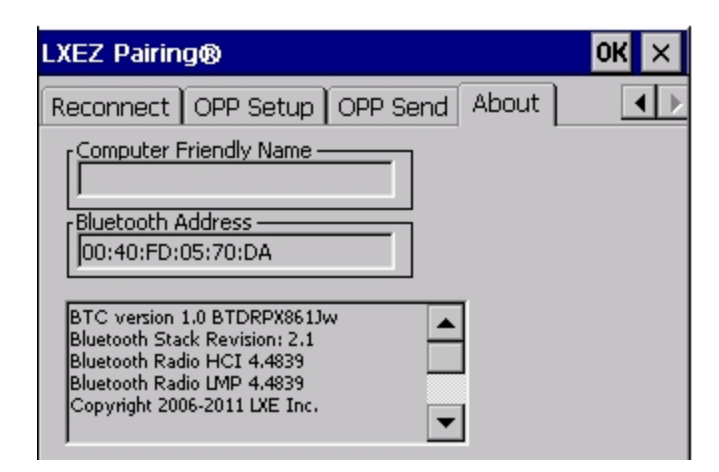

This panel lists the assigned Computer Friendly Name (that other devices may discover during their Discovery and Query process), the Bluetooth MAC address, and software version levels. The data cannot be edited by the user.

### **Using Bluetooth**

Start > Settings > Control Panel > Bluetooth or Bluetooth icon in taskbar or Bluetooth icon on desktop

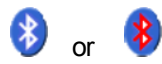

Bluetooth taskbar icon

The HX2 default Bluetooth setting is Enabled.

The HX2 Bluetooth<sup>®</sup> module is designed to Discover and pair with nearby Bluetooth devices.

**Prerequisite**: The Bluetooth devices have been setup to allow them to be "Discovered" and "Connected/Paired". The System Administrator is familiar with the pairing function of the Bluetooth devices.

### Bluetooth Devices Display - Before Discovering Devices

| LXEZ Pairing® OK × |     |              |                      |
|--------------------|-----|--------------|----------------------|
| Bluetooth Devices  | Set | ttings   Rec | onnect   OPP Set 🔳 🕨 |
| Name               |     | Last 4       | Bluetooth Address    |
|                    |     |              |                      |
|                    |     |              |                      |
|                    |     |              |                      |
| •                  |     |              |                      |
| Clear              | D   | iscover      | ]                    |

### Initial Configuration

- 1. Select Start > Settings > Control Panel > Bluetooth or tap the Bluetooth icon in the taskbar or on the desktop.
- 2. Tap the Settings Tab.
- 3. Change the **Computer Friendly Name** at the bottom of the Settings display. The Bluetooth HX2 default name is determined by the factory installed software version. Assign a unique name (up to 32 characters) to every HX2 before initiating Bluetooth Discovery.
- 4. Check or uncheck the HX2 Bluetooth options on the Settings and Reconnect tabs.
- 5. Tap the OK button to save your changes or the X button to discard any changes.

### Subsequent Use

- Note: Taskbar and Bluetooth device Icon states change as Bluetooth devices are discovered, paired, connected and disconnected. A taskbar Bluetooth icon with a red background indicates Bluetooth is active and not paired with any device. A device icon with a red background indicates a disconnected paired device.
  - 1. Tap the **Bluetooth icon** in the taskbar or on the desktop to open the Bluetooth LXEZ Pairing application.
  - 2. Tap the Bluetooth **Devices** tab.
  - 3. Tap the **Discover** button. When the Bluetooth module begins searching for in-range Bluetooth devices, the button name changes to Stop. Tap the Stop button to cancel the Discover function at any time.
  - 4. The discovered devices are listed in the Bluetooth **Devices** window.
  - 5. **Highlight** a Bluetooth device in the Discovered window and double-tap to open the Bluetooth properties menu.
  - 6. Tap **Pair as Scanner** to set up the HX2 to receive scanner data.
  - 7. Tap Pair as Printer to set up the HX2 to send data to the printer.
  - 8. Tap **Serial Device** (when Filtered mode is disabled) to set up the HX2 to communicate with a Bluetooth serial device.
  - 9. Tap HID Device to pair a HID device.
  - 10. Tap PAN Device to pair a PAN device.
  - 11. Tap DUN Device to pair a DUN device.
  - 12. Tap **Disconnect** to stop pairing with the device. Once disconnected, tap **Delete** to remove the device name and data from the HX2 Bluetooth Devices list. The device is deleted from the list after the OK button is clicked.
  - 13. Upon successful pairing, the selected device may react to indicate a successful connection. The reaction may be an audio signal from the device, flashing LED on the device, or a dialog box is placed on the HX2 display.
  - 14. Whenever the HX2 is turned On, all previously paired, live, Bluetooth devices in the vicinity are paired, one at a time, with the HX2. If the devices cannot connect to the HX2 before the re-connect timeout time period expires (default is approximately 20 seconds for each paired device) there is no indication of the continuing disconnect state if Report Failure to Reconnect is disabled.

### **Bluetooth Indicators**

The Bluetooth taskbar Icon state and Bluetooth LED state change as Bluetooth devices are discovered, paired, connected and disconnected.

There may be audible or visual signals as paired devices re-connect with the HX2.

| Taskbar Icon | Legend                                                                         |
|--------------|--------------------------------------------------------------------------------|
| *            | HX2 is connected to one or more of the targeted Bluetooth device(s).           |
|              | HX2 is not connected to any Bluetooth device.                                  |
| 8            | HX2 is ready to connect with any Bluetooth device.                             |
| -            | HX2 is out of range of all paired Bluetooth device(s). Connection is inactive. |

Note: When an active paired device enters Suspend Mode, is turned Off or leaves the HX2 Bluetooth scan range, the Bluetooth connection between the paired device and the HX2 is lost. There may be audible or visual signals as paired devices disconnect from the HX2.

| Bluetooth LED         | Legend                                                              |
|-----------------------|---------------------------------------------------------------------|
| Blue, blinking slowly | Bluetooth is active but not connected to a device.                  |
| Blue, blinking medium | Bluetooth is paired and connected to a device.                      |
| Blue, blinking fast   | Bluetooth is discovering other Bluetooth devices.                   |
| Off                   | Bluetooth hardware has been turned off or does not exist in theHX2. |

AppLock, if installed, does not stop the end-user from using Bluetooth applications, nor does it stop authorized Bluetoothenabled devices from pairing with the HX2 while AppLock is in control.

### Bluetooth Bar Code Reader Setup

Please refer to the mobile Bluetooth scanner manufacturer's User Guide; it may be available on the manufacturer's web site. Contact Technical Assistance for Bluetooth product assistance.

Honeywell supports several different types of mobile bar code readers. This section describes the interaction and setup for a mobile Bluetooth laser scanner or laser imager connected to the HX2 using Bluetooth functions.

### Prerequisites

- The HX2 has the Bluetooth hardware and software installed. An operating system upgrade may be required. Contact Technical Assistance for details.
- If the HX2 has a Bluetooth address identifier bar code label affixed, then Bluetooth hardware and software is installed.
- The mobile Bluetooth laser scanner / laser imager battery is fully charged.
- The HX2 main battery is fully charged. Alternatively, the HX2 may be in a powered desktop cradle or cabled to AC/DC power.
- Important: The bar code numbering examples in this segment are not real and should not be created nor scanned with a Bluetooth scanner.
- To open the LXEZ Pairing program, tap Start > Settings > Control Panel > Bluetooth or tap the Bluetooth icon on the HX2 desktop or tap the Bluetooth icon in the taskbar.

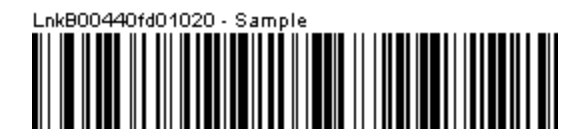

Locate the bar code label, similar to the one shown above, attached to the HX2. The label is the Bluetooth address identifier for the HX2.

The mobile Bluetooth scanner / imager requires this information before discovering, pairing, connecting or disconnecting can occur.

**Important**: The HX2 Bluetooth address identifier label should remain protected from damage (rips, tears, spills, soiling, erasure, etc.) at all times. It may be required when pairing, connecting, and disconnecting new Bluetooth bar code readers.

### HX2 with Label

If the HX2 has a Bluetooth address bar code label attached, follow these steps:

- 1. Scan the Bluetooth address bar code label, attached to the HX2, with the Bluetooth mobile scanner.
- 2. If this is the first time the Bluetooth mobile scanner has scanned the HX2 Bluetooth label, the devices are paired. See section titled "Bluetooth Beep and LED Indications". If the devices do not pair successfully, go to the next step.
- 3. Open the LXEZ Pairing panel (Start > Settings > Control Panel > Bluetooth).
- 4. Tap **Discover.** Locate the Bluetooth scanner in the Discovery panel.
- 5. Double-tap the stylus on the Bluetooth mobile device in the list. The right-mouse-click menu appears.
- 6. Select Pair as Scanner to pair the HX2 with the Bluetooth mobile scanner.

The devices are paired. The Bluetooth mobile bar code reader responds with a series of beeps and an LED flashes. Refer to the following section titled "Bluetooth Beep and LED Indications".

Note: After scanning the HX2 Bluetooth label, if there is no beep and no LED flash from the Bluetooth mobile device, the devices are currently paired.

#### HX2 without Label

If the HX2 Bluetooth address bar code label does not exist, follow these steps to create a unique Bluetooth address bar code for the HX2:

First, locate the HX2 Bluetooth address by tapping Start > Settings > Control Panel > Bluetooth > About tab.

| LXEZ Pairing®                                                                                                    | OK × |
|----------------------------------------------------------------------------------------------------|------|
| Reconnect OPP Setup OPP Send About                                                                                       |      |
| Computer Friendly Name                                                                                                   |      |
| Bluetooth Address                                                                                                    |      |
| BTC version 1.0 BTDRPX861Jw<br>Bluetooth Stack Revision: 2.1<br>Bluetooth Radio HCI 4.4839<br>Bluetooth Radio LMP 4.4839 |      |
| Copyright 2006-2011 LXE Inc.                                                                                             |      |

Next, create<sup>1</sup> a Bluetooth address bar code label for the HX2.

The format for the bar code label is as follows:

- Bar code type must be Code 128.
- FNC3 character followed by string Uppercase L, lowercase n, lowercase k, uppercase B and then the Bluetooth address (12 hex digits, no colons). For example, LnkB0400fd002031.

#### Create and print the label.

Scan the HX2 Bluetooth address bar code label with the Bluetooth bar code reader.

The devices are paired. The Bluetooth bar code reader responds with a series of beeps and LED flashes.

Note: After scanning the HX2 Bluetooth label, if there is no beep and no LED flash from the Bluetooth bar code reader, the devices are currently paired.

See Also: "Bluetooth Beep and LED Indications"

<sup>&</sup>lt;sup>1</sup>Free bar code creation software is available for download on the World Wide Web. Search using the keywords "bar code create".

### Bluetooth Beep and LED Indications

| Beep Type from Bluetooth Device | Behavior                          |
|---------------------------------|-----------------------------------|
| Acknowledge label               | 1 beep                            |
| Label rejected                  | 2 beeps at low frequency          |
| Transmission error              | Beep will sound high-low-high-low |
| Link successful                 | Beep will sound low-medium-high   |
| Link unsuccessful               | Beep will sound high-low-high-low |

| LED on Bluetooth Device                                      | Behavior                           |
|--------------------------------------------------------------|------------------------------------|
| Yellow LED blinks at 2 Hz                                    | Linking in progress                |
| Off                                                          | Disconnected or unlinked           |
| Yellow LED blinks at 50 Hz                                   | Bluetooth transmission in progress |
| Yellow LED blinks at the same rate as the paging beep (1 Hz) | Paging                             |
| Green LED blinks once a second                               | Disabled indication                |

Upon startup, if the scanner sounds a long tone, this means the scanner has not passed its automatic Selftest and has entered isolation mode. If the scanner is reset, the sequence is repeated. Contact Technical Assistance for help.

### Bluetooth Printer Setup

The Bluetooth managed device should be as close as possible, in direct line of sight, with the HX2 during the pairing process.

- 1. Open the LXEZ Pairing Panel.
- 2. Tap **Discover**. Locate the Bluetooth printer in the Discovery panel.
- 3. Tap and hold the stylus (or doubletap) on the Bluetooth printer ID until the right-mouse-click menu appears.
- 4. Select **Pair as Printer** to pair the HX2 with the Bluetooth managed printer.

The devices are paired. The Bluetooth managed printer may respond with a series of beeps or LED flashes.

Please refer to the Bluetooth managed printer manufacturer's User Guide; it may be available on the manufacturer's web site. Contact Technical Assistance for Bluetooth product assistance.

Note: If there is no beep or no LED flash from the Bluetooth managed printer, the HX2 and the printer are currently paired.

### Easy Pairing and Auto-Reconnect

The Bluetooth module can establish relationships with new devices after the user taps the Discover button. It can autoreconnect to devices previously known but which have gone out of range and then returned within range. See Also: "Reconnect"

Note: Configuration elements are persistent and stored in the registry.

Setup the Bluetooth module to establish how the user is notified by easy pairing and auto-reconnect events.

AppLock, if installed, does not stop the end-user from using the Bluetooth application, nor does it stop other Bluetooth-enabled devices from pairing with the HX2 while AppLock is in control.

### Using OPP

#### Pairing with an OPP Device

#### Prerequisites

- A remote device, such as a mobile phone, that supports OPP.
- OPP is enabled on the HX2.

#### How To

- 1. Place the remote device in discovery or visible mode.
- 2. Initiate discovery on the HX2 by tapping the Discover button on the OPP Send tab.
- 3. The HX2 discovers the remote device.
- 4. The HX2 attempts to send a file to the remote device.
- 5. The remote device prompts the user for a 4 digit PIN.
- 6. User enters the PIN.
- 7. The HX2 prompts the user for a 4 digit PIN.
- 8. User must enter the same PIN code as entered on the remote device.
- 9. The HX2 now pairs with the remote device.

#### Remote Device Pushes File to HX2

This section assumes that a device supporting OPP is paired with the HX2.

If a duplicate filename is received, LXEZ Pairing writes the file in the specified location, with an incremental number appended to the file name. For example, if a file named **file.jpg** is pushed to the HX2 and that filename already exists in the Inbox, LXEZ Pairing saves the new file as **file001.jpg**. If the same file is pushed again, it is saved as **file002.jpg**.

There are several scenarios based on configuration options on the OPP Setup tab.

#### Notifications enabled, HX2 is Write Capable

- 1. The OPP client initiates a connection to the HX2 by selecting a file to push to the HX2.
- 2. The HX2 user is notified that a File Push request has been issued from a remote device.
- 3. The HX2 user is prompted to accept or reject the incoming request.
- 4. If the user accepts the request:
  - a. The file is pushed to the HX2.
  - b. LXEZ Pairing notifies the user that a file has been received.
  - c. The connection is closed by the remote device (OPP client).
- 5. If the user rejects the request:
  - a. The file is not pushed to the HX2.
  - b. The connection is closed.

#### Notifications enabled, HX2 is not Write Capable

- 1. The OPP client initiates a connection to the HX2 by selecting a file to push to the HX2.
- 2. The file is rejected silently (no notification to the HX2 user).

#### Notifications disabled, HX2 is Write Capable

- 1. The OPP client initiates a connection to the HX2 by selecting a file to push to the HX2.
- 2. The file is accepted silently (no notification to the HX2 user).

#### Notifications disabled, HX2 is not Write Capable

- 1. The OPP client initiates a connection to the HX2 by selecting a file to push to the HX2.
- 2. The file is rejected silently (no notification to the HX2 user).

#### HX2 Pushes File to Remote Device

This section assumes that a device supporting OPP is paired with the HX2.

The HX2 (OPP client) initiates a connection to the remote device (OPP server) by selecting a file to push to the remote device. The HX2 sends the file and disconnects. The remote device may prompt the user (of that remote device) to accept the incoming request depending on the security settings of the remote device. The prompt may be displayed more than once, or it may not be displayed at all.

#### Notifications enabled

The file is pushed to the remote device and the user of the HX2 is notified of the completion of the push.

#### Notifications disabled

The file is pushed to the remote device and the user of the HX2 is not notified of the completion of the push.

### LXEZ Pairing and External Application

Because only one application can use the OPP service at a time, external applications that wish to use OPP should disable LXEZ Pairing OPP before using the OPP service and restore LXEZ Pairing OPP upon completion using available API calls (see the *CE API Programming Guide* for details). These API calls are the equivalent of checking or unchecking the Disable LXEZ Pairing OPP checkbox.

- If Disable LXEZ Pairing OPP is not checked, checking it causes LXEZ Pairing OPP to be disabled and the send and receive functionality is disabled.
- If Disable LXEZ Pairing OPP is checked, and no application has registered a callback, un-checking LXEZ Pairing OPP enables OPP functionality in LXEZ Pairing, and the send and receive functionality is enabled.
- If Disable LXEZ Pairing OPP is checked, and another application has registered a callback, un-checking Disable LXEZ Pairing OPP issues a dialog box which says "Another application is using OPP. Do you wish to force their disconnection? Doing so will force the other application to be unregistered." The application that has been forcibly unregistered receives a FORCED\_UNREGISTER\_RECEIVED event.

# Certificates

#### Start > Settings > Control Panel > Certificates

Manage digital certificates used for secure communication.

Note: Digital certificates are date sensitive. If the date on the HX2 is incorrect, wireless authentication will fail.

| Certificates ? OK                                                                                                    |                             |  |  |  |
|----------------------------------------------------------------------------------------------------|-----------------------------|--|--|--|
| Stores                                                                                                    |                             |  |  |  |
| Trusted Authorities                                                                                                    | Import                      |  |  |  |
| Lists the certificates trusted by                                                                                            | <u>V</u> iew                |  |  |  |
| you                                                                                                    | <u>R</u> emove              |  |  |  |
| Class 2 Public Primary Certification Au<br>Class 3 Public Primary Certification Au<br>Entrust.net Certification Authority (2 | thority<br>thority<br>1048) |  |  |  |

The Certificates stores lists the certificates trusted by the HX2 mobile device user.

These values may change based on the type of network security resident in the client, access point or the host system.

Tap the **Import** button to import a digital certificate file.

Tap the **View** button to view a highlighted digital certificate.

Tap the **Remove** button to remove highlighted certificate files.

Tap the ? button and follow the instructions in the Windows CE Help file when working with trusted authorities and digital certificates.

# Date / Time

#### Start > Settings > Control Panel > Date/Time - or - Time in Desktop Taskbar

Use this HX2 panel to set Date, Time, Time Zone, and assign a Daylight Savings location.

#### **Factory Default Settings**

| Current Time     | Midnight  |
|------------------|-----------|
| Time Zone        | GMT-05:00 |
| Daylight Savings | Enabled   |

| Date/ | ate/Time Properties |      |              |     |    |    | ? OK ×             |          |  |
|-------|---------------------|------|--------------|-----|----|----|--------------------|----------|--|
| Date/ | Time                | 0    |              |     |    |    |                    |          |  |
| 4     | ĺ.                  | July | <b>y 2</b> 0 | 010 |    | Þ  | 11:10:53           | AM :     |  |
| S     | М                   | Т    | W            | Т   | F  | S  | Time <u>Z</u> one  |          |  |
| 27    | 28                  | 29   | 30           | 1   | 2  | 3  | (GMT-05:00) East 💌 |          |  |
| 4     | 5                   | 6    | 7            | 8   | 9  | 10 | 1                  |          |  |
| 11    | 12                  | 13   | 14           | 15  | 16 | 17 | Autom              | atically |  |
| 18    | 19                  | 20   | 21           | 22  | 23 | 24 | ✓ adjust clock for |          |  |
| 25    | 26                  | 27   | 28           | 29  | 30 | 31 | dayligh            | t saving |  |
| 1     | 2                   | 3    | 4            | 5   | 6  | 7  | Apply              | Sync     |  |

There is very little functional change from general desktop or laptop Date/Time Properties options.

Double-tapping the time displayed in the Desktop Taskbar causes the Date/Time Properties screen to appear.

The Sync button activates a utility that will set the clock using a network time server.

# **Device Management**

#### Start > Settings > Control Panel > Device Management

Allows a Device Management client (the device equipped with a Microsoft Windows CE operating system) to work with a Microsoft Systems Management Server.

| Device Management                          | ?   | OK | × |
|--------------------------------------------|-----|----|---|
| Device Management Setup (1/2)              |     |    |   |
| Server name or IP address:                 |     |    |   |
|                                            |     |    |   |
| ex: SomeServerName 123.456.7.8 etc.        |     |    |   |
| ✓ <u>U</u> se secure connection (https://) |     |    |   |
|                                            |     |    |   |
| Cancel Back Ne                             | ext |    |   |

Specify the server name or IP address of the management server and check the checkbox if a secure connection is to be used. Refer to the Microsoft.com website for more information on device management for Windows CE equipped devices.

# Dialing

#### Start > Settings > Control Panel > Dialing

Set dialup properties for internal modems (not supplied or supported on the HX2).

#### Factory Default Settings

| Location             | Work             |
|----------------------|------------------|
| Area Code            | 425              |
| Tone Dialing         | Enabled          |
| Country/Region       | 1                |
| Disable Call Waiting | Disabled (blank) |

| Dialing Properties                | ? 0K ×         |
|-----------------------------------|----------------|
| Location: Work                    |                |
| Local settings are:               | <u>R</u> emove |
| Area code: 425 O Tone dialing     | <u>N</u> ew    |
| Country/Region: 1 O Pulse dialing |                |
| Disable call waiting; dial:       | <u>E</u> dit   |
| Dialing patterns are:             |                |
| Local: / Long Distance: / Int     | ternational:   |
| 9,G 9,1FG 9,011                   | .,EFG          |

# Display

#### Start > Settings > Control Panel > Display

The display might also called the touch screen.

Select the desktop background image and appearance scheme for the HX2. Using the options on the Backlight tab, set the display backlight and keypad backlight timers when running on battery or external power.

Adjust the settings and tap the OK button to save the changes. Saved changes take effect immediately.

#### **Factory Default Settings**

| Background                     |                  |
|--------------------------------|------------------|
| Image                          | Windows CE       |
| Image on background            | Disabled         |
| Appearance                     |                  |
| Schemes                        | Windows Standard |
| Backlight                      |                  |
| Battery power and user idle    | 3 seconds        |
| Battery power and System idle  | 15 seconds       |
| Battery power, idle, Suspend   | 5 minutes        |
| External power and user idle   | 2 minutes        |
| External power and System idle | 2 minutes        |
| External power, idle, Suspend  | 2 minutes        |

### Background

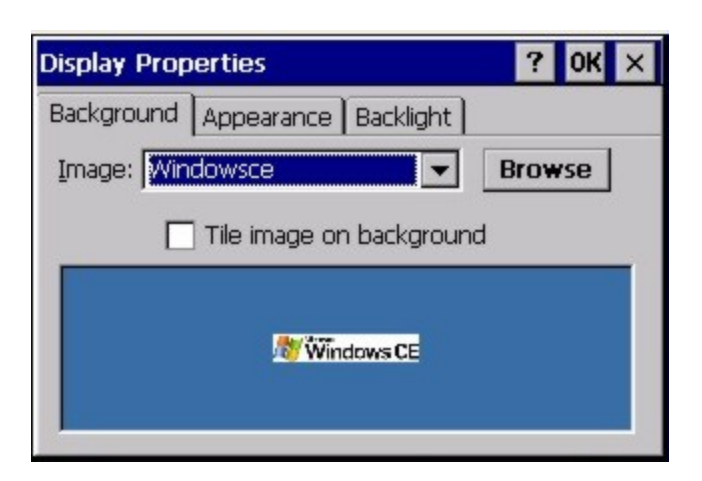

There is very little change from general desktop PC Display Properties / Background options. Select an image from the dropdown list (or tap the Browse button to select an image from another folder) to display on the Desktop, and then tap the OK

button to save the change. The change takes effect immediately.

### Appearance

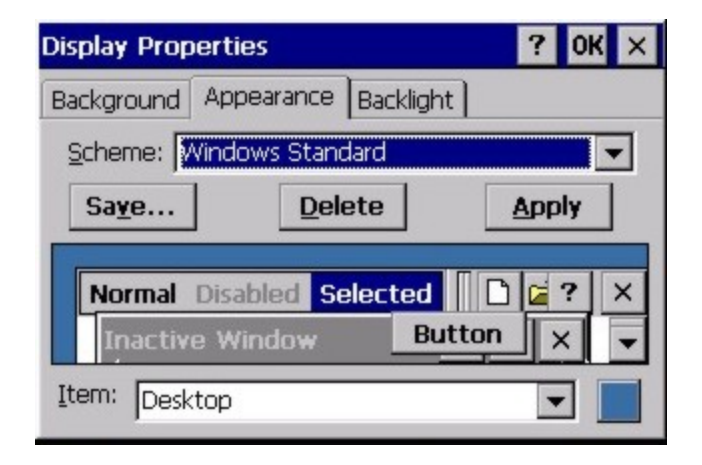

There is very little change from general desktop PC Appearance options. Select a scheme from the dropdown list and make changes to the parameters. The default is High Contrast White for monochrome displays and Windows Standard for color displays. Tap the Save button to save any changes, renaming the scheme if desired. Tap the Delete button to delete schemes. Tap the Apply button to apply the selected scheme to the display.

### Backlight

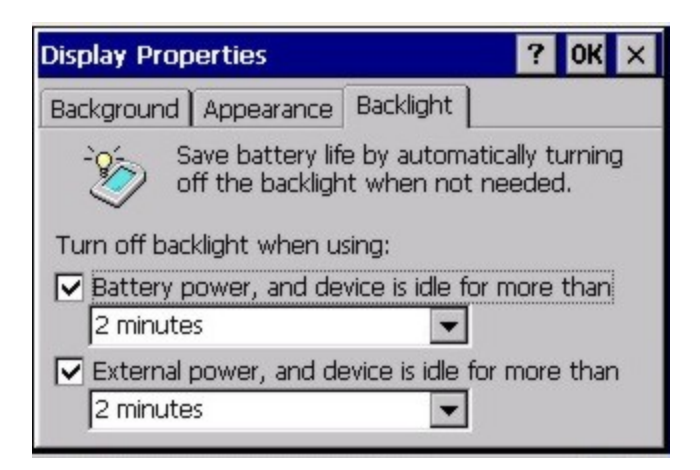

The backlight settings use the set of default timeouts and is synchronized to the User Idle setting in the Schemes tab in the Power control panel.

When the backlight timer expires, the touch screen backlight is dimmed, not turned off. When both checkboxes are unchecked, the backlight never turns off (or dims).

Default values are 3 seconds for Battery, 2 minutes for External and both the check boxes are enabled.

# HX2-3 Options

#### Start > Settings > Control Panel > HX2-3 Options

Set options such as IP V6, time sync, touch screen enable and CapsLock. Also set Status Popup taskbar icon display options for the Admin and User.

It may be necessary to warmboot the HX2 after making desired changes A pop up window indicates if a warmboot is required. Note: Contact Technical Assistance for upgrade details if there is no icon corresponding to this item in the Control Panel.

#### Communication

Options on this tab configure communication options for the HX2.

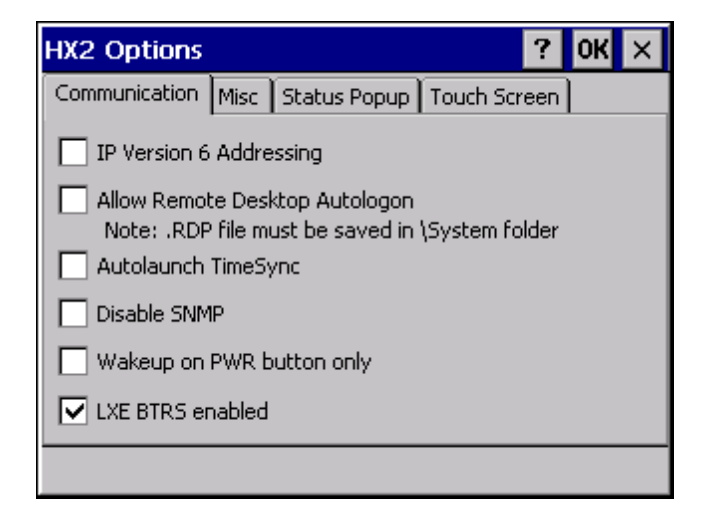

### Enable TCP/IP Version 6

By default, IPv6 is disabled on the HX2. Click this checkbox to enable IPv6.

#### Allow Remote Desktop Autologon

By default, Remote Desktop Autologon is disabled. Click this checkbox to enable Remote Desktop Autologon.

Note: The .RDP file must be saved in the \System folder. When prompted, use the Save As button to save the .RDP file is the \System folder. If the .RDP file is saved in the default root folder location, the .RDP file will not persist across a warmboot.

#### Autolaunch TimeSync

By default, TimeSync does not automatically run on the HX2. To enable TimeSync to run automatically on the HX2, click this checkbox.

#### Synchronize with a Local Time Server

By default, GrabTime synchronizes via an Internet connection. To synchronize with a local time server:

- 1. Use ActiveSync to copy GrabTime.ini from the My Device > Windows folder on the mobile device to the host PC.
- 2. Edit the copy of GrabTime.ini on the host PC. Add the local time server's domain name to the beginning of the list of servers. You can optionally delete the remainder of the list.
- 3. Copy the modified GrabTime.ini file to the **My Device > System** folder on the mobile device.

The System/GrabTime.ini file takes precedence over the Windows/GrabTime.ini file. System/Grabtime.ini also persists after a coldboot; Windows/Grabtime.ini does not persist.

### Disable SNMP

By default, the SNMP agent is running on the HX2. To disable the SNMP agent, check this box.

### Wakeup on PWR Button Only

When this option is checked, the only wake up event is a press of the power button. When unchecked (default) normal wake up events for the HX2 are enabled.

### LXE BTRS Enabled

By default, the HX2 uses proprietary handshaking designed for the Honeywell Bluetooth Ring Scanner. Uncheck this box to use the HX2 with a third party Bluetooth scanner.

#### Misc

Options on this tab configure device specific options. Note that options not available on the HX2 or with the keypad installed on the HX2 are dimmed or grayed out.

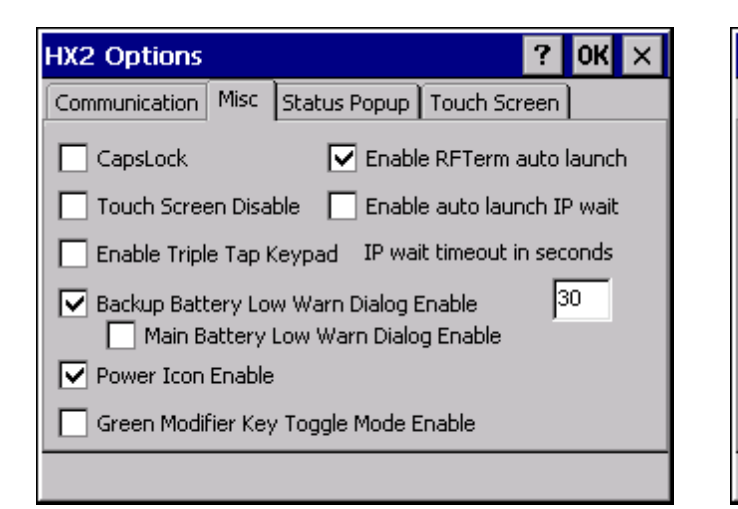

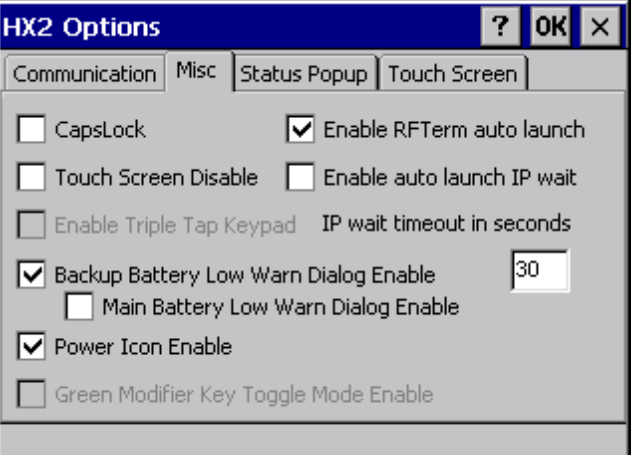

HX2 Dual Alpha and Triple Tap Keypads

HX2 Alpha Mode 3 Tap Keypad

#### CapsLock

By default, CapsLock is disabled after a warmboot. To enable CapsLock after a warmboot, click this checkbox.

### **Touch Screen Disable**

By default, the HX2 touch screen is enabled. To disable the touch screen after a warmboot, click this checkbox.

### Enable Triple Tap Keypad

This option is not available with the Alpha Mode 3 tap keypad. By default, the HX2 is configured for the Dual Alpha style keypad. Check this box to enable the Triple Tap style keypad.

### Backup Battery Low Warn Dialog Enable

Enable or disable the backup battery low warning message. The default is checked (enabled). When the message is displayed, it must be manually dismissed by the user.

### Main Battery Low Warn Dialog Enable

Enable or disable the main battery low warning message. The default is unchecked (disabled).

When the message is displayed, it must be manually dismissed by the user.

Note: The backup battery low warning message must be enabled first in order to enable the main battery low warning message.

### Power Icon Enable

Determines if the Power icon is displayed in the System Tray. The default is checked (enabled).

### Green Modifier Key Toggle Mode Enable

This option is not available with the Alpha Mode 3 tap keypad.

Determines if the Green key supports sticky mode. If enabled (checked), the Green key is sticky and the keypad remains in Green modifier mode until:

- A Green modifier key is pressed (F1-F10, left arrow, right arrow, space)
- A non-Green modifier key is pressed (Enter, Orange, Blue, etc.)
- The Green key is pressed a second time.

The default disabled (unchecked), the Green key is not sticky.

### Enable RFTerm Auto Launch

This option is enabled by default. This option, when disabled (unchecked) stops RFTerm from launching at bootup. When RFTerm is not installed or has not been added to the registry *Launch* sequence, this checkbox is ignored at bootup.

### Enable Auto Launch IP Wait

When enabled, this feature works as follows:

- 1. After the radio .CAB file is unpacked, the Launch program waits for the radio driver to load and for the radio to connect and obtain an IP address.
- 2. During the wait, a message window is displayed containing the NDIS communication messages up to and including the display of the valid IP address.
- 3. After the IP address is obtained, the message window is displayed for one second and then removed.
- 4. Launch completes its normal task path, unpacking any remaining .CAB files and completing any remaining tasks.
- 5. If an IP address is not obtained within the specified timeout period (see below), Launch completes its normal task path.

The default is unchecked (disabled). Launch does not wait for an IP address.

#### **IP Wait Timeout**

This parameter specifies the maximum time period Launch waits for a valid IP address before completing any remaining tasks. The timeout can be from 1 to 60 seconds. The default is 30 seconds.

### Status Popup

Options on this tab configure the Status Popup window. When the Status popup window is displayed, it is placed on top of the window in focus and hides any data beneath it. It is closed by pressing the assigned Status User or Status Admin key sequence.

| HX2 Options         |              | ?             | OK × |
|---------------------|--------------|---------------|------|
| Communication Misc  | Status Popup | Touch Screen  |      |
| 5 Second Timeout    | RFT          | erm SecID's   |      |
| 📃 Admin 📃 U:        | ser          | 🔽 Admin 🔽     | User |
| A/C Power           | Cap          | IsLock        |      |
| 🔽 Admin 🔽 Us        | ser          | 🔽 Admin 🔽     | User |
| ActiveSync          | Net          | work Status   |      |
| 🔽 Admin 🔽 Us        | ser          | 🔽 Admin 🔽     | User |
| WLAN Radio          | Batt         | tery Meter    |      |
| 🔽 Admin 🔽 Us        | ser          | 🔽 Admin 🔽     | User |
| Key Modifier Status | Blue         | etooth Status |      |
| 🔽 Admin 🔽 Us        | ser          | 🔽 Admin 🔽     | User |
|                     |              |               |      |

Using the key mapping control panel, the System Administrator must first assign a **Status User** key sequence for the end-user when they want to toggle the Status Popup Window on or off.

The System Administrator must also assign a **Status Admin** key sequence to perform the same function. Status popup window display options (taskbar icons) are assigned on the Status Popup tab, e.g., AC Power, ActiveSync, WLAN radio, CapsLock, Network status, Bluetooth status.

The default for the User and Admin status popup windows is to show all status information. The 5 second timeout to remove the status popup from the display is disabled by default for the User and Admin status popup windows.

In addition to the configurable options, the Status Popup displays memory status information at the bottom of the popup window. The following information is displayed:

| ml | Memory Load               | Number indicating the estimate of current memory use, between 0 (no memory use) and 100 (full memory use)                    |
|----|---------------------------|----------------------------------------------------------------------------------------------------|
| tp | Total Physical<br>memory  | Bytes of total physical memory                                                                                               |
| ар | Available Physical memory | Bytes of available physical memory                                                                                           |
| tv | Total Virtual memory      | Total bytes that can be described in the user mode portion of the virtual address space of the calling process.              |
| av | Available Physical memory | Bytes of unreserved and uncommitted memory in the user mode portion of the virtual address space of the calling application. |

### **Touch Screen**

The options on this screen can be used to reduce the CPU and power consumption of the HX2.

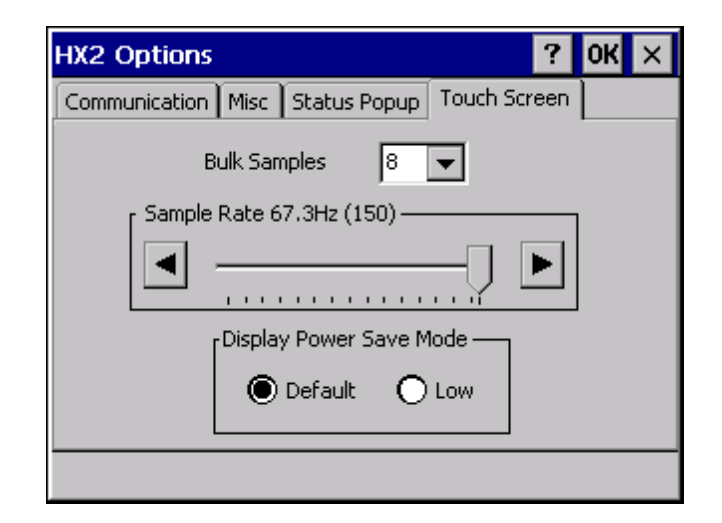

### **Bulk Samples**

Bulk Samples is the number of touch screen samples taken per cycle, with high and low values discarded. The default is 8. Lowering this value reduces the amount of CPU usage devoted to touch screen processing.

### Sample Rate

Sample rate is the frequency with which the touchscren samples are taken. The default is 67.3Hz. Lowering this value reduces the amount of CPU usage devoted to touch screen processing.

### Display Power Save Mode

When using the Default option, the operating system turns off power to the display when the HX2 is in system idle or suspend modes. When the Low option is used, the operating system does not cut power to the display. Instead the power management feature of the display controller is used during system idle and suspend modes.

# Input Panel

#### Start > Settings > Control Panel > Input Panel

Set the current HX2 keys and data input method.

#### **Factory Default Settings**

| Input Method                                      | Keyboard   |
|---------------------------------------------------|------------|
| Allow applications to change<br>input panel state | Enabled    |
| Options button                                    |            |
| Keys                                              | Small keys |
| Use gestures                                      | Disabled   |

| Input Panel Properties                                                                                    | ? OK ×                    |
|----------------------------------------------------------------------------------------------------|---------------------------|
| Input Panel                                                                                               |                           |
| Current input method:                                                                                     |                           |
| Keyboard                                                                                                  | 15                        |
| Allow applications to change the in panel state                                                           | iput                      |
| To quickly switch input methods, ta<br>Panel arrow and then tap the desire<br>from the menu that appears. | ap the Input<br>ed method |

Use this panel to make the Input Panel (on-screen keyboard) or the physical keypad primarily available when entering data on any screen.

Selecting Keyboard enables both.

Tap the Options button to set the size of the keys displayed on-screen and whether Transcriber gestures are enabled or disabled.

Note: Contact Technical Assistance for language packs as they become available.

# **Installed Programs**

#### Start > Settings > Control Panel > Installed Programs

#### Note: Lists programs installed in RAM.

View the list of installed programs. No user interaction is required.

| Installed Programs                                        | ? OK × |
|-----------------------------------------------------------|--------|
| Installed Programs                                        |        |
| The following programs are installed:                     |        |
| LXE Bluetooth LXEZPAIRING v1.0<br>SDC Summit WLAN Adapter |        |
|                                                           |        |

Note: Contact Technical Assistance for assistance if factory installed programs must be deleted.

# Internet Options

#### Start > Settings > Control Panel > Internet Options

Set options for HX2 Internet connectivity.

Select a tab. Tap the ? button for help using Windows CE Help installed in your mobile device. Adjust the settings and tap the OK button. The changes take effect immediately.

#### **Factory Default Settings**

| General                |                       |
|------------------------|-----------------------|
| Start Page             | www.honeywellaidc.com |
| Search Page            | http://www.google.com |
| Cache Size             | 512Kb                 |
| Connection             |                       |
| Use LAN                | Disabled              |
| Autodial Name          | Blank                 |
| Proxy Server           | Disabled              |
| Bypass Proxy           | Disabled              |
| Security               |                       |
| Allow cookies          | Enabled               |
| Allow TLS 1.0 security | Disabled              |
| Allow SSL 2.0 security | Enabled               |
| Allow SSL 3.0 security | Enabled               |
| Warn when switching    | Enabled               |
| Privacy                |                       |
| First party cookies    | Accept                |
| Third party cookies    | Prompt                |
| Session cookies        | Always allow          |
| Advanced               |                       |
| Stylesheets            | Enabled               |
| Theming Support        | Enable                |
| Multimedia             | All options enabled   |
| Security               | All options enabled   |
| Popups                 |                       |
| Block popups           | Disabled              |
| Display notification   | Enabled               |
| Use same window        | Disabled              |

| Internet (         | Options                        | OK 🗙 Inter     |
|--------------------|--------------------------------|----------------|
| General            | onnection   Security   Privacy | Advanc 📕 🕨 Gen |
| <u>S</u> tart Pag  | 9:                             | Au             |
| Sea <u>r</u> ch Pa | ge: http://www.google.co       |                |
| User Ager          | nt (requires browser restart): | 0              |
| Default (V         | Vindows CE)                    | Clear History  |
| <u>C</u> ache Sizi | e (in KB): 512                 | Clear Cache    |

| Internet       | Options       |              |            | OK ×       |
|----------------|---------------|--------------|------------|------------|
| General        | Connection    | Security     | Privacy    | Advanc 🔹 🕨 |
| Use            | ELAN (no aut  | todial)      |            |            |
| <u>A</u> utodi | al name: USE  | 3 Client     | -          |            |
| Netwo          | ork —         |              |            |            |
| Ac             | cess the Inte | rnet using   | a proxy s  | server     |
| A <u>d</u> dre | ss:           |              |            |            |
| Port:          | 80            | -            |            |            |
| 🗖 Вур          | ass proxy ser | ver for loca | al address | es         |

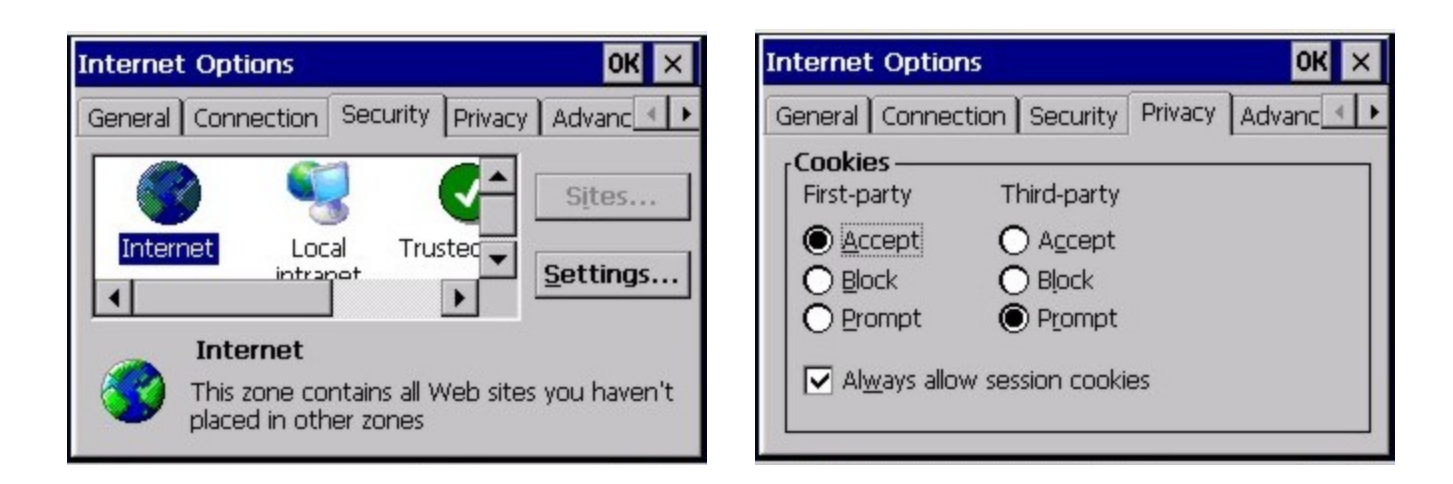

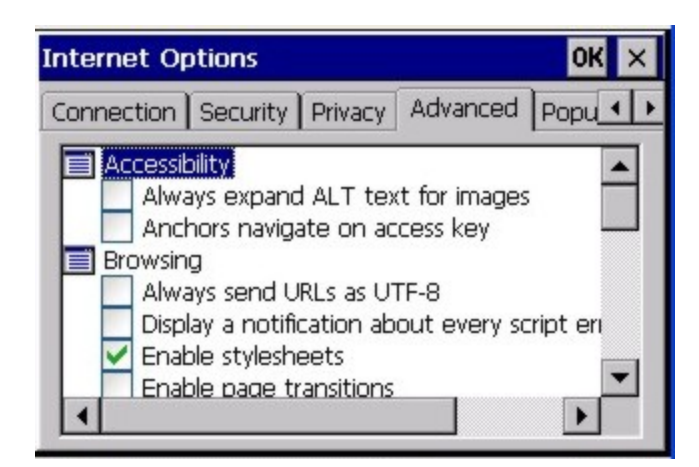

| Internet Options                | ок 🗙                 |
|---------------------------------|----------------------|
| Security Privacy Adva           | ced Popups           |
|                                 |                      |
| Exceptions                      | Advanced             |
| Display notification<br>blocked | hen a popup has been |

# Keyboard

#### Start > Settings > Control Panel > Keyboard

Set keypad key map, keypad key repeat delay, and key repeat rate.

#### Factory Default Settings

| Repeat Tab       |                          |
|------------------|--------------------------|
| Key map          | Default (or Default HX2) |
| Repeat character | Enable                   |
| Repeat Delay     | Short                    |
| Repeat Rate      | Slow                     |

| Keyboard Properties | ? OK ×           |
|---------------------|------------------|
| Repeat              |                  |
| Key map: Default 🔹  | Character repeat |
| Long Repeat delay:  | Short            |
| Slow Repeat rate:   | East<br>to test: |

Select a key map using the drop-down list. Adjust the character repeat settings and tap the OK button to save the changes.

When new key maps, or fonts, are added to the registry, they are available immediately and the font name is in the Keyboard Properties Key map dropdown list. Only one font at a time can be selected. The fonts affect the screen display, they do not affect any virtual (touch screen) key taps.

See **About > Software > Language** tab for the name of any installed fonts.

### Languages and Fonts

Fonts are available in the following languages (in separate part numbers) for each language: Simplified Chinese, Traditional Chinese, Korean, Japanese. Tahoma font is on every unit and includes English (default), European (French, Spanish, German, Portuguese), Scandinavian languages, Arabic, Cyrillic, Greek, Hebrew, and Thai.

See Also: Regional Settings for instruction for setting User Interface Language and Default Input Language.

# KeyPad

#### Start > Settings > Control Panel > KeyPad Icon

Use this control panel option to assign key functions to mappable keys available on your HX2, determine application launch sequences and program command Run sequences.

#### Factory Default Settings

| Alpha (Alpha is not available on the HX2 with a Dual Alpha or Triple Tap keypad) |                   |                                   |  |
|----------------------------------------------------------------------------------|-------------------|-----------------------------------|--|
| Persistence                                                                      | On                |                                   |  |
| Configure 0, 1                                                                   | 0 – 1 click       | Configure to – Space              |  |
| Keypad Backlight                                                                 | On                |                                   |  |
| КеуМар                                                                           |                   |                                   |  |
| Modifier Mode                                                                    | None              |                                   |  |
| Кеу                                                                              | Backspace         | Remap to – Backspace              |  |
| Edit String                                                                      | Field Exit        | String – Empty                    |  |
| Unicode                                                                          | Any Unicode value | String of 4 hex characters- Empty |  |
| LaunchApp                                                                        |                   |                                   |  |
| App1                                                                             | Empty             |                                   |  |
| App2                                                                             | Empty             |                                   |  |
| Арр3                                                                             | Empty             |                                   |  |
| App4                                                                             | Empty             |                                   |  |
| App/Opt                                                                          | EXE               |                                   |  |
| RunCmd                                                                           |                   |                                   |  |
| Cmd1                                                                             | Empty             |                                   |  |
| Cmd2                                                                             | Empty             |                                   |  |
| Cmd3                                                                             | Empty             |                                   |  |
| Cmd4                                                                             | Empty             |                                   |  |
| File/Parm                                                                        | FILE              |                                   |  |

The KeyPad panels can be used to perform the following functions:

- Remap a key to any single key
- Remap a key to a Unicode value
- Remap a key to a string of up to 16 keys or Unicode values in any combination
- Remap a key to launch a user-selected application
- Remap a key to run a command
# Alpha Tab

Note: Alpha tab is not available when the HX2 has a Dual Alpha or Triple Tap keypad.

| Кеура | ad Control                     |        | ? OK × |
|-------|--------------------------------|--------|--------|
| Alpha | KeyMap LaunchApp               | RunCmd |        |
| Per   | sistence<br>On                 | O Off  |        |
| Cor   | figure 0, 1<br>1 click 💽 Space | •      |        |
| Key   | pad Backlight                  | O off  |        |
|       |                                |        |        |

Assign settings by clicking radio buttons and selecting keys from the drop down boxes.

| Persistence         | Select the Off radio button (disable) when the Alpha key is to be tapped every time an alpha character is desired. The default value is On (enabled).                                                                                                    |
|---------------------|----------------------------------------------------------------------------------------------------|
| Configure<br>0, 1   | Use the drop down boxes to assign a specific number of keyclicks, of either the 0 or 1 key, to map another key command to the 0 or 1 key sequence. The same key command can be assigned to more than one 0 or 1 keyclick sequence.                                                                                     |
| Keypad<br>Backlight | Select the Off radio button (disable) when the keypad backlight is to remain Off regardless of the OS event in process. The default value is On (enabled). When On the keypad backlight responds to OS events as designed. When On, keypad backlight behavior is based on the settings of the Display Backlight Timer. |

## KeyMap Tab

| Keypad Control   |                | ? 0K ×   |
|------------------|----------------|----------|
| Alpha KeyMap Lau | inchApp RunCmd |          |
| [Modifier Mode   |                |          |
| 🔘 None 🔘 Blue    | Alpha          |          |
| Кеу              | Key Sequence   |          |
| F1               |                |          |
| Remapped Key     | Add            | Clear    |
| U+ =             | Escape         | <b>v</b> |
|                  |                |          |

| Keypad Control ? OK >                                 | × |
|-------------------------------------------------------|---|
| KeyMap LaunchApp RunCmd                               |   |
| Modifier Mode<br>None O Shift O Green O Orange O Blue | ٦ |
| Green Shft O Orange Shft O Blue Shft O Green Blu      | e |
| C Green Orange C Green Blue Shft C Orange Blue        |   |
| Escape                                                | 1 |
| Remapped Key<br>Escape Add Clear Keypad Backlight     | ] |
| U+ Escape 💌                                           | ] |
|                                                       |   |

#### Alpha Mode 3 Tap Keypad

Dual Alpha or Triple Tap Keypad

Assign settings by clicking radio buttons and selecting keys from the drop down boxes. Tap the OK button when finished. The changes take effect immediately.

## How to Remap a Single Key

- 1. Select the modifier key from the Modifier Mode options.
- 2. Select the key to be remapped from the Key pulldown list.
- 3. Select the value from the remapped key from the Remapped Key pulldown list.
- 4. Click **OK** to save the result and close the Keypad Control.

## Remap a Key to a Unicode Value

- 1. Select the modifier key from the Modifier Mode options.
- 2. Select the key to be remapped from the Key pulldown list.
- 3. Select Unicode from the Remapped Key pulldown list.
- 4. There are two Unicode text boxes located on the lower part of this tab. Enter the Unicode value in the left textbox and the Unicode character is displayed in the right textbox.
- 5. Click **OK** to save the result and close the control panel.

## How to Remap a Key Sequence

- 1. Select the modifier key from the Modifier Mode options.
- 2. Select the key to be remapped from the Key pulldown list.
- 3. Select Key Sequence from the Remapped Key pulldown list.
- 4. Select the first key for the multiple key sequence from the pulldown list.
- Press the Add button to add the key to the multiple key sequence shown in the Key Sequence box. Repeat this step until all keys desired have been added to the key sequence. If necessary, use the Clear button to erase all entries in the Key Sequence box.
- 6. Click **OK** to save the result and close the Keypad Control.
- Note: A key can only be used once in a multiple key sequence. For example, an F1 key added to a key sequence means an F1 key cannot be used again in the same key sequence.

## Remap a Key to a Sequence of Unicode Values

Up to 16 Unicode values may be specified for the key sequence. The sequence can consist of keys and Unicode values.

- 1. Select the modifier key from the Modifier Mode options.
- 2. Select the key to be remapped from the Key pulldown list.
- 3. Select Key Sequence from the Remapped Key pulldown list.
- 4. Select Unicode from the Key Sequence pulldown list.
- 5. There are two Unicode text boxes located on the lower part of this tab. Enter the Unicode value in the left textbox and the Unicode character is displayed in the right textbox.
- 6. Press the **Add** button to add the key to the multiple key sequence shown in the Key Sequence box.
- 7. Repeat this steps 4 through 6 until all desired characters have been added to the key sequence. If necessary, use the **Clear** button to erase all entries in the Key Sequence box.
- 8. Click **OK** to save the result and close the control panel.

## How to Remap an Application

- 1. Select the modifier key from the Modifier Mode options.
- 2. Select the key to be remapped from the Key pulldown list.
- 3. Select Launch App1-4 from the remapped key from the Remapped Key pulldown list.
- 4. Click on the LaunchApp tab.
- 5. Make sure the EXE radio button is selected.
- 6. In the text box (App1-4) corresponding to the number selected for Launch App1-4, enter the application to launch.
- 7. If any parameters are needed for the application, click on the OPT radio button. This clears the text box (though the application name is saved). Enter the desired parameters in the appropriate text box.
- 8. Click OK to save the result and close the Keypad Control.
- 9. If the KeyMap tab is accessed again, the application plus any specified parameters is displayed in the Key Sequence text box when the remapped key is again selected.

## How to Remap a Command

- 1. Select the modifier key from the Modifier Mode options.
- 2. Select the key to be remapped from the Key pulldown list.
- 3. Select RunCmd 1-4 from the remapped key from the Remapped Key pulldown list.
- 4. Click on the RunCmd tab.
- 5. Make sure the FILE radio button is selected.
- 6. In the text box (Cmd1-4) corresponding to the number selected for RunCmd1-4, enter the desired command.
- 7. If any parameters are needed for the command, click on the PARM radio button. This clears the text box (though the command is saved). Enter the desired parameters in the appropriate text box.
- 8. Click OK to save the result and close the Keypad Control.
- 9. If the KeyMap tab is accessed again, the command plus any specified parameters is displayed in the Key Sequence text box when the remapped key is again selected.

## LaunchApp Tab

The default for all text boxes is Null or "". The text boxes accept string values only.

Note that executables and parameters are not checked for accuracy by the keyboard driver. If the launch fails, the HX2 emits a single beep, if the launch is successful, it is silent.

| Keypad Control ?              | OK 🗙 Keypad Control     | ? OK × |
|-------------------------------|-------------------------|--------|
| Alpha KeyMap LaunchApp RunCmd | KeyMap LaunchApp RunCmd |        |
| App1                          | App1                    |        |
| App2                          | App2                    |        |
| Арр3                          | App3                    |        |
| App4                          | App4                    |        |
| App/Opt                       | App/Opt<br>exe          | O opt  |
|                               |                         |        |
|                               |                         |        |

Alpha Mode 3 Tap Keypad

Dual Alpha or Triple Tap Keypad

The Launch App command is defined for use by system administrators. These instructions are parsed and executed directly by the keyboard driver.

- 1. Place the cursor in the text box next to the App you wish to run, e.g., App1, App2.
- 2. Enable the EXE radio button if the application is an EXE file.
- 3. Enter the name of the executable file.
- 4. Enable the OPT radio button to add options or parameters for the executable file in the same text box. Switching from EXE to OPT clears the text box (but the information previously entered is stored), allowing parameter entry.

Tap the OK button when finished. The changes take effect immediately.

The result of the application (exe) and options (opt) entries are displayed on the KeyMap tab in the Key Sequence box when the key mapped to the LauchApp is selected.

## RunCmd Tab

The default for all text boxes is Empty, Null or " ". The text boxes accept string values only.

Note that executables and parameters are not checked for accuracy by the keyboard driver. If the launch fails, the HX2 emits a single beep, if the launch is successful, the mobile device is silent.

| Keypad Control ? OK 🗙         | Keypad Control ? OK 🗙   |
|-------------------------------|-------------------------|
| Alpha KeyMap LaunchApp RunCmd | KeyMap LaunchApp RunCmd |
| Cmd1                          | Cmd1                    |
| Cmd2                          | Cmd2                    |
| Cmd3                          | Cmd3                    |
| Cmd4                          | Cmd4                    |
| File/Parm                     | File/Parm O parm        |
|                               |                         |

Alpha Mode 3 Tap Keypad

Dual Alpha or Triple Tap Keypad

The Run Cmd command is defined for use by system administrators. These instructions call the ShellExecuteEx API, which opens documents directly.

- 1. Place the cursor in the text box next to the Cmd you wish to run, e.g., Cmd1, Cmd2.
- 2. Enable the file radio button and enter the name of the file.
- 3. Enable the PARM radio button to add parameters for file/exe execution in the same text box.

Tap the OK button when finished. The changes take effect immediately.

# License Viewer

### Start > Settings > Control Panel > License Viewer

Use this option to view software license registration details, and service contract length for a HX2. Information on the License Viewer tabs is unique for each HX2.

#### Note: Following image is an example.

Your License Viewer control panel may show more tabs, e.g., RFTerm, depending on the number of software applications running on the HX2 that require a license. Contact Technical Assistance for software updates and releases as they become available.

| License Viewer                                                                                                    | ? OK ×                             |
|----------------------------------------------------------------------------------------------------|------------------------------------|
| WaveLink                                                                                                    |                                    |
| Factory Enable Indicator<br>TE + WIB<br>Date of Manufacture<br>7 / 14 / 2010<br>Service Contract Indicator<br>48 Months<br>S/N<br>GUID 7B5D1E93-0377-645D-0 | Valid License<br>C217-E8700806C663 |

Software and driver version information is located in the About control panel. Copyright information is located in the System control panel.

# Mixer

### Start > Settings > Control Panel > Mixer

The HX2 has a speaker and a microphone. They are active when a headset is not connected to the device.

The microphone is located to the right of the oval logo at the top of the unit.

Use the settings on these panels to adjust the volume, record gain and sidetone for microphone input, speaker and speaker output.

Headsets can be enabled, disabled and selected using these panels.

| Mixer ? OK ×                     | Mixer ? OK ×                   |
|----------------------------------|--------------------------------|
| Output Input                     | Output Input                   |
| Master Volume = -10.5 dB         | Input Internal Mic O Bluetooth |
| +6db Output Boost (Headset only) | Enable Headset                 |
| Sidetone = 12.0 dB               | r Record Gain = 22.5 dB        |
|                                  |                                |

## **Mixer Output**

Tap and hold the sliders. Move them either left or right, or tap the left and right arrows, to adjust decibel level.

Output Boost When checked (enabled) increases the sensitivity of the headset by +6db.

# **Mixer Input**

Tap and hold the slider. Move it either left or right, or tap the left and right arrows, to adjust decibel level.

| Option            | Function                                                                                                    |
|-------------------|----------------------------------------------------------------------------------------------------|
| None              | When enabled, the internal microphone is turned off. The default is unchecked (disabled).                                                                                                    |
| Internal<br>Mic   | When enabled, the internal microphone is turned on. The default is checked (enabled).                                                                                                    |
|                   | Enable the Input Boost checkbox to boost Record Gain by 20 dB.                                                                                                    |
|                   | For example, if Record Gain is set to 40 dB and Input Boost is enabled, the dB for microphone output is boosted by 20 dB. The resulting microphone output would be approximately 60 dB.                                     |
| Bluetooth         | Future use.                                                                                                    |
| Enable<br>Headset | When Enable Headset is unchecked (disabled), the internal speaker and microphone are enabled. When Enable Headset is checked (enabled), the internal speaker and microphone are disabled. The default is checked (enabled). |
|                   | When you will be using a tethered battery/audio cable without a headset, disable the Enable Headset parameter.                                                                                                    |
| Input<br>Boost    | When checked (enabled) increases the sensitivity of the microphone (internal or headset) by 20 dB.                                                                                                    |
| Record<br>Gain    | Tap and hold the slider and move it left and right to adjust. Or tap the left and right arrow keys to adjust the slider.<br>The default is 22.5 dB.                                                                         |

# Mouse

### Start > Settings > Control Panel > Mouse

Use this option to set the double-tap sensitivity for stylus taps on the HX2 touch screen.

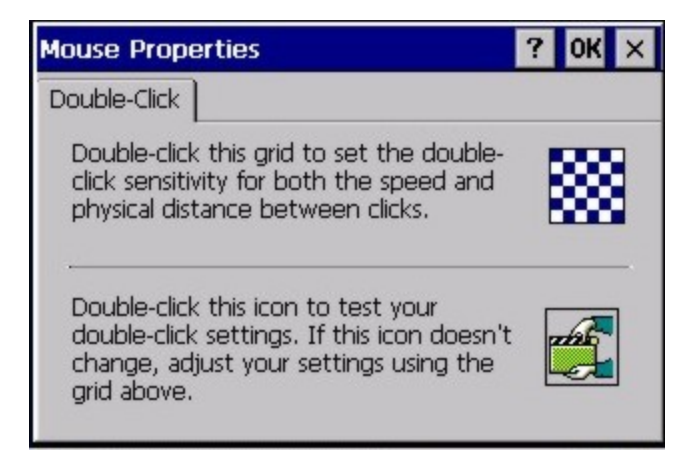

# Network and Dialup Options

### Start > Settings > Control Panel > Network and Dialup Connections

Set HX2 network driver properties and network access properties. Select a connection to use, or create a new connection.

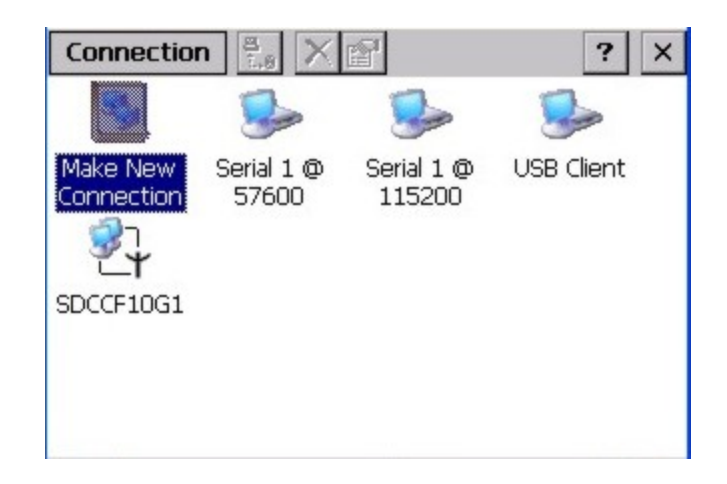

## **Create a New Connection**

- On the mobile device, select Start > Settings > Control Panel > Network and Dialup Connections. A window is displayed showing the existing connections.
- 2. Assuming the connection you want does not exist, double-tap Make New Connection.
- 3. Give the new connection an appropriate name (My Connection @ 9600, etc.). Tap the **Direct Connection** radio button. Tap the **Next** button.
- 4. From the popup menu, choose the port you want to connect to. Only the available ports are shown.
- 5. Tap the **Configure...** button.
- 6. Under the Port Settings tab, choose the appropriate baud rate. Data bits, parity, and stop bits remain at 8, none, and 1, respectively.
- 7. Under the **Call Options** tab, be sure to turn off Wait for dial tone, since a direct connection will not have a dial tone. Set the timeout parameter (default is 5 seconds). Tap **OK**.
- 8. TCP/IP Settings should not need to change from defaults. Tap the Finish button to create the new connection.
- 9. Close the Remote Networking window.
- 10. To activate the new connection select **Start > Settings > Control Panel > PC Connection** and tap the **Change Connection...** button.
- 11. Select the new connection. Tap **OK** twice.
- 12. Close the Control Panel window.
- 13. Connect the desktop PC to the mobile device with the appropriate cable.
- 14. Click the desktop Connect icon to test the new connection.

You can activate the connection by double-tapping on the specific connection icon in the Remote Networking window, but this will only start an RAS (Remote Access Services) session, and does not start ActiveSync properly.

# **Network Capture**

### Start > Settings > Control Panel > Network Capture

Note: Verify the date and time before using the logging utilities to ensure meaningful data.

The Network Capture panels provide configuration options for logging utilities.

Two types of logging are configurable:

Netlog is a Windows CE utility that monitors network traffic. Netlog creates a .CAP file that can be read using Microsoft Windows Network Monitor or any compatible tool that supports .CAP files.

NDISLog monitors the NDIS interface between the Summit radio and the NDIS driver. This utility creates a .TXT log file.

#### **Factory Default Settings**

| Netlog            |              |
|-------------------|--------------|
| Command           | options      |
| pkt_size in bytes | 5000         |
| cap_size in bytes | 500000       |
| .cap file         | \netlog      |
| Promiscuous Mode  | Disabled     |
| NDISLog           |              |
| Command           | stop         |
| file              | \ndislog.txt |

## Netlog

| Network Capture                                                | ? OK ×         |
|----------------------------------------------------------------|----------------|
| Netlog NDISLog                                                 |                |
| Command<br>O load O unload O start O s                         | stop 🔘 options |
| Options                                                        | capSz in bytes |
| netlog                                                         | .cap file      |
| Promiscuous Mode Enabled IfNam<br>Run cmd ready to run command | e: SDCCF10G1   |

Use this control panel to configure the Netlog utility. By configuring Netlog using the control panel, Netlog remains running across a warmboot. However, please note that:

- Netlog first stores data to a file named netlog0.cap, then netlog1.cap. Any time the current file reaches maximum size, Netlog switches to the other file.
- If the log file is stored in the root directory, any previous data is lost and a new log file started after the warmboot.
- If the log file is stored in \System, all previous data is saved across the warmboot.
- If Netlog is enabled across the warmboot, a series of brief popups may be displayed during the boot cycle. No user interaction is required.

#### Command

| Command | Function                                                                                   |
|---------|--------------------------------------------------------------------------------------------|
| options | Specifies the option to perform. See the table below for the option parameters and values. |
| load    | Loads and starts Netlog.                                                                   |
| start   | Starts the Netlog process of logging the network traffic.                                  |
| stop    | Stops Netlog from logging network traffic.                                                 |
| unload  | Unloads Netlog.                                                                            |

#### Options

| Options           | Function                                                                                                    |
|-------------------|----------------------------------------------------------------------------------------------------|
| pkt_size in bytes | Specifies the maximum packet size captured in bytes. This option should only be run after you have called <b>load</b> and <b>stop</b> . Default is 5000.                             |
| cap_size in bytes | Specifies the maximum size of Netlog0.cap or Netlog1.cap in bytes. This option should only be run after you have called <b>load</b> and <b>stop</b> . Default is 500,000.            |
| .cap file         | Specifies the name of the file to which network traffic information is saved. This option should only be run after you have called <b>load</b> and <b>stop</b> . Default is \netlog. |

### Run cmd

Performs the command selected. For example, to run Netlog and modify the packet size do the following:

Select **load** from the Commands list and click the **Run cmd** button.

Select **stop** from the Commands list and click the **Run cmd** button.

Select options from the Commands list, enter the new packet size in the Options list and click the Run cmd button.

## NDISLog

| Network Capt       | Jre                  | ? 0K × |
|--------------------|----------------------|--------|
| Netlog NDISLog     |                      |        |
| Command<br>O start | ● stop               |        |
| file               | Save File            |        |
| \ndislog.txt       |                      |        |
| Run cmd            | ready to run command |        |

NDISLog creates a .TXT file that can be viewed with any text editor program that supports .TXT files.

#### Command

| Command | Function                            |
|---------|-------------------------------------|
| start   | Starts logging the network traffic. |
| stop    | Stops logging network traffic.      |

#### file

Specifies the name of the file to which NDISLog information is stored.

#### Save File

Stores the file name.

#### Run cmd

Performs the selected start or stop command.

# Owner

## Start > Settings > Control Panel > Owner

Set the HX2 owner details. The Network ID is used when logging into a remote network.

## Factory Default Settings

| Identification               |          |
|------------------------------|----------|
| Name                         | Blank    |
| Company                      | Blank    |
| Address                      | Blank    |
| Telephones                   | Blank    |
| Display owner ID at power-on | Disabled |
| Notes                        |          |
| Notes                        | Blank    |
| Display notes at power-on    | Disabled |
| Network ID                   |          |
| User Name                    | Blank    |
| Password                     | Blank    |
| Domain                       | Blank    |

| Owner Properties     | ? OK ×                       |
|----------------------|------------------------------|
| Identification Notes | Network ID                   |
| Name:                |                              |
| Company:             |                              |
| Address:             |                              |
| Work ph:             | Home ph:                     |
| At power-on          | Display owner identification |

| Owner Properties     |       | ? OK ×       |           |
|----------------------|-------|--------------|-----------|
| Identification Notes |       | Network ID   |           |
|                      |       |              |           |
| L                    |       |              |           |
|                      |       |              |           |
| At powe              | er-on | 📃 Display ow | ner notes |

| ? OK ×                                                         |
|----------------------------------------------------------------|
| ·]                                                             |
| to gain access to<br>er name, password,<br>work administrator. |
|                                                                |
|                                                                |
|                                                                |
|                                                                |

Enter user name, password and domain to be used when logging into network resources.

# Password

### Start > Settings > Control Panel > Password

Use this panel to set HX2 user access to control panels and power up password properties.

Important: This password must be entered before performing a cold boot or cold reset.

If entering a power-on or screen saver password does not allow you to disable this password protection or perform a cold boot, contact Customer Support.

### Factory Default Settings

| Password                                      | Blank    |
|-----------------------------------------------|----------|
| Enter password at Power On                    | Disabled |
| Enter password at Remote Desktop Screen Saver | Disabled |

| Password Properties          | ? (             | )K × |  |
|------------------------------|-----------------|------|--|
| Password Settings            |                 |      |  |
| Password:                    |                 |      |  |
| Confirm password:            |                 |      |  |
| Enable password protection a | at power-on     |      |  |
| Enable password protection 1 | for screen save | r    |  |

- The password and password settings are saved during a warm boot and a cold boot.
- The screensaver password affects the Remote Desktop screensaver only.
- After a password is assigned and saved, each time a **Settings > Control Panel** option is selected, the user will be required to enter the password before the Control Panel will open.
- The screensaver password is the same as the power-on password. They are not set independently.
- A screensaver password cannot be created without first enabling the "Enable password protection at power-on" checkbox.
- The screensaver password is not automatically enabled when the "power-on" checkbox is enabled.

Enter the password in the Password text box, then press Tab and type the password again to confirm it.

Enable the power-on checkbox and, if desired, the screensaver checkbox.

A changed/saved password is in effect immediately.

# **PC Connection**

### Start > Settings > Control Panel > PC Connection

Use these options to control a cabled connection (USB, serial) between the HX2 and a nearby desktop/laptop computer.

#### **Factory Default Settings**

| Enable direct connection | Enabled    |
|--------------------------|------------|
| Connect using            | USB Client |

| PC Connection Properties                                                   | ? OK ×                |
|----------------------------------------------------------------------------|-----------------------|
| PC Connection                                                              |                       |
| <ul> <li>Enable direct connections to the<br/>computer</li> </ul>          | e desktop             |
| When enabled, connect to the desktop using:                                | o computer            |
| 'USB Client'                                                               |                       |
| Change Connection                                                          |                       |
| Warning: Changing the connection ma<br>communications with your desktop co | ay disable<br>mputer. |

Unchecking the Enable direct connections checkbox disables ActiveSync on the HX2.

Tap the **Change Connection** button to change the direct connect setting.

Tap the drop-down box to view a list of pre-configured connection settings.

# Power

### Start > Settings > Control Panel > Power

The HX2 power mode timers are cumulative.

The System Idle timer begins the countdown after the User Idle timer has expired and the Suspend timer begins the countdown after the System Idle timer has expired.

When the User Idle timer is set to "Never", the power scheme timers never place the device in User Idle, System Idle or Suspend modes (even when the device is idle).

The **Display > Backlight** setting is synchronized with the User Idle setting in the Schemes tab in the Power control panel.

#### **Factory Default Settings**

| Battery Tab                         |                     |
|-------------------------------------|---------------------|
| Schemes Tab                         |                     |
| Battery Power - User Idle Timeout   | 3 seconds           |
| Battery Power - System Idle Timeout | 15 seconds          |
| Battery Power - Suspend Timeout     | 5 minutes           |
| AC Power - User Idle Timeout        | 2 minutes           |
| AC Power - System Idle Timeout      | 2 minutes           |
| AC Power - Suspend Timeout          | 5 minutes           |
| Device Status Tab                   | No user interaction |

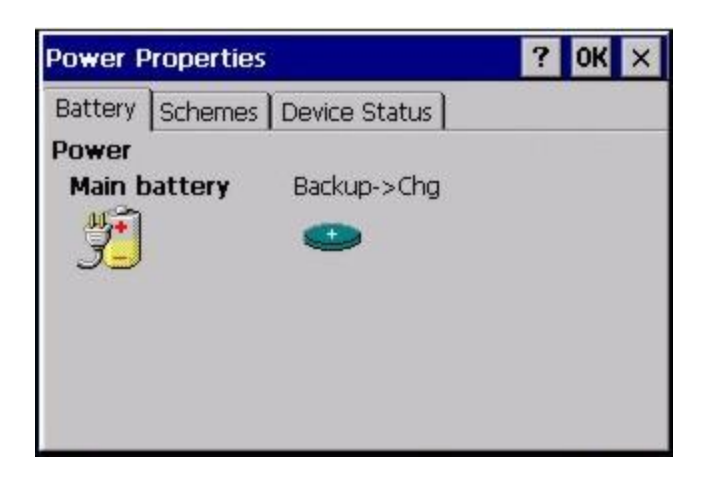

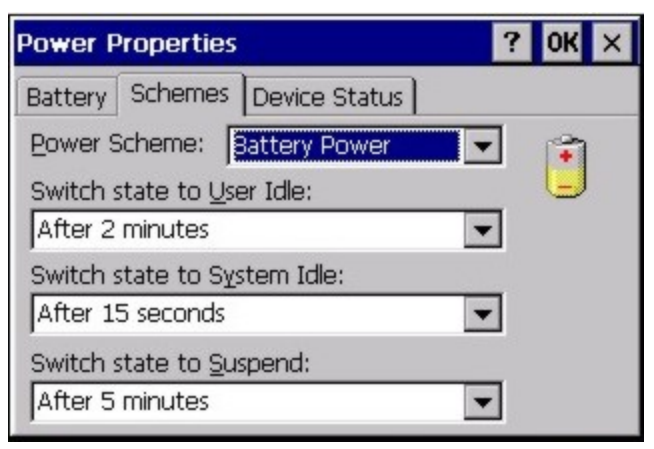

| ower Properties                                    | ? OK ×                                                                     |
|----------------------------------------------------|----------------------------------------------------------------------------|
| Battery Schemes                                    | Device Status                                                              |
| Device Name                                        | Power Level                                                                |
| COM5:<br>DSK1:<br>I2C1:<br>I2C2:<br>NDS0:<br>WDG0: | High (D0)<br>High (D0)<br>High (D0)<br>High (D0)<br>High (D0)<br>High (D0) |

Because of the cumulative effect, and using the Battery Power Scheme Defaults listed above:

- The backlight turns off after 3 seconds of no activity,
- The display turns off after 18 seconds of no activity (15 sec + 3 sec),
- And the device enters Suspend after 5 minutes and 18 seconds of no activity.

If the User Idle timer is set to Never, the power scheme timers never place the device in User Idle, System Idle or Suspend modes.

# **Regional and Language Settings**

## Start > Settings > Control Panel > Regional Settings

Set the appearance of numbers, currency, time and date based on regional and language settings. Set the HX2 user interface language and the default input language.

### Factory Default Settings

| Region         |                                               |
|----------------|-----------------------------------------------|
| Locale         | English (United States)                       |
| Number         | 123,456,789.00 / -123,456,789.00 neg          |
| Currency       | \$123,456,789.00 pos / (\$123,456,789.00) neg |
| Time           | h:mm:ss tt (tt=AM or PM)                      |
| Date           | M/d/yy short / dddd,MMMM,dd,yyyy long         |
| Language       |                                               |
| User Interface | English (United States)                       |
| Input          |                                               |
| Language       | English (United States)-US                    |
| Installed      | English (United States)-US                    |

| Regional and Lan   | ок 🗙                   |   |
|--------------------|------------------------|---|
| Region Language In | put                    |   |
| Your               | nglish (United States) | - |
| Customize          |                        |   |
| Appearance sam     | ples                   |   |
| Time: 1            | 1:28:02 AM             |   |
| Short date: 2/19/2 | 2006                   |   |
| Long date: Sunda   | iy, February 19, 2006  |   |
| Positive numbers:  | 123,456,789.00         |   |
| Positive currency: | \$123,456,789.00       |   |
| Negative numbers:  | -123,456,789.00        |   |
| Negative currency: | (\$123,456,789.00)     | 1 |

| Regional and Language Settings OK                                                                                                    |
|----------------------------------------------------------------------------------------------------|
| Region Language Input                                                                                                    |
| Default Input Language:         Select the input language to use when you start         your device.         English (United States)-US         Installed Input Languages:         Select input languages you plan to use.         Image:         Image:         Select input languages you plan to use. |
|                                                                                                    |
|                                                                                                    |

# **Remove Programs**

### Start > Settings > Control Panel > Remove Programs

Note: Lists programs installed in RAM that have been marked for removal.

Select a program and tap Remove. Follow the prompts on the screen to uninstall HX2 user-installed only programs. The change takes effect immediately.

Files stored in the My Documents folder are not removed using this option.

| Remove Program              | s                  | ? 0K ×     |
|-----------------------------|--------------------|------------|
| Remove Programs             | ]                  |            |
| To remove a prog<br>Remove. | ram, select it and | then press |
| SDC Summit WLA              | N Adapter          |            |

Note: Do not remove factory installed programs using this option. Contact Technical Assistance if factory installed programs must be deleted.

# Scanner Wedge Introduction

### Start > Settings > Control Panel > Scanner

Set HX2 scanner keyboard wedge parameters, enable or disable allowed symbologies, scanner icon appearance, active scanner port, and scan key settings.

Assign baud rate, parity, stop bits and data bits for available COM ports.

Parameters on the Main tab and the COM tab(s) apply to this device only.

Bar code manipulation parameter settings on the Barcode tab are applied to the incoming data resulting from successful bar code scans sent to the HX2 for processing. The successful bar code scan data may be sent by

- a wireless Bluetooth Handheld Scanner,
- or a tethered ring scanner.

After hot swapping HX2 ring scanners, the HX2 auto-detects the ring scanner type. The scanner/imager activates when the Scan button on the ring is pressed.

**Important**: The ring decoders are initialized during HX2 power up by the scanner wedge driver. Every time you scan the Reset to Factory Default bar code in the *Ring Scanner Programming Guide*, select **Start > Settings > Control Panel > Scanner**. After the scanner panel has opened, click OK to close the panel and the ring decoder is initialized.

## **Bar Code Readers**

Your HX2 may have any of the following body worn bar code readers :

- Ring Imager, 4400
- Ring Scanner, 955

The HX2 can also use the following external bar code readers:

- Wireless hand-held Bluetooth scanners are configured by scanning the engine-specific bar codes in the scanner manufacturer's programming guide. The manufacturer's guides are usually shipped with the bar code reader.
- The body worn Bluetooth Ring Scanner module may be using a Symbol 4400 Ring Imager or a Symbol 955 Ring Scanner. The Bluetooth Ring Scanner module is configured by scanning the bar codes in the *Bluetooth Ring Scanner Programming Guide*.

## Return to Factory Default Settings

**Important**: After scanning the engine-specific bar code to return the scanner/imager to factory default settings, the next step is to open the bar code wedge panel on the mobile device collecting the scanned data. Click the OK button to close the panel. This action will synchronize all scanner formats for your device.

Engine specific bar codes for ring decoders are contained in the *Ring Scanner Programming Guide*. They can be used to set or reset scan engine parameters by scanning a bar code, then saving the change. The HX2 will beep twice when a configuration bar code is scanned successfully.

## Bar Code Processing Overview

Bar code processing involves several steps. Some steps may be skipped during the processing depending on user selections on the Scanner control panels. The steps are presented below in the order they are performed on the bar code data.

- Scanned bar code is tested for a code ID and matching length (Min/Max). If it matches, it is processed per the rules in place for that symbology. If the scan does not meet the criteria for that symbology, it is processed based on the settings for All. If a code ID is not found, the bar code data is processed based on the settings for All.
- 2. If symbology is **disabled**, the scan is rejected.
- 3. Strip leading data bytes unconditionally.
- 4. Strip trailing data bytes unconditionally.
- 5. Parse for, and strip if found, Barcode Data strings.
- 6. Replace any control characters with string, as configured.
- 7. Add prefix string to output buffer.
- 8. If **Code ID** is *not* stripped, add saved **code ID** from above to output buffer.
- 9. Add processed bar code string from above to output buffer.
- 10. Add suffix string to output buffer.
- 11. Add a terminating **NUL** to the output buffer, in case the data is processed as a string.
- 12. If key output is enabled, start the process to output keys. If control characters are encountered:
  - If Translate All is set, key is translated to CTRL + char, and output.
  - If Translate All is not set, and key has a valid VK code, key is output.
  - Otherwise, key is ignored (not output).

The bar code data is ready to be read by applications.

# **Factory Default Settings**

| Main Tab                      |                            |  |
|-------------------------------|----------------------------|--|
| Port 1                        | Disabled until auto-detect |  |
| Port 2                        | Ring                       |  |
| Port 3                        | Disabled until auto-detect |  |
| Send Key Message (WEDGE)      | Enabled                    |  |
| Enable Scanner Sound          | Enabled                    |  |
| Imager LED Illumination       | Internal                   |  |
| Single Scan                   | Off                        |  |
| COM1 Tab (Cradle serial port) |                            |  |
| Baud Rate                     | 9600                       |  |
| Stop Bits                     | 1                          |  |
| Parity                        | None                       |  |
| Data Bits                     | 8                          |  |
| Barcode Tab                   |                            |  |
| Enable Code ID                | None                       |  |
| Continuous Scan Mode          | Disabled                   |  |
| Timeout between same symbol   | 1.0 seconds                |  |

## Main Tab

### Start > Settings > Control Panel > Scanner > Main tab

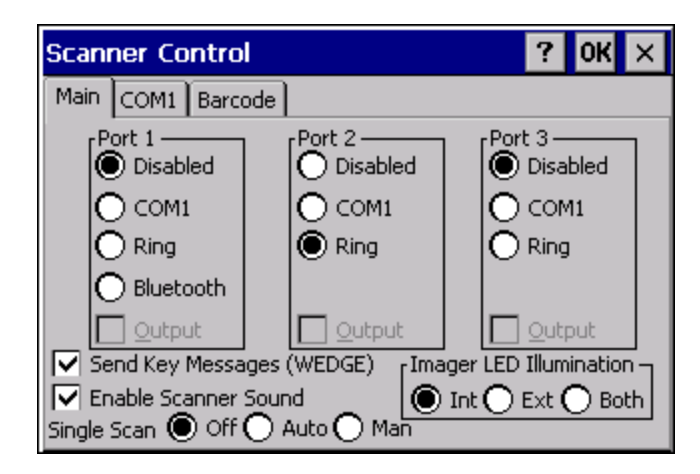

| Parameter                    | Function                                                                                                    |  |
|------------------------------|----------------------------------------------------------------------------------------------------|--|
| Port                         | The ports are disabled until the HX2 auto-detects a device tethered to the port. Port 1 defaults to Bluetooth and Port 2 defaults to Ring when a Bluetooth enabled HX2 with ring scanner/imager is powered On                                                                                                    |  |
| Default: Enabled.            |                                                                                                    |  |
| Send Key Messages<br>(WEDGE) | When Send Key Messages (WEDGE) is checked any data scan is converted to keystrokes and sent to the active window. When this checkbox is not checked, the application will need to use the set of Scanner APIs to retrieve the data from the scanner driver. Note that this latter method is significantly faster than using Wedge.                                                                            |  |
|                              | Default: Enabled.                                                                                                    |  |
| Enable Scanner<br>Sound      | Rejected bar codes generate a bad scan beep. In some cases, the receipt of data from the scanner triggers a good scan beep from an external scanner, and then the rejection of scanned bar code data by the processing causes a bad scan beep from the HX2 on the same data.                                                                                                    |  |
| Imager LED<br>Illumination   | The default setting is Internal illumination. The imager has a bank of three LEDs above the imager aperture that illuminate when External or Both radio buttons are enabled. The illumination turns off when the scan is complete.                                                                                                    |  |
|                              | Single Scan determines if scanner input is inhibited after a scan until the scanner is re-enabled.                                                                                                    |  |
| Single Scan                  | Off - Single Scan mode is off.<br>Auto - Single Scan mode is on. The scanner is disabled after a scan and automatically re-enabled by<br>the scanner driver after retrieving the bar code data.<br>Man - Single Scan mode is on. The scanner is disabled after a scan and the user application must<br>call LXEScannerSSReset to re-enable the scanner. See the CE API Programming Guide for more<br>details. |  |
|                              | This option is only supported on Symbol (Motorola) internal and BTRS scanners. The scanner may require a firmware upgrade to support this feature. Contact Technical Assistance for details.                                                                                                    |  |

Click here to view factory default settings for this panel.

## COM1 Tab

### Start > Settings > Control Panel > Scanner > COM1

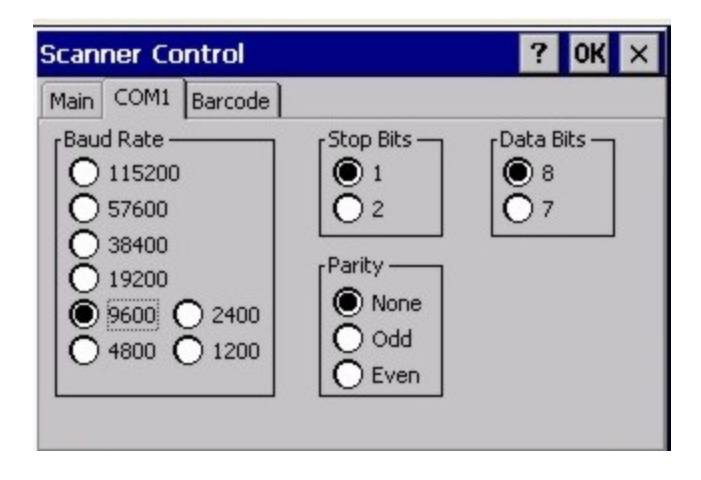

This panel sets communication parameters for any device connected to the external port.

Adjust the settings and click the OK button to save the changes. Any changes take effect immediately.

This panel <u>does not</u> configure the connected device. Please refer to the documentation for the external connected or wireless device for information on configuring the device.

Note: COM default values are restored after a cold boot or operating system upgrade.

## Serial Port Pin 9

COM1 does not support 5V switchable power on pin 9 for handheld serial tethered scanners. Ring scanners are tethered to the HX2. Handheld serial tethered scanners can be connected to the HX2 through the desktop cradle serial port.

## Barcode Tab

### Start > Settings > Control Panel > Scanner > Barcode tab

The Barcode tab contains several options to control bar code processing. Options include:

- Defining custom Code IDs
- Disable processing of specified bar code symbologies
- Rejecting bar code data that is too short or too long
- Stripping characters including Code ID, leading or trailing characters and specified bar code data strings
- Replacing control characters
- Adding a prefix and a suffix.
- When Continuous Scan Mode is enabled, set the *Timeout between same symbol* to a value sufficient to prevent the beeper from continuously beeping when a symbol is left in the scanner's field of view.

#### Notes:

- The Scanner application (Wedge) can only enable or disable bar code processing inside the Wedge software.
- The Scanner application enables or disables the Code ID that may be scanned.
- Enabling or disabling a specific bar code symbology is done manually using the configuration bar code in the *Integrated Scanner Programming Guide*.

| Scanner Control             | ? OK ×             |
|-----------------------------|--------------------|
| Main COM1 Barcode           |                    |
| Enable Code ID: None        | •                  |
| Continuous Scan Mode        | Symbology Settings |
| Timeout between same symbol | Ctrl Char Mapping  |
| 1 . O seconds               | Custom Identifiers |
|                             |                    |

Choose an option in the Enable Code ID drop-down box: None, AIM ID, Symbol ID, or Custom ID.

## Buttons

| Symbology Settings | Individually enable or disable a bar code from being scanned, set the mini-<br>mum and maximum size bar code to accept, strip Code ID, strip data from<br>the beginning or end of a bar code, or (based on configurable Barcode<br>Data) add a prefix or suffix to a bar code before transmission. |  |
|--------------------|----------------------------------------------------------------------------------------------------|--|
| Ctrl Char Mapping  | Define the operations the Wedge performs on control characters (values less than 0x20) embedded in bar codes.                                                                                                    |  |
| Custom Identifiers | Defines an identifier that is at the beginning of bar code data which acts as<br>a Code ID. After a Custom Identifier is defined, Symbology Settings can<br>be defined for the identifier just like standard Code IDs.                                                                             |  |

See "Barcode Processing Overview".

## **Continuous Scan Mode**

### Start > Settings > Control Panel > Scanner > Barcode Tab

Enabling Continuous Scan Mode will ensure the laser is always on and decoding.

Note: Do not scan decoder engine configuration bar codes in the Ring Scanner / Ring Imager Programming Guide when Continuous scan mode is on. Configuration bar codes do not decode when scanned while the HX2 is in Continuous Mode.

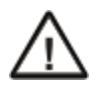

Caution: Laser beam is emitted continuously. Do not stare into the laser beam.

Set the *Timeout between same symbol* to a value sufficient to prevent the beeper from continuously beeping when a symbol is left in the scanner's field of view.

| Scanner Control             | ? OK ×             |
|-----------------------------|--------------------|
| Main COM1 Barcode           |                    |
| Enable Code ID: None        | •                  |
| Continuous Scan Mode        | Symbology Settings |
| Timeout between same symbol | Ctrl Char Mapping  |
| 1 , 0 seconds               | Custom Identifiers |
|                             |                    |

When the bar code decoder is in continuous mode the scan button functions as an On/Off switch.

The ring decoder red LED will always be off in continuous mode.

The audio beeps and green LED work the same as they do for normal scan mode.

If scan mode, power mode, or timeout between same symbol parameters are changed using external configuration bar codes in the *Ring Scanner Programming Guide*, the HX2 operating system automatically restores the parameters to their programmed settings upon a warm or cold boot and/or any change made in the control panel.

Toggling between continuous and normal scan modes is in effect immediately upon pressing the OK button in this control panel, a warm boot is not required or necessary.

## Enable Code ID

This parameter programs the scanner to transmit the specified Code ID and/or determines the type of bar code identifier being processed.

Transmission of the Code ID is enabled at the scanner for all bar code symbologies, not for an individual symbology. Code ID is sent from the scanner so the scanner driver can discriminate between symbologies.

|                    | ? OK ×                                                                      |
|--------------------|-----------------------------------------------------------------------------|
| ode                |                                                                             |
| None               | •                                                                           |
| Symbology Settings |                                                                             |
| Ctrl Char Mapping  |                                                                             |
| Custom Identifiers |                                                                             |
|                    | de<br>None<br>Symbology Settings<br>Ctrl Char Mapping<br>Custom Identifiers |

## Options

- None: Programs an internal scanner to disable transmission of a code ID. After clicking the Symbology Settings button, the only entry on the Symbology listing is All, plus any configured custom IDs. Select this option to disable Code ID processing. The bar code data is received, but is not checked for a Code ID.
- AIM: Programs an internal scanner to transmit the AIM ID with each bar code. After clicking the Symbology Settings button, the Symbology listing includes all AIM ID symbologies plus any configured custom Code IDs. Select this option to enable processing of bar codes with an AIM or custom Code ID.
- **Symbol:** Programs an internal scanner to transmit the Symbol ID with each bar code. After clicking the Symbology Settings button, the Symbology listing includes all Symbol ID symbologies plus any configured custom Code IDs. Select this option to enable processing of bar codes with a Symbol or custom Code ID. Note that the Symbol entry may not appear for any device equipped with an integrated imager (e.g., EV-15 imager).
- **Custom:** Does not change the internal scanner's Code ID transmission setting. After clicking the Symbology Settings button, the Symbology listing includes all Custom Code IDs. Select this option to enable processing of bar codes with a custom Code ID.

## Notes

- When Strip: Code ID (see Symbology panel) is not enabled, the code ID is sent as part of the bar code data to an application.
- When Strip: Code ID (see Symbology panel) is enabled, the entire Code ID string is stripped (i.e., treated as a Code ID).
- UPC/EAN Codes only: The code id for supplemental bar codes is not stripped.
- When Enable Code ID is set to **AIM or Symbol**, Custom Code IDs appear at the end of the list of standard Code IDs.
- When Enable Code ID is set to **Custom**, Custom Code IDs replace the list of standard Code IDs.
- When Enable Code ID is set to **Custom**, **AIM** or **Symbol** Code IDs must be added to the end of the Custom Code ID. For example, if a Custom Code ID 'AAA' is created to be read in combination with an AIM ID for Code 39 ']A1', the Custom Code ID must be entered with the AIM ID code first then the Custom Code ID : ]A1AAA.
- When Enable Code ID is set to None, Code IDs are ignored.
- Custom symbologies appear at the end of the list in the Symbology dialog, but will be processed at the beginning of the list in the scanner driver. This allows custom IDs, based on actual code IDs, to be processed before the Code ID.
- When using the parameters in the Scanner Control Panel to manage indicators for good read/bad read decoding, the number or patterns of beeps heard may be confusing. Rejected bar codes generate a bad scan beep. In some cases, the receipt of data from an external scanner triggers a good scan beep, and then the rejection of scanned bar code data by the Scanner Control Panel processing causes a bad scan beep by the mobile device on the same data.

## Bar Code – Custom Identifiers

Code IDs can be defined by the user. This allows processing parameters to be configured for bar codes that do not use the standard AIM or Symbol IDs or for bar codes that have data embedded at the beginning of the data that acts like a Code ID.

These are called **custom Code ID**s and are included in the Symbology drop down box in the Symbology dialog, unless **Enable Code ID** is set to **None**. When the custom Code ID is found in a bar code, the configuration specified for the custom Code ID is applied to the bar code data.

It is intended that custom code IDs are used to supplement the list of standard code IDs (if **Enable Code ID** is set to **AIM** or **Symbol**), or to replace the list of standard code IDs (if **Enable Code ID** is set to **Custom)**.

When Enable Code ID is set to None, custom code IDs are ignored.

Note: Custom symbologies will appear at the end of the list in the Symbology dialog, and are processed at the beginning of the list in the scanner driver itself. This allows custom IDs based on actual code IDs to be processed before the code ID itself.

Note: When Strip: Code ID is enabled, the entire custom Code ID string is stripped (i.e., treated as a Code ID).

The dialog box shown below allows the custom Code IDs to be configured. When incoming data is checked for a custom ID code, the list is compared in the order displayed in this dialog box.

| Custo | om IDs |             | OK × |
|-------|--------|-------------|------|
|       | Name   | Code        |      |
| 00    |        |             |      |
| 01    |        |             |      |
| 02    |        |             |      |
| 03    |        |             |      |
| 04    |        |             |      |
| 05    |        |             | -    |
| 1~    |        |             |      |
| Name  | e:     | ID Code:    |      |
|       | Cle    | ear All Add |      |

After adding, changing and removing items from the Custom IDs list, click the OK button to save changes and return to the Barcode panel.

## Parameters

#### Name text box

Name is the descriptor that is used to identify the custom Code ID. Names must be unique from each other; however, the Name and ID Code may have the same value. Name is used in the Symbology drop down box to identify the custom Code ID in a user-friendly manner. Both Name and ID Code must be specified in order to add a custom Code ID to the Custom IDs list.

### ID Code text box

ID Code defines the data at the beginning of a bar code that acts as an identifier (the actual Code ID). Both Name and ID Code must be specified in order to add a custom Code ID to the Custom IDs list.

## Buttons

### Add

Entering data into both the Name and ID Code fields enables the Add button. Click the Add button and the data is added to the next empty location in the Custom ID list.

#### Insert

Click on an empty line in the Custom ID list. The Add button changes to Insert. Enter data into both the Name and ID Code fields and click the Insert button. The data is added to the selected line in the Custom IDs list.

### Edit

Double click on the item to edit. Its values are copied to the text boxes for editing. The Add button changes to Replace. When Replace is clicked, the values for the current item in the list are updated.

#### **Clear All**

When no item in the Custom IDs list is selected, clicking the Clear All button clears the Custom ID list and any text written (and not yet added or inserted) in the Name and ID Code text boxes.

#### Remove

The Clear All button text changes to a Remove button when an item in the Custom IDs list is selected. Click the desired line item and then click the Remove button to delete it. Line items are Removed one at a time. Contents of the text box fields are cleared at the same time.

# Control Code Replacement Examples

| Configuration<br>Data        | Translation                                                                  | Example Con-<br>trol Character | Example Con-<br>figuration | Translated Data                                          |
|------------------------------|------------------------------------------------------------------------------|--------------------------------|----------------------------|----------------------------------------------------------|
| Ignore (drop)                | The control character is discarded from the bar code data, prefix and suffix | ESCape                         | Ignore (drop)              | 0x1B in the bar code is dis-<br>carded.                  |
| Printable text               | Text is substituted for Control Character.                                   | Start of TeXt                  | STX                        | 0x02 in a bar code is con-<br>verted to the text STX.    |
| Hat-encoded text             | The hat-encoded text is translated to the equivalent hex value.              | Carriage Return                | ^M                         | Value 0x0d in a bar code is converted to the value 0x0d. |
| Escaped hat-<br>encoded text | The hat-encoding to pass through to the application.                         | Horizontal Tab                 | \^I                        | Value 0x09 in a bar code is converted to the text ^I.    |
| Hex-encoded<br>text          | The hex-encoded text is translated to the equivalent hex value.              | Carriage Return                | 0x0A                       | Value 0x0D in a bar code is converted to a value 0x0A.   |
| Escaped hex-<br>encoded text | The hex-encoding to pass through to the application.                         | Vertical Tab                   | \0x0A or 0\x0A             | Value 0x0C is a bar code is converted to text 0x0A       |

See also Hat Encoding
# Bar Code Processing Examples

The following table shows examples of stripping and prefix/suffix configurations. The examples assume that the scanner is configured to transmit an AIM identifier.

|                     | Symbology |              |             |                    |          |
|---------------------|-----------|--------------|-------------|--------------------|----------|
|                     | All       | EAN-128(]C1) | EAN-13(]E0) | Intrlv 2 of 5(]IO) | Code93   |
| Enable              | Enabled   | Enabled      | Enabled     | Enabled            | Disabled |
| Min length          | 1         | 4            | 1           | 1                  |          |
| Max length          | all       | all          | all         | 10                 |          |
| Strip Code ID       | Enabled   | Enabled      | Disabled    | Enabled            |          |
| Strip Leading       | 3         | 0            | 3           | 3                  |          |
| Strip Bar Code Data |           | *123         | 1*          | 456                |          |
| Strip Trailing      | 0         | 0            | 3           | 3                  |          |
| Prefix              | aaa       | bbb          | ссс         | ddd                |          |
| Suffix              | www       | ххх          | ууу         | zzz                |          |

Provided that the wedge is configured with the above table, below are examples of scanned bar code data and results of these manipulations.

| Bar Code Symbology | Raw Scanner Data       | Resulting Data           |
|--------------------|------------------------|--------------------------|
| EAN-128            | ]C11234567890123       | bbb1234567890xxx         |
| EAN-128            | ]C111234567890123      | bbb11234567890xxx        |
| EAN-128            | JC1123                 | < rejected > (too short) |
| EAN-13             | ]E01234567890987       | ссс]Е04567890ууу         |
| EAN-13             | ]E01231234567890987    | ссс]Е0234567890ууу       |
| EAN-13             | ]E01234                | ссс]Е0ууу                |
| 12/5               | ]I04444567890987654321 | < rejected > (too long)  |
| 12/5               | ]I04444567890123       | ddd7890zzz               |
| 12/5               | ]I0444                 | dddzzz                   |
| 12/5               | ]1022245622            | ddd45zzz                 |
| Code-93            | ]G0123456              | < rejected > (disabled)  |
| Code-93            | ]G0444444              | < rejected > (disabled)  |
| Code-39            | ]A01234567890          | aaa4567890www            |
| Code-39 full ASCII | ]A41231234567890       | aaa1234567890www         |
| Code-39            | ]A4                    | < rejected > (too short) |

Note: Rejected bar codes generate a bad scan beep. In some cases, the receipt of data from the scanner triggers a good scan beep (from the external scanner), and then the rejection of scanned bar code data by the processing causes a bad scan beep on the same data.

# Bar Code - Ctrl Char Mapping

The Ctrl Char Mapping button (Control Character Mapping) activates a dialog to define the operations the Wedge performs on control characters (values less than 0x20) embedded in bar codes. Control characters can be replaced with user-defined text which can include hat encoded or hex encoded values.

In key message mode, control characters can also be translated to their control code equivalent key sequences.

| Control Characte                              | ок 🗙                           |        |
|-----------------------------------------------|--------------------------------|--------|
|                                               | Translate All                  |        |
| Control Character                             | Replacement                    | Assign |
| ACKnowledge<br>Carriage Return<br>End of TeXt | Ignore(drop)<br>'0x0D'<br>'^M' | Delete |
| Character:                                    | rm Feed                        | •      |
| Replacement:                                  | nore(drop)                     |        |

# Translate All

When **Translate All is checked**, unprintable ASCII characters (characters below 20H) in scanned bar codes are assigned to their appropriate CTRL code sequence when the bar codes are sent in Character mode.

The wedge provides a one-to-one mapping of control characters to their equivalent control+character sequence of keystrokes. If control characters are translated, the translation is performed on the bar code data, prefix, and suffix before the keystrokes are simulated.

### Parameters

### Translate All

This option is grayed unless the user has Send Key Messages (WEDGE) on the Main tab selected.

In Key Message mode, when this option is enabled, control characters embedded in a scanned bar code are translated to their equivalent control key keystroke sequence (13 [0x0d] is translated to Control+M keystrokes as if the user pressed the CTRL, SHIFT, and m keys on the keypad).

Additionally, when Translate All is disabled, any control code which has a keystroke equivalent (enter, tab, escape, backspace, etc.) is output as a keystroke.

Any control code without a keystroke equivalent is dropped.

#### Character

This is a drop down combo box that contains the control character name. Refer to the Character drop down box for the list of control characters and their names.

When a character name is selected from the drop down box, the default text *Ignore (drop)* is shown and highlighted in the Replacement edit control. *Ignore (drop)* is highlighted so the user can type a replacement if the control character is not to be ignored.

Once the user types any character into the Replacement edit control, reselecting the character from the Character drop down box redisplays the default *Ignore (drop)* in the Replacement edit control.

### Replacement

The edit control where the user types the characters to be assigned as the replacement of the control character.

Replacements for a control character are assigned by selecting the appropriate character from the Character drop down box, typing the replacement in the Replacement edit control (according to the formats defined above) and then clicking the Assign button. The assigned replacement is then added to the list box above the Assign button.

For example, if Carriage Return is replaced by Line Feed (by specifying ^J or 0x0A) in the configuration, the value 0x0d received in any scanned bar code (or defined in the prefix or suffix) will be replaced with the value 0x0a.

The Wedge then sends Ctrl+J to the receiving application, rather than Ctrl+M.

### List Box

The list box shows all user-defined control characters and their assigned replacements.

All replacements are enclosed in single quotes to delimit white space that has been assigned.

#### Assign Button

Click this button when you want to assign the characters in the Replacement text box to the character in the Character drop down box.

#### **Delete Button**

This button is grayed unless an entry in the list box is highlighted.

When an entry (or entries) is highlighted, and the Delete button is clicked, the highlighted material is deleted from the list box.

# Bar Code - Symbology Settings

The Symbology selected in the Symbologies dialog defines the symbology for which the data is being configured. The features available on the Symbology Settings dialog include the ability to individually enable or disable a bar code from scanning, set the minimum and maximum size bar code to accept, strip Code ID, strip data from the beginning or end of a bar code, or (based on configurable Barcode Data) add a prefix or suffix to a bar code.

| Symbology      | ок 🗙         |
|----------------|--------------|
| Symbology: All | ▼ Clear      |
| Enable Min: 1  | Max: all     |
| Strip          | Code ID      |
| Trailing       | Barcode Data |
| Add Prefix     |              |
| Suffix         |              |

The Symbology drop-down box contains all symbologies **supported on the HX2**. An asterisk appears in front of symbologies that have already been configured or have been modified from the default value.

Each time a Symbology is changed, the settings are saved as soon as the OK button is clicked. Settings are also saved when a new Symbology is selected from the Symbology drop-down list.

**Clear Button** -- Clicking this button will erase any programmed overrides, returning to the default settings for the selected symbology. If **Clear** is pressed when **All** is selected as the symbology, a confirmation dialog appears, then all symbologies are reset to their factory defaults, and all star (\*) indications are removed from the list of Symbologies.

The order in which these settings are processed are:

- Min / Max
- Code ID
- Leading / Trailing
- Barcode Data
- Prefix / Suffix
- Note: When **Enable Code ID** is set to **None** on the Barcode tab and when **All** is selected in the Symbology field, **Enable** and **Strip Code ID** on the Symbology panel are grayed and the user is not allowed to change them, to prevent deactivating the scanner completely.

When **All** is selected in the Symbology field and the settings are changed, the settings in this dialog become the defaults, used unless overwritten by the settings for individual symbologies. This is also true for Custom IDs, where the code IDs to be stripped are specified by the user.

Note: In Custom mode on the Barcode tab, any Code IDs **not** specified by the user will not be stripped, because they will not be recognized as Code IDs.

If a specific symbology's settings have been configured, a star (\*) will appear next to it in the Symbology drop-down box, so the user can tell which symbologies have been modified from their defaults.

If a particular symbology has been configured, the entire set of parameters from that symbologies screen are in effect for that symbology. In other words, either the settings for the configured symbology will be used, or the default settings are used, not a combination of the two.

If a symbology has not been configured (does not have an \* next to it) the settings for **AII** are used which is not necessarily the default.

# Parameters

### Enable

This checkbox enables (checked) or disables (unchecked) the symbology field.

The scanner driver searches the beginning of the bar code data for the type of ID specified in the Barcode tab -- Enable Code ID field (AIM or Symbol) plus any custom identifiers.

When a code ID match is found as the scanner driver processes incoming bar code data, if the symbology is disabled, the bar code is rejected. Otherwise, the other settings in the dialog are applied and the bar code is processed. If the symbology is disabled, all other fields on this dialog are grayed.

When there are *no* customized symbology settings, and the Enable checkbox is unchecked, while All is selected, a warning message is displayed.

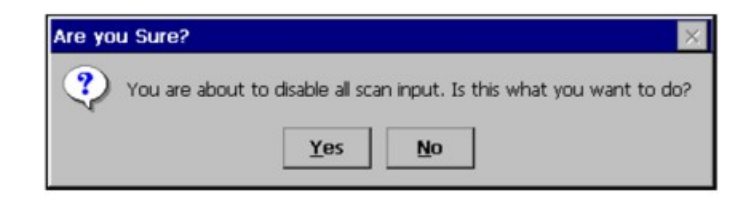

Click the Yes button or the No button. Click the X button to close the dialog without making a decision.

If there **are** customized settings, uncheck the Enable checkbox for the All symbology. This results in disabling all symbologies except the customized ones.

### Min

This field specifies the minimum length that the bar code data (not including Code ID) must meet to be processed.

Any bar code scanned that is less than the number of characters specified in the Min field is rejected. The default for this field is 1.

### Мах

This field specifies the maximum length that the bar code data (not including Code ID) can be processed. Any bar code scanned that has more characters than specified in the Max field is rejected. The default for this field is All (9999). If the value entered is greater than the maximum value allowed for that symbology, the maximum valid length is used instead.

### Strip Leading/Trailing Control

This group of controls determines what data is removed from the bar code before the data is buffered for the application. When all values are set, Code ID takes precedence over Leading and Trailing; Bar code Data stripping is performed last. Stripping occurs before the Prefix and Suffix are added, so does not affect them.

| Barcode Data |
|--------------|

If the total number of characters being stripped is greater than the number of characters in the bar code data, it becomes a zero byte data string. If, in addition, Strip Code ID is enabled, and no prefix or suffix is configured, the processing will return a zerobyte data packet, which will be rejected.

The operation of each type of stripping is defined below:

#### Leading

This strips the number of characters specified from the beginning of the bar code data (not including Code ID). The data is stripped unconditionally. This action is disabled by default.

#### Trailing

This strips the number of characters specified from the end of the bar code data (not including Code ID). The data is stripped unconditionally. This action is disabled by default.

#### Code ID

Strips the Code ID based on the type code id specified in the Enable Code ID field in the Barcode tab. By default, Code ID stripping is enabled for all symbologies (meaning code IDs will be stripped, unless specifically configured otherwise).

# Barcode Data Match List

#### **Barcode Data Panel**

This panel is used to strip data that matches the entry in the Match list from the bar code. Enter the data to be stripped in the text box and tap the Insert or Add button. The entry is added to the Match list.

To remove an entry from the Match list, highlight the entry in the list and tap the Remove button.

Tap the OK button to store any additions, deletions or changes.

| Barco | ode Data  | OK ×    |
|-------|-----------|---------|
|       | Match     | <b></b> |
| 00    |           |         |
| 01    |           |         |
| 02    |           |         |
| 03    |           |         |
| 04    |           |         |
| 05    |           | -       |
| 06    |           |         |
| Ī     |           |         |
| 1     |           |         |
|       | Clear All | Add     |

### Barcode Data Match Edit Buttons

| Add       | Entering data into the text entry box enables the Add button. Tap the <b>Add</b> button and the data is added to the next empty location in the Custom ID list.                                                                                                    |
|-----------|----------------------------------------------------------------------------------------------------|
| Insert    | Tap on an empty line in the Custom ID list. The <b>Add</b> button changes to <b>Insert</b> . Enter data into both the Name and ID Code fields and tap the Insert button. The data is added to the selected line in the Custom IDs list.                                                      |
| Edit      | Double tap on the item to edit. Its values are copied to the text boxes for editing. The <b>Add</b> button changes to <b>Replace</b> . When Replace is tapped, the values for the current item in the list are updated.                                                                      |
| Clear All | When no item in the Custom IDs list is selected, tapping the Clear All button clears the Custom ID list and any text written (and not yet added or inserted) in the Name and ID Code text boxes.                                                                                             |
| Remove    | The <b>Clear All</b> button changes to a <b>Remove</b> button when an item in the Custom IDs list is selected.<br>Tap the desired line item and then tap the Remove button to delete it. Line items are Removed one at a time. Contents of the text box fields are cleared at the same time. |

#### Notes

- Prefix and Suffix data is always added on after stripping is complete, and is not affected by any stripping settings.
- If the stripping configuration results in a 0 length bar code, a good beep will still be sounded, since bar code data was read from the scanner.

# Match List Rules

The data in the match list is processed by the rules listed below:

- Strings in the list will be searched in the order they appear in the list. If the list contains *ABC* and *AB*, in that order, incoming data with *ABC* will match first, and the *AB* will have no effect.
- When a match between the first characters of the bar code and a string from the list is found, that string is stripped from the bar code data.
- Processing the list terminates when a match is found or when the end of the list is reached.
- If the wildcard \* is not specified, the string is assumed to strip from the beginning of the bar code data. The string ABC\* strips off the prefix ABC. The string \*XYZ will strip off the suffix XYZ. The string ABC\*XYZ will strip both prefix and suffix together. More than one \* in a configuration string is not allowed. (The User Interface will not prevent it, but results would not be as expected, as only the first \* is used in parsing to match the string.)
- The question mark wildcard ? may be used to match any single character in the incoming data. For example, the data AB?D will match ABCD, ABcD, or AB0D, but not ABDE.
- The Barcode Data is saved per symbology configured. The Symbology selected in the Symbologies dialog defines the symbology for which the data is being configured.
- Note that the Code ID (if any are configured) is ignored by this dialog, regardless of the setting of Strip: Code ID in the Symbologies dialog. According to the sequence of events (specified above), the Code ID must not be included in the bar code data being matched, because when the matching test occurs, the Code ID has already been stripped. If Strip Code ID is disabled, then the bar code data to match must include the Code ID. If Strip Code ID is enabled, the data should not include the Code ID since it has already been stripped.

# Add Prefix/Suffix Control

| Add    |  |
|--------|--|
| Prefix |  |
| Suffix |  |

Use this option to specify a string of text, hex values or hat encoded values to be added to the beginning (prefix) or the end (suffix) of the bar code data. Up to 19 characters can be included in the string. The string can include any character from the keyboard plus characters specified by hex equivalent or entering in hat encoding. Please see *Hat Encoding and Decimal-Hexadecimal Chart* sections in the *Appendix* for a list of characters with their hex and hat-encoded values.

Using the Escape function allows entering of literal hex and hat values.

|            | To enable a prefix, check the Prefix checkbox and enter the desired string in the textbox.                                                                                                    |
|------------|----------------------------------------------------------------------------------------------------|
| Add Prefix | The default is disabled (unchecked) with a blank text string. When bar code data is processed, the Prefix string is sent to the output buffer before any other data.                                 |
|            | Because all stripping operations have already occurred, stripping settings do not affect the prefix.<br>The prefix is added to the output buffer for the Symbology selected from the pull down list. |
|            | If 'All' is selected, the prefix is added for any symbology that has not been specifically configured.                                                                                               |
|            | To enable a suffix, check the Suffix checkbox and enter the desired string in the textbox.                                                                                                    |
| Add Suffix | The default is disabled (unchecked) with a blank text string. When bar code data is processed, the Suffix string is sent to the output buffer after the bar code data.                               |
|            | Because all stripping operations have already occurred, stripping settings do not affect the suffix.<br>The suffix is added to the output buffer for the Symbology selected from the pull down list. |
|            | If 'All' is selected, the suffix is added for any symbology that has not been specifically configured.                                                                                               |

Note: Non-ASCII equivalent keys in Key Message mode are unavailable in this option. Non-ASCII equivalent keys include the function keys (e.g., F1), arrow keys, Page up, Page down, Home, and End.

### Length Based Bar Code Stripping

Use this procedure to create symbology rules for two bar codes with the same symbology but with different discrete lengths. This procedure is not applicable for bar codes with variable lengths (falling between a maximum value and a minimum value).

#### Example 1:

- A normal AIM or Symbol symbology role can be created for the desired bar code ID.
- Next, a custom bar code symbology must be created using the same Code ID as the original AIM or Symbol ID rule and each rule would have unique length settings.

#### Example 2:

For the purposes of this example, the following sample bar code parameters will be used – EAN 128 and Code 128 bar codes. Some of the bar codes start with '00' and some start with '01'. The bar codes are different lengths.

- 34 character length with first two characters = "01" (strip first 2 and last 18)
- 26 character length with first two characters = "01" (strip first 2 and last 10)
- 24 character length with first two characters = "01" (strip first 2 and last 8). This 24 character bar code is Code 128.
- 20 character length with first two characters = "00" (strip first 0 (no characters) and last 4)

On the Barcode tab, set Enable Code ID to AIM.

Create four custom IDs, using 1 for EAN 128 bar code and 0 for Code 128 bar code.

- c1 = Code = ']C1'
- c2 = Code = ']C1'
- c3 = Code = ']C0' (24 character bar code is Code 128)
- c4 = Code = ']C1'

| Custo | om IDs |            | OK × |
|-------|--------|------------|------|
|       | Name   | Code       |      |
| 00    | c1     | ']C1'      |      |
| 01    | c2     | ']⊂1'      |      |
| 02    | c3     | ']C0'      |      |
| 03    | c4     | ']C1'      |      |
| 04    |        | -          |      |
| 05    |        |            | -    |
| 1.02  |        |            |      |
| Name  | :      | ID Code:   |      |
|       | Cle    | ar All Add | 1    |

AIM custom symbology setup is assigned in the following manner:

- c1 min length = 34, max length = 34, strip leading 2, strip trailing 18, Code ID enabled, Barcode Data = "01"
- c2 min length = 26, max length = 26, strip leading 2, strip trailing 10, Code ID enabled, Barcode Data = "01"
- c3 min length = 24, max length = 24, strip leading 2, strip trailing 8, Code ID enabled, Barcode Data = "01"
- c4 min length = 20, max length = 20, strip leading 0, strip trailing 4, Code ID enabled, Barcode Data = "00"

Add the AIM custom symbologies. Refer to the previous section *Barcode – Symbology Settings* for instruction.

| Symbology          |         | OK ×     |
|--------------------|---------|----------|
| Symbology: C1      | •       | Clear    |
| Enable Min: 34     | Max: 34 |          |
| Strip<br>Leading 2 |         | Code ID  |
| ✓ Trailing 18      | Bard    | ode Data |
| Add Prefix         |         |          |
|                    |         |          |

Click the Barcode Data button.

Click the Add button.

Add the data for the match codes.

| Barcode Data |           | OK × |  |
|--------------|-----------|------|--|
|              | Match     |      |  |
| 00           | '01'      |      |  |
| 01           |           |      |  |
| 02           |           |      |  |
| 03           |           |      |  |
| 04           |           |      |  |
| 05           |           |      |  |
| 06           |           |      |  |
| Ē            |           |      |  |
| 1            |           |      |  |
|              | Clear All | Add  |  |

Refer to the previous section Bar Code Data Match List for instruction.

Scan a bar code and examine the result.

# Hat Encoding

| Desired<br>ASCII | Hex Value    | Hat<br>Encoded | Desired<br>ASCII                        | Hex Value | Hat<br>Encoded     |
|------------------|--------------|----------------|-----------------------------------------|-----------|--------------------|
| NUL              | 0X00         | ^@             | ESA                                     | 87        | ~^G                |
| SOH              | 0X01         | ^ <b>A</b>     | HTS                                     | 88        | ~^H                |
| STX              | 0X02         | ^ <b>B</b>     | HTJ                                     | 89        | ~^I                |
| ETX              | 0X03         | ^C             | VTS                                     | 8A.       | ~^J                |
| EOT              | 0X04         | ^ <b>D</b>     | PLD                                     | 8B        | ~^K                |
| ENQ              | 0X05         | ^ <b>E</b>     | PLU                                     | 8C        | ~^L                |
| ACK              | 0X06         | ^ <b>F</b>     | RI                                      | 8D        | ~^M                |
| BEL              | 0X07         | ^G             | SS2                                     | 8E        | ~^N                |
| BS               | 0X08         | ^H             | SS3                                     | 8F        | ~^0                |
| HT               | 0X09         | ^I             | DCS                                     | 90        | ~^P                |
| LF               | 0X0A         | ^J             | PU1                                     | 91        | ~^Q                |
| VT               | 0X0B         | ^K             | PU2                                     | 92        | ~^R                |
| FF               | 0X0C         | ^L             | STS                                     | 93        | ~^S                |
| CR               | 0X0D         | ^ <b>M</b>     | CCH                                     | 94        | ~^T                |
| so               | 0X0E         | ^N             | MW                                      | 95        | ~^Ū                |
| SI               | 0X0F         | ^0             | SPA                                     | 96        | ~^V                |
| DLE              | 0X10         | ^ <b>p</b>     | EPA                                     | 97        | ~^W                |
| DCL (XON)        | 0X11         | ^0             |                                         | 98        | ~^X                |
| DC2              | 0X12         | ^R             |                                         | 99        | ~^Y                |
| DC3 (XOFF)       | 0X13         | ^\$            |                                         | QA        | ~^7.               |
| DC4              | 0X14         | ^T             | CSI                                     | 9B        | ~^[                |
| NAK              | 0X14         | AU             | ST                                      | 90        | ~^\\               |
| SVN              | 0X16         | ^V             | OSC                                     | 90        | ~^1                |
| ETR              | 0X17         | ^W             | PM                                      | OF        |                    |
| CAN              | 0X18         | ^ <b>X</b>     | APC                                     | OF        | ~^ (Underscore)    |
| FM               | 0X10         | ^ <b>V</b>     | (no-break snace)                        | AO        | ~ (Tilde and Space |
| SUB              | 0X13         | 1<br>^7        | (no-oreak space)                        | Δ 1       | - (True and Space  |
| FSC              | 0XIA<br>0XIB | 1^             | é                                       | Δ.2       | 22                 |
| FS               | 0X1C         | A\\            | پ<br>د                                  | Δ.2       | ~ #                |
| <br>             | 0XIC<br>0XID |                | <i>1</i> /2                             | A.3       | ~#<br>¢            |
|                  | ONIE         |                | ×                                       | A4<br>A5  | ~                  |
| K5<br>US         | ONIE         | (Undersone)    | ±                                       | 16        | ~70                |
| 05               | 0XIF<br>0X7F | ^ (Underscore) | i                                       | AU        | ~00                |
|                  | 01/1         | <br>∧⊘         | e                                       | 4.7       | 5                  |
|                  | 80           | ~~~@           | §                                       | A./       | ~                  |
|                  | 81           | ~^A            |                                         | AS        | ~(                 |
|                  | 82           | ~^·B           |                                         | A9        | ~)                 |
| DID              | 83           | ~^C            | _                                       | AA        | ~*                 |
| IND              | 84           | ~^D            | ~~~~~~~~~~~~~~~~~~~~~~~~~~~~~~~~~~~~~~~ | AB        | ~+                 |
| NEL              | 65           | ~^E            |                                         | AC        | ~,                 |
| SSA              | 86           | ~^F            | (soft hyphen)                           | AD        | ~- (Dash)          |
| 8                | AE           | ~. (Period)    | ×                                       | D7        | ~W                 |
|                  | AF           | ~/             | Ø                                       | D8        | ~X                 |
| 0                | B0           | ~0 (Zero)      | U                                       | D9        | ~Y                 |
| ±                | B1           | ~1             | Ŭ                                       | DA        | ~Z                 |

| Desired<br>ASCII | Hex Value | Hat<br>Encoded | Desired<br>ASCII | Hex Value | Hat<br>Encoded  |
|------------------|-----------|----------------|------------------|-----------|-----------------|
| 2                | B2        | ~2             | Û                | DB        | ~[              |
| 3                | B3        | ~3             | Ü                | DC        | ~\\             |
| ,                | B4        | ~4             | Ý                | DD        | ~]              |
| μ                | B5        | ~5             | Þ                | DE        | ~\^             |
| 1                | B6        | ~6             | ß                | DF        | ~_ (Underscore) |
| -                | B7        | ~7             | à                | E0        | ~               |
| 2                | B8        | ~8             | á                | E1        | ~a              |
| 1                | B9        | ~9             | â                | E2        | ~b              |
| 0                | BA        | ~)             | ã                | E3        | ~c              |
| >>               | BB        | ~;             | ä                | E4        | ~d              |
| 1/4              | BC        | ~              | â                | E5        | ~e              |
| 1/2              | BD        | ~=             | <i>3</i> 2       | E6        | ~f              |
| 3/4              | BE        | ~>             | ç                | E7        | ~g              |
| i                | BF        | ~?             | è                | E8        | ~h              |
| À                | C0        | ~@             | é                | E9        | ~i              |
| Á                | C1        | ~A             | ê                | EA        | ~j              |
| Â                | C2        | ~B             | ë                | EB        | ~k              |
| Ã                | C3        | ~C             | ì                | EC        | ~1              |
| Ä                | C4        | ~D             | í                | ED        | ~m              |
| Â                | C5        | ~E             | î                | EE        | ~n              |
| Æ                | C6        | ~F             | ï                | EF        | ~0              |
| Ç                | C7        | ~G             | ð                | F0        | ~p              |
| È                | C8        | ~H             | ñ                | F1        | ~q              |
| É                | C9        | ~I             | ò                | F2        | ~1              |
| Ê                | CA        | ~J             | ó                | F3        | ~5              |
| Ë                | CB        | ~K             | ô                | F4        | ~t              |
| Ì                | CC        | ~L             | õ                | F5        | ~u              |
| Í                | CD        | ~M             | ö                | F6        | $\sim V$        |
| Î                | CE        | ~N             | ÷.               | F7        | $\sim W$        |
| Ï                | CF        | ~0             | Ø                | F8        | ~X              |
| Ð                | D0        | ~P             | ù                | F9        | ~y              |
| Ñ                | D1        | ~Q             | ú                | FA        | ~Z              |
| Ò                | D2        | ~R             | û                | FB        | ~{              |
| Ó                | D3        | ~S             | ü                | FC        | ~               |
| Ô                | D4        | ~T             | ý                | FD        | ~}              |
| Õ                | D5        | ~U             | þ                | FE        |                 |
| Ö                | D6        | $\sim V$       | ÿ                | FF        | ~^?             |

# Stylus

### Start > Settings > Control Panel > Stylus

Use this control panel option to set stylus double-tap sensitivity properties and calibrate the HX2 touch panel when needed.

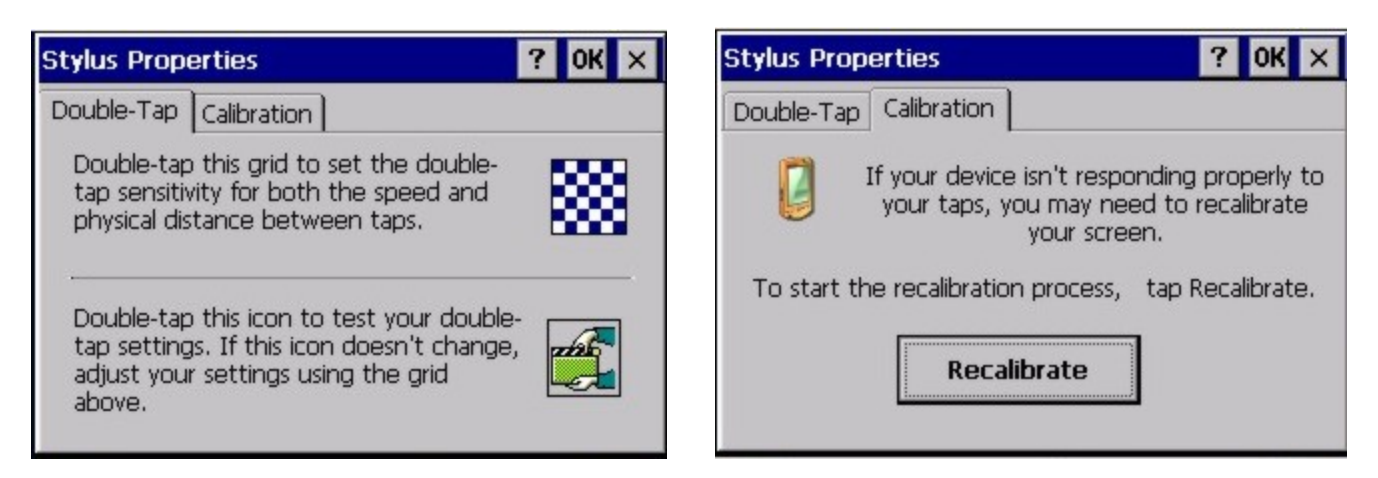

### Double Tap

Follow the instructions on the screen and tap the OK button to save any double tap changes.

### **Calibration Tab**

Calibration involves tapping the center of a target. If you miss the center, keep the stylus on the screen, slide it over the target's center, and then lift the stylus.

To begin, tap the **Recalibrate** button on the screen with the stylus. Press and hold the stylus on the center of the target as it moves around the screen. Press the Enter key to keep the new calibration setting or press the Esc key to revert to the previous calibration settings.

# System

### Start > Settings > Control Panel > System

Use these HX2 panels to:

- Review System and mobile device data and revision levels.
- Adjust Storage and Program memory settings.
- Assign a device name and device descriptor.

### **Factory Default Settings**

| General            | No user interaction             |
|--------------------|---------------------------------|
| Memory             | 1/3 storage, 2/3 program memory |
| Device Name        | Unique to equipment type        |
| Device Description | LXE_unique to equipment type    |
| Copyrights         | No user interaction             |

# **General Tab**

| System I                                                                                                    | System Properties |          |       |            | ?    | OK  | × |
|----------------------------------------------------------------------------------------------------|-------------------|----------|-------|------------|------|-----|---|
| General                                                                                                    | Memory            | Device N | ame   | Copyrigh   | nts  |     |   |
| System                                                                                                    | Microsof          | t® Windo | ws® ( | Œ          |      |     |   |
| Version 5                                                                                                    | Version 5.00      |          |       |            |      |     |   |
| Copyright © 2004 Microsoft Corp. All rights reserved.<br>This computer program is protected by U.S. and<br>international copyright law. |                   |          |       | <b>1</b> . |      |     |   |
| CPU: Ir                                                                                                    | ntel Corp.,       | AR Men   | nory: | 98616 k    | (B F | MAS |   |
| Expansion cards: SummitDC-802.11g_SC_CF                                                                                                 |                   |          |       | •          |      |     |   |
| Registered to:                                                                                                    |                   |          |       |            |      |     |   |

System: This screen is presented for information only. The System parameters cannot be changed by the user.

**Computer**: The processor type is listed. The type cannot be changed by the user. Total computer memory and the identification of the registered user is listed and cannot be changed by the user.

Memory sizes given do not include memory used up by the operating system. For example, a system with 128 MB may only report 99 MB memory, since 29 MB is used by the operating system. This is actual DRAM memory, and does not include internal flash used for storage.

### **Memory Tab**

| System Properties                           |                                               |                                                  |                                  |                         | ?                          | OK ×               |
|---------------------------------------------|-----------------------------------------------|--------------------------------------------------|----------------------------------|-------------------------|----------------------------|--------------------|
| General                                     | eneral Memory Device Name Copyrights          |                                                  |                                  |                         |                            |                    |
| Move sli<br>progran<br>space. (<br>bar) car | der to t<br>ns. Move<br>Only unu<br>n be adju | he left for<br>a it to the<br>used RAM<br>usted. | more m<br>right for<br>(black po | emory<br>more<br>ortion | r to ru<br>stora<br>of the | in<br>ge<br>slider |
| Sto                                         | orage                                         |                                                  | Pro                              | gram                    |                            |                    |
| 325                                         | 640KB <b>t</b>                                | otal                                             | 660                              | )76KB                   | tota                       | al 👘               |
| 107                                         | 2KB i                                         | n use                                            | 876                              | 58KB                    | in u                       | se                 |

Move the slider to allocate more memory for programs or storage. If there isn't enough space for a file, increase the amount of storage memory. If the mobile device is running slowly, try increasing the amount of program memory.

### **Device Name Tab**

| System Propertie                                                         | ?             | OK ×       |  |  |
|--------------------------------------------------------------------------|---------------|------------|--|--|
| General Memory                                                           | Device Name   | Copyrights |  |  |
| Your device uses this information to identify itself to other computers. |               |            |  |  |
| Device name (with                                                        | nout spaces): |            |  |  |
| HX2001                                                                   |               |            |  |  |
| Device description                                                       | :             |            |  |  |
|                                                                          |               |            |  |  |
|                                                                          |               |            |  |  |

The device name and description can be changed by the user. Enter the name and description using either the keypad or the Input Panel and tap OK to save the changes. This information is used to identify the HX2 to other computers and devices.

# **Copyrights Tab**

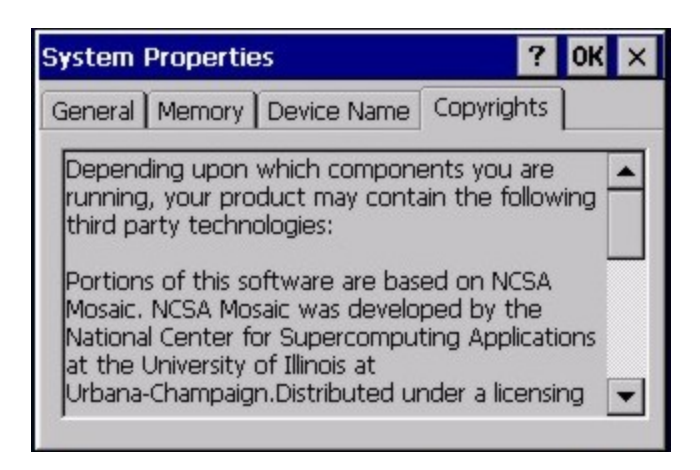

This screen is presented for information only. The Copyrights information cannot be changed by the user.

# Volume and Sounds

#### Start > Settings > Control Panel > Volume & Sounds

Note: An application may override the control of the speaker volume. Turning off sounds saves power and prolongs battery life.

Set volume parameters and assign sound WAV files to CE events using these options.

You can also select / deselect sounds for key clicks and screen taps and whether each is loud or soft.

As the volume scrollbar is moved between Loud and Soft, the HX2 emits a tone each time the volume increases or decreases. Volume must be enabled when you want to adjust volume settings using keypad keys.

#### **Factory Default Settings**

| Volume        |               |
|---------------|---------------|
| Events        | Enabled       |
| Application   | Enabled       |
| Notifications | Disabled      |
| Volume        | Middle of Bar |
| Key click     | Disabled      |
| Screen tap    | Disabled      |
| Sounds        |               |
| Scheme        | LOUD!         |

| Volume & Sounds Properties ? OK ×                                                                                                    | Volume & Sounds Properties ? OK ×                                                                                                    |
|----------------------------------------------------------------------------------------------------|----------------------------------------------------------------------------------------------------|
| Volume Sounds Properties Properties Properti | Volume       Sounds         Event:       Windows CE         Browse       Volume         Preview:       Close Program         Critical Stop       Critical Stop         Critical Stop       Default Sound         Sound:       (None)       Save As         Scheme:       LOUDI       Delete |

The volume setting is stored in the registry and is recalled at power on.

Note: Rejected bar codes generate a bad scan beep. In some cases, the receipt of data from the scanner triggers a good scan beep from a tethered scanner, and then the rejection of scanned bar code data by the bar code processing causes a bad scan beep from the mobile device on the same data.

### Good Scan and Bad Scan Sounds

Good scan and bad scan sounds are stored in the Windows directory, as SCANGOOD.WAV and SCANBAD.WAV. These are unprotected WAV files and can be replaced by a WAV file of the user's choice.

By default a good scan sound on the HX2 is a single beep, and a bad scan sound is a double beep.

# WiFi Control Panel

### Start > Settings > Control Panel > WiFi or click the Summit Client Utility icon

Use this option to set parameters and manage profiles for the wireless client pre-loaded on your HX2. See the Summit Client Utility for more information.

# **Chapter 5: Enabler Installation and Configuration**

# Introduction

This section discusses Honeywell supported features with Wavelink Avalanche Mobile Device Servers. This section is split into three basic areas:

- Installation
- User Interface
- Enabler Configuration

# Installation

To use the Wavelink Avalanche MC System, the following items are required:

- A desktop or laptop PC on which to install the Avalanche MC Console.
- A desktop or laptop PC on which to install the Avalanche Mobile Device Server (this can be the same PC where the Avalanche MC Console is installed).
- Wavelink Avalanche MC Console 4.2 or later.
- A Wavelink Device License for each client device.

To use Avalanche Remote Control, the follow additional items are required:

- Wavelink Remote Control plug-in, 2.0 or later
- A Wavelink Remote Control License for each client device

# Installing the Enabler on Mobile Devices

Supported devices have the Avalanche Enabler installation files loaded, but not installed, on the mobile device when it is shipped. The installation files are located in the \System folder on Windows devices.

Note: **Important:** If the user is NOT using Wavelink Avalanche to manage their mobile device(s), the Enabler should not be installed on the mobile device(s). Doing so results in unnecessary delays when booting the device.

The Avalanche Enabler installation file LXE\_ENABLER.CAB is loaded on the HX2 by Honeywell; however, the device is not configured to launch the Enabler installation file automatically. The installation application must be run manually the first time Avalanche is used.

After installation, the Enabler runs as a background application monitoring for updates. This behavior can be modified by accessing the Avalanche Update Settings panel through the Enabler interface.

This behavior can be modified by accessing the Avalanche Update Settings panel through the Enabler Interface.

The RMU.CE.CAB file is placed on the device during manufacturing in the \System\RMU folder.

During the Enabler installation process, the Enabler checks for the RMU.CE.CAB file in the \System folder.

- If present, it assumes the RMU.CE.CAB file is already installed and continues.
- If the file RMU.CE.CAB file is not present, it looks for the file in the \System\RMU folder.
- If present, the Enabler copies the file to the \System folder and installs it.

At this point, the OS will automatically install the Remote Management Utility (RMU) after the HX2 reboots.

# Enabler Uninstall Process

To remove the Avalanche Enabler from the HX2:

- Delete the Avalanche folder located in the \System directory.
- Warm boot the HX2.
- The Avalanche folder cannot be deleted while the Enabler is running. See Stop the Enabler Service.

If sharing errors occur while attempting to delete the Avalanche folder, warm boot the HX2, immediately delete the Avalanche folder, and then perform another warm boot.

# Stop the Enabler Service

To stop the Enabler from monitoring for updates from the Mobility Center Console:

- 1. Open the Enabler Settings Panels by tapping the Enabler icon on the HX2 desktop.
- 2. Select File > Settings.
- 3. Select the Startup/Shutdown tab.
- 4. Select the **Do not monitor or launch Enabler** parameter to prevent automatic monitoring upon startup.
- 5. Select Stop Monitoring for an immediate shutdown of all Enabler update functionality upon exiting the user interface.
- 6. Click the **OK** button to save the changes.
- 7. **Reboot** the HX2 if necessary.

# Update Monitoring Overview

There are three methods by which the Enabler on the HX2 can communicate with the Mobile Device Server running on the host machine.

- Wired via a serial cable between the Mobile Device Server PC and the HX2.
- Wired via a USB connection, using ActiveSync, between the Mobile Device Server PC and the HX2.
- Wirelessly via the HX2 2.4GHz radio and an access point

After installing the Enabler on the HX2 the Enabler searches for a Mobile Device Server, first by polling all available serial ports and then over the wireless network.

The Enabler running on the HX2 will attempt to access COM1, COM2, and COM3. "Agent not found" will be reported if the Mobile Device Server is not located or a serial port is not present or available (COM port settings can be verified using the bar code wedge panels on the HX2).

The wireless connection is made using the default wireless [radio] interface on the mobile device therefore the HX2 must be actively communicating with the network for this method to succeed.

If a Mobile Device Server is found, the Enabler automatically attempts to apply all wireless and network settings from the active profile. The Enabler also automatically downloads and processes all available packages.

If the Enabler does not automatically detect the Mobile Device Server, the IP address of the Mobile Device Server can be entered on the Connect tab of the Enabler setup. Please see Enabler Configuration for details.

# Mobile Device Wireless and Network Settings

Once the connection to the Mobile Device Server is established, the HX2 Enabler attempts to apply all network and wireless settings contained in the active profile.

The success of the application of settings is dependent upon the local configuration of control parameters for the Enabler.

These local parameters cannot be overridden from the Avalanche MC Console.

The default Enabler adapter control settings are:

- Manage network settings enabled
- Use Avalanche network profile enabled
- Manage wireless settings disabled

To configure the Avalanche Enabler management of the network and wireless settings:

- 1. Open the Enabler Settings Panels by tapping the **Enabler icon** on the desktop.
- 2. Select File > Settings.
- 3. Select the Adapters tab.
- 4. Choose settings for the Use Manual Settings parameter.
- 5. Choose settings for Manage Network Settings, Manage Wireless Settings and Use Avalanche Network Profile.
- 6. Click the **OK button** to save the changes.
- 7. **Reboot** the device.

# Preparing a Device for Remote Management

Two additional utilities are necessary for remote management.

• The **Remote Management Utility (RMU)** must be installed on all mobile devices first – then you can control mobile device reboot, storage RAM adjustment, real-time updates and Avalanche Enabler properties. If the RMU is not already installed on the HX2, see Using Wavelink Avalanche to Upgrade System Baseline.

If in doubt, verify RMU.CE.CAB exists in the \System folder. If the RMU.CE.CAB file is present when the Enabler is installed, the RMU is also installed.

*Important*: If the OS package includes double-byte Asian fonts, the storage RAM property of the RMU must be higher than the default value (40MB).

If the amount of storage RAM is too low, the Enabler returns a "Mobile unit out of resources" error.

To determine the minimum value required, inspect the RMU.StorageRAM>=*nn* parameter in the Criteria field for the OS package. Generally, this setting should be approximately 40 MB above the amount of RAM in use on the device for a standard OS and 50MB above the amount of RAM in use for an OS with Asian fonts.

For example, if after installing all the software, the device shows 5MB in use, this setting should be about 45MB for a standard OS, 55 MB for an Asian font OS.

• Use the **Wireless Configuration Application (WCA)** when you want to remotely manage the Summit client device. This utility is downloaded and installed in addition to the Remote Management Utility. The WCA is included when the Summit radio driver software is updated. The WCA is automatically installed when the radio driver is updated.

If the Remote Management Utility (RMU) is not present on the HX2, see Using Wavelink Avalanche to Upgrade System Baseline.

### Using Wavelink Avalanche to Upgrade System Baseline

This procedure assumes the Avalanche Enabler is already installed on the HX2 and is already in communication with the Avalanche MC Console.

### Part 1 – Bootstrapping the RMU

- 1. Install the RMUCEbt package into the Avalanche MC Console. Do NOT include the Reboot option as part of the configuration (i.e., the **Reboot button** in the "Reboot Options" branch must be unbolded).
- 2. Enable ONLY the RMUCEbt package in the Avalanche MC Console and update the devices. The RMU is downloaded and automatically installed.
- 3. **Disable** the RMUCEbt package in the Avalanche MC Console.
- 4. For each device, **double-click** on the device to open the Client Controls dialog box.
- 5. Check the Delete Orphaned Packages checkbox and click the Update Now button.
- 6. After the sync completes, uncheck **Delete Orphaned Packages** and close the dialog box.

### Part 2 – Installing Packages

- 1. Enable the RMUCE package in the Avalanche MC Console.
- 2. Enable all remaining packages and send them down. It is important that you include the new OS package in this group (be sure to include the Enabler). If the radio is to be managed remotely, it is important to include the radio package in this group so that after the reboot the radio can automatically associate. If the radio package is not sent, the device loses connection to the network and manual configuration of the radio parameters is required.
- 3. Set the Reboot setting for the OS package to Auto.
- 4. After all packages are downloaded (this may take several minutes) the Remote Management Utility (RMU) is launched. The RMU processes all the downloaded packages. If the radio package was downloaded, the Wireless Configuration Application (WCA) is launched to process the new radio settings.
- 5. After the RMU finishes installing all the packages, the device is automatically coldbooted (assuming the Reboot setting was set to Auto in Step 3).
- 6. After the Device completes the coldboot, the RMU is autoinstalled by the OS and the previously downloaded packages are restored. Assuming at least one package has registry settings that were restored, and that package was set to reboot (either auto or prompt), the RMU then performs an automatic warmboot.
- 7. After the warmboot, the device is configured.
- 8. If the device will no longer be monitored by Wavelink Avalanche, you may remove the Enabler to eliminate boot up delays, if desired. Even if the Enabler is removed, the installed packages and their configurations continue to be restored with every reboot by the RMU.

### Version Information on Mobile Devices

The VersionInfo.EXE file is included in the Remote Management Utility package downloaded to the HX2. It is stored in the \Program Files\RMU folder. When VersionInfo.EXE is opened, a dialog box is presented to the HX2 user displaying:

- Remote Management Utility (RMU) version
- Wireless Configuration Application (WCA) version

VersionInfo displays the version for each utility only after that utility has been executed at least once.

# **User Interface**

The Enabler can be configured and controlled manually through the user interface on the HX2. This section details the functionality that can be controlled by the user or system administrator.

### Parameters and Screen Displays

Screen displays shown in this section are designed to present the end-user with information graphically.

Placement of information on the screen displays may be split between one or many tabbed panels.

Standard Avalanche Enabler parameters that are not supported by Honeywell may be missing or dimmed (visible but unable to be edited) on the tabbed panels or screen displays.

# **Enabler Configuration**

Depending on the version of the Enabler running on the HX2, the desktop Enabler icon may look like one of the following:

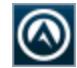

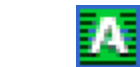

The available configuration options and tabs may vary by Enabler version. The examples shown in this section assume the latest version of the Enabler is installed on the HX2.

The Enabler user interface application is launched by clicking either the **Enabler icon** on the desktop or Taskbar or by selecting **Avalanche Enabler** from the Programs menu.

The opening screen presents the HX2 user with the connection status and a navigation menu.

| <u>F</u> ile | <u>V</u> iew | <u>H</u> elp |   |
|--------------|--------------|--------------|---|
|              |              |              |   |
|              |              |              |   |
|              |              |              |   |
|              | way          | Pink.        |   |
|              |              | VA           |   |
|              |              |              |   |
| Update       | e comple     | ete.         |   |
|              |              |              | • |
| Update       | e comple     | ete.         |   |

Note: Some parameters and features described in this section may not be available if you are not running the latest version of the Enabler. Contact Technical Assistance for upgrades.

# File Menu Options

| Connect        | The Connect option under the File menu allows the user to initiate a manual connection to the Mobile Device Server. The connection methods, by default, are wireless and COM connections. Any updates available will be applied to the HX2 immediately upon a successful connection.                            |  |  |  |
|----------------|----------------------------------------------------------------------------------------------------|--|--|--|
| Scan<br>Config | <i>The Scan Configuration feature is not supported.</i> The Scan Config option under the File menu allows the user to configure Enabler settings using a special bar code that can be created using the Avalanche MC Console utilities. Refer to the Wavelink Avalanche Mobility Center User Guide for details. |  |  |  |
| Settings       | The Settings option under the File menu allows the HX2 user to access the control panel to locally configure the Enabler settings. The Enabler control panel is, by default, password protected.                                                                                                    |  |  |  |

# Avalanche Update using File > Settings

Use these menu options to setup the Avalanche Enabler on the HX2. Change the settings and save them by rebooting before connecting to the network.

Alternatively, the Mobile Device Server can be disabled until needed (refer to the **Wavelink Avalanche Mobility Center User's Guide** for details).

### **Menu Options**

Note: Your HX2 screen display may not be exactly as shown in the following menu options. Contact Technical Assistance for version information and upgrade availability.

| Connection       | Enter the IP Address or host name of the Mobile Device Server. Set the order in which serial ports or RF connections are used to check for the presence of the Mobile Device Server. |
|------------------|----------------------------------------------------------------------------------------------------|
| Server Contact   | Setup synchronization, scheduled Mobile Device Server contact, suspend and reboot settings.                                                                                          |
| Data             | Control when data is transferred between the HX2 and the Mobile Device Server.                                                                                                    |
| Preferences      | Set options for Enabler startup or shutdown and logging. If the Preferences tab is not present, you may have an older version of the Enabler with the Startup/Shutdown tab.          |
| Display          | Set up the Windows display at startup, on connect and during normal mode. The settings can be adjusted by the user.                                                                  |
| Taskbar          | Set options for Taskbar. If the Taskbar tab is not present, you may have an older version of the Enabler with the Startup/Shutdown tab.                                              |
| Execution        | Not available in this release. Use AppLock instead, which is resident on each device.                                                                                                |
| Scan Config      | This option allows the user to configure Enabler settings using a special bar code that is created by the Avalanche MC Console. <i>Scan Config not currently supported.</i>          |
| Shortcuts        | Add, delete and update shortcuts to user-allowable applications.                                                                                                    |
| SaaS             | Configure the Enabler to connect with Avalanche on Demand.                                                                                                    |
| Adapters         | Enable or disable network and wireless settings. Select an adapter and switch between the Ava-<br>lanche Network Profile and manual settings.                                        |
| Status           | View the current adapter signal strength and quality, IP address, MAC address, SSID, BSSID and Link speed. The user cannot edit this information.                                    |
| Startup/Shutdown | Set options for Enabler program startup or shutdown. Replaced by Preferences and Taskbar tabs in some versions of Enabler.                                                           |

# Connection

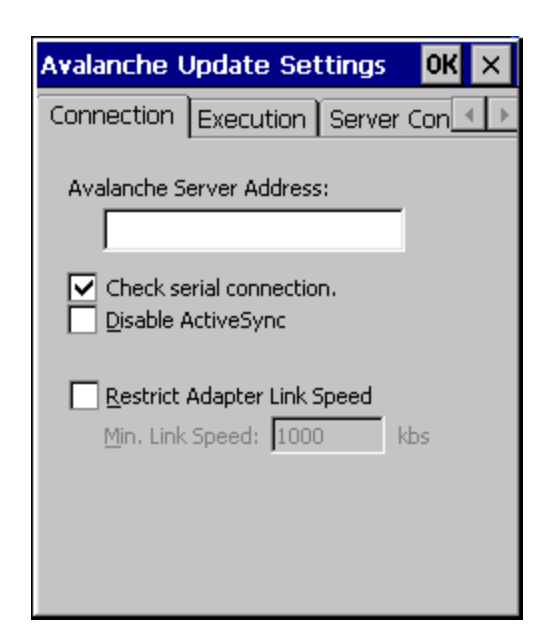

| Avalanche<br>Server Address       | Enter the IP Address or host name of the Mobile Device Server assigned to the HX2.                                                                                                    |
|-----------------------------------|----------------------------------------------------------------------------------------------------|
| Check Serial<br>Connection        | Indicates whether the Enabler should first check for serial port connection to the Mobile Device Server before checking for a wireless connection to the Mobile Device Server.               |
| Disable Active-<br>Sync           | Disable ActiveSync connection with the Mobile Device Server.                                                                                                    |
| Restrict<br>Adapter Link<br>Speed | Default is disabled. Minimum Link Speed dimmed. When enabled, the Enabler only allows a connection to the server if the detected link speed is greater than or equal to the specified value. |

### **Server Contact**

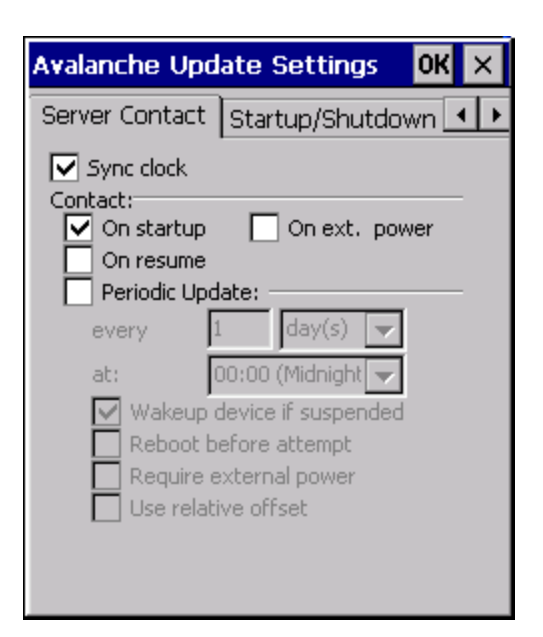

Note: Your HX2 screen display may not be exactly as shown above. Contact Technical Assistance for upgrade availability and version information.

| Sync Clock                                | Reset the time on the HX2 based on the time on the Mobile Device Server host PC.                                                                                |  |  |
|-------------------------------------------|----------------------------------------------------------------------------------------------------|--|--|
| Contact                                   | On Startup – Connect to the Mobile Device Server when the Enabler is accessed.                                                                                  |  |  |
|                                           | On Resume – Connect to the Mobile Device Server when resuming from Suspend mode.                                                                                |  |  |
|                                           | On IP Change – Connect to the Mobile Device Server when the IP address of the HX2 changes.                                                                      |  |  |
|                                           | On Ext. Power – Initiate connection to the Mobile Device Server when the device is connected to an external power source, such as based on a docking event.     |  |  |
| Contact Periodically /<br>Periodic Update | Allows the administrator to configure the Enabler to contact the Mobile Device Server and query for updates at a regular interval beginning at a specific time. |  |  |
| Wakeup device if sus-<br>pended           | If the time interval for periodic contact with the Mobile Device Server occurs, a mobile device that is in Suspend Mode can wakeup and process updates.         |  |  |
| Reboot before attempt                     | Reboot mobile device before attempting to contact Mobile Device Server.                                                                                         |  |  |
| Require external power                    | Only connect when the mobile device has external power.                                                                                                    |  |  |
| Use relative offset                       | Dimmed.                                                                                                    |  |  |

Data

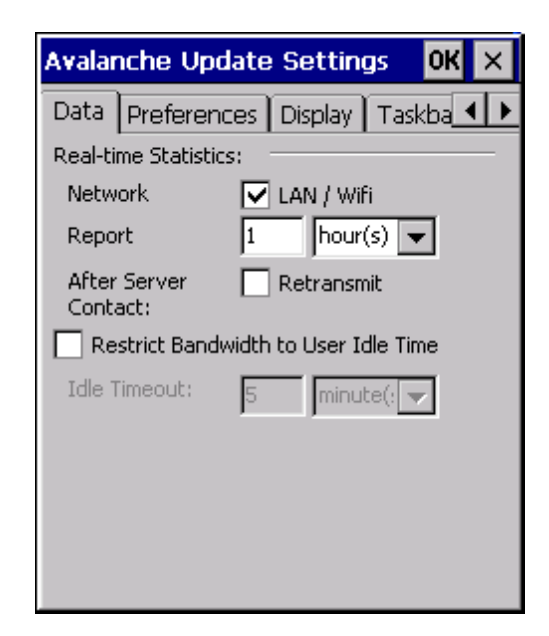

The Data tab controls when data is transferred between the HX2 and the Mobile Device Server.

| Network                              | When checked, the LAN/WiFi network is enabled to transfer statistics.                                                                                             |  |  |
|--------------------------------------|----------------------------------------------------------------------------------------------------|--|--|
| Report                               | Specifies the Report Interval, how frequently the Enabler reports statistics to the Mobile Device Server.                                                         |  |  |
| Retransmit After<br>Server Contact   | Specifies if the device sends statistics to the Mobile Device Server immediately following a con-<br>nection to the server.                                       |  |  |
| Restrict Bandwidth to User Idle Time | When enabled, periodic updates from the Mobile Device Server are postponed until the HX2 has been idle for the specified period of time. The default is disabled. |  |  |
| Idle timeout                         | Specify the length of time the device must be idle before a periodic update can run, used when the parameter above is enabled.                                    |  |  |

### Preferences

For best results, use *AppLock* to manage the taskbar.

If the Preferences tab is not present on the Enabler installed on your device, please see the equivalent options on the Startup/Shutdown tab.

| Avalanche U                        | pdate Settings 🛛 OK 🗙   |  |  |  |  |  |
|------------------------------------|-------------------------|--|--|--|--|--|
| Preferences                        | Display Taskbar Exe 💶 🕨 |  |  |  |  |  |
| Administration:                    |                         |  |  |  |  |  |
| Keep settings unlocked for 10 min. |                         |  |  |  |  |  |
| Application: -                     |                         |  |  |  |  |  |
| <u>S</u> tartup:                   | Monitor for Updat 💌     |  |  |  |  |  |
| S <u>h</u> utdown:                 | Monitor for Updat 👻     |  |  |  |  |  |
| Activity Log: -                    |                         |  |  |  |  |  |
| Log Level:                         | No Activity Log 🗨       |  |  |  |  |  |
|                                    |                         |  |  |  |  |  |
|                                    |                         |  |  |  |  |  |
|                                    |                         |  |  |  |  |  |
|                                    |                         |  |  |  |  |  |

### Administration

By default, Keep settings unlocked for 10 minutes is disabled (checkbox is blank).

### Application

| Startup  | <ul> <li>Behavior of the Enabler when the HX2 boots up. The default is Monitor for Updates.</li> <li>Do not Monitor - When the device boots, do not launch the Enabler application and do not attempt to connect to the Mobile Device Server.</li> </ul>                     |
|----------|----------------------------------------------------------------------------------------------------|
|          | <ul> <li>Monitor for Updates - Attempt to connect to the Mobile Device Server and process any updates that are<br/>available. Do not launch the Enabler application.</li> </ul>                                                                                              |
|          | <ul> <li>Launch User Interface - Attempt to connect to the Mobile Device Server and process any updates that are<br/>available. Launch the Enabler application.</li> </ul>                                                                                                   |
| Shutdown | <ul> <li>Behavior of the monitor when the Enabler is exited. The default is Monitor for Updates.</li> <li>Monitor for Updates - Attempt to connect to the Mobile Device Server and process any updates that are available. Do not launch the Enabler application.</li> </ul> |
|          | <ul> <li>Exit Application - Terminates the monitor (requires successful password entry if a password has been<br/>configured).</li> </ul>                                                                                                    |

# Activity Log

| Log Level     | <ul><li>Use this option to control the level of detail recorded in the log file. The default is No Activity Log.</li><li>No Activity Log - No log file is written.</li></ul>       |
|---------------|----------------------------------------------------------------------------------------------------|
|               | Critical - Only critical errors written to the log files.                                                                                                    |
|               | <ul> <li>Error - Communication or configuration problems are written to the log file along with critical<br/>messages.</li> </ul>                                                  |
|               | • Warning - Possible operation problems are written to the log file along with critical and error messages.                                                                        |
|               | <ul> <li>Info - Operational information is written to the log file.</li> </ul>                                                                                                    |
|               | Debug - The most detailed log file.                                                                                                    |
| Display Level | Use this option to control the level of detail shown on the main Enabler screen. The default is Basic Output. <ul> <li>Basic Output - General information is displayed.</li> </ul> |
|               | <ul> <li>Critical - Critical errors are displayed in addition to those above.</li> </ul>                                                                                           |
|               | <ul> <li>Error - Communication or configuration problems are displayed in addition to those above.</li> </ul>                                                                      |
|               | <ul> <li>Warning - Possible operation problems are displayed in addition to those above.</li> </ul>                                                                                |
|               | <ul> <li>Info - Operational information is displayed in addition to those above.</li> </ul>                                                                                        |
|               | <ul> <li>Debug - The most detailed list is displayed.</li> </ul>                                                                                                    |

# Display

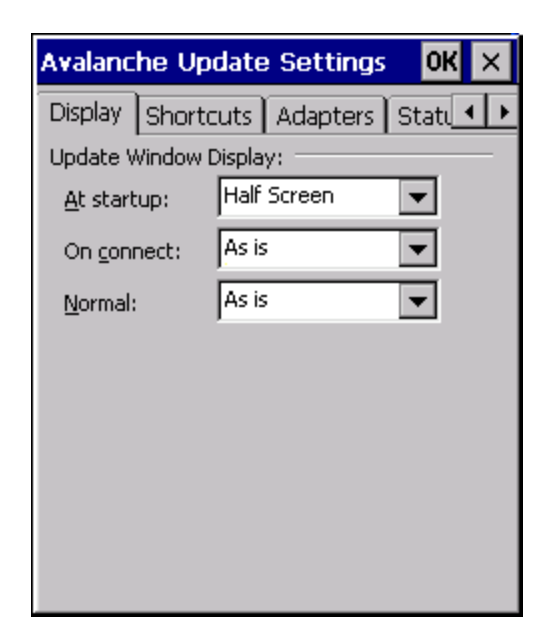

#### Update Window Display

The user interface for the Enabler can be configured to dynamically change based on the status of the HX2 connection with the Mobile Device Server.

| At startup | Default is Half Screen. Options are Half screen, Hidden or Full screen. |
|------------|-------------------------------------------------------------------------|
| On connect | Default is As Is. Options are As is, Half screen, or Full screen.       |
| Normal     | Default is As Is. Options are Half screen, Hidden or As Is.             |

### Taskbar

For best results, use AppLock to manage the taskbar. AppLock is resident on each mobile device.

If the Taskbar tab is not present on the Enabler installed on your device, please see the equivalent options on the Startup/Shutdown tab.

| Avalanch                                                                                | e Update     | Settings         | ОК   | х |  |
|-----------------------------------------------------------------------------------------|--------------|------------------|------|---|--|
| Taskbar                                                                                 | Execution    | Scan Conf        | ig 🗋 |   |  |
| Note: These settings are only applied<br>to the taskbar if the Enabler UI is<br>active. |              |                  |      |   |  |
| Display Sta                                                                             | ate          |                  |      | - |  |
| 🕘 <u>N</u> orm                                                                          | nal          | 🔿 <u>H</u> idden |      |   |  |
| 🔿 Locke                                                                                 | ed           |                  |      |   |  |
| Settings                                                                                |              |                  |      | - |  |
| No Relev                                                                                | ant Settings |                  |      |   |  |
|                                                                                         |              |                  |      |   |  |
|                                                                                         |              |                  |      |   |  |
|                                                                                         |              |                  |      |   |  |
|                                                                                         |              |                  |      |   |  |
|                                                                                         |              |                  |      |   |  |
|                                                                                         |              |                  |      |   |  |

The Display State options control the appearance of the taskbar while using the Enabler interface.

- Normal taskbar is visible, taskbar icons function normally.
- Hidden taskbar is not displayed
- Locked taskbar is visible, but most icons are hidden or for information only.
### Execution

| Avalanche  | Update Settin       | gs OK ×     |
|------------|---------------------|-------------|
| Execution  | Server Contact      | Startup 🔸 🕨 |
| 🔽 Auto-Ex  | ecute selection     |             |
| Select Aut | o-Execution App:    |             |
|            |                     | -           |
| Delay bef  | we everyther (see   | nda).       |
|            | ore execution (seco | nusy:       |
| 5          |                     |             |
|            |                     |             |
|            |                     |             |
|            |                     |             |
|            |                     |             |
|            |                     |             |

Note the dimmed options on this HX2 panel. This menu option is designed to manage downloaded applications for automatic execution upon startup.

| Auto-Execute Selec-       | An application that has been installed with the Avalanche Management system can be run auto-       |
|---------------------------|----------------------------------------------------------------------------------------------------|
| tion                      | matically following each boot.                                                                     |
| Select Auto-              | The drop-down box provides a list of applications that have been installed with the Avalanche Man- |
| Execute App               | agement System.                                                                                    |
| Delay before<br>execution | Time delay before launching Auto-Execute application.                                              |

### Scan Config

For best results, use *eXpress Config* and *eXpress Scan* for this function. eXpress Scan is included with the updated HX2 enablers.

| Avalanche Update Settings 🛛 <mark>OK</mark> 🔉 | × |
|-----------------------------------------------|---|
| Scan Config Display Shortcuts Ac              | ۲ |
| Use Scan Wedge<br>Run Scan Wedge<br>Path:     |   |
| Enabler Scan Not Present                      |   |
| Scan Config is Enabled                        |   |
|                                               |   |
| 🖌 Auto Display Scan Config                    |   |
| ✓ Auto Display Scan Config                    |   |
| ✓ Auto Display Scan Config                    |   |

Scan Config functionality is a standard option of the Wavelink Avalanche MC system but is *not currently supported* on the HX2.

#### Shortcuts

For best results, use *AppLock* for this function. AppLock is resident on each mobile device.

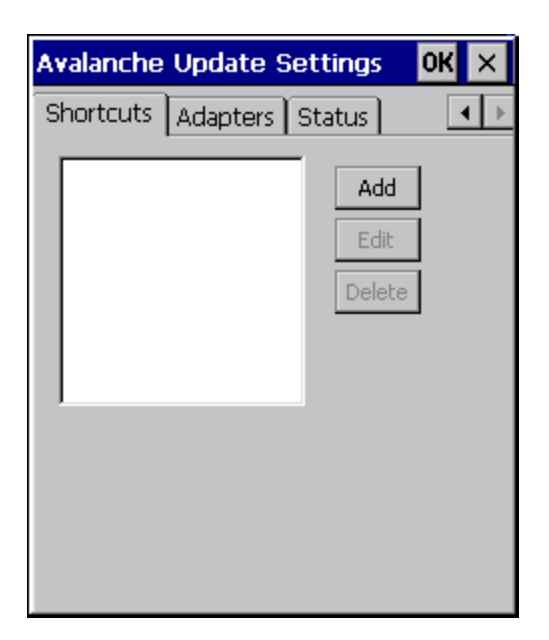

Configure shortcuts to other applications on the HX2. Shortcuts are viewed and activated in the Programs panel. This limits the user's access to certain applications when the Enabler is controlling the mobile device display.

SaaS

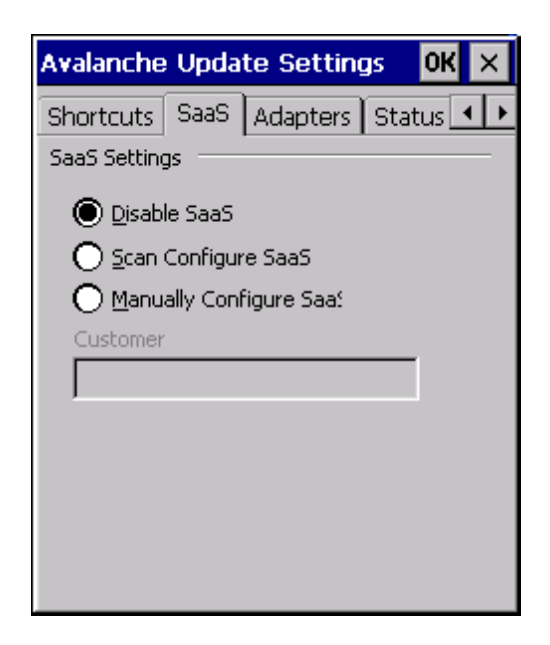

Use to configure the Enabler to connect with Avalanche on Demand. This is a Software-as-a-Service version of Avalanche. Using either of the SaaS configuration options below assumes the user has registered with Wavelink.

| Disable SaaS                 | No SaaS connection is used.                                                                                                    |
|------------------------------|----------------------------------------------------------------------------------------------------|
| Scan Configure<br>SaaS       | Scan bar codes printed from within the Avalanche Console to configure the Enabler for the SaaS connection.                                 |
| Manually Con-<br>figure SaaS | Manually enter the SaaS connection information. Enter the server address on the Connection tab and the customer ID in the Company textbox. |

### Adapters

| Avalanche | Update S              | Settings            | 0K       | × |
|-----------|-----------------------|---------------------|----------|---|
| Shortcuts | Adapters              | Status              |          | ► |
|           | ′s ———                |                     |          | 1 |
| Manag     | ge <u>N</u> etwork S  | ettings             |          |   |
| 🗌 🔲 Manag | ge <u>W</u> ireless S | ettings             |          |   |
|           | lapter ——             |                     |          | 1 |
| SDCCF10   | G1                    |                     | ▼        |   |
| Primar    | ry adapter 🔽          | Icon on <u>t</u> as | skbar    |   |
| Use A     | valanche Net          | work Profile        | Δ        |   |
|           |                       |                     |          |   |
| Use M     | anual Setting         | js                  | <b>B</b> |   |
|           | anual Setting         | js                  |          |   |

Note: Review the network settings configuration utilities and the default values before setting All Adapters to Enable in the Adapters applet.

| Manage<br>Network<br>Settings            | When enabled, the Enabler will control the network settings. This parameter cannot be configured from the Ava-<br>lanche Mobility Center Console and is enabled by default.                                                                                                    |
|------------------------------------------|----------------------------------------------------------------------------------------------------|
| Manage<br>Wireless<br>Settings           | When enabled, the Enabler will control the wireless settings. This parameter cannot be configured from the Ava-<br>lanche Mobility Center Console and is disabled by default. For Summit clients, Manage Wireless Settings should<br>not be checked as configuration packages provide more radio configuration options. |
| Current<br>Adapter                       | Lists all network adapters currently installed on the HX2.                                                                                                    |
| Primary<br>Adapter                       | Indicates if the Enabler is to attempt to configure the primary adapter (active only if there are multiple network adapters).                                                                                                    |
| lcon on<br>taskbar                       | Places the Avalanche icon in the Avalanche taskbar that may, optionally, override the standard Windows task-<br>bar.                                                                                                    |
| Use Ava-<br>lanche<br>Network<br>Profile | The Enabler will apply all network settings sent to it by the Mobile Device Server.                                                                                                    |
| Avalanche                                | Selecting the Avalanche Icon will access the Avalanche Network Profile tab which will display current network settings.                                                                                                    |

| Icon<br>(varies by<br>Enabler<br>version)<br>()<br>()<br>()<br>()<br>()<br>()<br>()<br>()<br>()<br>()<br>()<br>()<br>() | Avalanche Network Profile OK       X         Profile       Property         Value       ManageNetwork no         ManageWireless no       ManageWireless no                                       |
|----------------------------------------------------------------------------------------------------|----------------------------------------------------------------------------------------------------|
| Use Man-<br>ual Set-<br>tings                                                                                           | When enabled, the Enabler will ignore any network or wireless settings coming from the Avalanche MC Console and use only the network settings on the HX2.                                        |
| Properties<br>Icon                                                                                                    | Selecting the Properties icon displays the Manual Settings Properties dialog applet. From here, the user can con-<br>figure Network, DNS and Wireless parameters using the displays shown below: |

Note: A reboot may be required after enabling or disabling these options.

| Manual Se        | etting    | s Properties       | OK       | $\times$ |
|------------------|-----------|--------------------|----------|----------|
| Network          | DNS       | Authentication     | Wireless |          |
| Manage           | e netwo   | ork settings       |          |          |
| 🔘 Use se         | erver-a   | ssigned IP address |          |          |
| O Use th         | ne follov | wing IP address:   |          |          |
| IP               | Γ         |                    |          |          |
| <u>S</u> ubnet:  |           |                    |          |          |
| <u>G</u> ateway: |           |                    |          |          |
|                  |           |                    |          |          |
|                  |           |                    |          |          |
|                  |           |                    |          |          |

| Manual Se                    | tting              | s Properties                   |         | ок 🗙 |
|------------------------------|--------------------|--------------------------------|---------|------|
| Network                      | DNS                | Authentication                 | Wireles | s    |
| Manage                       | netwo              | rk settings                    |         |      |
| Name server<br>assigned if D | r addre<br>DHCP is | esses may be re-<br>; enabled. |         |      |
| DNS <u>1</u> :               |                    |                                |         |      |
| DNS <u>2</u> ;               |                    |                                | 1       |      |
| DNS <u>3</u> :               |                    |                                |         |      |
| Domain:                      |                    |                                |         |      |
|                              |                    |                                |         |      |
|                              |                    |                                |         |      |
|                              |                    |                                |         |      |

| Manual        | Settings Properties             | ок 🗙    |
|---------------|---------------------------------|---------|
| Networ        | k DNS Authentication W          | ireless |
| 🔲 Mana        | age wireless settings           |         |
| <u>T</u> ype: | None 💌                          |         |
| Inner         | None 💌                          |         |
| Select Er     | ncryption from the Wireless tab |         |
|               |                                 |         |
|               |                                 |         |
|               |                                 |         |
|               |                                 |         |
|               |                                 |         |
|               |                                 |         |

| Manual Settings Properties | C        | Ж | × |
|----------------------------|----------|---|---|
| Network DNS Authentication | Wireless |   |   |
| Manage wireless settings   |          |   |   |
| <u>S</u> SID:              |          |   |   |
| Encryption: Open System    | ~        |   |   |
|                            |          |   |   |
|                            |          |   |   |
|                            |          |   |   |
|                            |          |   |   |
|                            |          |   |   |
|                            |          |   |   |
|                            |          |   |   |

Note: The Authentication tab may not be present in all versions of the Enabler.

It is not recommend to enable "Manage Wireless Settings" for Summit Client devices.

When you download a profile that is configured to manage network and wireless settings, the Enabler will not apply the manage network and wireless settings to the adapter unless the global Manage wireless settings and Manage network settings options are enabled on the Adapters panel (see Figure titled Adapters Options – Network, earlier in this section). Until these options are enabled, the network and wireless settings are controlled by the third-party software associated with these settings.

#### Status

The Status panel displays the current status of the HX2 network adapter selected in the drop down box. Note the availability of the Windows standard Refresh button.

When the Windows Refresh button is tapped, the signal strength, signal quality and link speed are refreshed for the currently selected adapter. It also searches for new adapters and may cause a slight delay to refresh the contents of the drop-down menu.

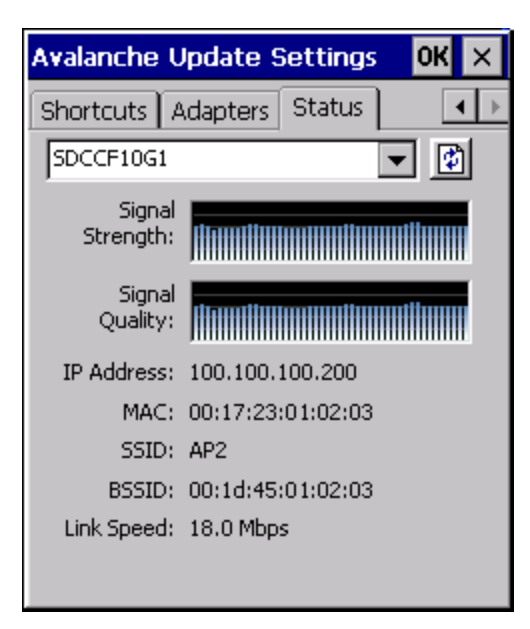

Link speed indicates the speed at which the signal is being sent from the adapter to the HX2. Speed is dependent on signal strength.

### Startup/Shutdown

For best results, use *AppLock* to manage the taskbar. AppLock is resident on each mobile device.

If the Startup/Shutdown tab is not present on the Enabler installed on your device, please see the equivalent options on the Preferences tab and the Taskbar tab.

| Avalanche Update Settings 🛛 🛛                                                                                                 | КΧ |
|----------------------------------------------------------------------------------------------------|----|
| Startup/Shutdown Scan Config [                                                                                                |    |
| Program Startup<br>Do not monitor or launch Enabler.<br>Monitor for updates.<br>Monitor and launch Enabler.<br>Manage Taskbar |    |
| Lock O Hide      Program Shutdown      O Continue monitoring.      Stop monitoring                                            |    |
|                                                                                                    |    |

| Do not monitor or launch<br>Enabler                 | When the device boots, do not launch the Enabler application and do not attempt to connect to the Mobile Device Server.                                          |
|-----------------------------------------------------|----------------------------------------------------------------------------------------------------|
| Monitor for updates                                 | Attempt to connect to the Mobile Device Server and process any updates that are available. Do not launch the Enabler application.                                |
| Monitor and launch Enabler                          | Attempt to connect to the Mobile Device Server and process any updates that are available.<br>Launch the Enabler application.                                    |
| Manage Taskbar (Lock or<br>Hide)                    | Note the dimmed options. The Enabler can restrict user access to other applications when the user interface is accessed by either locking or hiding the taskbar. |
| Program Shutdown (Con-<br>tinue or Stop monitoring) | The system administrator can control whether the Enabler continues to monitor the Mobile Device Server for updates once the Enabler application is exited.       |

#### Exit

Input Exit Password X

The Exit option is password protected. The default password is leave. The password is not case-sensitive.

Depending on the behavior chosen for the Shutdown parameter, the following screen may be displayed:

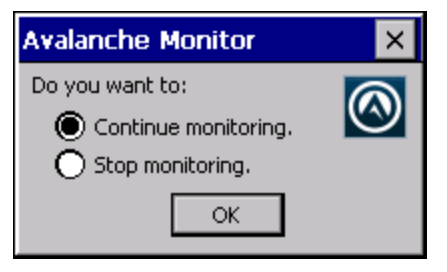

Note: The icon on the screen above may differ based on the version of the Enabler installed on the HX2.

Change the option if desired. Tap the X button to cancel Exit. Tap the OK button to exit the Avalanche applet.

### **Using Remote Management**

- 1. Configure the radio to connect to the network running the Mobile Device Server. After the HX2 is connected, proceed to step 2.
- 2. If it is desired to configure the radio using the Summit package, add the configured package to the Wavelink Avalanche MC Console and enable it.
- 3. Verify RMU.CE.CAB exists in the \System\RMU folder.
- 4. Double click the HX2 enabler CAB file in the \System folder.
- The enabler automatically launches after installation and contacts the Mobile Device Server. The Avalanche MC Console connected to that Mobile Device Server identifies the remote device and performs a sync. This downloads any available packages available for the HX2.

# **Using eXpress Scan**

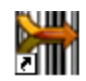

eXpress Scan Desktop Icon

If the HX2 has an eXpress Scan icon on the desktop, eXpress Scan may be used for the initial configuration of the device.

If the eXpress Scan icon is not present on the desktop, install the Enabler. If the icon is still not present, the Enabler must be updated.

If the eXpress Scan icon is present, follow these steps to configure the HX2 to connect with the wireless network and the Mobile Device Server.

# Step 1: Create Bar Codes

Bar codes are created with the eXpress Config utility on the desktop/laptop computer, not the mobile device. Depending on the bar code length and the number of parameters selected, eXpress Config generates one or more bar codes for device configuration. The bar codes contain configuration parameters for the wireless client in the mobile device and may also specify the address of the Mobile Device Server.

Bar codes should be printed at a minimum of 600 dpi.

Please see Using Wavelink Avalanche for details on creating bar codes.

### Step 2: Scan Bar Codes

For each mobile device to be configured, please follow these instructions. Start eXpress Scan on the HX2 by double clicking the eXpress Scan icon. Enter the bar code password, if any.

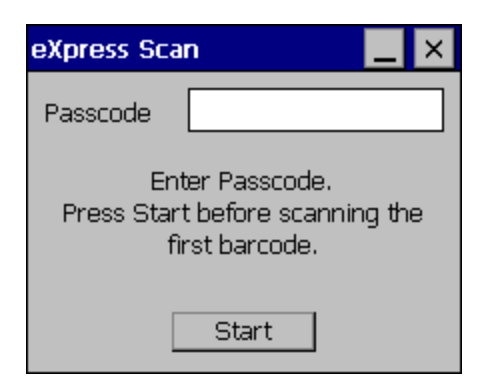

Click Start.

Bar code 1 must be scanned first. The scanned data is displayed in the "Data" text box. The password, if any, entered above is compared to the password entered when the bar codes were created.

| eXpress Scan 📃                  | × |
|---------------------------------|---|
| Remaining :                     |   |
| 1                               |   |
| Scanned :                       |   |
|                                 |   |
| Data :                          |   |
| Scan Barcode 1 into Data field. |   |

If the passwords match, the bar code data is processed and the screen is updated to reflect the number of bar codes included in the set.

If the passwords do not match, an error message is displayed. The current screen can be closed using the X box in the upper right corner. The password can be re-entered and Bar Code 1 scanned again.

| eXpress Scan 📃 🗦                   | < |
|------------------------------------|---|
| Remaining :                        |   |
| 2, 3, 4, 6                         |   |
| Scanned :                          |   |
| 1, 5, 7                            |   |
| Data :                             |   |
| Scan next barcode into Data field. |   |

The remaining bar codes may be scanned in any order. After a bar code is scanned, that bar code is removed from the "Remaining:" list and placed in the "Scanned:" list.

# Step 3: Process Completion

After the last bar code is scanned, the settings are automatically applied.

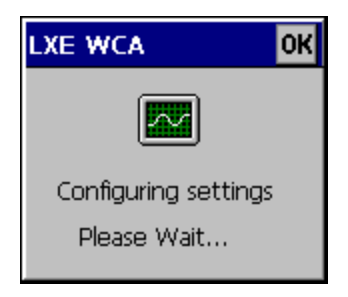

Once configured, the HX2 is warmbooted. Once connected to the wireless network and the Mobile Device Server, any software updates and additional configuration data are downloaded.

# **Chapter 6: Wireless Network Configuration**

The Summit client device is either an 802.11g radio, capable of both 802.11b and 802.11g data rates or an 802.11a radio, capable of 802.11a, 802.11b and 802.11g data rates. The radio can be configured for no encryption, WEP encryption or WPA security.

Security Options Supported are

- None
- WEP
- LEAP
- WPA-PSK
- WPA/LEAP
- PEAP-MSCHAP
- PEAP-GTC
- EAP-TLS
- EAP-FAST

### **Important Notes**

| 2           | It is important that all dates are correct on the HX2 and host computers when using any type of certificate. Cer-<br>tificates are date sensitive and if the date is not correct authentication will fail.<br>Verify and adjust the date using the Date and Time control panel. |
|-------------|----------------------------------------------------------------------------------------------------|
| $\triangle$ | It may be necessary to upgrade radio software in order to use certain Summit Client Utility (SCU) features.<br>Contact Technical Assistance for details.                                                                                                    |
| $\triangle$ | When using the 802.11a radio, the U-NII 1 band is the preferred band for indoor operation. For regulatory domains in which the U-NII 3 band is allowed, the following channels are supported: 149, 157 and 161. The AP must be configured accordingly.                          |

After making any changes to the wireless configuration, warmboot the HX2.

# **Summit Client Utility**

Note: When making changes to profile or global parameters, the device should be warmbooted afterwards.

#### Access:

Start > Programs > Summit > SCU or

SCU Icon on Desktop or

Summit Tray Icon (if present) or

#### Wi-FI Icon in the Windows Control Panel (if present)

The Main Tab provides information, admin login and active profile selection.

Profile specific parameters are found on the Profile Tab. The parameters on this tab can be set to unique values for each profile. This tab was labeled Config in early versions of the SCU.

The Status Tab contains information on the current connection.

The Diags Tab provides utilities to troubleshoot the radio.

Global parameters are found on the Global Tab. The values for these parameters apply to all profiles. This tab was labeled Global Settings in early versions of the SCU.

### Help

Help is available by clicking the ? icon in the title bar on most SCU screens.

The SCU help may also be accessed by selecting **Start > Help** and tapping the **Summit Client Utility** link. The SCU does not have to be accessed to view the help information using this option.

# Summit Tray Icon

The Summit tray icon provides access to the SCU and is a visual indicator of radio status.

The Summit tray icon is displayed when:

- The Summit radio is installed and active
- The Windows Zero Config utility is not active
- The Tray Icon setting is On

Click the icon to launch the SCU.

Use the tray icon to view the radio status:

|   | The radio is not currently associated or authenticated to an Access Point                           |
|---|----------------------------------------------------------------------------------------------------|
| ł | The signal strength for the currently associated/authenticated Access Point is less than -90 dBm    |
| ₫ | The signal strength for the currently associated/authenticated Access Point is -71 dBm to -90 dBm   |
| đ | The signal strength for the currently associated/authenticated Access Point is -51 dBm to -70 dBm   |
| ħ | The signal strength for the currently associated/authenticated Access Point is greater than -50 dBm |

# Wireless Zero Config Utility and the Summit Radio

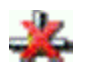

- The WZC utility has an icon in the toolbar that looks like networked computers with a red X through them, indicating that Wireless Zero Config application is enabled but the connection is inactive at this time (the device is not connected to a network). The WZC icon may not be visible until control is passed to the WZC utility as described below.
- You can use either the Wireless Zero Configuration Utility or the Summit Client Utility to connect to your network. As the Wireless Zero Configuration Utility cannot control the complete set of security features of the radio, it is recommended to use the Summit Client Utility to connect to your network.

#### How To: Use the Wireless Zero Config Utility

- 1. Select ThirdPartyConfig in the Active Profile drop down list as the active profile (see Main Tab).
- 2. Warmboot the device.

The Summit Client Utility passes control to Wireless Zero Config and the WZC Wireless Information control panel. Using the options in the Wireless Zero Config panels, setup radio and security settings. There may be a slight delay before the Wireless Zero Config icon indicates the status of the connection.

#### How to: Switch Control to SCU

- 1. To switch back to SCU control, select any other profile in the SCU Active Config drop down list, except **ThirdPartyConfig**.
- 2. Warmboot the device.

Radio control is passed to the SCU.

# Main Tab

#### Start > Programs > Summit > Main tab

#### Factory Default Settings

| Admin Login           | SUMMIT      |
|-----------------------|-------------|
| Radio                 | Enabled     |
| Active Config/Profile | Default     |
| Regulatory Domain     | FCC or ETSI |

| Summit Client   | Utilit <b>y</b>    | ? OK ×        |
|-----------------|--------------------|---------------|
| Main Profile S  | Status Diags Globa | al ]          |
|                 |                    | Admin Login   |
| SUMMIT          |                    | Disable Radio |
| Active Profile: | Default            | •             |
| Status:         | Associated         |               |
| Auto Profile:   | On Off List        |               |
| Radio Type:     | BG                 |               |
| Driver:         | v2.02.38           | thank CCU     |
| Reg. Domain:    | FCC                | ADOUT SCU     |

The Main tab displays information about the wireless client device including:

- SCU (Summit Client Utility) version
- Driver version
- Radio Type (BG is an 802.11 b/g radio, ABG is an 802.11 a/b/g radio).
- Regulatory Domain
- Copyright Information can be accessed by tapping the About SCU button
- Active Config profile / Active Profile name
- Status of the client (Down, Associated, Authenticated, etc.).

The **Active Profile** can be switched without logging in to Admin mode. Selecting a different profile from the drop down list does not require logging in to Administrator mode. The profile must already exist. Perform a Suspend/Resume function when changing profiles. Profiles can be created or edited after the Admin login password has been entered and accepted.

When the profile named "ThirdPartyConfig" is chosen as the active profile, the Summit Client Utility passes control to Windows Zero Config for configuration of all client and security settings for the network module.

The **Disable Radio** button can be used to disable the network card. Once disabled, the button label changes to Enable Radio. By default the radio is enabled.

The **Admin Login** button provides access to editing wireless parameters. Profile and Global may only be edited after entering the Admin Login password.

The password is case-sensitive.

Once logged in, the button label changes to Admin Logout. To logout, either tap the Admin Logout button or exit the SCU without tapping the Admin Logout button.

#### Auto Profile

Auto Profile allows the user to configure a list of profiles that the SCU can search when a radio connection is lost. After using the Profile tab to create any desired profiles, return to the Main tab. To specify which profiles are to be included in Auto Profile, click the **List** button.

| Auto-Profile                        | ×  |
|-------------------------------------|----|
| Profile SSID01 SSID02 SSID03 SSID04 |    |
|                                     | ОК |

The Auto Profile selection screen displays all currently configured profiles. Click on the checkbox for any profiles that are to be included in Auto Profile selection then click ok to save.

To enable Auto Profile, click the **On** button on the **Main** tab.

When Auto Profile is On, if the radio goes out of range from the currently selected profile, the radio then begins to attempt to connect to the profiles listed under Auto Profile.

The search continues until:

- the SCU connects to and, if necessary, authenticates with, one of the specified profiles or
- the Off button is clicked to turn off Auto Profile.

Note: Do not include any profiles with an Ad Hoc Radio Mode in this listing.

### Admin Login

To login to Administrator mode, tap the Admin Login button.

Once logged in, the button label changes to Admin Logout. The admin is automatically logged out when the SCU is exited. The Admin can either tap the **Admin Logout** button, or the **OK** button to logout. The Administrator remains logged in when the SCU is not closed and a Suspend/Resume function is performed.

| × |
|---|
|   |
| - |
|   |
|   |
| _ |
|   |
|   |

Enter the Admin password (the default password is SUMMIT and is case sensitive) and tap **OK**. If the password is incorrect, an error message is displayed.

The Administrator default password can be changed on the Global tab.

The end-user can:

- Turn the radio on or off on the Main tab.
- Select an active Profile on the Main tab.
- View the current parameter settings for the profiles on the Profile tab.
- View the global parameter settings on the Global tab.
- View the current connection details on the Status tab.
- View radio status, software versions and regulatory domain on the Main tab.
- Access additional troubleshooting features on the Diags tab.

After Admin Login, the end-user can also:

- Create, edit, rename and delete profiles on the Profile tab.
- Edit global parameters on the Global tab.
- Enable/disable the Summit tray icon in the taskbar.

# Profile Tab

#### Start > Programs > Summit > Profile tab

Note: Tap the Commit button to save changes before leaving this panel or the SCU. If the panel is exited before tapping the Commit button, changes are not saved!

#### Factory Default Settings

| Profile     | Default                            |
|-------------|------------------------------------|
| SSID        | Blank                              |
| Client Name | Blank                              |
| Power Save  | Fast                               |
| Tx Power    | Maximum                            |
| Bit Rate    | Auto                               |
| Radio Mode  | See Profile Parameters for default |
| Auth Type   | Open                               |
| ЕАР Туре    | None                               |
| Encryption  | None                               |

| Summit Clier | nt Utility                | ? OK ×        |
|--------------|---------------------------|---------------|
| Main Profile | Status Diags Glob         | pal           |
| Profile: De  | fault 💌                   | Commit SDC    |
| Now          | Radio:                    | Encryption    |
| New          | SSID                      | None 💌        |
| Rename       | Client Name<br>Power Save | WEP keys/PSKs |
| Delete       | Tx Power                  | None          |
| Scan         | AP01                      | Credentials   |
|              |                           |               |

When logged in as an Admin (see Admin Login), use the Profile tab to manage profiles. When not logged in as an Admin, the parameters can be viewed, and cannot be changed. The buttons on this tab are dimmed if the user is not logged in as Admin. The Profile tab was previously labeled Config.

### Buttons

| Button                    | Function                                                                                                    |  |
|---------------------------|----------------------------------------------------------------------------------------------------|--|
| Commit                    | Saves the profile settings made on this screen. Settings are saved in the profile.                                                                                                    |  |
| Credentials               | Allows entry of a username and password, certificate names, and other information required to authenticate with the access point. The information required depends on the EAP type.                                                                                                    |  |
| Delete                    | Deletes the profile. The current active profile cannot be deleted and an error message is displayed if a delete is attempted.                                                                                                    |  |
| New                       | Creates a new profile with the default settings (see Profile Parameters) and prompts for a unique name. If the name is not unique, an error message is displayed and the new profile is not created.                                                                                                    |  |
| Rename                    | Assigns a new, unique name. If the new name is not unique, an error message is displayed and the profile is not renamed.                                                                                                    |  |
| Scan                      | Assigns a new, unique name. If the new name is not unique, an error message is displayed and the profile is not renamed. Opens a window that lists access points that are broadcasting their SSIDs. Tap the Refresh button to view an updated list of APs. Each AP's SSID, its received signal strength indication (RSSI) and whether or not data encryption is in use (true or false). Sort the list by tapping on the column headers. If the scan finds more than one AP with the same SSID, the list displays the AP with the strongest RSSI and the least security. Scan Kessi Secure Net4 47 true Net2 48 true Net3 51 false If you are logged in as an Admin, tap an SSID in the list and tap the Configure button, you return to the Profile window to recreate a profile for that SSID, with the profile name being the same as the SSID (or the SSID with a suffix such as "_1" if a profile with the SSID as its name exists already). |  |
| WEP Keys<br>/ PSK<br>Keys | Allows entry of WEP keys or pass phrase as required by the type of encryption.                                                                                                    |  |
| Note: Uns                 | aved Changes – The SCU will display a reminder if the Commit button is not clicked before an attempt is made to                                                                                                    |  |

close or browse away from this tab.

Important – The settings for Auth Type, EAP Type and Encryption depend on the security type chosen.

### **Profile Parameters**

| Parameter      | Default | Explanation                                                                                                    |
|----------------|---------|----------------------------------------------------------------------------------------------------|
| Edit Profile   | Default | A string of 1 to 32 alphanumeric characters, establishes the name of the Profile.<br>Options are Default or ThirdPartyConfig.                                                                                                    |
| SSID           | Blank   | A string of up to 32 alphanumeric characters. Establishes the Service Set Identifier (SSID) of the WLAN to which the client connects.                                                                                                    |
| Client<br>Name | Blank   | A string of up to 16 characters. The client name is assigned to the network card and the device using the network card. The client name may be passed to networking wireless devices, e.g., Access Points.                                                                                                    |
| Power<br>Save  | Fast    | Power save mode.<br>Options are: Constantly Awake Mode (CAM) power save off, Maximum (power saving mode) and<br>Fast (power saving mode). When using power management, use FAST for best throughput results.                                                                                                    |
| Tx Power       | Maximum | Maximum setting regulates Tx power according to the Max power setting for the current regulatory domain.<br>Options are: Maximum, 50mW, 30mW, 20mW, 10mW, 5mW, or 1mW.                                                                                                    |
| Bit Rate       | Auto    | Setting the rate to Auto will allow the Access Point to automatically negotiate the bit rate with the client device.<br>Options are: Auto, 1 Mbit, 2, 5.5, 6, 9, 11, 12, 18, 24, 36, 48 or 54 Mbit.                                                                                                    |
| Auth Type      | Open    | 802.11 authentication type used when associating with the Access Point.<br>Options are: Open, LEAP, or Shared key.                                                                                                    |
| ЕАР Туре       | None    | Extensible Authentication Protocol (EAP) type used for 802.1x authentication to the Access Point.<br>Options are: None, LEAP, EAP-FAST, PEAP-MSCHAP, PEAP-GTC, PEAP-TLS, EAP-TTLS, or<br>EAP-TLS.<br>EAP Type chosen determines whether the Credentials button is active and also determines the avail-<br>able entries in the Credentials pop-up window.                                                                                            |
| Encryption     | None    | Type of encryption to be used to protect transmitted data. Available options may vary by SCU ver-<br>sion.<br>Options are: None, WEP(or Manual WEP), WEP EAP (or Auto WEP), WPA PSK, WPA TKIP, WPA<br>CCKM, WPA2 PSK, WPA2 AES, or WPA2 CCKM. CKIP is not supported in the HX2.<br>The Encryption type chosen determines if the WEP Keys / PSK Keys button is active and also deter-<br>mines the available entries in the WEP or PSK pop-up window. |

| Parameter     | Default                                                                 |                                                                                                    | Explanation                                                      |  |  |  |
|---------------|-------------------------------------------------------------------------|----------------------------------------------------------------------------------------------------|------------------------------------------------------------------|--|--|--|
| Radio<br>Mode | BG radio:<br>BG Rates<br>Full<br>Or<br>A radio:<br>BGA<br>Rates<br>Full | Specify 802.11a, 802.11b and/or 802.11g rates when communicating with the AP. The options dis-<br>played for this parameter depend on the type of radio (802.11b/g or 802.11a/b/g)installed in the mobile<br>device.<br>Options:<br>B rates only (1, 2, 5.5 and 11 Mbps)<br>BG Rates Full (All B and G rates)<br>G rates only (6, 9, 12, 18, 24, 36, 48 and 54 Mbps)<br>BG optimized or BG subset (1, 2, 5.5, 6, 11, 24, 36 and 54 Mbps)<br>A rates only (6, 9, 12, 18, 24, 36, 48 and 54 Mbps)<br>ABG Rates Full (All A rates and all B and G rates with A rates preferred)<br>BGA Rates Full (All B and G rates and all B and G rates with A rates preferred)<br>BGA Rates Full (All B and G rates and all A rates with B and G rates preferred)<br>Ad Hoc (when connecting to another client device instead of an AP)<br>Default:<br>BG Rates Full (for 802.11b/g radio)<br>BG radio only – Previous SCU versions may have the default set as BG Rates Full. Depending on<br>the SCU version, either BG Optimized or BG subset is the default.<br>It is important the <b>Radio Mode</b> parameter correspond to the AP to which the device is to connect.<br>For example, if this parameter is set to G rates only, the HX2 may only connect to APs set for G<br>rates and not those set for B and G rates.<br>The ortices for the Radio Mode parameter should be get, baced on the antenna configuration as fol |                                                                  |  |  |  |
|               |                                                                         | Antenna Configuration                                                                                                    | Radio Mode                                                       |  |  |  |
|               |                                                                         | A Main and BG Main                                                                                                    | ABG Rates Full<br>BGA Rates Full                                 |  |  |  |
|               |                                                                         | A Main and A Aux                                                                                                    | A Rates Only                                                     |  |  |  |
|               |                                                                         | BG Main and BG Aux                                                                                                    | B Rates Only<br>G Rates Only<br>BG Rates Full<br>BG Subset       |  |  |  |
|               |                                                                         | Contact Technical Assistance i                                                                                                    | f you have questions about the antenna(s) installed on your HX2. |  |  |  |

# Status Tab

#### Start > Programs > Summit > Status tab

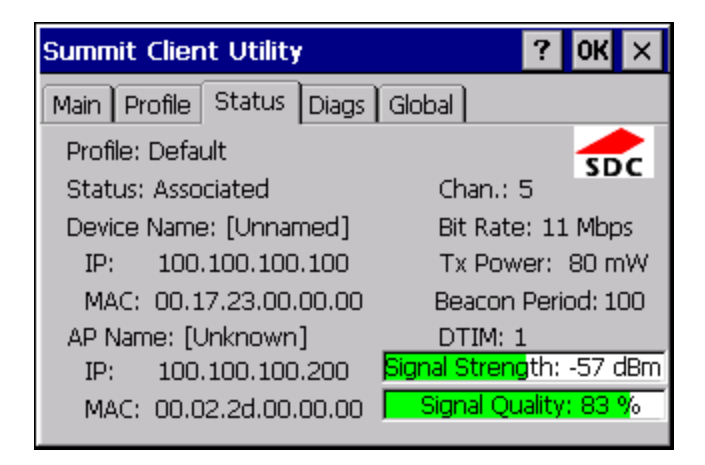

This screen provides information on the radio:

- The profile being used
- The status of the radio card (down, associated, authenticated, etc.)
- Client information including device name, IP address and MAC address.
- Information about the Access Point (AP) maintaining the connection to the network including AP name, IP address and MAC address.
- Channel currently being used for wireless traffic
- Bit rate in Mbit.
- Current transmit power in mW
- Beacon period the time between AP beacons in kilomicroseconds. (one kilomicrosecond = 1,024 microseconds)
- DTIM interval A multiple of the beacon period that specifies how often the beacon contains a delivery traffic indication message (DTIM). The DTIM tells power saving devices a packet is waiting for them. For example, if DTIM = 3, then every third beacon contains a DTIM.
- Signal strength (RSSI) displayed in dBm and graphically
- Signal quality, a measure of the clarity of the signal displayed in percentage and graphically.

There are no user entries on this screen.

Note: After completing radio configuration, it is a good idea to review this screen to verify the radio has associated (no encryption, WEP) or authenticated (LEAP, any WPA), as indicated above.

# Diags Tab

#### Start > Programs > Summit > Diags tab

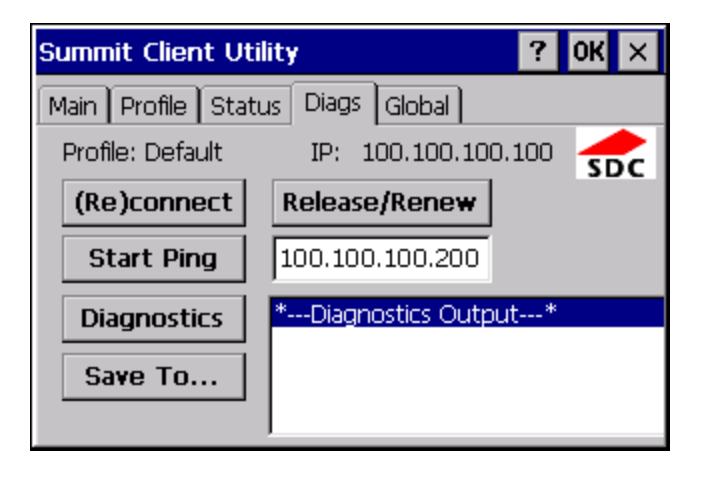

The Diags screen can be used for troubleshooting network traffic and radio connectivity issues.

- (Re)connect Use this button to apply (or reapply) the current profile and attempt to associate or authenticate to the wireless LAN. All activity is logged in the Diagnostic Output box on the lower part of the screen.
- Release/Renew Obtain a new IP address through release and renew. All activity is logged in the Diagnostic Output box. If a fixed IP address has been assigned to the radio, this is also noted in the Diagnostic Output box. Note that the current IP address is displayed above this button.
- Start Ping Start a continuous ping to the IP address specified in the text box to the right of this button. Once the
  button is clicked, the ping begins and the button label changes to Stop Ping. Clicking the button ends the ping. The ping
  also ends when any other button on this screen is clicked or the user browses away from the Diags tab. The results of
  the ping are displayed in the Diagnostic Output box.
- Diagnostics Also attempts to (re)connect to the wireless LAN. However, this option provides more data in the Diagnostic Output box than the (Re)connect option. This data dump includes radio state, profile settings, global settings, and a list of broadcast SSID APs.
- Save To... Use this to save the results of the diagnostics to a text file. Use the explorer window to specify the name and location for the diagnostic file. The text file can viewed using an application such as WordPad.

# Global Tab

#### Start > Programs > Summit > Global tab

The parameters on this panel can only be changed when an Admin is logged in with a password. The current values for the parameters can be viewed by the general user without requiring a password.

Note: Tap the Commit button to save changes. If the panel is exited before tapping the Commit button, changes are not saved!

#### **Factory Default Settings**

| Roam Trigger      | -65 dBm                              |
|-------------------|--------------------------------------|
| Roam Delta        | 5 dBm                                |
| Roam Period       | BG: 10 sec.<br>A: 5 sec.             |
| BG Channel Set    | Full                                 |
| DFS Channels      | Off                                  |
| Ad Hoc Channel    | 1                                    |
| Aggressive Scan   | On                                   |
| CCX Features      | BG: Off<br>A: Optimized              |
| WMM               | Off                                  |
| Auth Server       | Туре 1                               |
| TTLS Inner Method | Auto-EAP                             |
| PMK Caching       | Standard                             |
| WAPI              | Off (dimmed)                         |
| TX Diversity      | BG: On<br>A: Main Only               |
| RX Diversity      | BG: On-Start on Main<br>A: Main Only |
| Frag Threshold    | 2346                                 |
| RTS Threshold     | 2347                                 |
| LED               | Off                                  |
| Tray Icon         | On                                   |
| Hide Passwords    | On                                   |
| Admin Password    | SUMMIT (or blank)                    |
| Auth Timeout      | 8 seconds                            |
| Certs Path        | System                               |
| Ping Payload      | 32 bytes                             |

| Ping Timeout  | 5000 ms |
|---------------|---------|
| Ping Delay ms | 1000 ms |

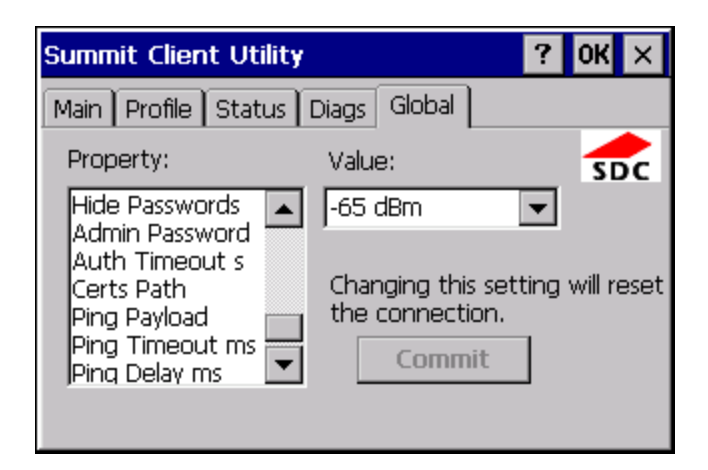

#### **Custom Parameter Option**

Honeywell does not support the parameter Custom option. The parameter value is displayed as "Custom" when the operating system registry has been edited to set the Summit parameter to a value that is not available from the parameter's drop down list. Selecting Custom from the drop down list has no effect. Selecting any other value from the drop down list will overwrite the "custom" value in the registry.

### **Global Parameters**

| Parameter       | Default                  | Function                                                                                                    |
|-----------------|--------------------------|----------------------------------------------------------------------------------------------------|
| Roam Trigger    | -65 dBm                  | If signal strength is less than this trigger value, the client looks for a different<br>Access Point with a stronger signal.<br>Options are: -50 dBm, -55, -60, -65, -70, -75, -80, -85, -90 dBm or Custom.<br>Available options may vary by SCU revision.                                                                                                    |
| Roam Delta      | 5 dBm                    | The amount by which a different Access Point signal strength must exceed the current Access Point signal strength before roaming to the different Access Point is attempted.<br>Options are: 5 dBm, 10, 15, 20, 25, 30, 35 dBm or Custom. Roam delta dBm may vary by SCU revision.                                                                                                    |
| Roam Period     | BG: 10 sec.<br>A: 5 sec. | The amount of time, after association or a roam scan with no roam, that the radio collects Received Signal Strength Indication (RSSI) scan data before a roaming decision is made.<br>Options are: 5 sec, 10, 15, 20, 25, 30, 35, 40, 45, 50, 55, 60 seconds or Custom.                                                                                                    |
| BG Channel Set  | Full                     | Defines the 2.4GHz channels to be scanned for an AP when the radio is con-<br>templating roaming. By specifying the channels to search, roaming time may<br>be reduced over scanning all channels.<br>Options are:<br>Full (all channels)<br>1,6,11 (the most commonly used channels)<br>1,7,13 (for ETSI and TELEC radios only)<br>Custom.                                             |
| DFS Channels    | Off                      | Support for 5GHZ 802.11a channels where support for DFS is required.<br>Options are: On, Off, Optimized.<br>Not supported (always off) in some releases.                                                                                                    |
| Ad Hoc Channel  | 1                        | Use this parameter when the Radio Mode profile parameter is set to Ad Hoc.<br>Specifies the channel to be used for an Ad Hoc connection to another client<br>device. If a channel is selected that is not supported by the by the radio, the<br>default value is used.<br>Options are:<br>1 through 14 (the 2.4GHz channels)<br>36, 40, 44, 48 (the UNII-1 channels)                    |
| Aggressive Scan | On                       | When set to On and the current connection to an AP weakens, the radio aggressively scans for available APs.<br>Aggressive scanning works with standard scanning (set through Roam Trigger, Roam Delta and Roam Period). Aggressive scanning should be set to On unless there is significant co-channel interference due to overlapping APs on the same channel.<br>Options are: On, Off |

| Parameter           | Default                 | Function                                                                                                    |
|---------------------|-------------------------|----------------------------------------------------------------------------------------------------|
| CCX or CCX Features | BG: Off<br>A: Optimized | Use of Cisco Compatible Extensions (CCX) radio management and AP spec-<br>ified maximum transmit power features.<br>Options are:<br>Full - Use Cisco IE and CCX version number, support all CCX<br>features. The option known as "On" in previous versions.<br>Optimized –Use Cisco IE and CCX version number, support<br>all CCX features except AP assisted roaming, AP specified<br>maximum transmit power and radio management.<br>Off - Do not use Cisco IE and CCX version number.<br>Cisco IE = Cisco Information Element.                                                                                                    |
| WMM                 | Off                     | Use of Wi-Fi Multimedia extensions.<br>Options are: On, Off Devices running Windows XP can change the default<br>value. Devices running all other OS cannot change the default value.                                                                                                    |
| Auth Server         | Type 1                  | Specifies the type of authentication server.<br>Options are: Type 1 (ACS server) and Type 2 (non-ACS server)                                                                                                    |
| TTLS Inner Method   | Auto-EAP                | Authentication method used within the secure tunnel created by EAP-TTLS.<br>Options are:<br>AUTO-EAP (Any available EAP method)<br>MSCHAPV2<br>MSCHAP<br>PAP<br>CHAP<br>EAP-MSCHAPV2                                                                                                    |
| PMK Caching         | Standard                | Type of Pairwise Master Key (PMK) caching to use when WPA2 is in use.<br>PMK caching is designed to speed up roaming between APs by allowing the<br>client and the AP to cache the results of 802.1X authentications, eliminating<br>the need to communicate with the ACS server. Standard PMK is used when<br>there are no controllers. The reauthentication information is cached on the<br>original AP. The client and the AP use the cached information to perform the<br>four-way handshake to exchange keys. Opportunistic PMK (OPMK) is used<br>when there are controllers. The reauthentication information cached on the<br>controllers. The client and the controller behind the AP use the cached infor-<br>mation to perform the four-way handshake to exchange keys.<br>If the selected PMK caching method is not supported by the network infra-<br>structure, every roam requires full 802.11X authentication, including inter-<br>action with the ACS server.<br>If the active profile is using WPA2 CCKM, the global PMK Caching setting is<br>ignored and the client attempts to use CCKM.<br>Options are: Standard, OPMK<br>This change does not take effect until after a Suspend/Resume cycle. |
| WAPI                | Off                     | Default is Off and dimmed (cannot be changed).                                                                                                    |

| Parameter    | Default                                 | Function                                                                                                    |  |
|--------------|-----------------------------------------|----------------------------------------------------------------------------------------------------|--|
| TX Diversity | BG: On<br>A: Main Only                  | How to handle antenna diversity when transmitting packets to the Access<br>Point.<br>Options are:<br>Main only (use the main antenna only)<br>Aux only (use the auxiliary antenna only)<br>On (use diversity or both antennas).<br>The options for the TX Diversity parameter should be set, based on the<br>antenna configuration, as follows:<br>$\underbrace{Antenna Configuration TX Diversity}_{A Main and BG Main Main Only}_{A Main and BG Aux On}_{BG Main and BG Aux On}_{DS Main and BG Aux On}_{DS Ma$ |  |
| RX Diversity | BG: On-Start on<br>Main<br>A: Main Only | How to handle antenna diversity when receiving packets from the Access Point.         Options are:       Main Only (use the main antenna only)         Aux Only (use the auxiliary antenna only)         On-start on Main (on startup, use the main antenna)         On-start on Aux (on startup, use the auxiliary antenna).         The options for the RX Diversity parameter should be set, based on the antenna configuration, as follows:         Antenna Configuration       RX Diversity         A Main and BG Main       Main Only         A Main and BG Main       Main Only         A Main and BG Aux       On-start on Main         Contact Technical Assistance if you have questions about the antenna(s) installed on your HX2.                                                                                                    |  |
| Frag Thresh  | 2346                                    | If the packet size (in bytes) exceeds the specified number of bytes set in the fragment threshold, the packet is fragmented (sent as several pieces instead of as one block). Use a low setting in areas where communication is poor or where there is a great deal of wireless interference. Options are: Any number between 256 bytes and 2346 bytes.                                                                                                    |  |
| RTS Thresh   | 2347                                    | If the packet size exceeds the specified number of bytes set in the Request<br>to Send (RTS) threshold, an RTS is sent before sending the packet. A low<br>RTS threshold setting can be useful in areas where many client devices are<br>associating with the Access Point.<br>Options are: Any number between 0 and 2347.                                                                                                    |  |
| LED          | Off                                     | The LED on the wireless card is not visible to the user when the wireless card is installed in a sealed mobile device.<br>Options are: On, Off.                                                                                                    |  |

| Parameter       | Default             | Function                                                                                                    |
|-----------------|---------------------|----------------------------------------------------------------------------------------------------|
| Tray Icon       | On                  | Determines if the Summit icon is displayed in the System tray.<br>Options are: On, Off                                                                                                    |
| Hide Password   | On                  | When On, the Summit Config Utility masks passwords (characters on the screen are displayed as an *) as they are typed and when they are viewed. When Off, password characters are not masked. Options are: On, Off.                                                                                                    |
| Admin Password  | SUMMIT(or<br>Blank) | A string of up to 64 alphanumeric characters that must be entered when the<br>Admin Login button is tapped. If Hide Password is On, the password is<br>masked when typed in the Admin Password Entry dialog box. The password<br>is case sensitive. This value is masked when the Admin is logged out.<br>Options are: none.                                                                                                    |
| Auth Timeout    | 8 seconds           | Specifies the number of seconds the Summit software waits for an EAP<br>authentication request to succeed or fail.<br>If the authentication credentials are stored in the active profile and the authen-<br>tication times out, the association fails. No error message or prompting for<br>corrected credentials is displayed.<br>If the authentication credentials are not stored in the active profile and the<br>authentication times out, the user is again prompted to enter the credentials.<br>Options are: An integer from 3 to 60.                             |
| Certs Path      | System              | A valid directory path, of up to 64 characters, where WPA Certificate Author-<br>ity and User Certificates are stored on the mobile device when not using the<br>Windows certificates store. Ensure the Windows folder path currently exists<br>before assigning the path in this parameter. See Certificates for instructions<br>on obtaining CA and User Certificates.<br>Options are: none.<br>For example, when the valid certificate is stored as My Com-<br>puter/System/MYCERTIFICATE.CER, enter System in the Certs Path text<br>box as the Windows folder path. |
| Ping Payload    | 32 bytes            | Maximum amount of data to be transmitted on a ping.<br>Options are: 32 bytes, 64, 128, 256, 512, or 1024 bytes.                                                                                                    |
| Ping Timeout ms | 5000                | The amount of time, in milliseconds, that a device will be continuously pinged. The Stop Ping button can be tapped to end the ping process ahead of the ping timeout. Options are: Any number between 0 and 30000 ms.                                                                                                    |
| Ping Delay ms   | 1000                | The amount of time, in milliseconds, between each ping after a Start Ping but-<br>ton tap.<br>Options are: Any number between 0 and 30000 ms.                                                                                                    |

Note: Tap the Commit button to save changes. If this panel is closed before tapping the Commit button, changes are not saved!

# Sign-On vs. Stored Credentials

When using wireless security that requires a user name and password to be entered, the Summit Client Utility offers these choices:

- The Username and Password may be entered on the Credentials screen. If this method is selected, anyone using the device can access the network.
- The Username and Password are left blank on the Credentials screen. When the device attempts to connect to the network, a sign on screen is displayed. The user must enter the Username and Password at that time to authenticate.

# How to: Use Stored Credentials

- 1. After completing the other entries in the profile, click on the Credentials button.
- 2. Enter the Username and Password on the Credentials screen and click the OK button.
- 3. Click the **Commit** button.
- 4. For LEAP and WPA/LEAP, configuration is complete.
- 5. For PEAP-MSCHAP and PEAP-GTC, importing the CA certificate into the Windows certificate store is optional.
- 6. For EAP-TLS, import the CA certificate into the Windows certificate store. Also import the User Certificate into the Windows certificate store.
- 7. Access the Credentials screen again. Make sure the Validate server and Use MS store checkboxes are checked.
- 8. The default is to use the entire certificate store for the CA certificate. Alternatively, use the **Browse** button next to the CA Cert (CA Certificate Filename) on the Credentials screen to select an individual certificate.
- 9. For EAP-TLS, also enter the User Cert (User Certificate filename) on the credentials screen by using the **Browse** button.
- 10. If using EAP FAST and manual PAC provisioning, input the PAC filename and password..
- 11. Click the **OK** button then the **Commit** button.
- 12. If changes are made to the stored credentials, click **Commit** to save those changes before making any additional changes to the profile or global parameters.
- 13. Verify the device is authenticated by reviewing the Status tab. When the device is property configured, the Status tab indicates the device is Authenticated and the method used.
- Note: See Configuring the Profile for more details.
- Note: If invalid credentials are entered into the stored credentials, the authentication will fail. No error message is displayed and the user is not prompted to enter valid credentials.

# How to: Use Sign On Screen

- 1. After completing the other entries in the profile, click on the **Credentials** button. Leave the Username and Password blank. No entries are necessary on the Credentials screen for LEAP or LEAP/WPA.
- 2. For PEAP-MSCHAP and PEAP-GTC, importing the CA certificate into the Windows certificate store is optional.
- 3. For EAP-TLS, import the CA certificate into the Windows certificate store. Also import the User Certificate into the Windows certificate store.
- 4. Access the Credentials screen again. Make sure the Validate server and Use MS store checkboxes are checked.
- 5. The default is to use the entire certificate store for the CA certificate. Alternatively, use the Browse button next to the CA Cert (CA Certificate Filename) on the Credentials screen to select an individual certificate.

- 6. For EAP-TLS, also enter the User Cert (User Certificate filename) on the credentials screen by using the **Browse** button.
- 7. Click the **OK** button then the **Commit** button.
- 8. When the device attempts to connect to the network, a sign-on screen is displayed.
- 9. Enter the Username and Password. Click the **OK** button.

| Summit C           | redent | tials | ×     | < |
|--------------------|--------|-------|-------|---|
| User:<br>Password: |        |       |       |   |
| OK                 |        | 0     | ancel |   |

- 10. Verify the device is authenticated by reviewing the Status tab. When the device is property configured, the Status Tab indicates the device is Authenticated and the method used.
- 11. The sign-on screen is displayed after a reboot.

#### Note: See Configuring the Profile for more details.

If a user enters invalid credentials and clicks **OK**, the device associates but does not authenticate. The user is again prompted to enter credentials.

If the user clicks the **Cancel** button, the device does not associate. The user is not prompted again for credentials until:

- the device is rebooted,
- the radio is disabled then enabled,
- the Reconnect button on the Diags Tab is clicked or
- the profile is modified and the **Commit** button is clicked.

# Windows Certificate Store vs. Certs Path

Note: It is important that all dates are correct on the HX2 and host computers when using any type of certificate. Certificates are date sensitive and if the date is not correct authentication will fail.

# **User Certificates**

EAP-TLS authentication requires a user certificate. The user certificate must be stored in the Windows certificate store.

- To generate the user certificate, see Generating a User Certificate.
- To import the user certificate into the Windows certificate store, see Installing a User Certificate.
- A Root CA certificate is also needed. Refer to the section below.

### Root CA Certificates

Root CA certificates are required for EAP/TLS, PEAP/GTC and PEAP/MSCHAP. Two options are offered for storing these certificates. They may be imported into the Windows certificate store or copied into the Certs Path directory.

#### How To: Use the Certs Path

- 1. See Generating a Root CA Certificate and follow the instructions to download the Root Certificate to a PC.
- 2. Copy the certificate to specified directory on the mobile device. The default location for Certs Path is \System. A different location may be specified by using the Certs Path global variable. Please note the location chosen for certificate storage should persist after a reboot.
- 3. When completing the Credentials screen for the desired authentication, do not check the **Use MS store** checkbox after checking the **Validate server** checkbox.
- 4. Enter the certificate name in the CA Cert textbox.
- 5. Click **OK** to exit the Credentials screen and then **Commit** to save the profile changes.

#### How To: Use Windows Certificate Store

- 1. See Generating a Root CA Certificate and follow the instructions to download the Root Certificate to a PC.
- 2. To import the certificate into the Windows store, See Installing a Root CA Certificate.
- 3. When completing the Credentials screen for the desired authentication, be sure to check the **Use MS store** checkbox after checking the **Validate server** checkbox.
- 4. The default is to use all certificates in the store. If this is OK, skip to the last step.
- 5. Otherwise, to select a specific certificate click on the **Browse (...)** button.
| Choose certificate                                                                   | ×        |
|--------------------------------------------------------------------------------------|----------|
| Use full trusted store                                                               |          |
| Issued By                                                                            |          |
| Thawte Server CA<br>Thawte Premium Server CA<br>Secure Server Certification Authorit | .y       |
| GTE CyberTrust Global Root                                                           | <b>-</b> |
| Select                                                                               | :        |

- 6. Uncheck the **Use full trusted store** checkbox.
- 7. Select the desired certificate and click the **Select** button to return the selected certificate to the CA Cert textbox.
- 8. Click **OK** to exit the Credentials screen and then **Commit** to save the profile changes.

# **Configuring the Profile**

Use the instructions in this section to complete the entries on the Profile tab according to the type of wireless security used by your network. The instructions that follow are the minimum required to successfully connect to a network. Your system may require more parameters than are listed in these instructions. Please see your system administrator for complete information about your network and its wireless security requirements.

To begin the configuration process:

- On the Main Tab, click the Admin Login button and enter the password.
- If using a single profile, edit the default profile with the parameters for your network. Select the Default profile from the pull down menu.
- Make any desired parameter changes as described in the applicable following section determined by network security type and click the **Commit** button to save the changes.

IMPORTANT – Remember to click the Commit button after making changes to ensure the changes are saved. Many versions of the SCU display a reminder if the Commit button is not clicked before an attempt is made to close or browse away from the tab in focus if there are unsaved changes.

If changes are made to the stored credentials, click Commit to save those changes first before making any additional changes.

# No Security

To connect to a wireless network with no security, make sure the following profile options are used.

- Enter the SSID of the Access Point assigned to this profile
- Set EAP Type to None
- Set Encryption to None
- Set Auth Type to Open

| Summit Clie   | nt Utilit <del>y</del>                                  | ? OK ×                             |
|---------------|---------------------------------------------------------|------------------------------------|
| Main Profile  | Status Diags Glob                                       | al                                 |
| Profile: De   | fault                                                   | Commit SDC                         |
| New<br>Rename | Radio:<br>SSID<br>Client Name<br>Power Save<br>Tx Power | Encryption None WEP keys/PSKs None |
| Scan          | AP01                                                    | Credentials                        |

Once configured, click the **Commit** button.

Ensure the correct Active Profile is selected on the Main tab and warmboot. The SCU Main tab shows the device is associated after the radio connects to the network.

## WEP

To connect using WEP, make sure the following profile options are used.

- Enter the SSID of the Access Point assigned to this profile
- Set EAP Type to None
- Set Encryption to WEP or Manual WEP (depending on SCU version)
- Set Auth Type to Open

| Summit Clie  | nt Utility                       |   | ?                 | OK ×   |
|--------------|----------------------------------|---|-------------------|--------|
| Main Profile | Main Profile Status Diags Global |   |                   |        |
| Profile: De  | efault                           | - | Commit            | SDC    |
| New          | Radio:<br>SSID                   |   | Encryption<br>WEP | -      |
| Rename       | Client Name<br>Power Save        |   | WEP key           | s/PSKs |
| Delete       | Tx Power                         | ▼ | None              | •      |
| Scan         | AP01                             |   | Creder            | ntials |
|              |                                  |   |                   |        |

Click the WEP keys/PSKs button.

| WEP Key Entry                                                              | ? | × |
|----------------------------------------------------------------------------|---|---|
| Enter 10 or 26 Hex digits (A-F, 0-9)<br>OR enter 5 or 13 ASCII characters. |   |   |
| Тх Кеу                                                                     |   |   |
| 1                                                                          |   |   |
| O2                                                                         |   |   |
| Оз [                                                                       |   |   |
| O 4                                                                        |   |   |
| OK Cance                                                                   | l |   |
|                                                                            |   |   |

Valid keys are 10 hexadecimal or 5 ASCII characters (for 40-bit encryption) or 26 hexadecimal or 13 ASCII characters (for 128-bit encryption). Enter the key(s) and click **OK**.

Once configured, click the **Commit** button.

Ensure the correct Active Profile is selected on the Main tab and warmboot. The SCU Main tab shows the device is associated after the radio connects to the network.

# LEAP

To use LEAP (without WPA), make sure the following profile options are used.

- Enter the SSID of the Access Point assigned to this profile
- Set EAP Type to LEAP
- Set Encryption to WEP EAP or Auto WEP (depending on SCU version)
- Set Auth Type as follows:
  - If the Cisco/CCX certified AP is configured for open authentication, set the **Auth Type** radio parameter to **Open**.
  - If the AP is configured to use shared key or passphrase, set the Auth Type radio parameter to **Shared**.
  - If the AP is configured for network EAP only, set the Auth Type radio parameter to LEAP.

| Summit Clie                      | nt Utilit <del>y</del>    | ? 0K ×        |
|----------------------------------|---------------------------|---------------|
| Main Profile Status Diags Global |                           |               |
| Profile: De                      | fault                     |               |
| Now                              | Radio:                    | Encryption    |
| IIC#                             | SSID                      | WEP EAP 🗨     |
| Rename                           | Client Name<br>Power Save | WEP keys/PSKs |
| Delete                           | Tx Power                  | LEAP 💌        |
| Scan                             | AP01                      | Credentials   |
|                                  |                           |               |

See Sign-On vs. Stored Credentials for information on entering credentials.

To use Stored Credentials, click on the **Credentials** button. No entries are necessary for Sign-On Credentials as the user will be prompted for the Username and Password when connecting to the network.

| Credentials | ? ×    |  |
|-------------|--------|--|
| User:       |        |  |
| Password:   |        |  |
|             |        |  |
|             |        |  |
|             |        |  |
| ОК          | Cancel |  |

Enter the Domain\Username (if the Domain is required), otherwise enter the Username.

Enter the password.

Click **OK** then click the **Commit** button.

Ensure the correct Active Profile is selected on the Main tab and warmboot. The SCU Main tab shows the device is associated after the radio connects to the network.

# PEAP/MSCHAP

To use PEAP/MSCHAP, make sure the following profile options are used.

- Enter the SSID of the Access Point assigned to this profile
- Set EAP Type to PEAP-MSCHAP
- Set Encryption to WPA TKIP
- Set Auth Type to Open

To use another encryption type, select WPA CCKM, WPA2 AES or WPA2 CCKM for encryption and complete other entries as detailed in this section.

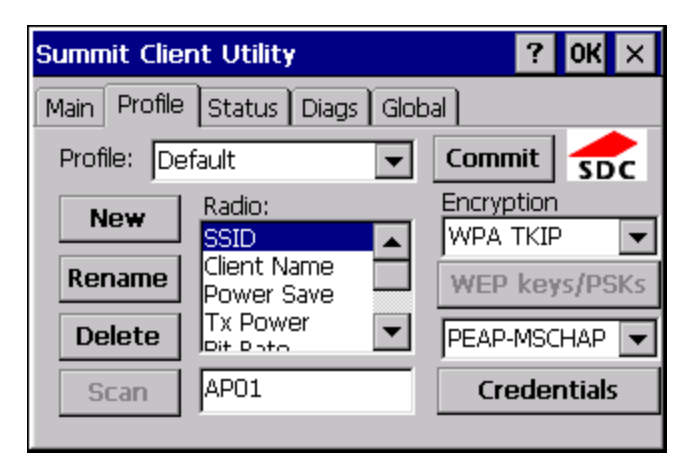

See Sign-On vs. Stored Credentials for information on entering credentials.

Click the Credentials button.

- No entries except the CA Certificate Filename are necessary for Sign-On Credentials as the user will be prompted for the User Name and Password when connecting to the network.
- For Stored Credentials, User, Password and the CA Certificate Filename must be entered.

Enter these items as directed below.

| Credentials     | ? ×                       |
|-----------------|---------------------------|
| User:           |                           |
| Password:       |                           |
| CA cert:        |                           |
| 🗌 Validate serv | <b>rer 🔲</b> Use MS store |
|                 |                           |
| OK              | Cancel                    |

Enter the Domain\Username (if the Domain is required), otherwise enter the Username. Enter the password.

Leave the CA Certificate File Name blank for now.

Click **OK** then click **Commit**. Ensure the correct Active profile is selected on the Main Tab.

See Windows Certificate Store vs. Certs Path for more information on certificate storage.

Once successfully authenticated, import the CA certificate into the Windows certificate store. Return to the Credentials screen and check the **Validate server** checkbox.

| Credentials  | ? ×                  |
|--------------|----------------------|
| User:        | user2                |
| Password:    |                      |
| CA cert:     | [Full trusted store] |
| 🔽 Validate s | erver 🔽 Use MS store |
| ОК           | Cancel               |

If using the Windows certificate store:

- Check the Use MS store checkbox. The default is to use the Full Trusted Store.
- To select an individual certificate, click on the **Browse** button.
- Uncheck the Use full trusted store checkbox.
- Select the desired certificate and click Select. You are returned to the Credentials screen.

If using the Certs Path option:

- Leave the Use MS store box unchecked.
- Enter the certificate filename in the CA Cert textbox.

#### Click OK then click Commit.

The device should be authenticating the server certificate and using PEAP/MSCHAP for the user authentication.

Ensure the correct Active Profile is selected on the Main tab and warmboot. The SCU Main tab shows the device is associated after the radio connects to the network.

Note: The date must be properly set on the device to authenticate a certificate.

# PEAP/GTC

To use PEAP/GTC, make sure the following profile options are used.

- Enter the SSID of the Access Point assigned to this profile
- Set EAP Type to PEAP-GTC
- Set Encryption to WPA TKIP
- Set Auth Type to Open

To use another encryption type, select WPA CCKM, WPA2 AES or WPA2 CCKM for encryption and complete other entries as detailed in this section.

| Summit Clie  | nt Utility        | ? OK ×        |
|--------------|-------------------|---------------|
| Main Profile | Status Diags Glob | pal           |
| Profile: De  | fault             | Commit SDC    |
| Now          | Radio:            | Encryption    |
| New          | SSID              | WPA TKIP 🔽    |
| Rename       | Client Name       | WEP keys/PSKs |
| Delete       | Tx Power          | PEAP-GTC      |
| Scan         | AP01              | Credentials   |
|              |                   |               |

See Sign-On vs. Stored Credentials for information on entering credentials.

Click the Credentials button.

 No entries except the CA Certificate Filename are necessary for Sign-On Credentials as the user will be prompted for the User Name and Password when connecting to the network.

Enter these items as directed below.

| Credentials       | ? ×            |
|-------------------|----------------|
| User:             |                |
| Password:         |                |
| CA cert:          |                |
| 🗌 Validate server | 🔲 Use MS store |
| ОК                | Cancel         |

Enter the Domain\Username (if the Domain is required), otherwise enter the Username. Enter the password.

Leave the CA Certificate File Name blank for now.

Click **OK** then click **Commit**. Ensure the correct Active Profile is selected on the Main Tab.

See Windows Certificate Store vs. Certs Path for more information on certificate storage.

Once successfully authenticated, import the CA certificate into the Windows certificate store. Return to the Credentials screen and check the **Validate server** checkbox.

Note: Some servers may be configured to allow only a single use of the password for PEAP/GTC. In this case, wait for the token to update with a new password before attempting to validate the server. Then enter the new password, check the Validate Server checkbox and proceed with the certificate process below.

| Credentials  | ? ×                  |
|--------------|----------------------|
| User:        | user2                |
| Password:    |                      |
| CA cert:     | [Full trusted store] |
| 🔽 Validate s | erver 🔽 Use MS store |
| ОК           | Cancel               |

If using the Windows certificate store:

- Check the Use MS store checkbox. The default is to use the Full Trusted Store.
- To select an individual certificate, click on the **Browse** button.
- Uncheck the Use full trusted store checkbox.
- Select the desired certificate and click **Select**. You are returned to the Credentials screen.

If using the Certs Path option:

- Leave the Use MS store box unchecked.
- Enter the certificate filename in the CA Cert textbox.

#### Click OK then click Commit.

The device should be authenticating the server certificate and using PEAP/GTC for the user authentication.

Ensure the correct Active Profile is selected on the Main tab and warmboot. The SCU Main tab shows the device is associated after the radio connects to the network.

Note: The date must be properly set on the device to authenticate a certificate.

# WPA/LEAP

To use WPA/LEAP, make sure the following profile options are used.

- Enter the SSID of the Access Point assigned to this profile
- Set EAP Type to LEAP
- Set Encryption to WPA TKIP
- Set Auth Type as follows:
  - If the Cisco/CCX certified AP is configured for open authentication, set the **Auth Type** radio parameter to **Open**.
  - If the AP is configured to use shared key or passphrase, set the Auth Type radio parameter to **Shared**.
  - If the AP is configured for network EAP only, set the Auth Type radio parameter to LEAP.

To use another encryption type, select WPA CCKM, WPA2 AES or WPA2 CCKM for encryption and complete other entries as detailed in this section.

| Summit Clie             | nt Utilit <del>y</del>                                              | ? OK ×                                            |  |
|-------------------------|---------------------------------------------------------------------|---------------------------------------------------|--|
| Main Profile            | Main Profile Status Diags Global                                    |                                                   |  |
| Profile: De             | fault 💌                                                             | Commit SDC                                        |  |
| New<br>Rename<br>Delete | Radio:<br>SSID<br>Client Name<br>Power Save<br>Tx Power<br>Pit Pate | Encryption<br>WPA TKIP V<br>WEP keys/PSKs<br>LEAP |  |
| Scan                    | AP01                                                                | Credentials                                       |  |
|                         |                                                                     |                                                   |  |

See Sign-On vs. Stored Credentials for information on entering credentials.

To use Stored Credentials, click on the **Credentials** button. No entries are necessary for Sign-On Credentials as the user will be prompted for the Username and Password when connecting to the network.

| Credentials | ? ×    |  |
|-------------|--------|--|
| User:       |        |  |
| Password:   |        |  |
|             |        |  |
|             |        |  |
|             |        |  |
| ОК          | Cancel |  |

Enter the Domain\Username (if the Domain is required), otherwise enter the Username.

Enter the password.

Click **OK** then click the **Commit** button.

Ensure the correct Active Profile is selected on the Main tab and warmboot. The SCU Main tab shows the device is associated after the radio connects to the network.

# EAP-FAST

To use EAP-FAST, make sure the following profile options are used.

- Enter the SSID of the Access Point assigned to this profile
- Set EAP Type to EAP-FAST
- Set Encryption to WPA TKIP
- Set Auth Type to Open

To use another encryption type, select WPA CCKM, WPA2 AES or WPA2 CCKM for encryption and complete other entries as detailed in this section.

The SCU supports EAP-FAST with automatic or manual PAC provisioning. With automatic PAC provisioning, the user credentials, whether entered on the saved credentials screen or the sign on screen, are sent to the RADIUS server. The RADIUS server must have auto provisioning enabled to send the PAC provisioning credentials to the HX2.

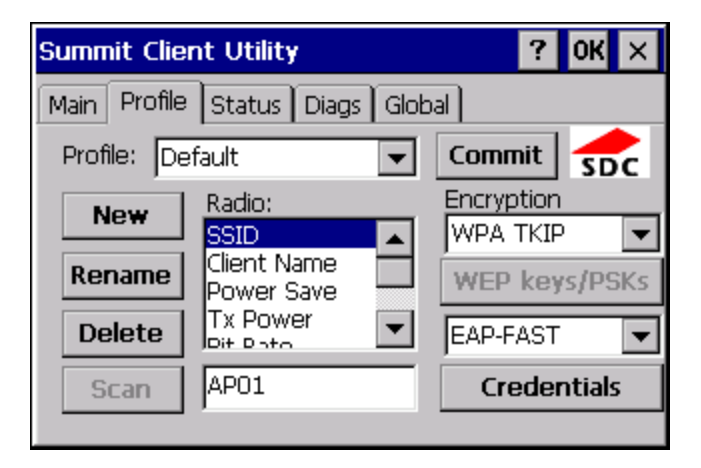

For automatic PAC provisioning, once a username/password is authenticated, the PAC information is stored on the HX2. The same username/password must be used to authenticate each time. See the note below for more details.

For manual PAC provisioning, the PAC filename and Password must be entered.

See Sign-On vs. Stored Credentials for information on entering credentials.

The entries on the Credentials screen are determined by the type of credentials (stored or sign on) and the type of PAC provisioning (automatic or manual).

Click on the **Credentials** button.

To use Stored Credentials, click on the **Credentials** button. No entries are necessary for Sign-On Credentials with automatic PAC provisioning as the user will be prompted for the Username and Password when connecting to the network.

| Credentials  |      |      | ? × |
|--------------|------|------|-----|
| User:        |      |      |     |
| Password:    |      |      |     |
| PAC Filename | e: 🗌 |      |     |
| PAC Passwor  | d:   |      |     |
|              |      |      |     |
| ОК           |      | Canc | el  |

To use Sign-On credentials:

• Do not enter a User and Password as the user will be prompted for the Username and Password when connecting to the network.

To use Stored Credentials:

- Enter the Domain\Username (if the Domain is required), otherwise enter the Username.
- Enter the password.

To use Automatic PAC Provisioning:

• No additional entries are required.

To use manual PAC Provisioning:

- Enter the PAC Filename and PAC Password.
- The PAC file must be copied to the directory specified in the Certs Path global variable. The PAC file must not be read only.

Tap **OK** then click the **Commit** button.

Ensure the correct Active Profile is selected on the Main tab and warmboot. The SCU Main tab shows the device is associated after the radio connects to the network.

Note: When using Automatic PAC Provisioning, once authenticated, there is a file stored in the \System folder with the PAC credentials. If the username is changed, that file must be deleted. The filename is autoP.00.pac.

# EAP-TLS

To use EAP-TLS, make sure the following profile options are used.

- Enter the SSID of the Access Point assigned to this profile
- Set EAP Type to EAP-TLS
- Set Encryption to WPA TKIP
- Set Auth Type to Open

To use another encryption type, select WPA CCKM, WPA2 AES or WPA2 CCKM for encryption and complete other entries as detailed in this section.

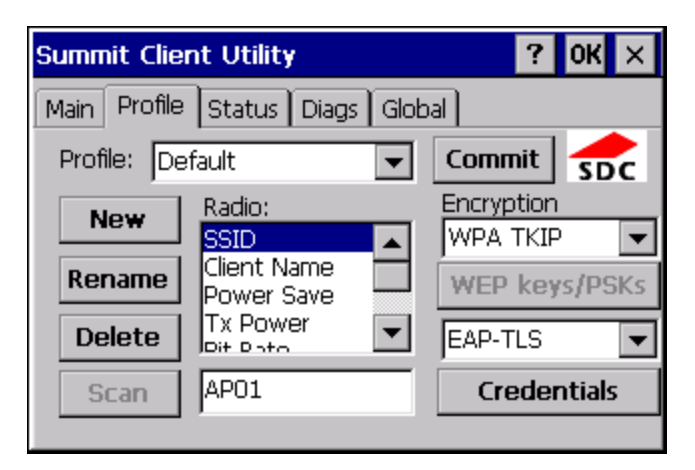

See Sign-On vs. Stored Credentials for information on entering credentials.

Click the Credentials button.

- No entries except the User Certificate Filename and the CA Certificate Filename are necessary for Sign-On Credentials
  as the user will be prompted for the User Name when connecting to the network.
- For Stored Credentials, User Certificate Filename and the CA Certificate Filename must be entered.

Enter these items as directed below.

| Credentials       |  | ? ×            |
|-------------------|--|----------------|
| User:             |  |                |
| User Cert:        |  |                |
| CA cert:          |  |                |
| 🗌 Validate server |  | 🔲 Use MS store |
| ОК                |  | Cancel         |

Enter the Domain\Username (if the Domain is required), otherwise enter the Username.

Select a user certificate from the Windows certificate store. Use the **Browse** button to locate the User Cert from the certificate store. Highlight the desired certificate and press the **Select** button. The name of the certificate is displayed in the User Cert box.

Some versions of the SCU require a User Cert password. If this entry field is present, enter the password for the user certificate in the User Cert pwd box.

If there are no user certificates in the Windows certificate store, follow these instructions to generate and install the user certificate.

See Windows Certificate Store vs. Certs Path for more information on CA certificate storage.

Check the Validate server checkbox.

| Credentials                      | <b>?</b> ×           |  |  |  |
|----------------------------------|----------------------|--|--|--|
| User:                            | user2                |  |  |  |
| User Cert:                       | usercert             |  |  |  |
| CA Cert:                         | [Full trusted store] |  |  |  |
| ✓ Validate server ✓ Use MS store |                      |  |  |  |
| ОК                               | Cancel               |  |  |  |

If using the Windows certificate store:

- Check the Use MS store checkbox. The default is to use the Full Trusted Store.
- To select an individual certificate, click on the **Browse** button.
- Uncheck the Use full trusted store checkbox.
- Select the desired certificate and click **Select**. You are returned to the Credentials screen.

If using the Certs Path option:

- Leave the Use MS store box unchecked.
- Enter the certificate filename in the CA Cert textbox.

#### Click **OK** then click **Commit**.

The HX2 should be authenticating the server certificate and using EAP-TLS for the user authentication.

Ensure the correct Active Profile is selected on the Main tab and warmboot. The SCU Main tab shows the device is associated after the radio connects to the network.

See Certificates for information on generating a Root CA certificate or a User certificate.

Note: The date must be properly set on the device to authenticate a certificate.

# WPA PSK

To connect using WPA/PSK, make sure the following profile options are used:

- Enter the SSID of the Access Point assigned to this profile
- Set EAP Type to None
- Set Encryption to WPA PSK or WPA2 PSK
- Set Auth Type to Open

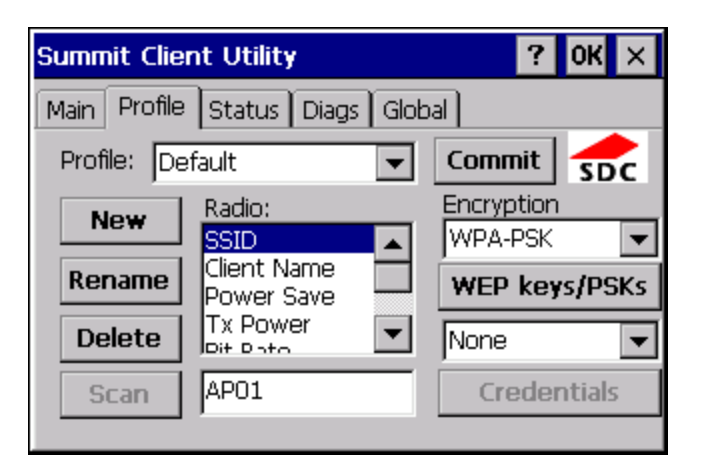

Click the WEP keys/PSKs button.

| PSK Entry                                  | ? ×                        |
|--------------------------------------------|----------------------------|
| For Passphrase, ent<br>For PSK, enter 64 H | er 8-63 chars<br>Iex chars |
|                                            |                            |
|                                            |                            |
| ОК                                         | Cancel                     |

This value can be 64 hex characters or an 8 to 63 byte ASCII value. Enter the key and click OK.

Once configured, click the **Commit** button.

Ensure the correct Active Profile is selected on the Main tab and warmboot. The SCU Main tab shows the device is associated after the radio connects to the network.

## Certificates

- Note: Please refer to the Security Primer to prepare the Authentication Server and Access Point for communication.
- Note: It is important that all dates are correct on the HX2 and host computers when using any type of certificate. Certificates are date sensitive and if the date is not correct authentication will fail.

## **Quick Start**

Root Certificates are necessary for EAP-TLS, PEAP/GTC and PEAP/MSCHAP.

- 1. Generate a Root CA Certificate and download it to a PC.
- 2. Connect the HX2 to the desktop PC using ActiveSync and copy the certificate to the HX2 \System folder.
- 3. Install the Root CA Certificate.

User Certificates are necessary for EAP-TLS

- 1. Generate a User Certificate and Private Key file and download it to a PC.
- 2. Connect the HX2 to the desktop PC using ActiveSync and copy the certificate and private key file to the HX2 \System folder.
- 3. Install the User Certificate and Private Key file.
- 4. After installation, perform a Suspend/Resume.
- 5. Verify installation.

# Generating a Root CA Certificate

Note: It is important that all dates are correct on the HX2 and host computers when using any type of certificate. Certificates are date sensitive and if the date is not correct authentication will fail.

The easiest way to get the root CA certificate is to use a browser on a PC to navigate to the Certificate Authority. To request the root CA certificate, open a browser to

http://<CA IP address>/certsrv.

Sign into the CA with any valid username and password.

| Connect to 10.1.2    | 2.204 ? 🔀            |
|----------------------|----------------------|
|                      |                      |
| Connecting to 100.10 | 0.100.100            |
| <u>U</u> ser name:   | 🖸 🔽 🔽                |
| <u>P</u> assword:    |                      |
|                      | Remember my password |
|                      | OK Cancel            |

Microsoft Certificate Services

## Welcome

Use this Web site to request a certificate for your Web browser, e-mail client, or other program. By using a certificate, you can verify your identity to people you communicate with over the Web, sign and encrypt messages, and, depending upon the type of certificate you request, perform other security tasks.

You can also use this Web site to download a certificate authority (CA) certificate, certificate chain, or certificate revocation list (CRL), or to view the status of a pending request.

For more information about Certificate Services, see <u>Certificate Services Documentation</u>.

## Select a task:

Request a certificate View the status of a pending certificate request Download a CA certificate, certificate chain, or CRL

Click the **Download a CA certificate, certificate chain or CRL** link.

Make sure the correct root CA certificate is selected in the list box.

Microsoft Certificate Services

## Download a CA Certificate, Certificate Chain, or CRL

To trust certificates issued from this certification authority, install this CA certificate chain.

To download a CA certificate, certificate chain, or CRL, select the certificate and encoding method.

## CA certificate:

| Current |  |  |
|---------|--|--|
|         |  |  |
|         |  |  |
|         |  |  |

Encoding method:

⊙ DER O Base 64

Download CA certificate Download CA certificate chain Download latest base CRL Download latest delta CRL

#### <u>Home</u>

#### Click the **DER** button.

To download the CA certificate, click on the Download CA certificate link.

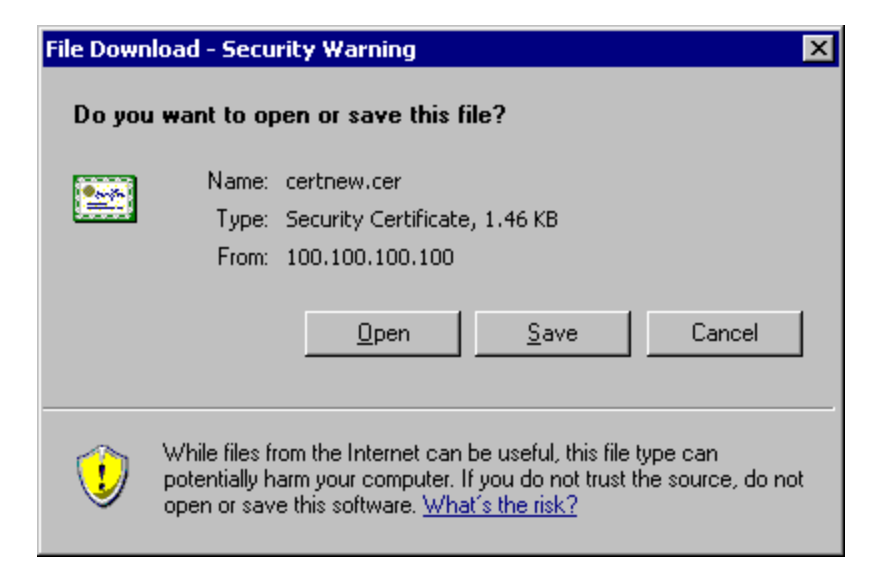

Click the **Save** button and save the certificate. Make sure to keep track of the name and location of the certificate. Install the certificate on the HX2.

# Installing a Root CA Certificate

Note: This section is only if the Windows certificate store is used. If the certificate store is not used, copy the certificate to the \System folder or other path specified in the Summit Certs global parameter.

Copy the certificate file to the HX2. Import the certificate by navigating to **Start > Control Panel > Certificates**.

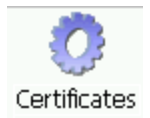

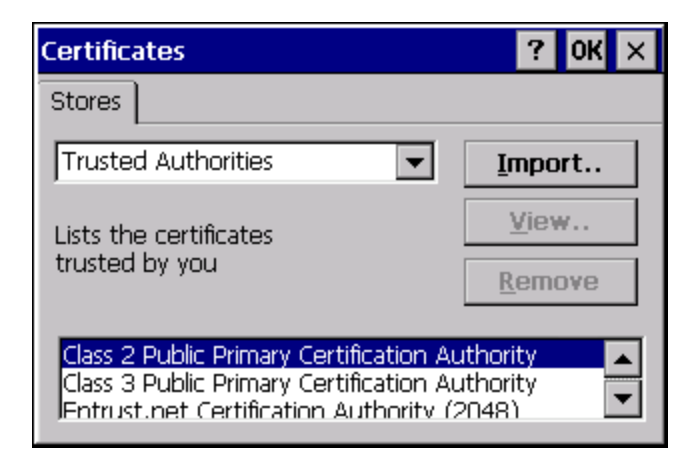

Tap the Import button.

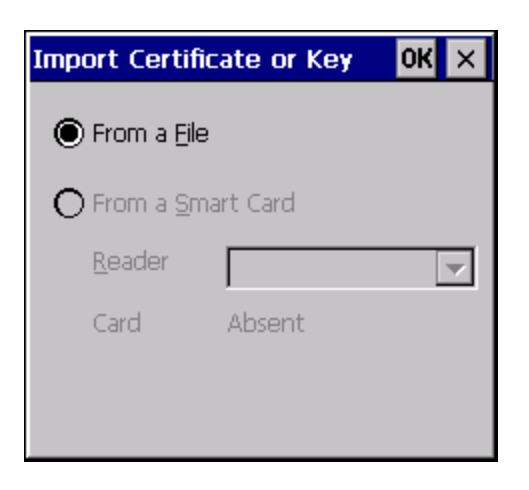

Make sure From a File is selected and tap OK.

| Select        | a Certificate File 主 💣           | ? OK × |  |  |  |  |  |
|---------------|----------------------------------|--------|--|--|--|--|--|
| Shor          | Shortcut to Office Templates.Ink |        |  |  |  |  |  |
| user          |                                  |        |  |  |  |  |  |
|               |                                  |        |  |  |  |  |  |
| <u>N</u> ame: | <u> </u>                         |        |  |  |  |  |  |
| <u>T</u> ype: | Certificates                     | -      |  |  |  |  |  |
|               |                                  |        |  |  |  |  |  |

Using the explorer buttons, browse to the location where you copied the certificate, select the certificate desired and tap **OK**.

| Root Certificate Store                                                                                                    | × |  |
|----------------------------------------------------------------------------------------------------|---|--|
| Do you want to ADD the following certificate to the Root Store?                                                                                                    |   |  |
| Subject : doe, SUPPORT, LOCAL<br>Issuer : mickey, LOCAL<br>Time Validity : Thursday, July 01, 2004 through<br>Tuesday, July 01, 2014)06<br>Serial Number : 12345678 90ABCDEF 12345678<br>90ABCDEF |   |  |
| Yes No                                                                                                    |   |  |

Tap **Yes** to import the certificate.

Once the certificate is installed, return to the proper authentication section, earlier in this manual.

# Generating a User Certificate

The easiest way to get the user certificate is to use a browser on a PC to navigate to the Certificate Authority. To request the user certificate, open a browser to

http://<CA IP address>/certsrv.

Sign into the CA with the username and password of the person who will be logging into the mobile device.

| Connect to 10.1.2    | 2.204 🛛 💽 🔀          |
|----------------------|----------------------|
|                      | GA                   |
| Connecting to 100.10 | 0.100.100            |
| <u>U</u> ser name:   | 😰 🔽 🔽                |
| <u>P</u> assword:    |                      |
|                      | Remember my password |
|                      | OK Cancel            |

This process saves a user certificate and a separate private key file. Windows CE equipped devices such as the HX2 require the private key to be saved as a separate file rather than including the private key in the user certificate.

Microsoft Certificate Services

## Welcome

Use this Web site to request a certificate for your Web browser, e-mail client, or other program. By using a certificate, you can verify your identity to people you communicate with over the Web, sign and encrypt messages, and, depending upon the type of certificate you request, perform other security tasks.

You can also use this Web site to download a certificate authority (CA) certificate, certificate chain, or certificate revocation list (CRL), or to view the status of a pending request.

For more information about Certificate Services, see <u>Certificate Services Documentation</u>.

## Select a task:

Request a certificate View the status of a pending certificate request Download a CA certificate, certificate chain, or CRL

Click the **Request a certificate** link.

Microsoft Certificate Services

## Request a Certificate

Select the certificate type: User Certificate

Or, submit an advanced certificate request.

Click on the advanced certificate request link.

<u>Home</u>

<u>Home</u>

Microsoft Certificate Services

## Advanced Certificate Request

The policy of the CA determines the types of certificates you can request. Click one of the following options to:

Create and submit a request to this CA.

Submit a certificate request by using a base-64-encoded CMC or PKCS #10 file, or submit a renewal request by using a base-64-encoded PKCS #7 file.

Request a certificate for a smart card on behalf of another user by using the smart card certificate enrollment station.

Note: You must have an enrollment agent certificate to submit a request on of another user.

Click on the Create and submit a request to this CA link.

<u>Home</u>

|                  | rtificate Request                                                                                                    |
|------------------|----------------------------------------------------------------------------------------------------|
|                  |                                                                                                    |
| certificate Temp |                                                                                                    |
|                  | User 💌                                                                                                    |
| Key Options:     |                                                                                                    |
|                  | Ocreate new key set ○ Use existing key set                                                                                                    |
| CSP:             | Microsoft Enhanced Cryptographic Provider v1.0 💌                                                                                                    |
| Key Usage:       | • Exchange                                                                                                    |
| Key Size:        | 1024 Min: 384 (common key sizes: <u>512</u> <u>1024</u> <u>2048</u> <u>4096</u> <u>8192</u> <u>16384</u> )<br>Max:16384                                                                                                    |
|                  | OUser specified key                                                                                                    |
|                  | Mark keys as exportable container name                                                                                                    |
|                  | Export keys to file                                                                                                    |
|                  | Full path name: <mark> user1key.pvk</mark>                                                                                                    |
|                  | Enable strong private key protection                                                                                                    |
|                  | Store certificate in the local computer certificate store<br>Stores the certificate in the local computer store<br>instead of in the user's certificate store. Does not<br>install the root CA's certificate. You must be an<br>administrator to generate or use a key in the local<br>machine store. |
| Additional Optio | ns:                                                                                                    |
| Request Format:  | ⊙CMC ○PKCS10                                                                                                    |
| Hash Algorithm:  | SHA-1 💌<br>Only used to sign request.                                                                                                    |
|                  | Save request to a file                                                                                                    |
| Attributes:      |                                                                                                    |
| Friendly Name:   |                                                                                                    |
|                  | Submit >                                                                                                    |

For the Certificate Template, select User.

Check the Mark keys as exportable and the Export keys to file checkboxes.

Type the full path on the local PC where the private key is to be copied. Also specify the private key filename.

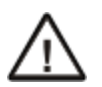

Be sure to note the name used for the private key file, for example USER.PVK. The certificate file created later in this process must be given the same name, for example, USER.CER.

DO NOT check to use strong private key protection.

Make any other desired changes and click the **Submit** button.

| Potenti                                                                                                    | al Scrip | ting Violation   |             |    |   | × |
|----------------------------------------------------------------------------------------------------|----------|------------------|-------------|----|---|---|
| This Web site is requesting a new certificate on your behalf. You should allow only trusted Web sites to request a certificate for you. Do you want to request a certificate now? |          |                  |             |    |   |   |
|                                                                                                    |          |                  | <u>Y</u> es | No |   |   |
|                                                                                                    |          |                  |             |    |   |   |
| Pa                                                                                                    | tential  | Scripting Violat | ion         |    | × |   |
| Saving a file into your local system could potentially violate scripting safety.<br>Do you want to create a private key user1key.pvk?                                             |          |                  |             |    |   |   |
|                                                                                                    |          |                  | <u>Y</u> es | No | 1 |   |

If any script notifications occur, click the "Yes button to continue the certificate request.

| Create Private Key Password |              |  |
|-----------------------------|--------------|--|
|                             |              |  |
| Key:                        | user1key.pvk |  |
| Password:                   |              |  |
| Confirm Password:           |              |  |
|                             |              |  |
|                             |              |  |
| OK                          | None Cancel  |  |

When prompted for the private key password:

- Click None if you do not wish to use a password, or
- Enter and confirm your desired password then click OK.

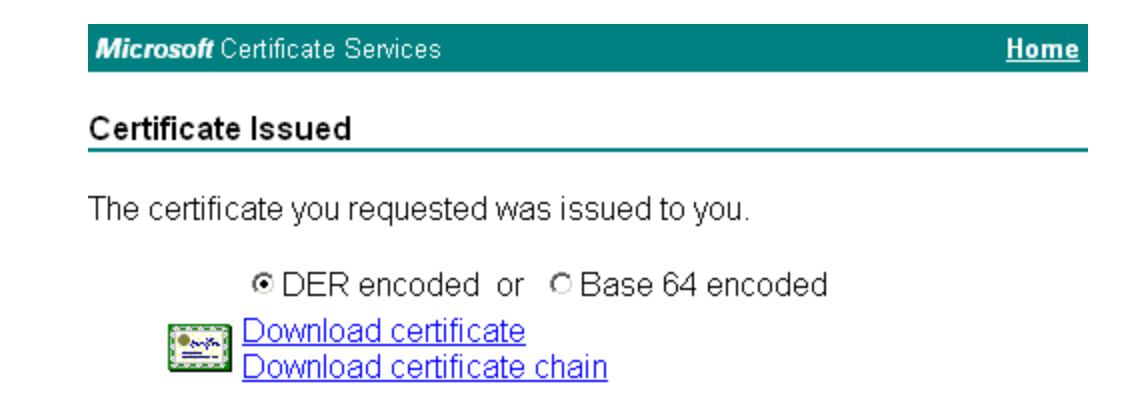

Click the **Download certificate** link.

| File Down                                                                                                    | load - Security Warning                                                           | ×  |
|----------------------------------------------------------------------------------------------------|-----------------------------------------------------------------------------------|----|
| Do you                                                                                                    | want to open or save this file?                                                   |    |
|                                                                                                    | Name: certnew.cer<br>Type: Security Certificate, 1.46 KB<br>From: 100.100.100.100 |    |
|                                                                                                    | <u>O</u> pen <u>S</u> ave Cancel                                                  |    |
| While files from the Internet can be useful, this file type can potentially harm your computer. If you do not trust the source, do not open or save this software. What's the risk? |                                                                                   | ot |

Click **Save** to download and store the user certificate to the PC. Make sure to keep track of the name and location of the certificate. The private key file is also downloaded and saved during this process.

Be sure use the same name for the certificate file as was used for the private key file. For example, it the private key was saved as USER.PVK then the certificate file created must be given the same name, for example, USER.CER.

Install the user certificate.

# Installing a User Certificate

Copy the certificate and private key files to the HX2. Import the certificate by navigating to **Start > Control Panel > Certificates**.

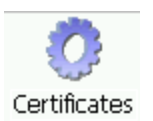

Select My Certificates from the pull down list.

| ? 0K ×         |
|----------------|
|                |
| Import         |
| <u>V</u> iew   |
| <u>R</u> emove |
|                |
|                |
|                |

Tap the Import button.

| Import Certi   | ficate or Key | OK × |
|----------------|---------------|------|
| 🖲 From a Ei    | e             |      |
| O From a Sr    | mart Card     |      |
| <u>R</u> eader |               | ~    |
| Card           | Absent        |      |
|                |               |      |
|                |               |      |

Make sure From a File is selected and tap OK.

| Select        | a Certificate File 🗈 💣       | ? OK × |
|---------------|------------------------------|--------|
| 🔁 Shor        | tcut to Office Templates.Ink |        |
| ∎user         |                              |        |
|               |                              |        |
| <u>N</u> ame: |                              |        |
| <u>T</u> ype: | Certificates                 | -      |
|               |                              |        |

Using the explorer buttons, browse to the location where you copied the certificate, select the certificate desired and tap **OK**. The certificate is now shown in the list.

| Certificates                |   | ? 0K ×         |
|-----------------------------|---|----------------|
| Stores                      |   |                |
| My Certificates             | • | Import         |
| Lists your personal digital |   | <u>V</u> iew   |
| certificates                |   | <u>R</u> emove |
| user                        |   |                |

With the certificate you just imported highlighted, tap View.

From the Field pull down menu, select **Private Key**.

| Certificate Details            |             | ? × |
|--------------------------------|-------------|-----|
| Friendly <u>N</u> ame<br>Field | Private Key | •   |
| Not Present                    |             | 4   |

- If the private key is present, the process is complete.
- If the private key is not present, import the private key.

To import the private key, tap **OK** to return to the Certificates screen. Tap import.

| Select                  | a Certificate File 主 💣           | ? OK × |  |
|-------------------------|----------------------------------|--------|--|
| 🛜 Shor                  | Shortcut to Office Templates.Ink |        |  |
| <b>i</b> ser <b>i</b> ∎ |                                  |        |  |
| L                       |                                  |        |  |
| <u>N</u> ame:           |                                  |        |  |
| <u>T</u> ype:           | Private Keys                     | •      |  |
|                         | ·                                |        |  |

Using the explorer buttons, browse to the location where you copied the private key file, change the Type pull down list to **Private Keys**, select the certificate desired and tap **OK**. Enter the password for the certificate if appropriate.

## **Verify Installation**

Tap on **View** to see the certificate details again.

| Certificate Details            |             | ? ×                                                                                                    |
|--------------------------------|-------------|----------------------------------------------------------------------------------------------------|
| Friendly <u>N</u> ame<br>Field | Private Key | Image: A marked block in the second second secon |
| Present                        | , <u>,</u>  |                                                                                                    |
|                                |             | 7                                                                                                    |

The private key should now say present. If it does not, there is a problem. Possible items to check:

- Make sure the certificate was generated with a separate private key file, as shown earlier in this section. If the certificate was not generated with a separate private key file, generate a new certificate and follow the import process again.
- Make sure the certificate and private key file have the same name, for example USER.CER for the certificate and USER.PVK for the private key file. If the file names are not the same, rename the private key file and import it again.

# **Chapter 7: Keymaps**

| Alpha Mode 3 Tap | The HX2 default keypad on all HX2s shipped prior to September 2007. Setup requires no user inter-<br>action.                                                                  |
|------------------|----------------------------------------------------------------------------------------------------|
| Dual Alpha       | Set as the default keypad when the Dual Alpha or Triple Tap keypad has been shipped.                                                                                          |
| Triple Tap       | Requires file activation to setup the Triple Tap keypad for daily use. Setup requires the Use Triple Tap Keypad checkbox be checked in the HX2 Options Control Panel. Tap OK. |

#### Honeywell 0 2 3 (1)(F4) 5 6 **F3 F2** 0 (F1) Enter ݱॖॖॖॖॖॖॣॾॖॖ ()® HX2

# Alpha Mode 3 Tap

#### Hints

- When using a sequence of keys that require an alpha key, first press the Alpha key.
- Double tap the Alpha key for upper case alphabetic characters. •
- Single tap the Alpha key to enter and exit Alpha mode. •
- Default Alpha mode produces lower case alphabetic characters when numeric keys are pressed.
- Pressing the Alpha key forces "Alpha" mode for all keys. •
- To create a combination of numbers and letters before pressing Enter, remember to tap the Alpha key to toggle between Alpha and Numeric mode.
- Use the Input Panel to enter characters that are not available using the 23-key keypad.
- When using a sequence of keys that do not include the Alpha key (Orange) but does include a sticky key (Blue), press • the Blue key first then the rest of the key sequence.

| To get this Key / Function | Press these Keys in this Order |            |
|----------------------------|--------------------------------|------------|
| Power / Suspend            | Power                          |            |
| Volume Up                  | Blue                           | Up Arrow   |
| Volume Down                | Blue                           | Down Arrow |
| Blue Mode (Toggle)         | Blue                           |            |
| Alpha Mode (Toggle)        | Alpha                          |            |
| Diamond Key                | Blue                           | Enter      |

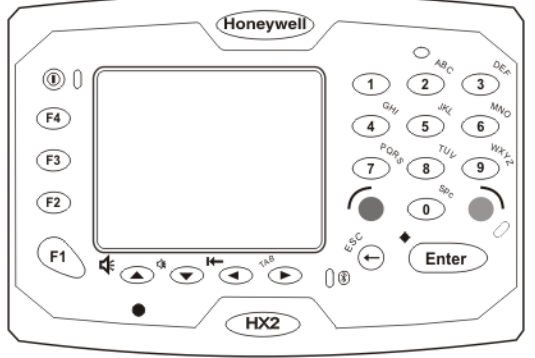

| To get this Key / Function             | Press these Keys in this Order |                                                                                   |  |
|----------------------------------------|--------------------------------|-----------------------------------------------------------------------------------|--|
| Start Button                           | Only available when Mapped     |                                                                                   |  |
| Display Brightness Increase / Decrease | Only available when Mapped     |                                                                                   |  |
| Uppercase Alpha (Toggle)               | Alpha                          | Doubleclick (similar to CapsLock. Single tap the Alpha key to exit CapsLock mode) |  |
| Lowercase Alpha                        | This is the default            |                                                                                   |  |
| Space                                  | Alpha                          | 0                                                                                 |  |
| Enter                                  | Enter                          |                                                                                   |  |
| CapsLock Mode                          | Alpha (times 2)                | Alpha                                                                             |  |
| Back Space                             | Backspace                      |                                                                                   |  |
| Escape                                 | Blue                           | Backspace                                                                         |  |
| Tab                                    | Blue                           | Right Arrow                                                                       |  |
| Back Tab                               | Blue                           | Left Arrow                                                                        |  |
| Up Arrow (Cursor Up)                   | Up Arrow                       |                                                                                   |  |
| Down Arrow (Cursor Down)               | Down Arrow                     |                                                                                   |  |
| Right Arrow (Cursor Right)             | Right Arrow                    |                                                                                   |  |
| Left Arrow (Cursor Left)               | Left Arrow                     |                                                                                   |  |
| F1                                     | F1                             |                                                                                   |  |
| F2                                     | F2                             |                                                                                   |  |
| F3                                     | F3                             |                                                                                   |  |
| F4                                     | F4                             |                                                                                   |  |
| F5                                     | Blue                           | F1                                                                                |  |
| F6                                     | Blue                           | F2                                                                                |  |
| F7                                     | Blue                           | F3                                                                                |  |
| F8                                     | Blue                           | F4                                                                                |  |
| F9                                     | Only available when Mapped     |                                                                                   |  |
| F10                                    | Blue                           | 0                                                                                 |  |
| F11                                    | Blue                           | 1                                                                                 |  |
| F12                                    | Blue                           | 2                                                                                 |  |
| F13                                    | Blue                           | 3                                                                                 |  |
| F14                                    | Blue                           | 4                                                                                 |  |
| F15                                    | Blue                           | 5                                                                                 |  |
| F16                                    | Blue                           | 6                                                                                 |  |
| To get this Key / Function |                            | Press these Keys in this Order |
|----------------------------|----------------------------|--------------------------------|
| F17                        | Blue                       | 7                              |
| F18                        | Blue                       | 8                              |
| F19                        | Blue                       | 9                              |
| F20 through F24            | Only available when Mapped |                                |
| а                          | Alpha                      | 2                              |
| b                          | Alpha                      | 22                             |
| с                          | Alpha                      | 222                            |
| d                          | Alpha                      | 3                              |
| е                          | Alpha                      | 33                             |
| f                          | Alpha                      | 333                            |
| g                          | Alpha                      | 4                              |
| h                          | Alpha                      | 44                             |
| i                          | Alpha                      | 444                            |
| j                          | Alpha                      | 5                              |
| k                          | Alpha                      | 55                             |
| 1                          | Alpha                      | 555                            |
| m                          | Alpha                      | 6                              |
| n                          | Alpha                      | 66                             |
| 0                          | Alpha                      | 666                            |
| p                          | Alpha                      | 7                              |
| q                          | Alpha                      | 77                             |
| r                          | Alpha                      | 777                            |
| s                          | Alpha                      | 7777                           |
| t                          | Alpha                      | 8                              |
| u                          | Alpha                      | 88                             |
| v                          | Alpha                      | 888                            |
| w                          | Alpha                      | 9                              |
| x                          | Alpha                      | 99                             |
| у                          | Alpha                      | 999                            |
| z                          | Alpha                      | 9999                           |
| A                          | Alpha (times 2)            | 2                              |
| В                          | Alpha (times 2)            | 22                             |
| С                          | Alpha (times 2)            | 222                            |

| To get this Key / Function |                             | Press these Keys in this Order |
|----------------------------|-----------------------------|--------------------------------|
| D                          | Alpha (times 2)             | 3                              |
| E                          | Alpha (times 2)             | 33                             |
| F                          | Alpha (times 2)             | 333                            |
| G                          | Alpha (times 2)             | 4                              |
| н                          | Alpha (times 2)             | 44                             |
| 1                          | Alpha (times 2)             | 444                            |
| J                          | Alpha (times 2)             | 5                              |
| К                          | Alpha (times 2)             | 55                             |
| L                          | Alpha (times 2)             | 555                            |
| Μ                          | Alpha (times 2)             | 6                              |
| Ν                          | Alpha (times 2)             | 66                             |
| 0                          | Alpha (times 2)             | 666                            |
| Р                          | Alpha (times 2)             | 7                              |
| Q                          | Alpha (times 2)             | 77                             |
| R                          | Alpha (times 2)             | 777                            |
| S                          | Alpha (times 2)             | 7777                           |
| Т                          | Alpha (times 2)             | 8                              |
| U                          | Alpha (times 2)             | 88                             |
| V                          | Alpha (times 2)             | 888                            |
| w                          | Alpha (times 2)             | 9                              |
| x                          | Alpha (times 2)             | 99                             |
| Y                          | Alpha (times 2)             | 999                            |
| Z                          | Alpha (times 2)             | 9999                           |
| 1                          | 1 and 11111 (Alpha<br>Mode) |                                |
| 2                          | 2 and 2222 (Alpha<br>Mode)  |                                |
| 3                          | 3 and 3333 (Alpha<br>Mode)  |                                |
| 4                          | 4 and 4444 (Alpha<br>Mode)  |                                |
| 5                          | 5 and 5555 (Alpha<br>Mode)  |                                |
| 6                          | 6 and 6666 (Alpha<br>Mode)  |                                |
| 7                          | 7 and 77777 (Alpha          |                                |

| To get this Key / Function | Press these Keys in this Order |      |  |
|----------------------------|--------------------------------|------|--|
|                            | Mode)                          |      |  |
| 8                          | 8 and 8888 (Alpha<br>Mode)     |      |  |
| 9                          | 9 and 99999 (Alpha<br>Mode)    |      |  |
| 0                          | 0 and 00 (Alpha<br>Mode)       |      |  |
| . (period)                 | Alpha                          | 1    |  |
| /                          | Alpha                          | 11   |  |
| * (asterisk)               | Alpha                          | 111  |  |
| - (dash or minus sign)     | Alpha                          | 1111 |  |

Special Keys

### Dual Alpha

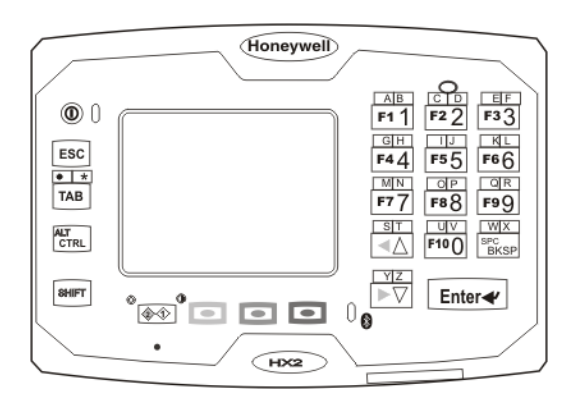

#### Hints

- Any key press exits out of the volume and backlight control modes.
- Modifier keys are sticky.
- A modifier key (Green, Orange, Blue, Shift and Control) pressed after itself toggles that modifier key off.
- Any key other than a modifier key following any modifier key, unsticks the modifier keys.

| To get this Key / Function        | Press these Keys in this Order |                  |            |  |
|-----------------------------------|--------------------------------|------------------|------------|--|
| Power / Suspend                   | Power / Suspend                |                  |            |  |
| Volume Up                         | Orange                         | Diamond 1        | Up Arrow   |  |
| Volume Down                       | Orange                         | Diamond 1        | Down Arrow |  |
| Display Backlight Increase        | Blue                           | Diamond 1        | Up Arrow   |  |
| Display Backlight Decrease        | Blue                           | Diamond 1        | Down Arrow |  |
| Alt Mode                          | Green                          | Ctrl             |            |  |
| Ctrl Mode                         | Ctrl                           |                  |            |  |
| Escape                            | ESC                            |                  |            |  |
| Green Mode (Toggle)               | Green                          | Green            |            |  |
| Orange Mode (Toggle)              | Orange                         | Orange           |            |  |
| Blue Mode (Toggle)                | Blue                           | Blue             |            |  |
| Diamond 1 Mode                    | Diamond 1                      |                  |            |  |
| Diamond 2 Mode                    | Green                          | Diamond 1        |            |  |
| Start Button                      | Ctrl                           | Esc              |            |  |
| Uppercase Alpha (Toggle)          | Shift                          |                  |            |  |
| Lowercase Alpha (default setting) |                                |                  |            |  |
| Space                             | Green                          | BKSP (Backspace) |            |  |
| Enter                             | Enter                          |                  |            |  |

| To get this Key / Function | Press these Keys in this Order |            |                  |  |
|----------------------------|--------------------------------|------------|------------------|--|
| Capslock (Toggle)          | Not applicable                 |            |                  |  |
| Back Space                 | Backspace                      |            |                  |  |
| Таb                        | Tab                            |            |                  |  |
| BackTab                    | Green                          | Tab        |                  |  |
| Up Arrow (Cursor Up)       | Up Arrow                       |            |                  |  |
| Down Arrow (Cursor Down)   | Down Arrow                     |            |                  |  |
| Right Arrow (Cursor Right) | Green                          | Down Arrow |                  |  |
| Left Arrow (Cursor Left)   | Green                          | Up Arrow   |                  |  |
| Insert                     | Orange                         | Blue       | 5                |  |
| Delete                     | Orange                         | Blue       | 1                |  |
| Home                       | Orange                         | Blue       | 7                |  |
| End                        | Orange                         | Blue       | 3                |  |
| Page Up                    | Orange                         | Blue       | 0                |  |
| Page Down                  | Orange                         | Blue       | BKSP (Backspace) |  |
| F1                         | Green                          | 1          |                  |  |
| F2                         | Green                          | 2          |                  |  |
| F3                         | Green                          | 3          |                  |  |
| F4                         | Green                          | 4          |                  |  |
| F5                         | Green                          | 5          |                  |  |
| F6                         | Green                          | 6          |                  |  |
| F7                         | Green                          | 7          |                  |  |
| F8                         | Green                          | 8          |                  |  |
| F9                         | Green                          | 9          |                  |  |
| F10                        | Green                          | 0          |                  |  |
| F11                        | Green                          | Shift      | 1                |  |
| F12                        | Green                          | Shift      | 2                |  |
| F13                        | Green                          | Shift      | 3                |  |
| F14                        | Green                          | Shift      | 4                |  |
| F15                        | Green                          | Shift      | 5                |  |
| F16                        | Green                          | Shift      | 6                |  |
| F17                        | Green                          | Shift      | 7                |  |
| F18                        | Green                          | Shift      | 8                |  |
| F19                        | Green                          | Shift      | 9                |  |
| F20                        | Green                          | Shift      | 0                |  |

| To get this Key / Function | Press these Keys in this Order |            |       |   |
|----------------------------|--------------------------------|------------|-------|---|
| F21                        | Green                          | Blue       | Shift | 1 |
| F22                        | Green                          | Blue       | Shift | 2 |
| F23                        | Green                          | Blue       | Shift | 3 |
| F24                        | Green                          | Blue       | Shift | 4 |
| а                          | Orange                         | 1          |       |   |
| b                          | Blue                           | 1          |       |   |
| с                          | Orange                         | 2          |       |   |
| d                          | Blue                           | 2          |       |   |
| e                          | Orange                         | 3          |       |   |
| f                          | Blue                           | 3          |       |   |
| g                          | Orange                         | 4          |       |   |
| h                          | Blue                           | 4          |       |   |
| i                          | Orange                         | 5          |       |   |
| j                          | Blue                           | 5          |       |   |
| k                          | Orange                         | 6          |       |   |
| 1                          | Blue                           | 6          |       |   |
| m                          | Orange                         | 7          |       |   |
| n                          | Blue                           | 7          |       |   |
| 0                          | Orange                         | 8          |       |   |
| р                          | Blue                           | 8          |       |   |
| q                          | Orange                         | 9          |       |   |
| r                          | Blue                           | 9          |       |   |
| s                          | Orange                         | Up Arrow   |       |   |
| t                          | Blue                           | Up Arrow   |       |   |
| u                          | Orange                         | 0          |       |   |
| v                          | Blue                           | 0          |       |   |
| w                          | Orange                         | BKSP       |       |   |
| x                          | Blue                           | BKSP       |       |   |
| У                          | Orange                         | Down Arrow |       |   |
| z                          | Blue                           | Down Arrow |       |   |
| А                          | Orange                         | Shift      | 1     |   |
| В                          | Blue                           | Shift      | 1     |   |
| С                          | Orange                         | Shift      | 2     |   |
| D                          | Blue                           | Shift      | 2     |   |

| To get this Key / Function | Press these Keys in this Order |       |            |  |
|----------------------------|--------------------------------|-------|------------|--|
| E                          | Orange                         | Shift | 3          |  |
| F                          | Blue                           | Shift | 3          |  |
| G                          | Orange                         | Shift | 4          |  |
| н                          | Blue                           | Shift | 4          |  |
| 1                          | Orange                         | Shift | 5          |  |
| J                          | Blue                           | Shift | 5          |  |
| К                          | Orange                         | Shift | 6          |  |
| L                          | Blue                           | Shift | 6          |  |
| М                          | Orange                         | Shift | 7          |  |
| Ν                          | Blue                           | Shift | 7          |  |
| 0                          | Orange                         | Shift | 8          |  |
| Р                          | Blue                           | Shift | 8          |  |
| Q                          | Orange                         | Shift | 9          |  |
| R                          | Blue                           | Shift | 9          |  |
| S                          | Orange                         | Shift | Up Arrow   |  |
| Т                          | Blue                           | Shift | Up Arrow   |  |
| U                          | Orange                         | Shift | 0          |  |
| V                          | Blue                           | Shift | 0          |  |
| W                          | Orange                         | Shift | BKSP       |  |
| Х                          | Blue                           | Shift | BKSP       |  |
| Υ                          | Orange                         | Shift | Down Arrow |  |
| Z                          | Blue                           | Shift | Down Arrow |  |
| 1                          | 1                              |       |            |  |
| 2                          | 2                              |       |            |  |
| 3                          | 3                              |       |            |  |
| 4                          | 4                              |       |            |  |
| 5                          | 5                              |       |            |  |
| 6                          | 6                              |       |            |  |
| 7                          | 7                              |       |            |  |
| 8                          | 8                              |       |            |  |
| 9                          | 9                              |       |            |  |
| 0                          | 0                              |       |            |  |
| . (period)                 | Orange                         | Tab   |            |  |
| * (asterisk)               | Blue                           | Tab   |            |  |

| To get this Key / Function | Press these Keys in this Order |        |     |  |
|----------------------------|--------------------------------|--------|-----|--|
| - (dash or minus sign)     | Green                          | Blue   | Tab |  |
| /                          | Green                          | Blue   | 0   |  |
| ' (single quote)           | Green                          | Blue   | 1   |  |
| [                          | Green                          | Blue   | 2   |  |
| 1                          | Green                          | Blue   | 3   |  |
| ٨                          | Green                          | Blue   | 4   |  |
| ' (apostrophe)             | Green                          | Blue   | 5   |  |
| , (comma)                  | Green                          | Blue   | 6   |  |
| `(accent)                  | Green                          | Blue   | 7   |  |
| ; (semicolon)              | Green                          | Blue   | 8   |  |
| = (equal sign)             | Green                          | Blue   | 9   |  |
| !                          | Shift                          | 1      |     |  |
| @                          | Shift                          | 2      |     |  |
| #                          | Shift                          | 3      |     |  |
| \$                         | Shift                          | 4      |     |  |
| %                          | Shift                          | 5      |     |  |
| ^                          | Shift                          | 6      |     |  |
| &                          | Shift                          | 7      |     |  |
| * (asterisk)               | Shift                          | 8      |     |  |
| (                          | Shift                          | 9      |     |  |
| )                          | Shift                          | 0      |     |  |
| " (double quote)           | Green                          | Orange | 1   |  |
| {                          | Green                          | Orange | 2   |  |
| }                          | Green                          | Orange | 3   |  |
| (broken bar)               | Green                          | Orange | 4   |  |
| ~ (tilde)                  | Green                          | Orange | 5   |  |
| <                          | Green                          | Orange | 6   |  |
| >                          | Green                          | Orange | 7   |  |
| : (colon)                  | Green                          | Orange | 8   |  |
| + (plus sign)              | Green                          | Orange | 9   |  |
| ?                          | Green                          | Orange | 0   |  |
| _ (underscore)             | Green                          | Orange | ТАВ |  |

### Triple Tap

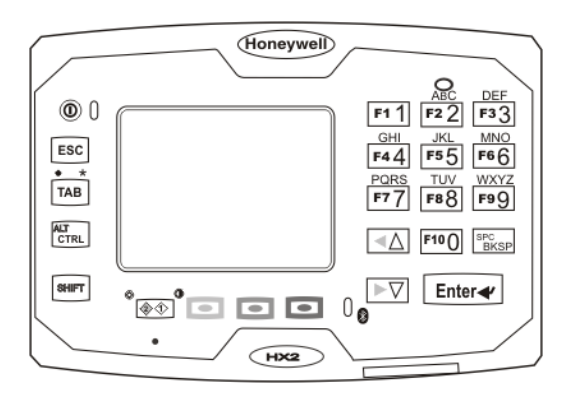

#### Hints

- Any key press exits out of the volume and backlight control modes.
- Modifier keys are sticky.
- A modifier key (Green, Orange, Blue, Shift and Control) pressed after itself toggles that modifier key off.
- Any key other than a modifier key following any modifier key, unsticks the modifier keys.

| To get this Key / Function        | Press these Keys in this Order |                  |            |  |
|-----------------------------------|--------------------------------|------------------|------------|--|
| Power / Suspend                   | Power / Suspend                |                  |            |  |
| Volume Up                         | Orange                         | Diamond 1        | Up Arrow   |  |
| Volume Down                       | Orange                         | Diamond 1        | Down Arrow |  |
| Display Backlight Increase        | Blue                           | Diamond 1        | Up Arrow   |  |
| Display Backlight Decrease        | Blue                           | Diamond 1        | Down Arrow |  |
| Alt Mode                          | Green                          | Ctrl             |            |  |
| Ctrl Mode                         | Ctrl                           |                  |            |  |
| Escape                            | ESC                            |                  |            |  |
| Green Mode (Toggle)               | Green                          | Green            |            |  |
| Orange Mode (Toggle)              | Orange                         | Orange           |            |  |
| Blue Mode (Toggle)                | Blue                           | Blue             |            |  |
| Diamond 1 Mode                    | Diamond 1                      |                  |            |  |
| Diamond 2 Mode                    | Green                          | Diamond 1        |            |  |
| Start Button                      | Ctrl                           | Esc              |            |  |
| Uppercase Alpha (Toggle)          | Shift                          |                  |            |  |
| Lowercase Alpha (default setting) |                                |                  |            |  |
| Space                             | Green                          | BKSP (Backspace) |            |  |
| Enter                             | Enter                          |                  |            |  |
| Capslock (Toggle)                 | Not applicable                 |                  |            |  |

| To get this Key / Function | Press these Keys in this Order |            |                  |   |
|----------------------------|--------------------------------|------------|------------------|---|
| Back Space                 | Backspace                      |            |                  |   |
| Tab                        | Tab                            |            |                  |   |
| BackTab                    | Green                          | Tab        |                  |   |
| Up Arrow (Cursor Up)       | Up Arrow                       |            |                  |   |
| Down Arrow (Cursor Down)   | Down Arrow                     |            |                  |   |
| Right Arrow (Cursor Right) | Green                          | Down Arrow |                  |   |
| Left Arrow (Cursor Left)   | Green                          | Up Arrow   |                  |   |
| Insert                     | Orange                         | Blue       | 5                |   |
| Delete                     | Orange                         | Blue       | 1                |   |
| Home                       | Orange                         | Blue       | 7                |   |
| End                        | Orange                         | Blue       | 3                |   |
| Page Up                    | Orange                         | Blue       | 0                |   |
| Page Down                  | Orange                         | Blue       | BKSP (Backspace) |   |
| F1                         | Green                          | 1          |                  |   |
| F2                         | Green                          | 2          |                  |   |
| F3                         | Green                          | 3          |                  |   |
| F4                         | Green                          | 4          |                  |   |
| F5                         | Green                          | 5          |                  |   |
| F6                         | Green                          | 6          |                  |   |
| F7                         | Green                          | 7          |                  |   |
| F8                         | Green                          | 8          |                  |   |
| F9                         | Green                          | 9          |                  |   |
| F10                        | Green                          | 0          |                  |   |
| F11                        | Green                          | Shift      | 1                |   |
| F12                        | Green                          | Shift      | 2                |   |
| F13                        | Green                          | Shift      | 3                |   |
| F14                        | Green                          | Shift      | 4                |   |
| F15                        | Green                          | Shift      | 5                |   |
| F16                        | Green                          | Shift      | 6                |   |
| F17                        | Green                          | Shift      | 7                |   |
| F18                        | Green                          | Shift      | 8                |   |
| F19                        | Green                          | Shift      | 9                |   |
| F20                        | Green                          | Shift      | 0                |   |
| F21                        | Green                          | Blue       | Shift            | 1 |

| To get this Key / Function | Press these Keys in this Order |       |       |   |
|----------------------------|--------------------------------|-------|-------|---|
| F22                        | Green                          | Blue  | Shift | 2 |
| F23                        | Green                          | Blue  | Shift | 3 |
| F24                        | Green                          | Blue  | Shift | 4 |
| а                          | Blue                           | 2     |       |   |
| b                          | Blue                           | 22    |       |   |
| с                          | Blue                           | 222   |       |   |
| d                          | Blue                           | 3     |       |   |
| е                          | Blue                           | 33    |       |   |
| f                          | Blue                           | 333   |       |   |
| g                          | Blue                           | 4     |       |   |
| h                          | Blue                           | 44    |       |   |
| i                          | Blue                           | 444   |       |   |
| j                          | Blue                           | 5     |       |   |
| k                          | Blue                           | 55    |       |   |
| 1                          | Blue                           | 555   |       |   |
| m                          | Blue                           | 6     |       |   |
| n                          | Blue                           | 66    |       |   |
| 0                          | Blue                           | 666   |       |   |
| р                          | Blue                           | 7     |       |   |
| q                          | Blue                           | 77    |       |   |
| r                          | Blue                           | 777   |       |   |
| s                          | Blue                           | 7777  |       |   |
| t                          | Blue                           | 8     |       |   |
| u                          | Blue                           | 88    |       |   |
| v                          | Blue                           | 888   |       |   |
| w                          | Blue                           | 9     |       |   |
| x                          | Blue                           | 99    |       |   |
| У                          | Blue                           | 999   |       |   |
| z                          | Blue                           | 9999  |       |   |
| A                          | Blue                           | Shift | 2     |   |
| В                          | Blue                           | Shift | 22    |   |
| С                          | Blue                           | Shift | 222   |   |
| D                          | Blue                           | Shift | 3     |   |
| E                          | Blue                           | Shift | 33    |   |
|                            |                                |       |       |   |

| To get this Key / Function | Press these Keys in this Order |          |      |  |
|----------------------------|--------------------------------|----------|------|--|
| F                          | Blue                           | Shift    | 333  |  |
| G                          | Blue                           | Shift    | 4    |  |
| Н                          | Blue                           | Shift    | 44   |  |
| 1                          | Blue                           | Shift    | 444  |  |
| J                          | Blue                           | Shift    | 5    |  |
| к                          | Blue                           | Shift    | 55   |  |
| L                          | Blue                           | Shift    | 555  |  |
| М                          | Blue                           | Shift    | 6    |  |
| Ν                          | Blue                           | Shift    | 66   |  |
| 0                          | Blue                           | Shift    | 666  |  |
| Р                          | Blue                           | Shift    | 7    |  |
| Q                          | Blue                           | Shift    | 77   |  |
| R                          | Blue                           | Shift    | 777  |  |
| S                          | Blue                           | Shift    | 7777 |  |
| Т                          | Blue                           | Shift    | 8    |  |
| U                          | Blue                           | Shift    | 88   |  |
| V                          | Blue                           | Shift    | 888  |  |
| W                          | Blue                           | Shift    | 9    |  |
| Х                          | Blue                           | Shift    | 99   |  |
| Υ                          | Blue                           | Shift    | 999  |  |
| Z                          | Blue                           | Shift    | 9999 |  |
| 1                          | 1                              |          |      |  |
| 2                          | 2                              | or 2222  |      |  |
| 3                          | 3                              | or 3333  |      |  |
| 4                          | 4                              | or 4444  |      |  |
| 5                          | 5                              | or 5555  |      |  |
| 6                          | 6                              | or 6666  |      |  |
| 7                          | 7                              | or 77777 |      |  |
| 8                          | 8                              | or 8888  |      |  |
| 9                          | 9                              | or 99999 |      |  |
| 0                          | 0                              |          |      |  |
| . (period)                 | Orange                         | Tab      |      |  |
| * (asterisk)               | Blue                           | Tab      |      |  |
| - (dash or minus sign)     | Green                          | Blue     | Tab  |  |

| To get this Key / Function | Press these Keys in this Order |        |     |  |
|----------------------------|--------------------------------|--------|-----|--|
| /                          | Green                          | Blue   | 0   |  |
| ' (single quote)           | Green                          | Blue   | 1   |  |
| [                          | Green                          | Blue   | 2   |  |
| ]                          | Green                          | Blue   | 3   |  |
| ٨                          | Green                          | Blue   | 4   |  |
| ' (apostrophe)             | Green                          | Blue   | 5   |  |
| , (comma)                  | Green                          | Blue   | 6   |  |
| `(accent)                  | Green                          | Blue   | 7   |  |
| ; (semicolon)              | Green                          | Blue   | 8   |  |
| = (equal sign)             | Green                          | Blue   | 9   |  |
| !                          | Shift                          | 1      |     |  |
| @                          | Shift                          | 2      |     |  |
| #                          | Shift                          | 3      |     |  |
| \$                         | Shift                          | 4      |     |  |
| %                          | Shift                          | 5      |     |  |
| ٨                          | Shift                          | 6      |     |  |
| &                          | Shift                          | 7      |     |  |
| * (asterisk)               | Shift                          | 8      |     |  |
| (                          | Shift                          | 9      |     |  |
| )                          | Shift                          | 0      |     |  |
| " (double quote)           | Green                          | Orange | 1   |  |
| {                          | Green                          | Orange | 2   |  |
| }                          | Green                          | Orange | 3   |  |
| (broken bar)               | Green                          | Orange | 4   |  |
| ~ (tilde)                  | Green                          | Orange | 5   |  |
| <                          | Green                          | Orange | 6   |  |
| >                          | Green                          | Orange | 7   |  |
| : (colon)                  | Green                          | Orange | 8   |  |
| + (plus sign)              | Green                          | Orange | 9   |  |
| ?                          | Green                          | Orange | 0   |  |
| _ (underscore)             | Green                          | Orange | ТАВ |  |

# **Chapter 8: Technical Specifications**

| Processor                  | Intel XScale operating at 400 MHz                                                                                                    |
|----------------------------|----------------------------------------------------------------------------------------------------|
| Memory                     | 128MB SDRAM / 128MB flash                                                                                                    |
| Mass Storage               | SD Card - SD/MMC 1-bit interface                                                                                                    |
| Operating System           | Microsoft® Windows® CE 5                                                                                                    |
| Radio Modules              | 802.11 a/b/g radio / Bluetooth                                                                                                    |
| Scanner options            | No scanner   SE955 standard range laser   SE4400 2D imager                                                                                                    |
| Display technology         | QVGA Transflective Color / LED backlight. 320 horizontal x 240 vertical pixels. One Quarter VGA portrait. 2.5 (6.3cm) diagonal viewing area. Color scale is TFT display color depth of 64K. Active area 1.47" x 1.97" (3.7 cm x 5 cm). |
| Main Battery, Standard     | Li-Ion battery pack 7.2V. Tethered. Voltage range 6.0-8.4VDC.                                                                                                    |
| Main Battery, Extended     | Li-Ion battery pack 7.2V. Tethered. Voltage range 6.0-8.4VDC.                                                                                                    |
| Backup Battery             | CMOS Internal Nickel Cadmium (NiCd) 4.8V / 1.2V nominal. Automatically charges from main battery during normal operation. Memory operational for 24 hours when main battery is depleted.                                               |
| Audio/Microphone Connector | Tethered Cable: Audio/Battery/HX2 Cable                                                                                                    |
| External I/O Ports         | Serial Port (COM2) (2) Tethered cable Ring scanner. Max baud rate 230.4Kbps.<br>Main Battery   Cradle Connection (COM1) Asynchronous port. Max baud rate<br>230.4Kbps.   Bluetooth Connection (COM3) Max baud rate 921.6Kbps.          |

## Dimensions and Weight

| Dimension                                                |                    |
|----------------------------------------------------------|--------------------|
| Length                                                   | 3.50 in   8.89 cm  |
| Width                                                    | 4.98 in   12.55 cm |
| Height                                                   | 1.40 in   3.56 cm  |
| Weight                                                   |                    |
| HX2 with network card, standard battery and ring scanner | 1 lb 0.5 oz 462 g  |
| Battery Standard                                         | 4.1 oz   116 g     |
| Battery Extended                                         | 7.2 oz   205 g     |
| Ring Scanner                                             | 1.7 oz   48 g      |
| Ring Imager                                              | 1.8 oz   51 g      |

## Environmental Specifications

| Operating Temperature | -4°F to 122°F (-20°C to 50°C) |
|-----------------------|-------------------------------|
| Storage Temperature   | -4°F to 158°F (-20°C to 70°C) |
| ESD                   | 8 KV air, 4kV direct contact  |
| Operating Humidity    | 5% to 90% non-condensing      |
| Water and Dust        | IEC 60529 compliant to IP54   |
| Vibration             | Based on MIL Std 810D         |

## Network Card Specifications

### Summit 802.11 b/g CF 2.4GHz

| Bus Interface         | 16-bit Compact Flash Type I with 50-pin connector |
|-----------------------|---------------------------------------------------|
| Wireless Frequencies  | 2.4 to 2.4897 GHz                                 |
| RF Data Rates         | 1, 2, 5.5, 6, 9, 11, 12, 18, 24, 36, 48, 54 Mbps  |
| RF Power Level        | 50 mW max.                                        |
| Channels              | 1-11 FCC, 1-13 ETSI                               |
| Operating Temperature | Same as HX2 Operating Temperature                 |
| Storage Temperature   | Same as HX2 Storage Temperature                   |
| Connectivity          | TCP/IP, Ethernet, ODI                             |
| Diversity             | Yes                                               |

### Summit 802.11a/b/g CF 2.4/5.0GHz

| Bus Interface         | 16-bit Compact Flash Type I with 50-pin connector                                   |
|-----------------------|-------------------------------------------------------------------------------------|
| Wireless Frequencies  | 2.4 to 2.4897 GHz IEEE 802.11b / 802.11g DSSS OFDM<br>5.0GHz IEEE 802.11a DSSS OFDM |
| RF Data Rates         | 1, 2, 5.5, 6, 9, 11, 12, 18, 24, 36, 48, 54 Mbps                                    |
| RF Power Level        | 64 mW (18dBm)                                                                       |
| Channels              | FCC: 1-11, 36, 40 ,44, 48, 149, 153, 157, 161<br>ETSI: 1-13, 36, 40, 44 ,48         |
| Operating Temperature | Same as HX2 Operating Temperature                                                   |
| Storage Temperature   | Same as HX2 Storage Temperature                                                     |
| Connectivity          | TCP/IP, Ethernet, ODI                                                               |
| Diversity             | Yes                                                                                 |

### Bluetooth

| Enhanced Data Rate | Up to 3.0 Mbit/s over the air                     |
|--------------------|---------------------------------------------------|
| Connection         | No more than 32.80 feet (10 meters) line of sight |
| Bluetooth Version  | 2.0 + EDR                                         |

# **Chapter 9: Technical Assistance**

If you need assistance installing or troubleshooting your device, please contact us by using one of the methods below:

#### Knowledge Base: www.hsmknowledgebase.com

Our Knowledge Base provides thousands of immediate solutions. If the Knowledge Base cannot help, our Technical Support Portal (see below) provides an easy way to report your problem or ask your question.

### Technical Support Portal: www.hsmsupportportal.com

The Technical Support Portal not only allows you to report your problem, but it also provides immediate solutions to your technical issues by searching our Knowledge Base. With the Portal, you can submit and track your questions online and send and receive attachments.

### Web form: www.hsmcontactsupport.com

You can contact our technical support team directly by filling out our online support form. Enter your contact details and the description of the question/problem.

### Telephone: www.honeywellaidc.com/locations

For our latest contact information, please check our website at the link above.

# **Product Service and Repair**

Honeywell International Inc. provides service for all of its products through service centers throughout the world. To obtain warranty or non-warranty service, please visit www.honeywellaidc.com and select **Support > Contact Service and Repair** to see your region's instructions on how to obtain a Return Material Authorization number (RMA #). You should do this prior to returning the product.

# **Limited Warranty**

Honeywell International Inc. ("HII") warrants its products to be free from defects in materials and workmanship and to conform to HII's published specifications applicable to the products purchased at the time of shipment. This warranty does not cover any HII product which is (i) improperly installed or used; (ii) damaged by accident or negligence, including failure to follow the proper maintenance, service, and cleaning schedule; or (iii) damaged as a result of (A) modification or alteration by the purchaser or other party, (B) excessive voltage or current supplied to or drawn from the interface connections, (C) static electricity or electro-static discharge, (D) operation under conditions beyond the specified operating parameters, or (E) repair or service of the product by anyone other than HII or its authorized representatives.

This warranty shall extend from the time of shipment for the duration published by HII for the product at the time of purchase ("Warranty Period"). Any defective product must be returned (at purchaser's expense) during the Warranty Period to HII factory or authorized service center for inspection. No product will be accepted by HII without a Return Materials Authorization, which may be obtained by contacting HII. In the event that the product is returned to HII or its authorized service center within the Warranty Period and HII determines to its satisfaction that the product is defective due to defects in materials or workmanship, HII, at its sole option, will either repair or replace the product without charge, except for return shipping to HII.

EXCEPT AS MAY BE OTHERWISE PROVIDED BY APPLICABLE LAW, THE FOREGOING WARRANTY IS IN LIEU OF ALL OTHER COVENANTS OR WARRANTIES, EITHER EXPRESSED OR IMPLIED, ORAL OR WRITTEN, INCLUDING, WITHOUT LIMITATION, ANY IMPLIED WARRANTIES OF MERCHANTABILITY OR FITNESS FOR A PARTICULAR PURPOSE, OR NON-INFRINGEMENT.

HII'S RESPONSIBILITY AND PURCHASER'S EXCLUSIVE REMEDY UNDER THIS WARRANTY IS LIMITED TO THE REPAIR OR REPLACEMENT OF THE DEFECTIVE PRODUCT WITH NEW OR REFURBISHED PARTS. IN NO EVENT

SHALL HII BE LIABLE FOR INDIRECT, INCIDENTAL, OR CONSEQUENTIAL DAMAGES, AND, IN NO EVENT, SHALL ANY LIABILITY OF HII ARISING IN CONNECTION WITH ANY PRODUCT SOLD HEREUNDER (WHETHER SUCH LIABILITY ARISES FROM A CLAIM BASED ON CONTRACT, WARRANTY, TORT, OR OTHERWISE) EXCEED THE ACTUAL AMOUNT PAID TO HII FOR THE PRODUCT. THESE LIMITATIONS ON LIABILITY SHALL REMAIN IN FULL FORCE AND EFFECT EVEN WHEN HII MAY HAVE BEEN ADVISED OF THE POSSIBILITY OF SUCH INJURIES, LOSSES, OR DAMAGES. SOME STATES, PROVINCES, OR COUNTRIES DO NOT ALLOW THE EXCLUSION OR LIMITATIONS OF INCIDENTAL OR CONSEQUENTIAL DAMAGES, SO THE ABOVE LIMITATION OR EXCLUSION MAY NOT APPLY TO YOU.

All provisions of this Limited Warranty are separate and severable, which means that if any provision is held invalid and unenforceable, such determination shall not affect the validity of enforceability of the other provisions hereof. Use of any peripherals not provided by the manufacturer may result in damage not covered by this warranty. This includes but is not limited to: cables, power supplies, cradles, and docking stations. HII extends these warranties only to the first end-users of the products. These warranties are non-transferable.

The duration of the limited warranty for the HX2 is 1 year.

The duration of the limited warranty for the HX2 Desktop Cradle is 1 year.

The duration of the limited warranty for the HX2 Battery Charger is 1 year.

The duration of the limited warranty for the HX2 2000mAh Li-Ion and 4000mAh Li-Ion Battery is 6 months.

The duration of the limited warranty for the HX2 Ring Scanner and Ring Imager is 1 year.

The duration of the limited warranty for the HX2 AC power supply and cables is 1 year.

The duration of the limited warranty for the HX2 cables (USB, Serial, Communication, Power) is 1 year.

The duration of the limited warranty for the HX2 fabric accessories (e.g., belt, case, straps) is 90 days.

Honeywell Scanning & Mobility 9680 Old Bailes Road Fort Mill, SC 29707 www.honeywellaidc.com

> E-EQ-HX2RG Rev P 10/12